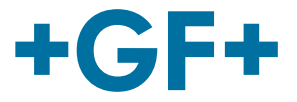

# UD2100 Ultrasonic Doppler Flow Meter

**Operating Instructions** 

# UD2100 Ultraschall Doppler Durchflussmessgerät

Betriebsanleitung

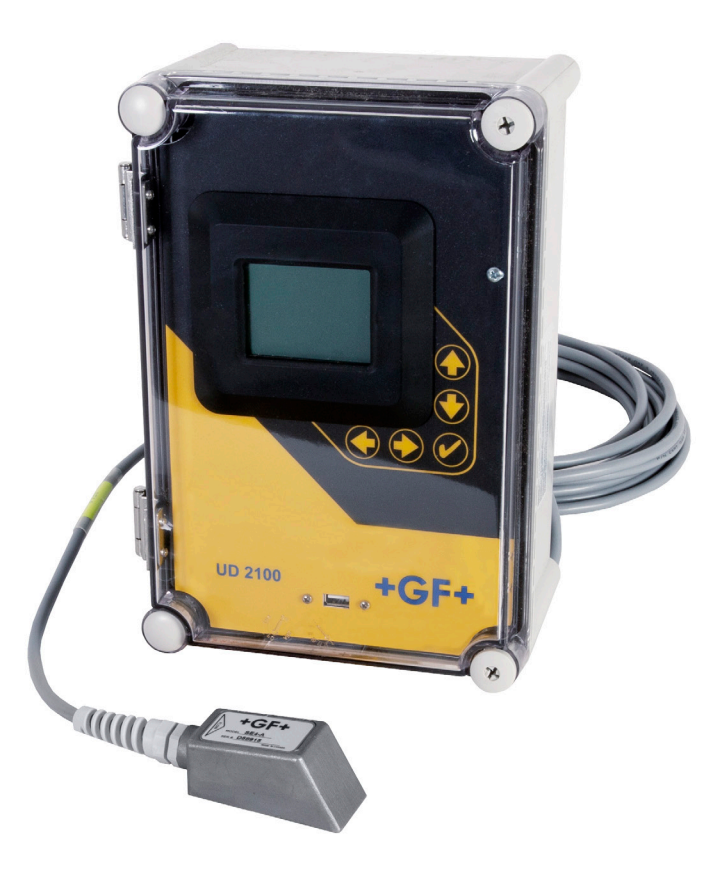

700278113 UD2100 Ultrasonic Doppler Flow Meter MA\_00025 / DE EN / 02 (01.2025) © Georg Fischer Piping Systems Ltd CH-8201 Schaffhausen/Switzerland +41 52 631 30 26/info.ps@georgfischer.com www.gfps.com

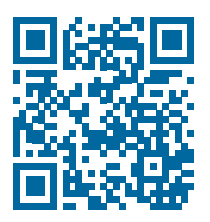

# ContentUD2100 Ultrasonic Doppler Flow Meter3UD2100 Ultraschall Doppler Durchflussmessgerät67

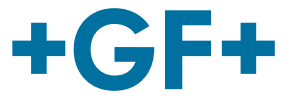

# UD2100 Ultrasonic Doppler Flow Meter

# **Operating Instructions**

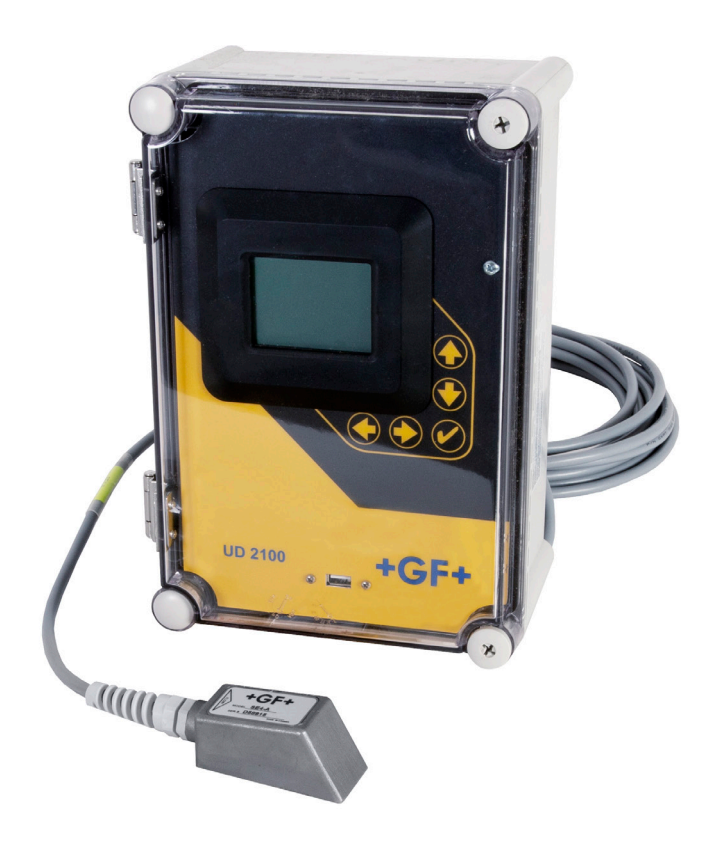

700278113 UD2100 Ultrasonic Doppler Flow Meter MA\_00025 / EN / (01.2025) © Georg Fischer Piping Systems Ltd CH-8201 Schaffhausen/Switzerland +41 52 631 30 26/info.ps@georgfischer.com www.gfps.com **GF Piping Systems** 

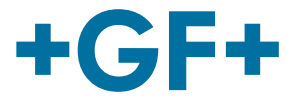

Translation of the original instruction manual **Disclaimer** 

The technical data are not binding. They neither constitute expressly warranted characteristics nor guaranteed properties nor a guaranteed durability. It is subject to modification. Our General Terms of Sale apply.

# Inhaltsverzeichnis

| 1    | About this document                         | 7  |
|------|---------------------------------------------|----|
| 1.1  | Other applicable documents                  | 7  |
| 1.2  | Symbols                                     | 7  |
| 1.3  | Abbreviations                               | 7  |
| 2    | Safety Information                          | 8  |
| 2.1  | Meaning of the signal words                 | 8  |
| 2.2  | Observe instruction manual                  | 8  |
| 2.3  | Safety and responsibility                   | 8  |
| 2.4  | Notes for service and operating personnel   | 9  |
| 3    | Product description                         | 10 |
| 3.1  | Intended use                                | 10 |
| 3.2  | Use not in accordance with the intended use | 10 |
| 3.3  | EC-Declaration of conformity                | 10 |
| 4    | Connection                                  | 11 |
| 4.1  | Connection diagram                          | 11 |
| 4.2  | Quick bench test                            | 11 |
| 5    | Operation and Functions                     | 12 |
| 5.1  | Keypad system                               | 12 |
| 5.2  | Calibration Menu                            | 13 |
| 5.3  | lcons                                       | 14 |
| 5.4  | Display Menus                               | 14 |
| 6    | Mounting                                    | 25 |
| 6.1  | Sensor Mounting Location                    | 25 |
| 6.2  | Sensor Mounting                             | 26 |
| 6.3  | Sensor Coupling                             | 27 |
| 6.4  | Enclosure Installation                      | 29 |
| 6.5  | Cleaning                                    | 29 |
| +GF+ |                                             | 3  |

4

| 7    | Troubleshooting                 | 30 |
|------|---------------------------------|----|
| 7.1  | Problem causes                  | 30 |
| 7.2  | Sensor cable resistance test    | 31 |
| 7.3  | Common questions and answers    | 32 |
| 7.4  | Contact                         | 33 |
| 7.5  | Product return procedure        | 33 |
| 7.6  | GF Warranty                     | 34 |
| 8    | Options                         | 35 |
| 8.1  | Extra Sensor Cable              | 35 |
| 8.2  | Enclosure Heater and Thermostat | 36 |
| 8.3  | Enclosure Sunscreen (159300345) | 36 |
| 8.4  | Power Input Option 9-32 VDC     | 37 |
| 9    | Fieldbus Protocols              | 38 |
| 9.1  | MODBUS®                         | 38 |
| 9.2  | Modbus Memory RAM               | 39 |
| 9.3  | HART®                           | 48 |
| 10   | Specifications                  | 56 |
| 11   | Charts and Tables               | 59 |
| 11.1 | Unit Conversion Table           | 59 |
| 11.2 | Pipe Charts                     | 60 |

# 1 About this document

# 1.1 Other applicable documents

| Document                                     |                                |
|----------------------------------------------|--------------------------------|
| Georg Fischer Planning Fundamentals Industry | 700671687                      |
| Data sheet                                   | www.gfps.com/is-manuals-valves |
| Chemical resistance                          | www.gfps.com                   |

These documents are available from the Georg Fischer Piping Systems Sales Company or at www.gfps.com.

# 1.2 Symbols Symbol Indication • Listed in no particular order. ▶ Call for action: Here, something has to be done. 1. Call for action in a certain order: Here, something has to be done in the specified order.

# 1.3 Abbreviations

| Abbreviation | Indication                 |
|--------------|----------------------------|
| PN           | Nominal pressure           |
| SDR          | Standard dimensional ratio |

# 2 Safety Information

The safety instructions apply to use as described under "Intended use".

The safety instructions do not cover the following cases:

- Incidental events occurring during installation, operation and service.
- The operator is responsible for the local and site-related safety regulations.

# 2.1 Meaning of the signal words

In this instruction manual, warnings are used, which shall warn the user of death, injuries or material damage. Always read and observe these warnings!

# A DANGER!

#### Imminent danger!

Non-observance may result in major injuries or death.

Measures to avoid the danger.

# A WARNING!

Possible danger!

Non-observance may result in serious injuries.

Measures to avoid the danger.

# A CAUTION!

#### Dangerous situation!

Non-observance may result in minor injuries.

Measures to avoid the danger.

# A NOTE!

6

Dangerous situation!

Non-observance may result in material losses.

# 2.2 Observe instruction manual

The instruction manual is part of the product and an important element within the safety concept.

- Read and observe the instruction manual.
- Always have the instruction manual available by the product.
- Give instruction manual to all subsequent users of the product.

# 2.3 Safety and responsibility

- Only use the product as intended, see "Intended use".
- > Do not use a damaged or defective product. Replace any damaged product immediately.
- Make sure that the piping system has been installed professionally and that it is inspected regularly.
- ▶ The safety instructions for the valves are the same as for the piping system they are installed in.

# 2.4 Notes for service and operating personnel

The following target groups are addressed in these operating instructions:

#### Operators

Operators are instructed in the operation of the product and observe the safety guidelines.

#### Service personnel

The service personnel has professional technical training and performs installation, putting into operation, as well as maintenance work.

# A DANGER!

#### Improper handling!

Incorrect installation, putting into operation or maintenance can cause personal injury and damage to property, as well as endanger the environment.

- Installation and putting into operation of product and accessories exclusively by persons who have the required training, knowledge or experience.
- Regular instruction of personnel in all applicable matters of locally applicable regulations for occupational safety and environmental protection, especially for pressurized pipes.

# 3 Product description

#### 3.1 Intended use

The GF UD2100 ultrasonic doppler flow meter is a permanent clamp-on flow meter for non-invasive flow measurement. It is specifically designed for challenging flow applications with dirty, aerated, abrasive, corrosive and/or caustic media – applications where the most regular flow meters would be defeated.

## 3.2 Use not in accordance with the intended use

Any use other than that described in the "Intended use" is not in accordance with the intended use and is therefore not permitted. If unsuitable products are installed or used in safety-relevant applications, unintended operating conditions may occur in the application that can cause personal injury and/or property damage.

Only use the product in safety-relevant applications if this use is expressly specified and permitted in the product documentation. Georg Fischer Piping Systems Ltd. accepts no liability for damage resulting from improper use. The risks associated with improper use lie solely with the user.

# 3.3 EC-Declaration of conformity

The manufacturer GF Piping Systems, 8201 Schaffhausen (Switzerland) declares that the following products

Type: Ultrasonic Doppler Flowmeter GF UD2100

Part numbers: 159300320, 159300321, 159300322, 159300323, 159300324, 159300325, 159300326, 159300327, 159300328, 159300329, 159300330, 159300331

comply with the mentioned European directives and standards.

| Product group                | Type designation | Additional directives and harmonized de-<br>sign standards |    |  |
|------------------------------|------------------|------------------------------------------------------------|----|--|
|                              |                  |                                                            |    |  |
| Ultrasonic Doppler Flowmeter | UD2100           | • 2014/30/EU • 2006/42/EG                                  | 3  |  |
|                              |                  | • 2014/35/EU • 2014/68/EU                                  | J  |  |
|                              |                  | • 2011/65/EU • 2011/65/EU                                  | J  |  |
|                              |                  | • EN ISO 1210                                              | 00 |  |
|                              |                  | • EN 1349                                                  |    |  |
|                              |                  | • EN ISO 4414                                              | 4  |  |
|                              |                  | • NE 19                                                    |    |  |

#### Applied standards

- EN 61326-1:2013 Electrical equipment for measurement, control and laboratory use EMC requirements, Part 1: General requirements: Immunity test requirements for devices intended to be used in an industrial electromagnetic environment
- European CISPR 11:2009 + A1:2010 / EN 55011:2009 + A1:2010, Class A, Group 1
- FCC Part 15, Subpart B Class A Unintentional radiators for use in commercial and industrial environments
- EN 61010-1 Safety requirements for electrical equipment for measurement, control and laboratory use

Schaffhausen, 24.01.2025

**Bastian Lübke** 

8

Head of Global R&D Georg Fischer Piping Systems Ltd. CH-8201 Schaffhausen (Switzerland)

B Liste

# 4 Connection

POWER INPUT: The standard model requires AC power input between 100 to 240 VAC 50/60Hz. No adjustments are necessary for voltages within this range. Connect L (Live) N (Neutral) and AC Ground.

Optional DC input model requires 9-32 VDC/10 Watts. Connect to + and - terminals.

Optional Thermostat and Heater modules are available rated for 115 VAC or 230 VAC.

## 4.1 Connection diagram

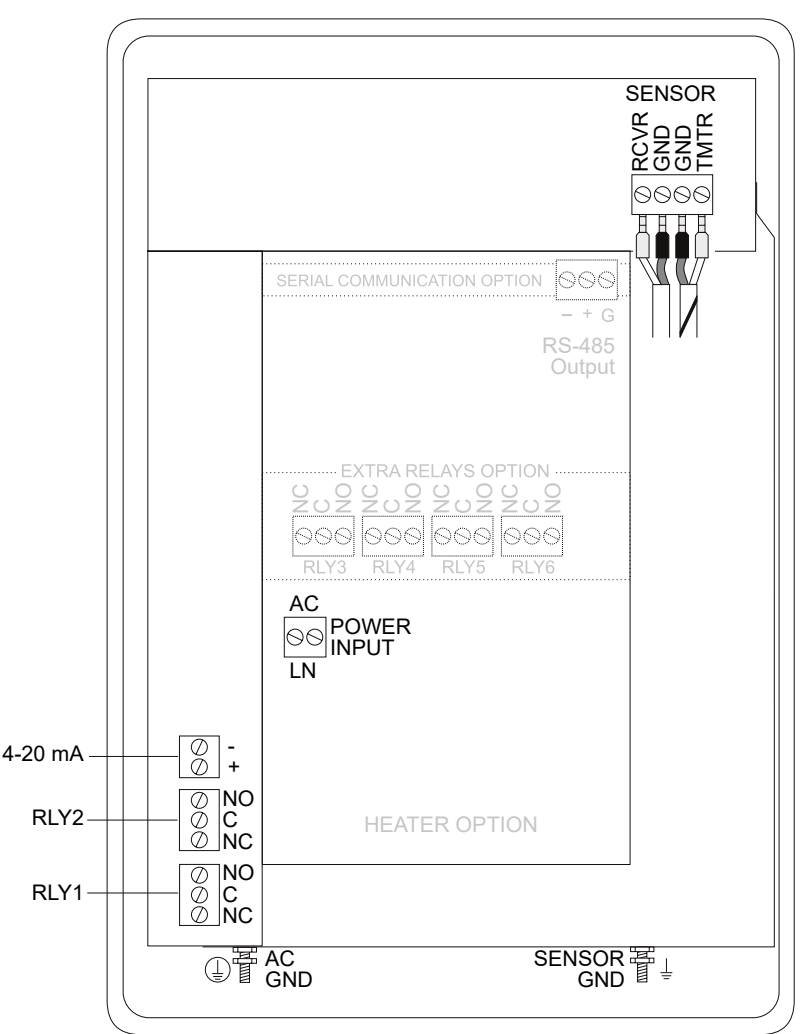

# NOTICE!

#### Comply with electrical safety standards!

To comply with CSA/UL electrical safety standards, AC power input and relay connection wires must have conduit entry to the instrument enclosure. Installation requires a switch, overcurrent fuse or circuit breaker in the building (in close proximity to the equipment) that is marked as the disconnect switch.

# A WARNING!

#### **Risk of electric shock!**

• Loosen cover screw to access connections. Only qualified personnel should access connections.

# 4.2 Quick bench test

Connect Sensor as shown, then Power. Test operation of the GF UD2100 by holding the sensor in one hand and rubbing your thumb or fingers briskly across the face (plastic surface) of the sensor. Allow 15 seconds for the GF UD2100 to process the signal and display a flow value.

# 5 Operation and Functions

# 5.1 Keypad system

The diagram shows the GF UD2100 menu system. Arrows show the four directions to leave a menu box. Pressing a corresponding keypad arrow will move to the next item in the direction shown. Move the cursor (highlighted) under numerals and increase or decrease numerals with the B and B keys.

To store calibration values permanently (even through power interruptions), press the  ${oldsymbol { oldsymbol { oldsymbol { o } } }}$  button.

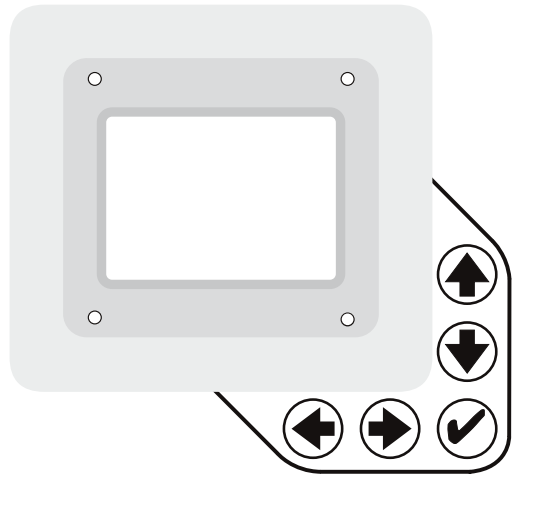

# 5.2 Calibration Menu

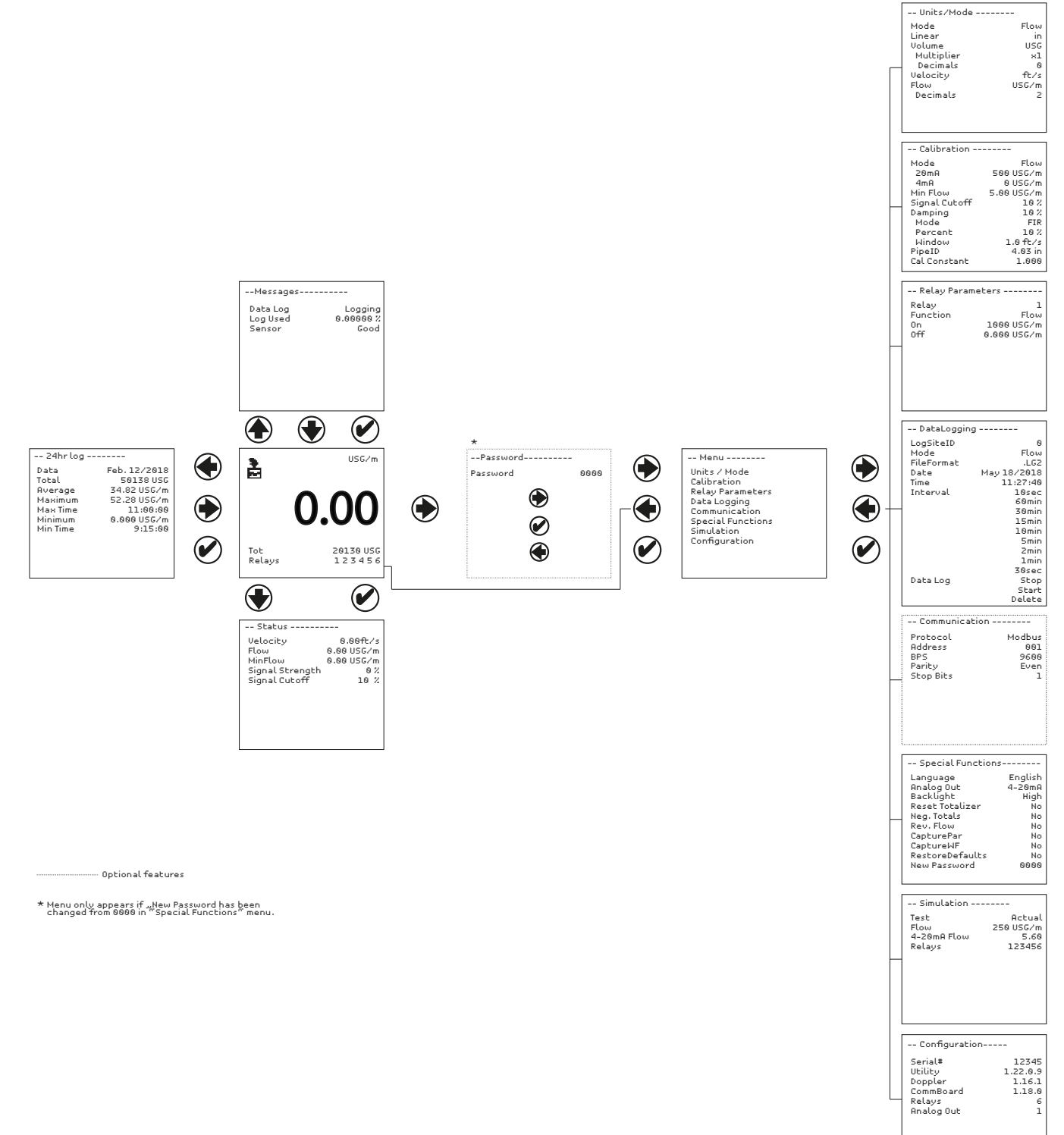

| 5.3 Icons |                            |
|-----------|----------------------------|
| lcon      | Description                |
| ⊕, Ō,     | Message waiting. Press 🖲 . |
|           | Data logging off.          |
|           | Data logging on.           |
| ਰ₊ਰ₂菌₂菌₄  | USB file download          |
| 8         | File download completed.   |
| 8         | Download Error.            |

# 5.4 Display Menus

| Display                                                          | Description                                                                                                    |
|------------------------------------------------------------------|----------------------------------------------------------------------------------------------------|
| USG/m<br><b>0.00</b><br>Tot 20130 USG<br>Relavs 1 2 3 4 5 6      | <b>Main Display</b><br>The main display shows the units selected from the Units/Mode menu, flow or velocity rate<br>being measured, totalizer and relay states. The GF UD2100 will start-up with this display.                                                                                                    |
| Messages<br>Data Log Logging<br>Log Used 0.0000 %<br>Sensor Good | Message Icon         Press ● from the main display to view status of the data logger and error/warning messages provided by the instrument. The Message Icon will appear on the main display if error messages are being generated by the instrument. Press ● to return to the main display.         Displays the status of the sensor hardware. Even with the sensor disconnected or shorted, the GF UD2100 will display Good. To check sensor integrity, use the sensor resistance test procedure on page 28. If HardwareFault is detected, navigate to the Configuration page in the Main Menu to determine which circuit board is not communicating. |

| Status<br>Velocity 0.00ft/s<br>Flow 0.00 USG/m<br>MinFlow 0.00 USG/m<br>Signal Strength 0%<br>Signal Cutoff 10%                                                | Status         Press ● from the main display to view instrument status. Velocity will be displayed in ft/sec or m/sec.         Velocity         Displays the measured flow velocity in units selected in the Units/Mode menu.                                                                                                    |
|----------------------------------------------------------------------------------------------------|----------------------------------------------------------------------------------------------------|
|                                                                                                    | Flow                                                                                                    |
|                                                                                                    | Displays the measured flow rate in units selected in the Units/Mode menu.                                                                                                    |
|                                                                                                    | Min Flow<br>Displays the minimum flow rate setting. This value is read-only. The Min Flow can be changed<br>in the Calibration programming menu. A measured Flow value below the Min Flow value will<br>display as 0 flow on the meter's LCD display.                                                                                                    |
|                                                                                                    | Signal Strength<br>Displays the strength of the received Doppler signal on a 0-100% scale.                                                                                                    |
|                                                                                                    | Signal Cutoff<br>Displays the signal cutoff. This value is read-only. The Signal Cutoff can be changed in the<br>Calibration programming menu. If Signal Strength is less than Signal Cutoff, the meter will<br>report 0 velocity and flow on the LCD display. Setting may need to be adjusted in the case of<br>unstable flow near zero, or when high levels of industrial noise are present.                                                                                                    |
| 24hr log<br>Data Feb. 12/2018<br>Total 50138 USG<br>Average 34.82 USG/m<br>Maximum 52.28 USG/m<br>Max Time 11:00:00<br>Minimum 0.000 USG/m<br>Min Time 9:15:00 | 24 hr log<br>Press ● from the main display to view a formatted flow report from instruments<br>with a built-in data logger. Press ● to scroll down one day or repeatedly to scroll<br>to a specific date. Up to 365 days can be stored. Newest date will overwrite the<br>oldest. Press ● to return to the main display.<br>IMPORTANT: Inserting a USB drive into the meter while on this screen will<br>transfer 24 HR Log data to the USB drive in .csv format.                                                                                                    |
| Password<br>Password 0000                                                                                                    | Password         The Password (a number from 0000 to 9999) prevents unauthorized access to the Calibration menu.         From the Main Display press the          Image: State of the state of the state of the |

| Menu                                                                                                    | Menu Selections                                                                                                    |
|----------------------------------------------------------------------------------------------------|----------------------------------------------------------------------------------------------------|
| Units / Mode<br>Calibration<br>Relay Parameters<br>Data Logging<br>Communication<br>Special Functions<br>Simulation<br>Configuration | The Menu selections page is used to navigate to specific menus which are described in more detail on the following pages.<br>Press ④ or ④ to navigate to different menus, and ④ to enter the selected menu. |

| Units / Mode<br>Mode Flow<br>Linear in<br>Volume USG<br>Multiplier x1<br>Decimals 0<br>Velocity ft/s<br>Flow USG/m<br>Decimals 2 | <ul> <li>Units/Mode</li> <li>At Mode, press the <sup>●</sup> and then the <sup>●</sup> or <sup>●</sup> to select Flow or Velocity. Flow mode displays the flow rate in engineering units (e.g. gpm, litres/sec, etc.) Press the <sup>●</sup> to store your selection then the <sup>●</sup> to the next menu item.</li> <li>At Linear press the <sup>●</sup> key and then the <sup>●</sup> or <sup>●</sup> to select your units of measurement. The Linear units define what units the pipe dimensions and sensor spacing will be displayed in. Typically inches or mm is selected. Press the <sup>●</sup> to store your selection then the <sup>●</sup> to the next menu item.</li> <li>At Volume, press the <sup>●</sup> and then the <sup>●</sup> or <sup>●</sup> to select units for volume. Note: "bbl" denotes US all barrels. Press the <sup>●</sup> to ctore your selection then the <sup>●</sup> to the next menu item.</li> </ul> |
|----------------------------------------------------------------------------------------------------|----------------------------------------------------------------------------------------------------|
|                                                                                                    | US oil barrels. Press the ♥ to store your selection then the ♥ to the next menu item. At Multiplier, press the ♥ and then the ♥ or ♥ to select the totalizer multiplier. Multipliers are used when resolution down to single digit is not required, or when you don't want to convert from gallons to thousands of gallons, as an example. Press ♥ to store your selection then ♥ to the next menu item. At Decimals (Volume), press the ♥ and then the ♥ or ♥ to select the number of decimal points to be present on the totalizer display on the LCD screen. Default = 0. Options = 0, 1, 2. Press the ♥ to store your selection then the ♥ or ♥ to select the engineering units for flow velocity. Press ♥ to store your selection then the ♥ to the next menu item.                                                                                                    |
| Units/Mode<br>Mode Flow<br>Linear in<br>Volume USG<br>Multiplier x1<br>Decimals 0<br>Velocity ft/s<br>Flow USG/m<br>Decimals 2   | Units/Mode (cont.)<br>At Flow, press the ⊕ and then the ⊕ or ⊕ to select the engineering units for<br>flow rate. Press @ to store your selection then ⊕ to the next menu item.                                                                                                    |

| Available Flow Rate Engineering Units    |                                                                                                    |                                                                                                    |  |
|------------------------------------------|----------------------------------------------------------------------------------------------------|----------------------------------------------------------------------------------------------------|--|
| Description                              | Abbreviation                                                                                                    | Description                                                                                                    |  |
| US gallons per day                       | L/d                                                                                                    | liters per day                                                                                                    |  |
| US gallons per hour                      | L/h                                                                                                    | liters per hour                                                                                                    |  |
| US gallons per minute                    | L/m                                                                                                    | liters per minute                                                                                                    |  |
| US gallons per second                    | L/s                                                                                                    | liters per second                                                                                                    |  |
| cubic feet per day                       | m3/d                                                                                                    | cubic meters per day                                                                                                    |  |
| cubic feet per hour                      | m3/h                                                                                                    | cubic meters per hour                                                                                                    |  |
| cubic feet per minute                    | m3/m                                                                                                    | cubic meters per minute                                                                                                    |  |
| cubic feet per second                    | m3/s                                                                                                    | cubic meters per second                                                                                                    |  |
| barrels per day (1 bbl = 42 USG)         | IG/d                                                                                                    | Imperial gallons per day                                                                                                    |  |
| barrels per hour (1 bbl = 42 USG)        | IG/d                                                                                                    | Imperial gallons per day                                                                                                    |  |
| barrels per minute (1 bbl = 42 USG) gal) | IG/d                                                                                                    | Imperial gallons per day                                                                                                    |  |
| barrels per second (1 bbl = 42 USG) gal) | IG/d                                                                                                    | Imperial gallons per day                                                                                                    |  |
| US million gallons per day               | IMG/d                                                                                                    | Imperial million gallons per day                                                                                                    |  |
| US million gallons per hour              | IMG/h                                                                                                    | Imperial million gallons per hour                                                                                                    |  |
| US million gallons per minute            | IMG/m                                                                                                    | Imperial million gallons per minute                                                                                                    |  |
| US million gallons per second            | IMG/s                                                                                                    | Imperial million gallons per second                                                                                                    |  |
|                                          | DescriptionUS gallons per dayUS gallons per hourUS gallons per minuteUS gallons per secondcubic feet per daycubic feet per hourcubic feet per minutecubic feet per secondbarrels per day (1 bbl = 42 USG)barrels per minute (1 bbl = 42 USG)barrels per second (1 bbl = 42 USG)barrels per second (1 bbl = 42 USG) gal)US million gallons per dayUS million gallons per minuteUS million gallons per minuteUS million gallons per second | DescriptionAbbreviationUS gallons per dayL/dUS gallons per hourL/hUS gallons per minuteL/mUS gallons per secondL/scubic feet per daym3/dcubic feet per hourm3/hcubic feet per minutem3/mcubic feet per secondm3/sbarrels per day (1 bbl = 42 USG)IG/dbarrels per minute (1 bbl = 42 USG) gal)IG/dbarrels per second (1 bbl = 42 USG) gal)IG/dUS million gallons per hourIMG/hUS million gallons per minuteIMG/mUS million gallons per secondIMG/m |  |

At Decimals (Flow), press the I and then the I or I to select the number of decimal points to be present on the flow rate display on the LCD screen. Default = 2. Options = 0, 1, 2. Press the  ${oldsymbol { \ensuremath { e } }}$  to store your selection then the  ${oldsymbol { \ensuremath { e } }}$  to the next menu item.

| Calibration      |                       |  |  |
|------------------|-----------------------|--|--|
| Mode<br>20mA     | Flow<br>500 USG/m     |  |  |
| 4mA<br>Min Flow  | 0 USG/m<br>5 00 USG/m |  |  |
| Signal Cutoff    | 10%                   |  |  |
| Damping<br>Mode  | 10 %<br>FIR           |  |  |
| Percent          | 10 %                  |  |  |
| Window<br>PipeID | 1.0 ft/s<br>4.03 in   |  |  |
| Cal Constant     | 1.000                 |  |  |

#### Calibration

Press 🖲 or 🖲 to position curser at Calibration menu, and 🖲 to enter. Use 🖲 or 🖲 to position cursor before each menu item and  $\,$  to enter. When settings are completed press  $oldsymbol{\mathscr{O}}$  to store and  $\ensuremath{\mathfrak{O}}$  again to return to the Main Menu.

#### 20mA (5V)

Press 🖲 then 🖲 or 🖲 to change the numbers and decimal point. Use this menu to set the corresponding flow rate that will be represented by 20mA analog output. If maximum flow is unknown, enter an estimated flow rate and observe actual flow to determine the correct maximum value. Any velocity or flow rate up to +40 ft/sec (12.2 m/sec) may be selected.

#### 4mA (0V)

Press 🖲 or 🖲 to set the flow rate corresponding to 4mA analog output. This setting may be left at zero flow (or velocity or can be raised to any value less than the 20mA setting, or lowered to any velocity or corresponding flow rate down to -40 ft/sec (-12.2 m/sec).

Min Flow Press 🖲 and enter a minimum flow cutoff. Forward and reverse flows less than Min Flow will be forced to zero.

#### Signal Cutoff

Adjust the setting in percent to suppress flow readings at zero flow when fluid swirling or pipe vibration may cause the instrument to continue reading. Example: Signal Cutoff at 5% will force the display and outputs to zero when signal strength drops below 5%.

| Flow       |
|------------|
| 500 USG/m  |
| 0 USG/m    |
| 5.00 USG/m |
| 10 %       |
| 10 %       |
| FIR        |
| 10 %       |
| 1.0ft/s    |
| 4.03 in    |
| 1.000      |
|            |

#### **Calibration (cont.)**

Damping Mode

Choose between OFF, FIR (Default), or LOW PASS.

When measured flows are outside the Window of the running average, the FIR filter will reduce the damping average so that a fast response can be made to the sudden change in flow rate.

The LOW PASS filter will ignore measured flow rates outside the Window, while holding the running average, until there are enough data points outside the Window to cause a step-response to the new measured value.

While measured flows are within the Window of the running average, both the FIR and LOW PASS filter behave the same.

#### **Damping Percent**

Higher percentages increase the number of measurements which are averaged together to produce a stable flow reading. Higher percentages also increase the time it takes for the meter to make a step-response to the measured flow rate outside the Window in the LOW PASS Mode.

#### **Damping Window**

Defines the Window around the running average, in units of Velocity set in the Units/Mode menu. Measurements made inside the Window are added to the running average, and measurements outside the Window effect the response of the meter as described in the Mode section.

#### Pipe ID

Place the cursor under the digits and then (\*) or (\*) to change the numbers and decimal point. Pipe ID should be entered as the exact inside diameter of the pipe where the sensor is mounted. Refer to the Pipe Charts Appendix in this manual for inside diameter of common pipe types and sizes.

#### Cal Constant

Scales the velocity reading. Factory value is close to 1.000 for a SE4-A sensor.

Press 𝔄 to return to Menu Selections screen.

| Relay Parameters<br>Relay<br>Function Flo<br>On 1000 USG/<br>Off 0.000 USG/ | Relay Parameters<br>Press ● or ● to position curser at Relay Parameters, and ● to enter. Use ● or ●<br>to position cursor before each menu item and ● to enter. When settings are<br>completed press ❷ to store and ❷ again to return to the Main Menu.                                                                                                    |
|-----------------------------------------------------------------------------|----------------------------------------------------------------------------------------------------|
|                                                                             | Relay<br>Press • and • or • to select a corresponding relay number (2 relays are standard, 4 ad-<br>ditional are optional).                                                                                                    |
|                                                                             | Function<br>Press ♥ or ♥ to select Off, On, Pulse or Flow.                                                                                                    |
|                                                                             | Flow<br>On Highlight the numerals and press $\circledast$ or $\circledast$ to set digits to the required relay On set point.<br>Off set digits to the required Off set point.                                                                                                    |
|                                                                             | Direction<br>When flow is in the positive direction, the relay will be disengaged, when flow is negative, the<br>relay engages.<br>Note: Rev. Flow in the Special Functions menu must be ON or INVERT for this to work prop-<br>erly.                                                                                                    |
|                                                                             | Pulse<br>Press <sup>●</sup> and set digits to the flow volume increment required between relay pulses. Use this<br>feature for remote samplers, chlorinators or totalizers. Minimum time between pulses is<br>2.25 seconds and pulse duration is 350 milliseconds. Return to Relay and change settings for<br>each relay number.<br>Press <sup>●</sup> to return to Menu Selections. |
|                                                                             | ON<br>Sets relay in energized state.                                                                                                    |

|                |                  | · · · · · · · · · · · · · · · · · · ·                                                                                                    |
|----------------|------------------|----------------------------------------------------------------------------------------------------|
| DataLoggin     | g                |                                                                                                    |
| LogSiteID      | 0                | Data Logging                                                                                                    |
| Mode           | Flow             | Press 🖲 or 🖲 to position curser at Data Logging, and 🖲 to enter. Use 🖲 or 🖲 to position                                                      |
| FileFormat     | LG2,             | cursor before each menu item and 🐑 to enter. When settings are completed press 🗭 to store                                                    |
| i vace<br>Time | May 1872018      | and ${oldsymbol arepsilon}$ again to return to the Main Menu.                                                                                |
| Interval       | 10sec            |                                                                                                    |
|                | 60min            | Log Site ID                                                                                                    |
|                | 30min  <br>10-i- | Enter a number from 00 to 99. The site ID will become part of the downloaded file name to                                                    |
|                | 10min            | bala distinguish downloads from different instruments. Dross @ to store the setting                                                          |
|                | 5min             |                                                                                                    |
|                | 2min             |                                                                                                    |
|                | 1min<br>ZRoog    | Mode                                                                                                    |
| Data Log       | Stop             | Select Velocity (e.g. ft/sec or m/sec) or Flow (e.g. USGPM or l/sec). Press 🖉 to store the set-                                              |
|                | Start            | ting.                                                                                                    |
|                | Delete           |                                                                                                    |
|                |                  | File Format                                                                                                    |
|                |                  | Choose .LG2 to download data in .lg2 format for viewing on GF Logger software. Choose .CSV                                                   |
|                |                  | to download data in csy format for import directly to Excel This menu option can be changed                                                  |
|                |                  | at any time without adversely affecting existing data                                                                                        |
|                |                  |                                                                                                    |
|                |                  | Date                                                                                                    |
|                |                  |                                                                                                    |
|                |                  | Press $\mathcal{D}$ , and $\mathcal{D}$ or $\mathcal{D}$ to scroll and select Month, Day and Year. Press $\mathcal{D}$ to store the setting. |
|                |                  | _                                                                                                    |
|                |                  | lime                                                                                                    |
|                |                  | Press 👻, and 👻 or 👻 to select the current time in Hours, Minutes and Seconds. Press 🥙 to                                                     |
|                |                  | store the setting.                                                                                                    |
|                |                  |                                                                                                    |
|                |                  | Interval                                                                                                    |
|                |                  | Press ④ or ④ to select the logging interval. Press ❷ to store the setting. GF recommends                                                     |
|                |                  | choosing an interval which will give you as much resolution as required and no more.                                                         |
|                |                  | Choosing too often of an interval for what is required will result in larger data files which                                                |
|                |                  | may take a long time to download to USP. Deferance page 15 for enceific download times. In                                                   |
|                |                  | anity take a tong time to download to OSB. Reference page 15 for specific download times. In                                                 |
|                |                  | CHICAL INSTALLATIONS, GATA SHOULG DE GOWNLOAGEG OTTEN.                                                                                       |
|                |                  |                                                                                                    |
|                |                  | Data Log                                                                                                    |

Stop, Start or Delete the log file. Press  $\textcircled{\bullet}$  or  $\textcircled{\bullet}$  to select Delete and to delete the log file. Press  $\textcircled{\bullet}$  or  $\textcircled{\bullet}$  to select Start and  $\textcircled{\bullet}$  to start the logger.

Important Note: You MUST Delete an old log and Start a new log AFTER having made changes to Log Site ID, Mode, Date, Time and/or Interval for those changes to be applied.

Important Note: Changing any of the parameters in the Units/Mode menu will start a new log. It is recommended that you Delete and start a new log after changing any Units/Mode settings.

#### **Retrieving Log File**

Plug a USB Flash Memory Drive (one is included with the GF UD2100) into the USB output port on the Panel of the meter. The instrument display will show the data download icon until the log file is transferred to the memory card. The USB flash drive may be removed when the icon for download successful appears.

Download file names will appear in this format:

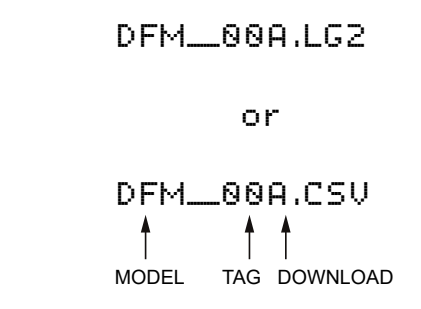

Tag is set according to the Log Site ID entered in the instrument Data Logging menu.

Download letter will be A for the first download from an instrument. B for the second, then C etc. At the letter Z a - character will appear indicating that the maximum number of downloads for that instrument are on the USB flash drive. Older files can be erased or moved from the flash memory drive or a new memory drive can be used.

Note: Downloading files in .lg2 format will take approximately 35 seconds per 1% of internal log memory used. Downloading files in .csv format will take approximately 8 minutes per 1% of internal log memory used.

#### **OPENING .LG2 FILES**

Install GF Logger on your PC or laptop. Select File/Open/Instrument Log (.log) to open the log file from your USB flash drive. GF Logger software is available on GF's website, www.GF.com. Data can also be converted to .CSV via GF Logger software.

#### **OPENING .CSV FILES**

Use a datasheet program such as Microsoft Excel® to import data in a comma delimited format. Use Excel to manipulate or graph data.

| Communication<br>Protocol<br>Address<br>BPS<br>Parity<br>Stop Bits | Modbus<br>801<br>9680<br>Even<br>1 | Communication (Option<br>Press <sup>●</sup> or <sup>●</sup> to positi<br>cursor before each me<br>store and <sup>©</sup> again to re | <b>nal)</b><br>on curser at Communication, and $\textcircled{e}$ to enter. Use $\textcircled{e}$ or $\textcircled{e}$ to position<br>onu item and $\textcircled{e}$ to enter. When settings are completed press $@$ to<br>eturn to the Main Menu. |
|--------------------------------------------------------------------|------------------------------------|----------------------------------------------------------------------------------------------------|----------------------------------------------------------------------------------------------------|
|                                                                    |                                    | MODBUS Protocol Infor<br>Transceiver:<br>Data format:<br>Floating Point Byte Or                                                      | mation:<br>2-wire, half-duplex<br>8 Data Bits<br>der: ABCD                                                                                                    |

None

Biasing:

Termination:

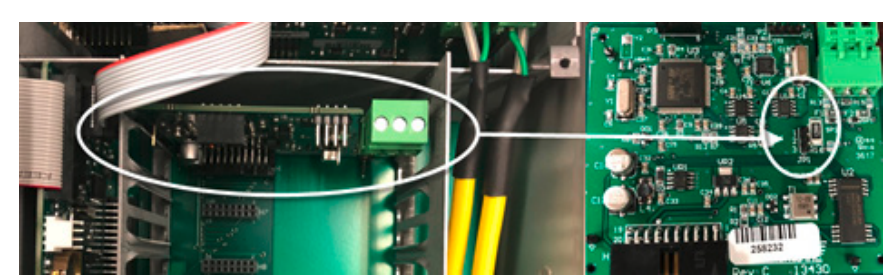

Jumper JP1 selectable  $120\Omega$  resistor. TB1 & TB2 = OFF, TB2 & TB3 = ON

HART® (Highway Addressable Remote Transducer) Protocol Information:

HART Version: 7.0

| Device Description Files: | DD files allow the user's handheld HART communicator to fully<br>configure the GF UD2100. DD files for the Emerson 475<br>Communicator are provided. The files are included in the USB<br>drive provided with your GF UD2100 meter. You may also<br>request the files from GF via info.ps@georgfischer.com.<br>Warning: The GF UD2100 and associated DDs are pending<br>certification from the Fieldcomm Group. |
|---------------------------|----------------------------------------------------------------------------------------------------|
| Connections:              | HART Protocol uses a digital signal superimposed on the 4-20mA output. When the 4-20mA output of the GF UD2100 is connected with a load resistor ( $230\Omega$ to $600\Omega$ ), the HART communicator can be connected on the loop in order to communicate.                                                                                                    |
| Protocol                  | Choose MODBUS or HART.                                                                                                    |
| Address (Modbus)          | Device address for the GF UD2100. Valid range: 001-247<br>(Default: 001). This number should be unique across the bus.<br>Press ● or ● to scroll, ● to select digits, and press ❷ to<br>store the setting.                                                                                                    |

#### Communication (Optional) cont.

#### BPS (Modbus)

Baud rate for the MODBUS communications. Press ⊕ or ⊕ to select, and to store the setting. Options: 4800, 9600, 19200, 38400, 57600, 76800, and 115200 (Default: 9600).

Parity (Modbus)

Error checking parity for the MODBUS communications. Press O or O to select, and to store the setting. Options: None, Even, and Odd (Default: Even).

Stop Bits (Modbus) Press  $^{\textcircled{O}}$  or  $^{\textcircled{O}}$  to select, and  $^{\textcircled{O}}$  to store the setting. Options: 1 or 2 (Default: 1).

| Special Function               | s       | Special Functions                                                                                 |
|--------------------------------|---------|---------------------------------------------------------------------------------------------------|
| Language                       | English |                                                                                                   |
| Analog Out                     | 4-20mA  |                                                                                                   |
| Backlight<br>  Becet Tetalizer | High    | Colort English Franch or Spanich                                                                  |
| Neg. Totals                    | No      |                                                                                                   |
| Rev. Flow                      | No      |                                                                                                   |
| CapturePar                     | No      | Analog Out                                                                                        |
| CaptureWF                      | No      | Select 4-20mA or 0-5V mode for the analog                                                         |
| RestoreDetaults                | NO      | output.                                                                                           |
|                                | 8888    |                                                                                                   |
|                                |         | Backlight                                                                                         |
|                                |         | Select High, Medium or Low for continuous backlight.                                              |
|                                |         | Select Key Hi/Lo for high backlight for 1 minute after a keypress and then Lo backlight until     |
|                                |         | a kev is pressed again.                                                                           |
|                                |         | Select Key High Med or Low for backlight for 1 minute after a keypress and then backlight off     |
|                                |         | until a key is proceed again                                                                      |
|                                |         | untit a key is presseu again.                                                                     |
|                                |         |                                                                                                   |
|                                |         | Reset lotalizer                                                                                   |
|                                |         | Press 🛡 and select Yes to erase and restart the totalizer at zero.                                |
|                                |         |                                                                                                   |
|                                |         | Neg. Totals                                                                                       |
|                                |         | Select Yes to have reverse flow readings deducted from the totalizer. Select No to totalize       |
|                                |         | forward flow only and ignore reverse flow.                                                        |
|                                |         |                                                                                                   |
|                                |         | Rev. Flo                                                                                          |
|                                |         | Select On to anable flow direction measurement. Select Off to disable flow direction measurement. |
|                                |         | Select on to enable now un ection measurement. Select on to disable now un ection mea-            |
|                                |         | surement. Select invert to invert the sense of the flow measurement.                              |
|                                |         | Conturo Por                                                                                       |
|                                |         |                                                                                                   |
|                                |         | I his function captures the programming parameters in the meter. Select Yes, wait for             |
|                                |         | Insrt USB to appear, then insert a USB drive into the USB port to transfer the parameters.        |
|                                |         | After Saving flashes, Done will appear on the screen, meaning it is safe to remove the USB.       |
|                                |         |                                                                                                   |

| Language       English<br>Analog Out       4-20mA<br>4-20mA<br>Backlight       Capture VF         Neg. Totals       No<br>Rev. Flow       No<br>CapturePar       No<br>RestoreDefaults       No<br>RestoreDefaults       Select Yes to start the waveform download process. After pressing Yes, the screen will flash<br>Working for approximately 20 seconds, until the message Insrt USB appears. When Insrt<br>USB is on the screen, connect a flash drive to the USB port on the front of the meter. The<br>screen will flash Saving for a couple seconds, and then return to Done. The waveform is<br>now stored on your flash drive and ready to be sent to GF.         Restore Defaults       New Password       Select Yes and press to erase all user settings and return the instrument to factory de-<br>fault settings.         New Password       Select Yes and press to erase all user setting of 0000 will allow direct<br>access to the calibration menus. Setting of any password greater than 0000 will require the<br>password to be entered to access the calibration menus.         Simulation                                                                                                    | Special Functions                                      | ;                                        | Special Functions (cont.)                                                                                                    |
|----------------------------------------------------------------------------------------------------|--------------------------------------------------------|------------------------------------------|----------------------------------------------------------------------------------------------------|
| Analog Out       4-20MA<br>Backlight       High<br>Reset Totalizer       Capture WF         This function should only be used when instructed by a GF representative to do so. The func-<br>fixe or. Flow       No         Rev. Flow       No         CapturePar       No         RestoreDefaults       No         New Password       0000         0000       0000         New Password       0000         0010       0000         New Password       0000         0010       0000         New Password       00000         0010       0000         New Password       00000         0010       0000         New Password       00000         0010       0000         New Password       00000         0010       0000         0010       0000         0010       0000         0010       0000         0010       0000         0010       0000         0010       0000         0010       0000         0010       0000         0010       0000         0010       0000         00100       0000 <tr< th=""><th>Language</th><th>English</th><th>Special Functions (cont.)</th></tr<>                                                                                                    | Language                                               | English                                  | Special Functions (cont.)                                                                                                    |
| Backlight       High<br>Reset Totalizer       Capture WF         This function should only be used when instructed by a GF representative to do so. The func-<br>tion captures the ultrasonic signal so that it can be evaluated by GF.         CapturePar       No         CaptureWF       No         New Password       0000         Working for approximately 20 seconds, until the message Insrt USB appears. When Insrt<br>USB is on the screen, connect a flash drive to the USB port on the front of the meter. The<br>screen will flash Saving for a couple seconds, and then return to Done . The waveform is<br>now stored on your flash drive and ready to be sent to GF.         Restore Defaults       Select Yes and press to erase all user settings and return the instrument to factory de-<br>fault settings.         New Password       Select Yes and press to erase all user settings and return the instrument to factory de-<br>fault settings.         New Password       Select Yes and press to erase all user settings and return the instrument to factory de-<br>fault settings.         New Password       Select any number from 0000 to 9999 and press . Default setting of 0000 will allow direct<br>access to the calibration menus. Setting of any password greater than 0000 will require the<br>password to be entered to access the calibration menus.         Press I actual<br>flow       250 USC/m         Press I actual<br>flow       5.68<br>Relays         122456       Set I position curser at Simulation, and I to enter. Use I to position cur-<br>sor before each menu item and I to enter. When settings are completed press I to store     <                                                                                                    | Analog Out                                             | 4-20mA                                   |                                                                                                    |
| Rest Totalizer       No         Neg. Totals       No         Rev. Flow       No         CapturePar       No         CaptureWF       No         RestoreDefaults       No         New Password       0000         0000       0000         New Password       0000         New Password       0000         New Password       0000         New Password       0000         New Password       0000         New Password       0000         New Password       0000         New Password       0000         New Password       0000         New Password       0000         New Password       0000         New Password       0000         New Password       0000 vill flash Grave and ready to be sent to GF.         Restore Defaults       Select Yes and press to erase all user settings and return the instrument to factory default settings.         New Password       Select any number from 0000 to 9999 and press . Default setting of 0000 will allow direct access to the calibration menus.         Select any number from 0000 to 9999 and press .       Default setting of 0000 will require the password to be entered to access the calibration menus.         Press © to return to Menu Selections. </th <th>Backlight</th> <th>High</th> <th>Capture WF</th>                                                                                                    | Backlight                                              | High                                     | Capture WF                                                                                                    |
| Neg. Totals       No         Rev. Flow       No         CapturePar       No         CaptureWF       No         RestoreDefaults       No         New Password       0000         Select Yes to start the waveform download process. After pressing Yes, the screen will flash         Working for approximately 20 seconds, until the message Insrt USB appears. When Insrt         USB is on the screen, connect a flash drive to the USB port on the front of the meter. The screen will flash Saving for a couple seconds, and then return to Done. The waveform is now stored on your flash drive and ready to be sent to GF.         Restore Defaults       Select Yes and press to erase all user settings and return the instrument to factory default settings.         New Password       Select any number from 0000 to 9999 and press . Default setting of 0000 will allow direct access to the calibration menus. Setting of any password greater than 0000 will require the password to be entered to access the calibration menus.         Press I actual Flow       258 USC/m 4-20mA Flow         Relays       123456                                                                                                    | Reset Totalizer                                        | No                                       |                                                                                                    |
| Rev. Flow       No         CapturePar       No         CaptureWF       No         New Password       0000         New Password       0000         Working for approximately 20 seconds, until the message Insrt USB appears. When Insrt         USB is on the screen, connect a flash drive to the USB port on the front of the meter. The screen will flash Saving for a couple seconds, and then return to Done. The waveform is now stored on your flash drive and ready to be sent to GF.         Restore Defaults       Select Yes and press to erase all user settings and return the instrument to factory default settings.         New Password       Select any number from 0000 to 9999 and press . Default setting of 0000 will allow direct access to the calibration menus.         Press I to return to Menu Selections.       Press I to return to Menu Selections.         Image: Press I to return to Menu Selections.       Press I to position curser at Simulation, and I to enter. Use I to position cursor before each menu item and I to enter. When settings are completed press I to store                                                                                                    | Neg. Totals                                            | No                                       | This function should only be used when instructed by a GF representative to do so. The func-                                                                                                    |
| CapturePar<br>CaptureWF       No<br>No<br>RestoreDefaults       No<br>No         New Password       0000         Select Yes to start the waveform download process. After pressing Yes, the screen will flash<br>Working for approximately 20 seconds, until the message Insrt USB appears. When Insrt<br>USB is on the screen, connect a flash drive to the USB port on the front of the meter. The<br>screen will flash Saving for a couple seconds, and then return to Done. The waveform is<br>now stored on your flash drive and ready to be sent to GF.         Restore Defaults       Select Yes and press to erase all user settings and return the instrument to factory de-<br>fault settings.         New Password       Select any number from 0000 to 9999 and press . Default setting of 0000 will allow direct<br>access to the calibration menus. Setting of any password greater than 0000 will require the<br>password to be entered to access the calibration menus.         Press I Actual<br>Flow       Simulation         Press I or eturn to Menu Selections.       Press I or to position curser at Simulation, and I to enter. Use I or to position cur-<br>sor before each menu item and I to enter. When settings are completed press I to store                                                                                                    | Rev. Flow                                              | No                                       | tion captures the ultrasonic signal so that it can be evaluated by GF.                                                                                                    |
| CaptureWF       No         RestoreDefaults       No         New Password       0000         Working for approximately 20 seconds, until the message Insrt USB appears. When Insrt         USB is on the screen, connect a flash drive to the USB port on the front of the meter. The screen will flash Saving for a couple seconds, and then return to Done . The waveform is now stored on your flash drive and ready to be sent to GF.         Restore Defaults       Select Yes and press to erase all user settings and return the instrument to factory default settings.         New Password       Select any number from 0000 to 9999 and press . Default setting of 0000 will allow direct access to the calibration menus. Setting of any password greater than 0000 will require the password to be entered to access the calibration menus.         Press @ to return to Menu Selections.       Press @ to return to Menu Selections.         Image: Capital press in the screen and it is an excert and it is pressing the screen set in the meter. The set access is on the screen will flash Saving for a couple seconds, and then return to Done . The waveform is now stored on your flash drive and ready to be sent to GF.         Restore Defaults       Select Yes and press to erase all user settings and return the instrument to factory default settings.         New Password       Select any number from 0000 to 9999 and press . Default setting of 0000 will allow direct access to the calibration menus.         Press @ to return to Menu Selections.       Press @ to return to Menu Selections.         Press @ or @ to position curser at Simulat                                                                                                    | CapturePar                                             | No                                       | Select Ves to start the waveform download process. After prossing Ves, the screen will flash                                                                                                    |
| RestoreDefaults       No         New Password       0800         USB is on the screen, connect a flash drive to the USB port on the front of the meter. The screen will flash Saving for a couple seconds, and then return to Done. The waveform is now stored on your flash drive and ready to be sent to GF.         Restore Defaults       Select Yes and press to erase all user settings and return the instrument to factory default settings.         New Password       Select Yes and press to erase all user settings and return the instrument to factory default settings.         New Password       Select any number from 0000 to 9999 and press . Default setting of 0000 will allow direct access to the calibration menus. Setting of any password greater than 0000 will require the password to be entered to access the calibration menus.         Press I to return to Menu Selections.       Press I to return to Menu Selections.         Simulation       Press I to position curser at Simulation, and I to enter. Use I to position cursor before each menu item and I to enter. When settings are completed press I to store                                                                                                    | CaptureWF                                              | No                                       | Steel 1 is to start the water of a down down of the pressing tes, the server management                                                                                                    |
| New Password       0000         USB is on the screen, connect a flash drive to the USB port on the front of the meter. The screen will flash Saving for a couple seconds, and then return to Done. The waveform is now stored on your flash drive and ready to be sent to GF.         Restore Defaults       Select Yes and press to erase all user settings and return the instrument to factory default settings.         New Password       Select any number from 0000 to 9999 and press . Default setting of 0000 will allow direct access to the calibration menus. Setting of any password greater than 0000 will require the password to be entered to access the calibration menus.         Press Image: Test flow 250 USG/m 4-28mA Flow 123456       Simulation         Press Image: Select menu item and Image: to enter. When settings are completed press Image: to store to store set menu item and Image: to enter. When settings are completed press Image: to store                                                                                                    | RestoreDefaults                                        | No                                       | Working for approximately 20 seconds, until the message Insrt USB appears. When Insrt                                                                                                    |
| screen will flash Saving for a couple seconds, and then return to Done . The waveform is now stored on your flash drive and ready to be sent to GF.         Restore Defaults         Select Yes and press to erase all user settings and return the instrument to factory default settings.         New Password         Select any number from 0000 to 9999 and press . Default setting of 0000 will allow direct access to the calibration menus. Setting of any password greater than 0000 will require the password to be entered to access the calibration menus.         Press Image: Test flow 258 USG/m 4-28mA Flow 5.68 Relays       Simulation         Yerss Image: Test flow 2123456       Simulation         Press Image: Test flow 2123456       Simulation         Press Image: Test flow 2123456       Simulation         Press Image: Test flow 2123456       Simulation         Press Image: Test flow 2123456       Simulation         Press Image: Test flow 2123456       Simulation         Relays       Simulation         Press Image: Test flow 2123456       Simulation curser at Simulation, and Simulation, and Simulation for the settings are completed press Image: Test flow 2123456                                                                                                    | New Password                                           | 0000                                     | USB is on the screen, connect a flash drive to the USB port on the front of the meter. The                                                                                                    |
| Simulation       Test       Actual         Flow       258 USG/m        Simulation       Simulation         Press ● or ● to position curser at Simulation, and ● to enter. Use ● or ● to position cursor before each menu item and ● to enter. When settings are completed press ● to store                                                                                                    | L                                                      |                                          | screen will flash Saving for a counte seconds and then return to Done. The waveform is                                                                                                    |
| now stored on your flash drive and ready to be sent to GF.         Restore Defaults         Select Yes and press to erase all user settings and return the instrument to factory default settings.         New Password         Select any number from 0000 to 9999 and press . Default setting of 0000 will allow direct access to the calibration menus. Setting of any password greater than 0000 will require the password to be entered to access the calibration menus.         Press  ● to return to Menu Selections.         Press ● to return to Menu Selections.         Simulation         Press ● or ● to position curser at Simulation, and ● to enter. Use ● or ● to position cursor before each menu item and ● to enter. When settings are completed press ● to store                                                                                                    |                                                        |                                          | server with tash saving for a couple second, and then retain to bone. The waveform is                                                                                                    |
| Restore Defaults         Select Yes and press to erase all user settings and return the instrument to factory default settings.         New Password         Select any number from 0000 to 9999 and press . Default setting of 0000 will allow direct access to the calibration menus. Setting of any password greater than 0000 will require the password to be entered to access the calibration menus.         Press Image: Test flow 250 USG/m A-20mA Flow 5.60 Relays       Simulation         Press Image: Test flow 2123456       Actual 5.60 return to position curser at Simulation, and Image: to enter. Use Image: or for each menu item and Image: to enter. When settings are completed press Image: to store                                                                                                    |                                                        |                                          | now stored on your flash drive and ready to be sent to GF.                                                                                                    |
| Select Yes and press to erase all user settings and return the instrument to factory default settings.         New Password         Select any number from 0000 to 9999 and press . Default setting of 0000 will allow direct access to the calibration menus. Setting of any password greater than 0000 will require the password to be entered to access the calibration menus.         Press I to return to Menu Selections.         Press I to return to Menu Selections.         Simulation         Press I to return to Menu Selections.         Press I to return to Menu Selections.         Press I to return to Menu Selections.         Press I to return to Menu Selections.         Press I to return to Menu Selections.         Press I to return to Menu Selections.         Press I to return to Menu Selections.         Press I to return to Menu Selections.         Press I to position curser at Simulation, and I to enter. Use I to position curser at Simulation, and I to enter. Use I to position curser at Simulation and I to enter. Use I to position curser at Simulation and I to enter. When settings are completed press I to store         Press I to return to menu item and I to enter. When settings are completed press I to store                                                                                                    |                                                        |                                          | Restore Defaults                                                                                                    |
| Simulation       Select res and press to erase at user settings and return the instrument to factory default settings.         New Password       Select any number from 0000 to 9999 and press . Default setting of 0000 will allow direct access to the calibration menus. Setting of any password greater than 0000 will require the password to be entered to access the calibration menus.         Press I to return to Menu Selections.       Press I to return to Menu Selections.         Simulation       Press I to return to Menu Selections.         Press I to return to Menu Selections.       Press I to position curser at Simulation, and I to enter. Use I to position curser of to position cursers or before each menu item and I to enter. When settings are completed press I to store                                                                                                    |                                                        |                                          | Select Ves and press to erace all user settings and return the instrument to factory de-                                                                                                    |
| fault settings.         Fault settings.         New Password         Select any number from 0000 to 9999 and press . Default setting of 0000 will allow direct access to the calibration menus. Setting of any password greater than 0000 will require the password to be entered to access the calibration menus.         Press € to return to Menu Selections.         Image: Press € to return to Menu Selections.         Simulation         Press € or € to position curser at Simulation, and € to enter. Use € or € to position curser at Simulation, and € to enter. Use € or € to store sor before each menu item and € to enter. When settings are completed press € to store                                                                                                    |                                                        |                                          | Select res and press to erase all user settings and return the instrument to factory de-                                                                                                    |
| New Password       Select any number from 0000 to 9999 and press . Default setting of 0000 will allow direct access to the calibration menus. Setting of any password greater than 0000 will require the password to be entered to access the calibration menus.         Press I to return to Menu Selections.         Image: Select any number from 0000 to 9999 and press . Default setting of 0000 will allow direct access to the calibration menus. Setting of any password greater than 0000 will require the password to be entered to access the calibration menus.         Press I to return to Menu Selections.         Image: Select any number from 0000 to 9999 and press .         Image: Select any number from 0000 to 9999 and press .         Image: Select any number from 0000 to access the calibration menus.         Press I to return to Menu Selections.         Image: Select any number from 0000 to enter to menus.         Press I to position curser at Simulation, and I to enter. Use I to position curser at sor before each menu item and I to enter. When settings are completed press I to store         Image: Select any number from 0000 to enterement item and I to enter. The settings are completed press I to store                                                                                                    |                                                        |                                          | fault settings.                                                                                                    |
| Select any number from 0000 to 9999 and press . Default setting of 0000 will allow direct access to the calibration menus. Setting of any password greater than 0000 will require the password to be entered to access the calibration menus.         Press I to return to Menu Selections.         Image: Select any number from 0000 to 9999 and press . Default setting of 0000 will allow direct access to the calibration menus. Setting of any password greater than 0000 will require the password to be entered to access the calibration menus.         Press I to return to Menu Selections.         Image: Select any number from 0000 to 9999 and press .         Press I to return to Menu Selections.         Image: Select any number from 0000 to enter. Use I to position curser at Simulation, and I to enter. Use I to position curser at Simulation, and I to enter. Use I to position curser at sor before each menu item and I to enter. When settings are completed press I to store                                                                                                    |                                                        |                                          | New Password                                                                                                    |
| Select any number from 0000 to 7777 and press       Default setting of 0000 will actow unect access to the calibration menus. Setting of any password greater than 0000 will require the password to be entered to access the calibration menus.         Press ♥ to return to Menu Selections.       Press ♥ to return to Menu Selections.         Image: Select any number from 0000 to 7777 and press       Select any number from 0000 will require the password greater than 0000 will require the password to be entered to access the calibration menus.         Press ♥ to return to Menu Selections.       Press ♥ to return to Menu Selections.         Image: Select any number from 0000 will require the password to be entered to access the calibration menus.       Press ♥ to return to Menu Selections.         Image: Select any number from 0000 will require the password to be entered to access the calibration menus.       Press ♥ to return to Menu Selections.         Image: Select any number from 0000 will require the password to be enter.       Simulation         Press ♥ or ♥ to position curser at Simulation, and ♥ to enter. Use ♥ or ♥ to position curser at Simulation, and ♥ to enter. When settings are completed press ♥ to store         Image: Select any number from 0000 will require the password to the number from 0000 will require the password to the number from 0000 will require the password to the number from 0000 will require the password to the number from 0000 will require the password to the number from 0000 will require the password to the number from 0000 will require the password to the number from 0000 will require the password to the number from 0000 will require the password to the number from 0000 will require the pass                                                                                                    |                                                        |                                          | Solost any number from 0000 to 9999 and proce. Default setting of 0000 will allow direct                                                                                                    |
| access to the calibration menus. Setting of any password greater than 0000 will require the password to be entered to access the calibration menus.         Press ♥ to return to Menu Selections.         Simulation                                                                                                    |                                                        |                                          | Select any number from 0000 to 7777 and press . Default setting of 0000 with allow direct                                                                                                    |
| → Simulation                                                                                                    |                                                        |                                          | access to the calibration menus. Setting of any password greater than 0000 will require the                                                                                                    |
| Simulation       Test       Actual         Flow       250 USG/m         4-20mA Flow       5.60         Relays       123456    Simulation curser at Simulation, and $\textcircled{O}$ to enter. Use $\textcircled{O}$ or $\textcircled{O}$ to position curser at Simulation, and $\textcircled{O}$ to enter. Use $\textcircled{O}$ or $\textcircled{O}$ to position curser at Simulation, and $\textcircled{O}$ to enter. Use $\textcircled{O}$ or $\textcircled{O}$ to position curser at Simulation, and $\textcircled{O}$ to enter. Use $\textcircled{O}$ or $\textcircled{O}$ to position curser at Simulation, and $\textcircled{O}$ to enter. Use $\textcircled{O}$ or $\textcircled{O}$ to position curser at Simulation, and $\textcircled{O}$ to enter. Use $\textcircled{O}$ or $\textcircled{O}$ to position curser at Simulation, and $\textcircled{O}$ to enter. Use $\textcircled{O}$ or $\textcircled{O}$ to position curser at Simulation, and $\textcircled{O}$ to enter. Use $\textcircled{O}$ or $\textcircled{O}$ to position curser at Simulation, and $\textcircled{O}$ to enter. Use $\textcircled{O}$ or $\textcircled{O}$ to position curser at Simulation, and $\textcircled{O}$ to enter. Use $\textcircled{O}$ or $\textcircled{O}$ to position curser at Simulation, and $\textcircled{O}$ to enter. Use $\textcircled{O}$ or $\textcircled{O}$ to position curser at Simulation, and $\textcircled{O}$ to enter. Use $\textcircled{O}$ or $\textcircled{O}$ to position curser at Simulation, and $\textcircled{O}$ to enter. Use $\textcircled{O}$ or $\textcircled{O}$ to position curser at Simulation, and $\textcircled{O}$ to enter. Use $\textcircled{O}$ or $\textcircled{O}$ to position curser at Simulation, and $\textcircled{O}$ to enter. Use $\textcircled{O}$ or $\textcircled{O}$ to position curser at Simulation, and $\textcircled{O}$ to enter. Use $\textcircled{O}$ or $\textcircled{O}$ to position curser at Simulation, and $\textcircled{O}$ to enter. Use $\textcircled{O}$ or $\textcircled{O}$ to position curser at Simulation, and $\textcircled{O}$ to enter. Use $\textcircled{O}$ or $\textcircled{O}$ to position curser at Simulation, and $\textcircled{O}$ to enter. Use $\textcircled{O}$ to position curser at Simulation, and $\textcircled{O}$ to position curser at Simulation, and $\textcircled{O}$ to position curser at Simulation, and $\textcircled{O}$ to position curser at Simulation, and $\textcircled{O}$ to position curser at Simulation, and $\textcircled{O}$ to position curser at Simulation, and $\textcircled{O}$ to position curser at |                                                        |                                          | password to be entered to access the calibration menus.                                                                                                    |
| Press € to return to Menu Selections.         Simulation         Test       Actual         Flow       250 USG/m         4-20mA Flow       5.60         Relays       123456         Press € or € to position curser at Simulation, and € to enter. Use € or € to position curser at Simulation, and € to enter. Use € or € to position curser                                                                                                    |                                                        |                                          |                                                                                                    |
| Simulation       Test       Actual         Test       Actual         Flow       250 USG/m         4-20mA Flow       5.60         Relays       123456    Simulation Press ♥ or ♥ to position curser at Simulation, and ♥ to enter. Use ♥ or ♥ to position curser at Simulation, and ♥ to enter. Use ♥ or ♥ to position curser                                                                                                    |                                                        |                                          | Press 🖗 to return to Menu Selections                                                                                                    |
| Simulation       Test       Actual         Test       Actual         Flow       250 USG/m         4-20mA Flow       5.60         Relays       123456    Simulation Press ● or ● to position curser at Simulation, and ● to enter. Use ● or ● to position curser at Simulation, and ● to enter. Use ● or ● to position curser                                                                                                    |                                                        |                                          |                                                                                                    |
| Test       Actual         Flow       250 USC/m         4-20mA Flow       5.60         Relays       123456    Simulation Press ● or ● to position curser at Simulation, and ● to enter. Use ● or ● to position curser at Simulation, and ● to enter. Use ● or ● to position curser at Simulation, and ● to position curser at Simulation, and ● to position curser at Simulation, and ● to position curser at Simulation, and ● to position curser at Simulation, and ● to position curser at Simulation, and ● to position curser at Simula                                                                                                    | Simulation                                             |                                          |                                                                                                    |
| Flow       250 USG/m         4-20mA Flow       5.60         Relays       123456    Press ● or ● to position curser at Simulation, and ● to enter. Use ● or ● to position curser at Simulation, and ● to enter. Use ● or ● to position curser at Simulation, and ● to enter. Use ● or ● to position curser Sor before each menu item and ● to enter. When settings are completed press ● to store Output Description:                                                                                                    | Test                                                   | Actual                                   | Simulation                                                                                                    |
| 4-20mA Flow       5.60         Relays       123456    Press ● or ● to position curser at Simulation, and ● to enter. Use ● or ● to position curser at Simulation, and ● to enter. When settings are completed press ● to store                                                                                                    | Flow 25                                                | 50 USG/m                                 |                                                                                                    |
| Relays 123456 sor before each menu item and $\textcircled{e}$ to enter. When settings are completed press $\textcircled{e}$ to store                                                                                                    | 4-20mA Flow                                            | 5.60                                     | Press • or • to position curser at Simulation, and • to enter, Use • or • to position cur-                                                                                                    |
| sol before each ment item and to be enter, when settings are completed press to store                                                                                                    | Relays                                                 | 123456                                   | car before each many item and $\textcircled{P}$ to other When settings are completed proof $\textcircled{P}$ to store                                                                                                    |
|                                                                                                    |                                                        |                                          | sor before each menu hem and $\heartsuit$ to enter. When settings are completed press $\heartsuit$ to store                                                                                                    |
| and 🥙 again to return to the Main Menu.                                                                                                    |                                                        |                                          |                                                                                                    |
|                                                                                                    |                                                        |                                          | and ${f m eta}$ again to return to the Main Menu.                                                                                                    |
|                                                                                                    |                                                        |                                          | and 🖤 again to return to the Main Menu.                                                                                                    |
| Changes made in the Simulation menu exercise the 4-20mA output, digital display and con-                                                                                                    |                                                        |                                          | and v again to return to the Main Menu.<br>Changes made in the Simulation menu exercise the 4-20mA output, digital display and con-                                                                                                    |
| Changes made in the Simulation menu exercise the 4-20mA output, digital display and con-<br>trol relays.                                                                                                    |                                                        |                                          | and v again to return to the Main Menu.<br>Changes made in the Simulation menu exercise the 4-20mA output, digital display and con-<br>trol relays.                                                                                                    |
| Changes made in the Simulation menu exercise the 4-20mA output, digital display and con-<br>trol relays.                                                                                                    |                                                        |                                          | and <sup>©</sup> again to return to the Main Menu.<br>Changes made in the Simulation menu exercise the 4-20mA output, digital display and con-<br>trol relays.                                                                                                    |
| Changes made in the Simulation menu exercise the 4-20mA output, digital display and con-<br>trol relays.<br>Simulate a Flow/Velocity reading. Press 🏵 and then 🖲 or 🖲 to change the simulated output.                                                                                                    |                                                        |                                          | and <sup>(C)</sup> again to return to the Main Menu.<br>Changes made in the Simulation menu exercise the 4-20mA output, digital display and con-<br>trol relays.<br>Simulate a Flow/Velocity reading. Press <sup>(C)</sup> and then <sup>(C)</sup> or <sup>(C)</sup> to change the simulated output.                                                                                                    |
| Changes made in the Simulation menu exercise the 4-20mA output, digital display and con-<br>trol relays.<br>Simulate a Flow/Velocity reading. Press (*) and then (*) or (*) to change the simulated output.<br>Press (*) to begin simulation. The 4-20mA output and relay states will be displayed on the                                                                                                    |                                                        |                                          | and ♥ again to return to the Main Menu.<br>Changes made in the Simulation menu exercise the 4-20mA output, digital display and con-<br>trol relays.<br>Simulate a Flow/Velocity reading. Press ♥ and then ♥ or ♥ to change the simulated output.<br>Press ♥ to begin simulation. The 4-20mA output and relay states will be displayed on the                                                                                                    |
| Changes made in the Simulation menu exercise the 4-20mA output, digital display and con-<br>trol relays.<br>Simulate a Flow/Velocity reading. Press (*) and then (*) or (*) to change the simulated output.<br>Press (*) to begin simulation. The 4-20mA output and relay states will be displayed on the                                                                                                    |                                                        |                                          | and <sup>(C)</sup> again to return to the Main Menu.<br>Changes made in the Simulation menu exercise the 4-20mA output, digital display and con-<br>trol relays.<br>Simulate a Flow/Velocity reading. Press <sup>(C)</sup> and then <sup>(C)</sup> or <sup>(C)</sup> to change the simulated output.<br>Press <sup>(C)</sup> to begin simulation. The 4-20mA output and relay states will be displayed on the                                                                                                    |
| Changes made in the Simulation menu exercise the 4-20mA output, digital display and con-<br>trol relays.<br>Simulate a Flow/Velocity reading. Press (*) and then (*) or (*) to change the simulated output.<br>Press (*) to begin simulation. The 4-20mA output and relay states will be displayed on the<br>screen below.                                                                                                    |                                                        |                                          | and <sup>●</sup> again to return to the Main Menu.<br>Changes made in the Simulation menu exercise the 4-20mA output, digital display and con-<br>trol relays.<br>Simulate a Flow/Velocity reading. Press <sup>●</sup> and then <sup>●</sup> or <sup>●</sup> to change the simulated output.<br>Press <sup>●</sup> to begin simulation. The 4-20mA output and relay states will be displayed on the<br>screen below.                                                                                                    |
| Changes made in the Simulation menu exercise the 4-20mA output, digital display and con-<br>trol relays.<br>Simulate a Flow/Velocity reading. Press (*) and then (*) or (*) to change the simulated output.<br>Press (*) to begin simulation. The 4-20mA output and relay states will be displayed on the<br>screen below.                                                                                                    |                                                        |                                          | and <sup>●</sup> again to return to the Main Menu.<br>Changes made in the Simulation menu exercise the 4-20mA output, digital display and con-<br>trol relays.<br>Simulate a Flow/Velocity reading. Press <sup>●</sup> and then <sup>●</sup> or <sup>●</sup> to change the simulated output.<br>Press <sup>●</sup> to begin simulation. The 4-20mA output and relay states will be displayed on the<br>screen below.                                                                                                    |
| Changes made in the Simulation menu exercise the 4-20mA output, digital display and con-<br>trol relays.<br>Simulate a Flow/Velocity reading. Press (*) and then (*) or (*) to change the simulated output.<br>Press (*) to begin simulation. The 4-20mA output and relay states will be displayed on the<br>screen below.<br>Press the (*) to terminate simulation and return to the Menu Selections screen.                                                                                                    |                                                        |                                          | <ul> <li>and <sup>(e)</sup> again to return to the Main Menu.</li> <li>Changes made in the Simulation menu exercise the 4-20mA output, digital display and control relays.</li> <li>Simulate a Flow/Velocity reading. Press <sup>(e)</sup> and then <sup>(e)</sup> or <sup>(e)</sup> to change the simulated output. Press <sup>(e)</sup> to begin simulation. The 4-20mA output and relay states will be displayed on the screen below.</li> <li>Press the <sup>(e)</sup> to terminate simulation and return to the Menu Selections screen.</li> </ul> |
| 📔 and 🥙 again to return to the Main Menu.                                                                                                    | Simulation<br>Test<br>Flow 25<br>4-20mA Flow<br>Relays | <br>Actual<br>50 USG/m<br>5.60<br>123456 | Simulation Press ● or ● to position curser at Simulation, and ● to enter. Use ● or ● to position cur- sor before each menu item and ● to enter. When settings are completed press ❷ to store                                                                                                    |
|                                                                                                    |                                                        |                                          | and 🖤 again to return to the Main Menu.                                                                                                    |
|                                                                                                    |                                                        |                                          | and 🖤 again to return to the Main Menu.                                                                                                    |
|                                                                                                    |                                                        |                                          | and 🖤 again to return to the Main Menu.                                                                                                    |
| Changes made in the Simulation menu eversion the 4 20mA sutnut disited display and son                                                                                                    |                                                        |                                          | and e again to return to the Main Menu.                                                                                                    |
| Changes made in the Simulation menu exercise the 4-20mA output, digital display and con-                                                                                                    |                                                        |                                          | and v again to return to the Main Menu.<br>Changes made in the Simulation menu exercise the 4-20mA output, digital display and con-                                                                                                    |
| Changes made in the Simulation menu exercise the 4-20mA output, digital display and con-                                                                                                    |                                                        |                                          | and e again to return to the Main Menu.<br>Changes made in the Simulation menu exercise the 4-20mA output, digital display and con-                                                                                                    |
| Changes made in the Simulation menu exercise the 4-20mA output, digital display and con-<br>trol relays.                                                                                                    |                                                        |                                          | and e again to return to the Main Menu.<br>Changes made in the Simulation menu exercise the 4-20mA output, digital display and con-<br>trol relays.                                                                                                    |
| Changes made in the Simulation menu exercise the 4-20mA output, digital display and con-<br>trol relays.                                                                                                    |                                                        |                                          | and e again to return to the Main Menu.<br>Changes made in the Simulation menu exercise the 4-20mA output, digital display and con-<br>trol relays.                                                                                                    |
| Changes made in the Simulation menu exercise the 4-20mA output, digital display and con-<br>trol relays.<br>Simulate a Flow/Velocity reading. Press (and then (r) or (r) to change the simulated output.<br>Press (r) to begin simulation. The 4-20mA output and relay states will be displayed on the                                                                                                    |                                                        |                                          | and <sup>(C)</sup> again to return to the Main Menu.<br>Changes made in the Simulation menu exercise the 4-20mA output, digital display and con-<br>trol relays.<br>Simulate a Flow/Velocity reading. Press <sup>(C)</sup> and then <sup>(C)</sup> or <sup>(C)</sup> to change the simulated output.<br>Press <sup>(C)</sup> to begin simulation. The 4-20mA output and relay states will be displayed on the                                                                                                    |
| Changes made in the Simulation menu exercise the 4-20mA output, digital display and con-<br>trol relays.<br>Simulate a Flow/Velocity reading. Press (*) and then (*) or (*) to change the simulated output.<br>Press (*) to begin simulation. The 4-20mA output and relay states will be displayed on the<br>screen below.                                                                                                    |                                                        |                                          | <ul> <li>and ♥ again to return to the Main Menu.</li> <li>Changes made in the Simulation menu exercise the 4-20mA output, digital display and control relays.</li> <li>Simulate a Flow/Velocity reading. Press ● and then ● or ● to change the simulated output.</li> <li>Press ♥ to begin simulation. The 4-20mA output and relay states will be displayed on the screen below.</li> </ul>                                                                                                    |
| Changes made in the Simulation menu exercise the 4-20mA output, digital display and con-<br>trol relays.<br>Simulate a Flow/Velocity reading. Press (*) and then (*) or (*) to change the simulated output.<br>Press (*) to begin simulation. The 4-20mA output and relay states will be displayed on the<br>screen below.<br>Press the (*) to terminate simulation and return to the Menu Selections screen.                                                                                                    |                                                        |                                          | <ul> <li>and <sup>(e)</sup> again to return to the Main Menu.</li> <li>Changes made in the Simulation menu exercise the 4-20mA output, digital display and control relays.</li> <li>Simulate a Flow/Velocity reading. Press <sup>(e)</sup> and then <sup>(e)</sup> or <sup>(e)</sup> to change the simulated output. Press <sup>(e)</sup> to begin simulation. The 4-20mA output and relay states will be displayed on the screen below.</li> <li>Press the <sup>(e)</sup> to terminate simulation and return to the Menu Selections screen.</li> </ul> |

# 6 Mounting

### 6.1 Sensor Mounting Location

The position of the sensor is one of the most important considerations for accurate flow measurement. The same location guidelines apply to Doppler as most other types of flow meters.

Vertical or horizontal pipe Vertical pipe runs generally provide evenly distributed flow. On 12 O CLOCK POSITION WITH Horizontal pipes and liquids with high concentrations of gas or LOW GAS CONTENT solids, the sensor should be mounted on the side (3 or 9 o'clock position) to avoid concentrations of gas at the top of the pipe, or solids at the bottom. For liquids with minimal gas bubbles (e.g. potable water) the **3 O CLOCK POSITION WITH HIGH** sensor should be mounted on the top of a horizontal pipe (12 GAS OR SOLIDS CONTENT o'clock position) to obtain the best signal strength. VERTICAL PIPE USUALLY HAS EVENLY DISTRIBUTED FLOW Straight run requirements For best results, the transducers must be installed on a straight run of pipe, free of bends, tees, valves, transitions, 5 Dia 10 Dia insertion probes and obstructions of any kind. For most installations, ten straight unobstructed pipe diameters FLOW upstream and five diameters downstream of the transducers is the minimum recommended distance for proper operation. Additional considerations are outlined below.

- Do not, if possible, install the transducers downstream from a throttling valve, a mixing tank, the discharge of a positive displacement pump or any other equipment that could possibly aerate the liquid. The best location will be as free as possible from flow disturbances, vibration, sources of heat, noise, or radiated energy.
- Avoid mounting the transducers on a section of pipe with any external scale. Remove all scale, rust, loose paint, etc., from the location prior to mounting the transducers.
- Do not mount the transducers on a surface aberration (pipe seam, etc.).
- Do not mount transducers from different ultrasonic flow meters on the same pipe.
- Do not run the transducer triaxial cables in common bundles with cables from other instrumentation. You can run these cables through a common conduit ONLY if they originate at the same flow meter.
- Never mount transducers under water.

# NOTICE!

#### Unusual flow stream disruptions.

In some cases, longer straight runs may be necessary where the transducers are placed downstream from devices which cause unusual flow profile disruptions or swirl. For example: modulating valves, or two elbows in close proximity and out of plane.

## 6.2 Sensor Mounting

Prepare an area 2" wide by 4" long (50mm x 100mm) for sensor bonding by removing loose paint, scale and rust. The objective of site preparation is to eliminate any discontinuity between the sensor and the pipe wall, which would prevent acoustical coupling.

A PC4 Sensor Mounting Kit is supplied with each GF UD doppler flow meter. It includes recommended coupling compound and a stainless steel mounting bracket with adjustable pipe straps.

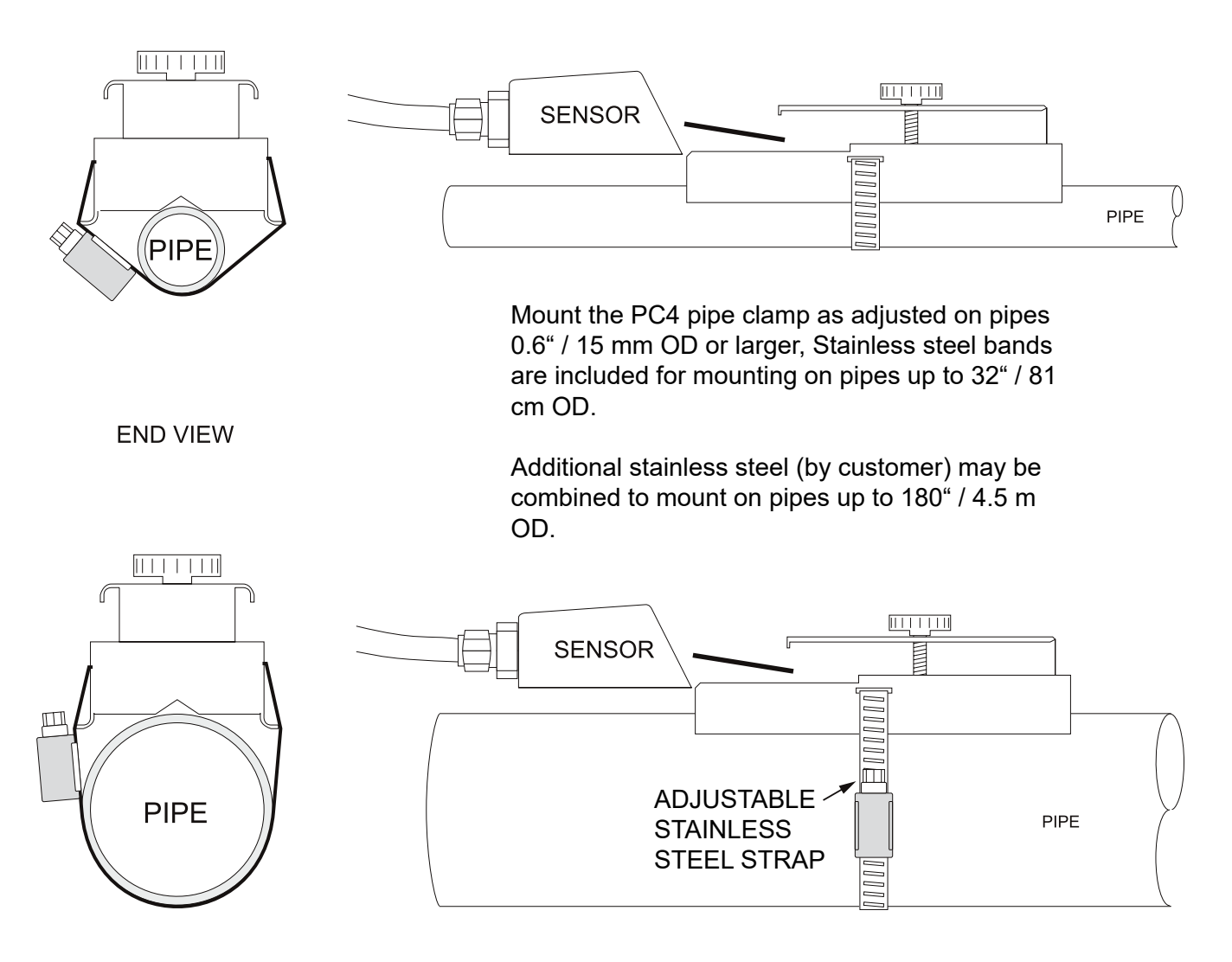

## 6.3 Sensor Coupling

For permanent or temporary bonding, the following are recommended: a) Super Lube <sup>®</sup> (supplied). Additional supply available as spart from GF. b) Water-based sonic compound c) Electrocardiograph gel

- d) Petroleum gel (Vaseline)

The above are arranged in their order of preferred application. c & d are only good for temporary bonding at room temperature. D0 NOT USE: Silicon RTV caulking compound (silicon rubber).

#### 1. Applying lube

Apply Super Lube <sup>®</sup> to the coloured face of the sensor. A bead, similar to toothpaste on a toothbrush, is ideal. Do not overtighten (crush the sensor).

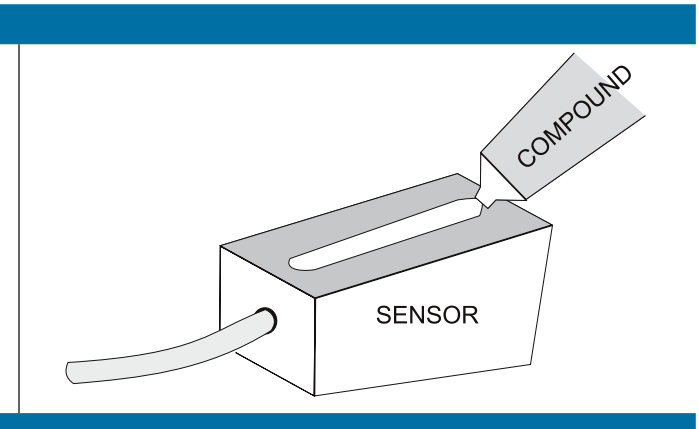

#### 2. Fixing

Use the PC4 pipe clamp (supplied) as illustrated on the previous page. The sensor must be fixed securely to the pipe with coupling material between the sensor face and the pipe. Sensor installation with excessive coupling compound can result in gaps or voids in the coupling and cause errors or loss of signal. Insufficient coupling compound will create similar conditions.

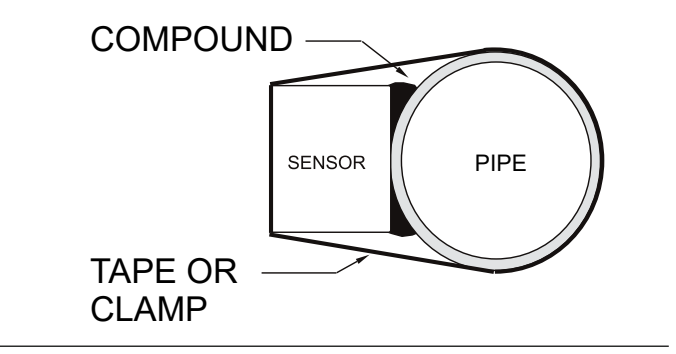

Over time temporary coupling compounds (e.g. Petroleum Gel) may gradually sag away from the sensor resulting in reduced signal strength and finally complete loss of signal. Warm temperatures, moisture and vibration will accelerate this process. Super Lube <sup>®</sup> as supplied with the GF UD2100 (and available as spare part from GF) is recommended for semi-permanent installations.

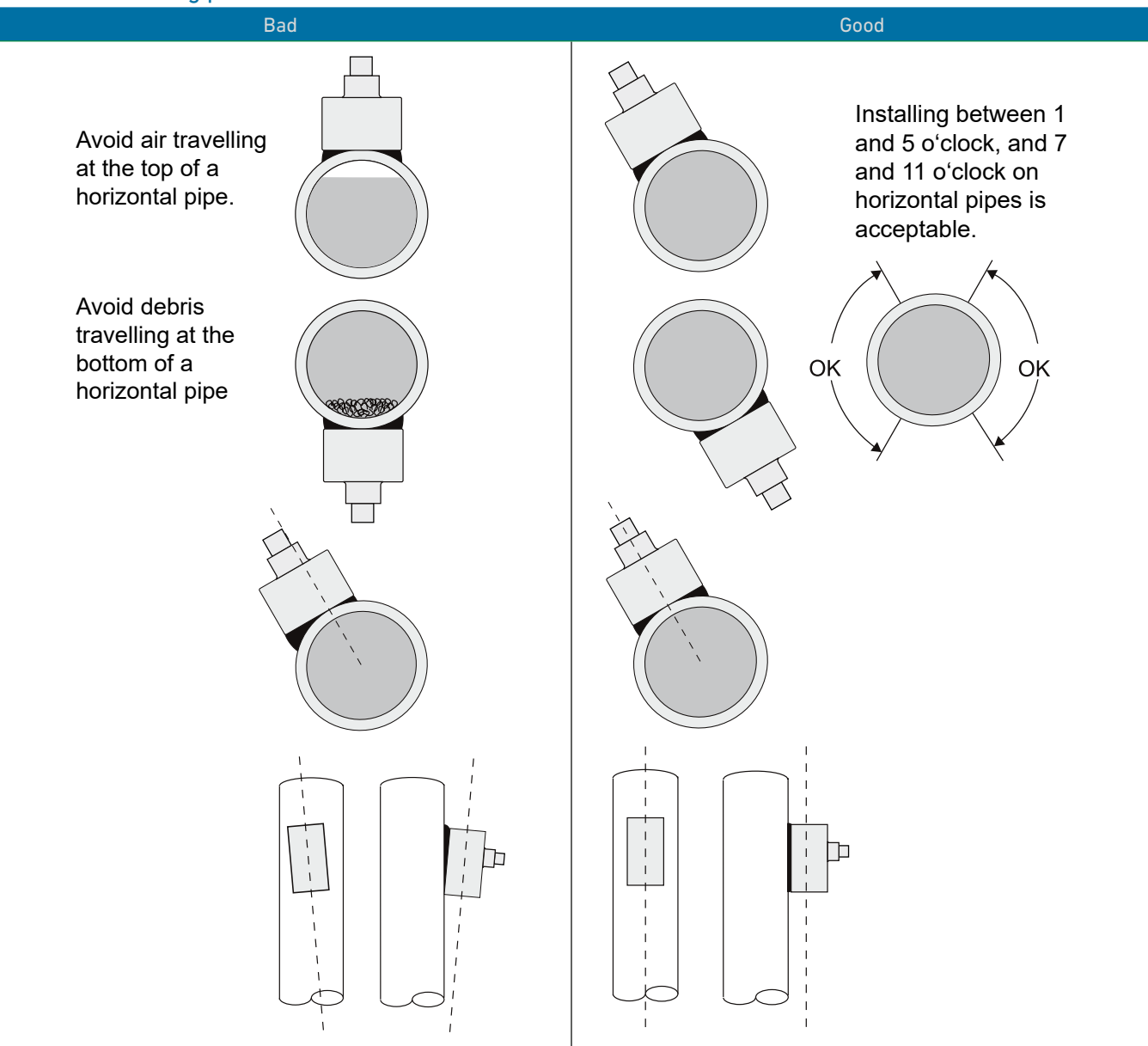

## 6.3.1 Mounting position recommendations

## 6.4 Enclosure Installation

Locate the enclosure within 20 ft (6 m) of the sensor (500 ft -150 m optional). The enclosure can be wall mounted with the four mounting screws (included) or panel mounted with Option PM Panel Mount kit from GF.

Avoid mounting the enclosure in direct sunlight to protect the electronics from damage due to overheating and condensate. In high humidity atmospheres, or where temperatures fall below freezing,

Option TH Enclosure Heater and Thermostat is recommended. IMPORTANT: Seal conduit entries to prevent moisture from entering enclosure.

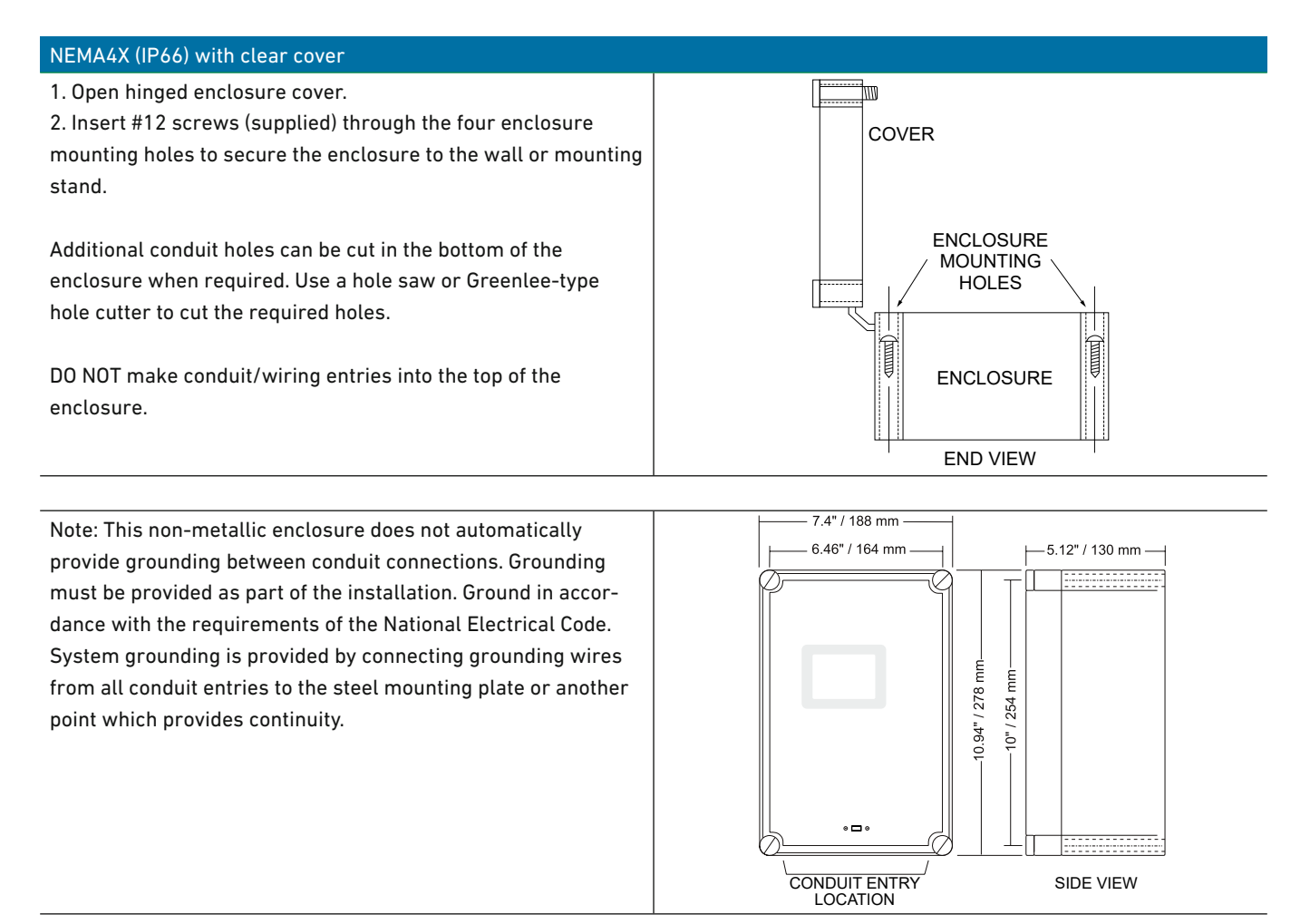

# 6.5 Cleaning

Cleaning is not required as a part of normal maintenance.

# 7 Troubleshooting

# 7.1 Problem causes

| METER READING LOWER THAN EXPECTED |                                                                                                    |  |  |
|-----------------------------------|----------------------------------------------------------------------------------------------------|--|--|
| Possible Causes                   | Corrective Action                                                                                                    |  |  |
| Calibration Error                 | Review UNITS/MODE menu and Pipe ID.                                                                                                    |  |  |
| Lower flow rate than expected     | <ul> <li>Investigate pump/valves. Compare velocity with alternate instrument</li> <li>Check "Cal Constant" in Special Functions menu.</li> </ul> |  |  |
| Improper mounting of sensor       | Reinstall Sensor with careful application of Coupling Compound.                                                                                  |  |  |
| Pipe is not full                  | Remount Sensor on vertical pipe.                                                                                                    |  |  |

| METER READING WHEN THERE IS NO FLOW                                 |                                                                                                    |  |
|---------------------------------------------------------------------|----------------------------------------------------------------------------------------------------|--|
| Possible Causes                                                     | Corrective Action                                                                                                    |  |
| Local electrical noise                                              | <ul> <li>Adjust Signal Cutoff in Calibration Menu.</li> <li>Ensure all Flowmeter wiring is in METAL conduit and sensor shield is properly grounded.</li> <li>Ensure correct power input Ground connection (&lt;1 ohm resistance).</li> <li>Ensure 4-20mA Shield connected to Instrument Ground stud.</li> </ul> |  |
| Cross talk between two or more GF<br>UD2100 flowmeters on same pipe | Refer to Synchronization instructions.                                                                                                    |  |
| Variable Speed Drive interference                                   | <ul> <li>Follow Drive manufacturers wiring and Grounding instructions.</li> <li>Relocate Flowmeter electronics, Sensor and wiring away from VSD.</li> </ul>                                                                                                    |  |
| Sensor cable connections incorrect or loose                         | <ul> <li>Refer to Connections diagram. Disconnect and reconnect sensor cables<br/>ensuring that cable is properly inserted into terminals and tightened.</li> </ul>                                                                                                    |  |

| METER READING ERRATIC                               |                                                                                                    |
|-----------------------------------------------------|----------------------------------------------------------------------------------------------------|
| Possible Causes                                     | Corrective Action                                                                                                    |
| Sensor mounted too close to valve, pump<br>or elbow | <ul> <li>Change sensor placement. Recommended 6-10 diameters from elbows, and<br/>30 diameters from pumps, controlling valves, orifice plates, nozzles or open<br/>pipe discharge.</li> </ul> |

| NO FLOW INDICATION                                    |                                                                                                    |
|-------------------------------------------------------|----------------------------------------------------------------------------------------------------|
| Possible Causes                                       | Corrective Action                                                                                                    |
| Not enough suspended particles or gases in the fluid  | <ul> <li>Relocate sensor in more turbulent pipe section.</li> <li>Mount sensor at 12 o'clock position on horizontal pipe</li> </ul> |
| Coupling compound washed out, or sensor loose on pipe | <ul> <li>Remount sensor</li> <li>Use Super Lube <sup>®</sup></li> </ul>                                                             |
| Power interruption. No flow.                          | Check fuse/breaker. Confirm flow                                                                                                    |

| METER READING TOO HIGH                                         | METER READING TOO HIGH                                                                                                    |  |  |  |
|----------------------------------------------------------------|----------------------------------------------------------------------------------------------------|--|--|--|
| Possible Causes                                                | Corrective Action                                                                                                    |  |  |  |
| Calibration error                                              | Review UNITS/MODE menu and Pipe ID.                                                                                                    |  |  |  |
| Pipe is not full                                               | Remount Sensor on vertical pipe.                                                                                                    |  |  |  |
| Nearby velocity increasing device (pump, valve, orifice plate) | Relocate sensor >30 pipe diameters from velocity increasing device.                                                                                        |  |  |  |
| Local electrical noise                                         | Ensure all Flowmeter wiring is in METAL conduit and sensor cable shield is connected to Ground stud.                                                       |  |  |  |
| Variable Speed Drive interference                              | <ul> <li>Follow Drive manufacturers wiring and Grounding instructions.</li> <li>Relocate Flowmeter electronics, Sensor and wiring away from VSD</li> </ul> |  |  |  |

| METER READING DOES NOT TRACK FLOW                       |                                                                                                    |  |  |
|---------------------------------------------------------|----------------------------------------------------------------------------------------------------|--|--|
| Possible Causes                                         | Corrective Action                                                                                             |  |  |
| Sensor and GND wires reversed or not properly connected | Check Sensor connections                                                                                      |  |  |
| Improper AC power input Ground                          | <ul> <li>Use direct connection with 12 AWG wire to nearest Ground pole (&lt;1 ohm<br/>resistance).</li> </ul> |  |  |

# 7.2 Sensor cable resistance test

Unplug the green sensor terminal from the Doppler board and connect the sensor wires as shown. With a multimeter, perform resistance checks for each set of wires. One single loose terminal may cause false readings.

Test across shield and core of each wire: TMTR (black/white) and RCVR (black). Resistance should be around 82.5K ohms for any cable length. High readings indicate an open circuit and low readings indicate a short or partial short in the sensor cable.

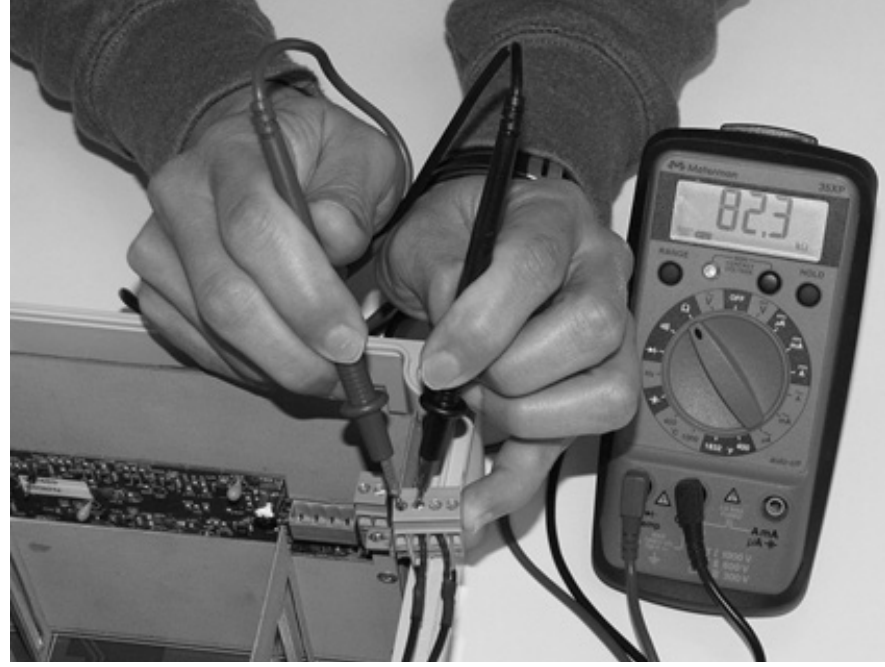

# 7.3 Common questions and answers

| Question                                                                                   | Answer                                                                                                    |
|--------------------------------------------------------------------------------------------|----------------------------------------------------------------------------------------------------|
| The pipe vibrates. Will it affect the flow meter?                                          | Common vibration frequencies are far lower than the sonic frequencies used by<br>the GF flow meter, and will not normally affect accuracy or performance. However,<br>applications where very weak Doppler signal is present (when sensitivity is<br>adjusted to maximum and signal strength is low), accuracy may be affected by pipe<br>vibration, or the flow meter may show readings under no-flow conditions. Attempt<br>to relocate the sensor on a pipe section where vibration is reduced, or arrange pipe<br>mounting brackets to reduce vibration at the sensor mounting location. |
| The flow meter must be installed in a high noise environment. Will this affect opera-tion? | GF doppler flow meters are designed to discriminate between environmental noise<br>and the Doppler signal. High noise environments may affect the flow meter's<br>performance where low signal strength and/or low flow velocities are being<br>measured.                                                                                                    |
| Will pipe corrosion affect accuracy of the flow meter?                                     | Yes. Rust, loose paint etc. must be removed from the outside of the pipe to provide<br>a clean mounting position when installing a Doppler sensor. Severe corrosion/<br>oxidation on the inside of the pipe may prevent the Doppler signal from penetrating<br>into the flow. If the pipe cannot be cleaned, a spool piece (PVC recommended)<br>should be installed for sensor mounting.                                                                                                    |
| What effect do pipe liners have on the flow meter?                                         | The air gap between loose insertion liners and the pipe wall prevent the Doppler<br>signal from entering the flow. Better results can be expected with bonded liners<br>such as cement, epoxy or tar, however an on site test is recommended to deter-<br>mine if the application is suitable for a Doppler flow meter.                                                                                                    |
| Why is Doppler only recommended for liquids containing suspended solids or gases?          | The Doppler sensor transmits sound into the flow stream which must be reflected<br>back to the sensor to indicate flow velocity. Gas bubbles or suspended solids act as<br>reflectors for the Doppler signal. As a guideline, GF doppler flow meters are<br>recommended for liquids containing solids or bubbles with a minimum size of 100<br>microns and a minimum concentration of 75 ppm. Most applications (except<br>potable, distilled or deionized water) will meet this minimum requirement.                                                                                        |
| Can the sensor be submerged in water?                                                      | Yes, for short periods of time or by accident, but it is not recommended for<br>continuous operation. The sensor is constructed to withstand submersion to 10 psi<br>without damage, but external liquid moving in contact with the sensor can be<br>interpreted as flow and cause false readings.                                                                                                    |
| What is the purpose of the Signal Strength Display?                                        | Doppler signals of very low strength are not accepted or processed by the instru-<br>ment. This feature assists in rejection of environmental noise and vibration. Use<br>the display to evaluate signal strength in your application. Strong signals will<br>increase in percentage to a maximum of 100% or greater.                                                                                                    |
| Can I change the length of the sensor cable?                                               | Yes. GF doppler flow meter's design allow cable lengths up to 500 ft (152 m) with<br>no loss of signal strength. Extended cable should be installed in rigid or flexible<br>conduit for mechanical protection. Use only GF shielded coaxial pair cable. Cable<br>junctions should be made through a terminal block and housed in a watertight<br>metal junction box. BNC coaxial connectors (TV cable type) are not recommended<br>for cable splices.                                                                                                    |

| Does the GF UD2100 require periodic | GF UD2100 calibration does not drift over time. The solid state sensor has no         |
|-------------------------------------|---------------------------------------------------------------------------------------|
| recalibration?                      | moving parts to wear and affect calibration. The Doppler flow technique generates     |
|                                     | an ultrasonic signal proportional to the velocity of flow. All GF timing/counting     |
|                                     | circuits use crystal-controlled frequency references to eliminate any drift in the    |
|                                     | processing circuitry.                                                                 |
|                                     | ISO 9000 or similar quality management systems may require periodic and               |
|                                     | verifiable recalibration of flow meters. GF UD2100 Doppler Flow Meters may be         |
|                                     | returned to GF for factory calibration and issue of a new NIST traceable certificate. |
|                                     | Refer to the 'Product Return Procedure' section of this manual for return instruc-    |
|                                     | tions.                                                                                |
|                                     |                                                                                       |

# 7.4 Contact

For applications assistance, advice or information on any GF Instrument contact your Sales Representative, write to GF or phone the Hotline below:

Georg Fischer Piping Systems Ltd. CH-8201 Schaffhausen (Switzerland) Phone +41 52 631 11 11 info.ps@georgfischer.com www.gfps.com

# 7.5 Product return procedure

Instruments may be returned to GF for service or warranty repair.

| 1 | Obtain an RMA Number<br>from GF | Before shipping a product to the factory please contact GF by telephone, fax or email to obtain an RMA number (Returned Merchandise Authorization). This ensures fast service and correct billing or credit.                                                                                                    |  |
|---|---------------------------------|----------------------------------------------------------------------------------------------------|--|
|   |                                 | <ul> <li>When you contact GF please have the following information available:</li> <li>Model number / Software Version</li> <li>Serial number</li> <li>Date of Purchase</li> <li>Reason for return (description of fault or modification required)</li> <li>Your name, company name, address and phone number</li> </ul>                                                                                                    |  |
| 2 | Clean the Sensor/Prod-<br>uct   | <ul> <li>Important: unclean products will not be serviced and will be returned to the sender at their expense.</li> <li>Rinse sensor and cable to remove debris.</li> <li>If the sensor has been exposed to sewage, immerse both sensor and cable in a solution of 1 part household bleach (Javex, Clorox etc.) to 20 parts water for 5 minutes. Important: do not immerse open end of sensor cable.</li> <li>Dry with paper towels and pack sensor and cable in a sealed plastic bag.</li> <li>Wipe the outside of the enclosure to remove dirt or deposits.</li> </ul> |  |
| 3 | Return to GF for service        |                                                                                                    |  |

## 7.6 GF Warranty

# **Limited Warranty**

GF Piping Systems warrants, to the original purchaser, its products to be free from defects in material and workmanship for a period of one year from date of invoice. GF will replace or repair, free of charge, any GF product if it has been proven to be defective within the warranty period. This warranty does not cover any expenses incurred in the removal and re-installation of the product.

If a product manufactured by GF should prove defective within the first year, return it freight prepaid to GF Piping Systems along with a copy of your invoice.

This warranty does not cover damages due to improper installation or handling, acts of nature, or unauthorized service. Modifications to or tampering with any part shall void this warranty. This warranty does not cover any equipment used in connection with the product or consequential damages due to a defect in the product.

All implied warranties are limited to the duration of this warranty. This is the complete warranty by GF and no other warranty is valid against GF. Some states do not allow limitations on how long an implied warranty lasts or limitation of incidental or consequential damages, so the above limitations or exclusions may not apply to you.

This warranty gives you specific legal rights, and you may also have other rights which vary from state to state.

GF Piping Systems

# 8 Options

## 8.1 Extra Sensor Cable

Each GF flow meter includes 25 ft / 7.6m (or 50 ft / 15m or 100 ft / 30m optional) continuous shielded coaxial pair cable. Additional cable and Cable Junction Box (Part number 159300343) may be ordered to extend cable up to 500 ft (152m) as required during installation. No adjustment is required when the sensor cable is extended or shortened. IMPORTANT: Use only GF shielded coaxial pair (RG174U) cable.

#### **Coaxial Cable Preparation**

DXC Doppler sensor cable can be cut and spliced up to a maximum length of 500 ft (152 m). Cable ends must be prepared as illustrated below.

DXC Doppler sensor cable can be cut and spliced up to a maximum length of 500 ft (152 m).

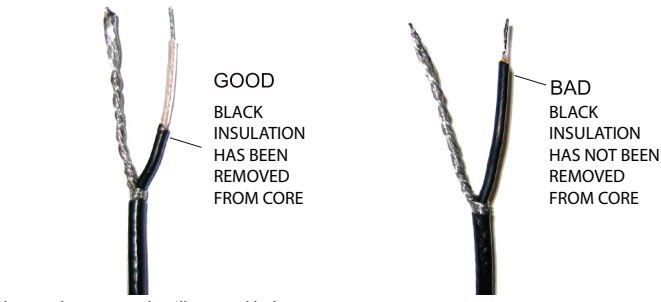

Cable ends must be prepared as illustrated below.

#### Sensor Cable Junction Box (159300343)

Watertight steel NEMA4 Junction Boxes with terminal strips (Part number 159300343).

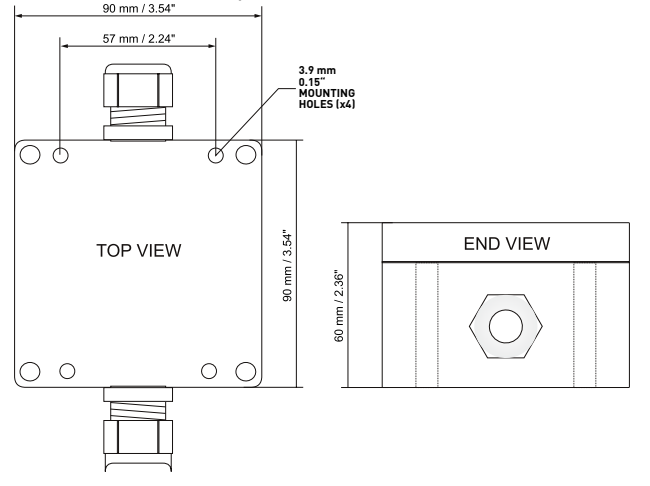

Extended sensor cable should be installed in conduit for mechanical protection. Recommended installation is illustrated below:

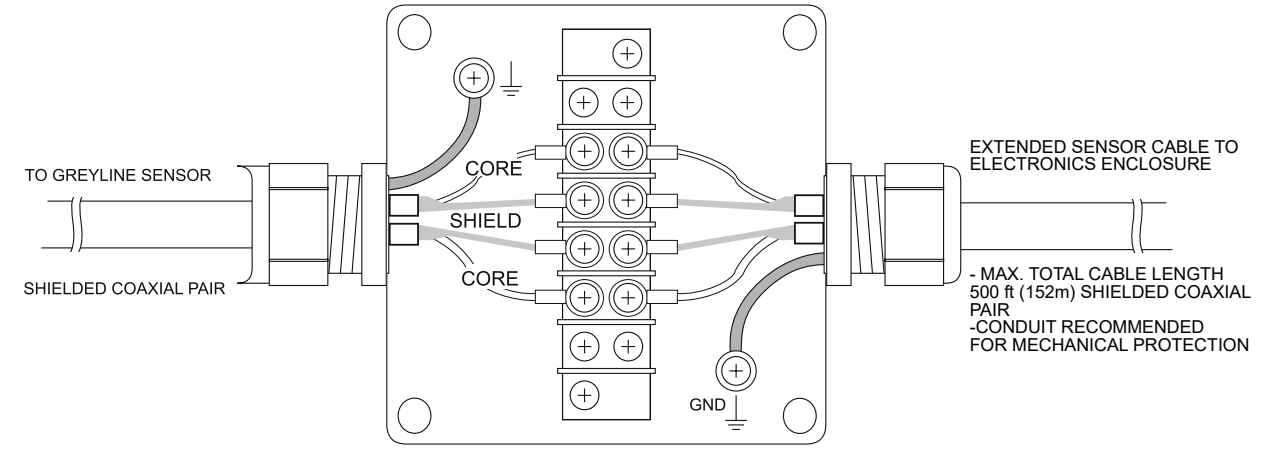

# 8.2 Enclosure Heater and Thermostat

On request instruments can be factory-equipped with an Enclosure Heater and Thermostat or the module can be customerinstalled. The Thermostat is factory set to turn ON at 40°F (4.5°C) and OFF at 60°F (15.5°C). Power consumption is 15 Watts.

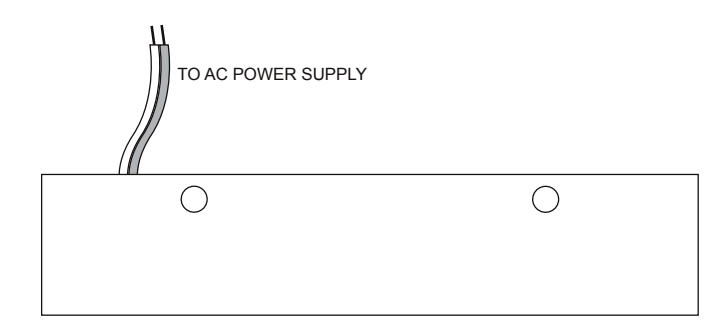

# 8.3 Enclosure Sunscreen (159300345)

Protect Instruments from direct sunlight with this Iridite finished aluminum sun screen (Part number 159300345). Seal condult entries with caulking compound to further reduce moisture condensation.

Do not mount instrument electronics in direct sunlight. Overheating will reduce the life of electronic components and condensate may form during the heat/cool cycles and cause electrical shorts.

Note:

Exposure to direct sunlight can cause overheating and moisture condensation which will reduce the operating life of electronics.

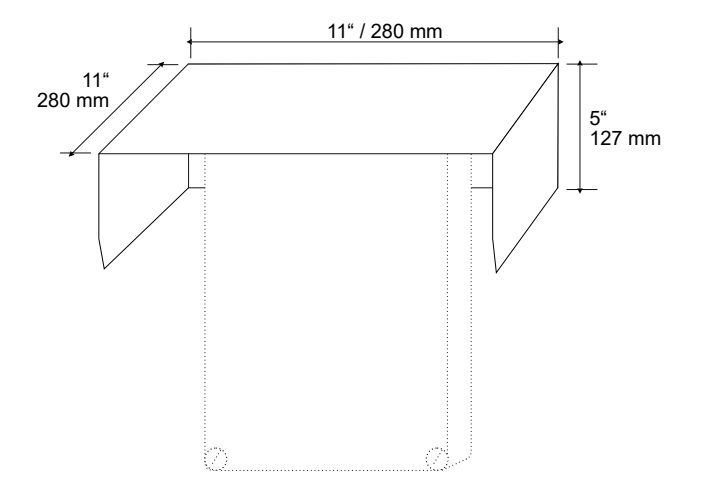
### 8.4 Power Input Option 9-32 VDC

GF UD2100 Flow Meters may be ordered factory-configured for 9-32VDC power input, or a 9-32VDC Power Input card can be installed in the place of the 100-240VAC card in the field.

#### **Quick Bench Test**

Connect Sensor as shown below, then Power. Test operation of the GF UD2100 by holding the sensor in one hand and rubbing your thumb or fingers briskly across the face (plastic surface) of the sensor. Allow 15 seconds for the GF UD2100 to process the signal and display a flow value.

#### Connections

POWER INPUT: Connect 9-32VDC to the + and - terminals. The Power Input GND terminal must be connected to the nearest Ground pole. A 1amp fuse in line is recommended.

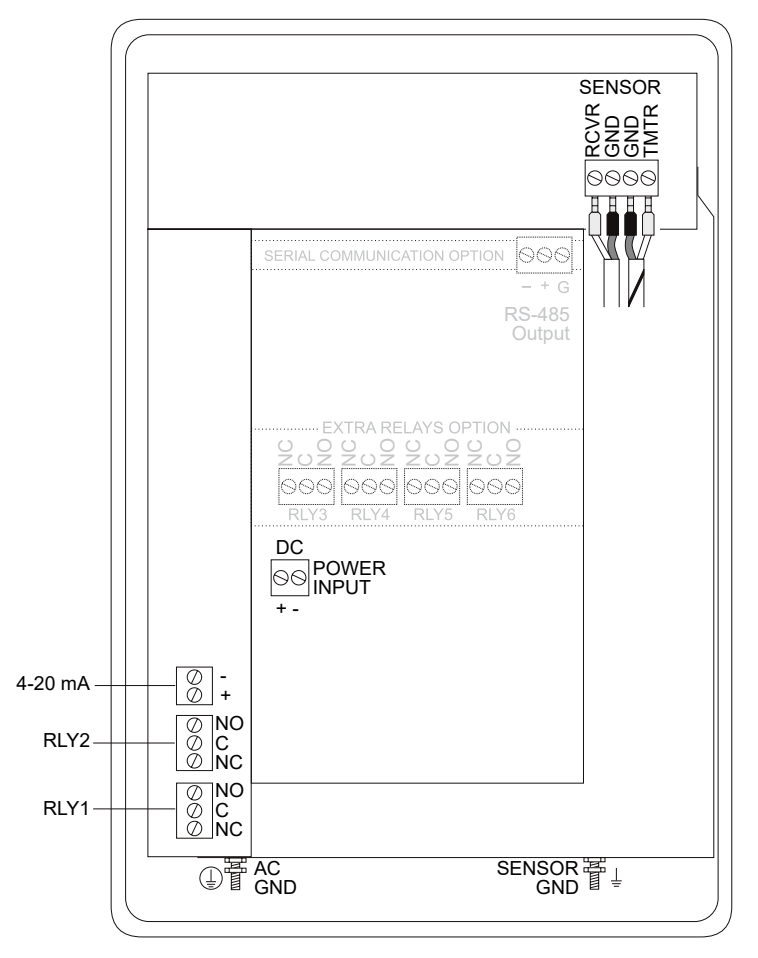

### 9 Fieldbus Protocols

### 9.1 MODBUS®

MODBUS® serial interface connections are made at the RS485 card's terminal block if your GF UD2100 was ordered with this card, or if one was added after installation.

Card location:

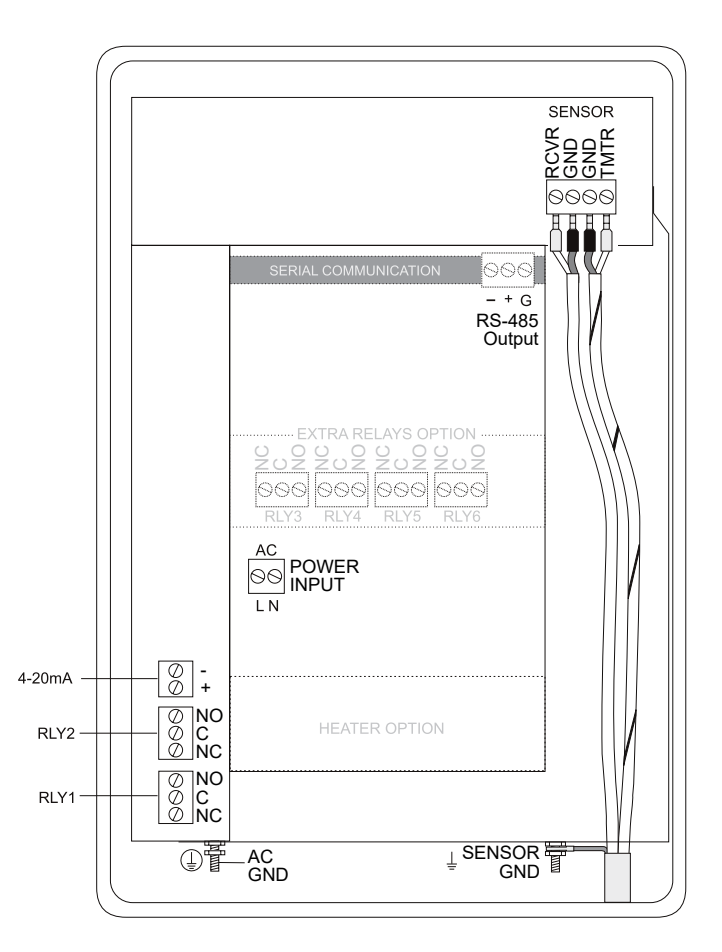

| MODBUS <sup>®</sup> information    |                                                                  |
|------------------------------------|------------------------------------------------------------------|
| Transceiver                        | 2-wire, half-duplex                                              |
| MODBUS Address (MAC address) range | 1-255 (Default: 001)                                             |
| BAUD rates                         | 4800, 9600, 19200, 38400, 57600, 76800 or 115200 (Default: 9600) |
| Data Bits                          | 8                                                                |
| Parity                             | None, Even, Odd (Default: Even)                                  |
| Stop Bits                          | 1, 2 (Default: 1)                                                |
| Termination                        | 120 Ohms or none (Default: None)                                 |
|                                    | Jumper JP1 position 1 & 2 = OFF (No term)                        |
|                                    | Jumper JP1 position 2 & 3 = ON (Term)                            |
| Biasing                            | None                                                             |
| Flow Control                       | None                                                             |

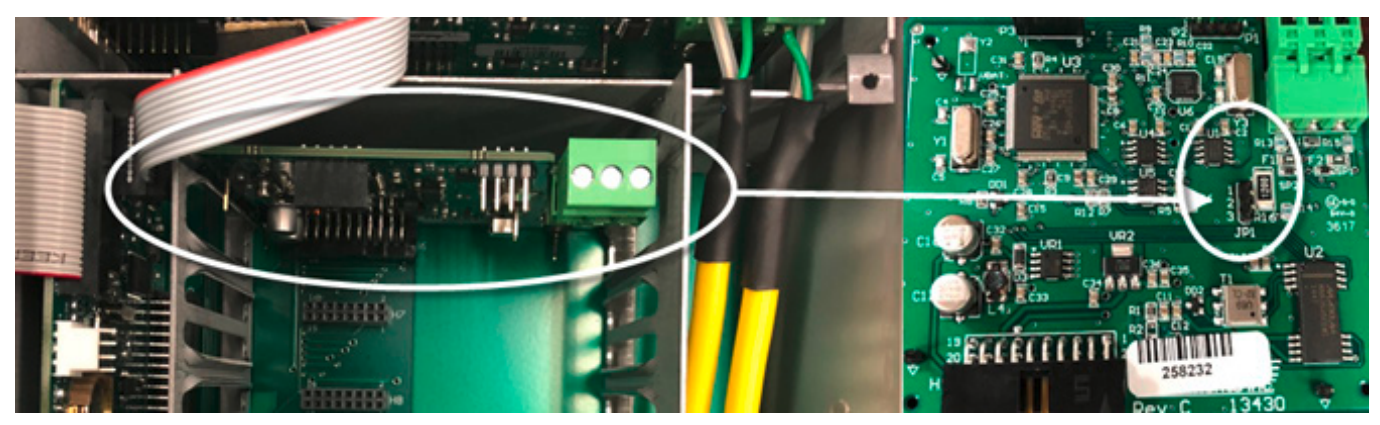

**Termination: Jumper Position** 

| Function Codes Supported:     |
|-------------------------------|
| 01 – Read Coil(s)             |
| 02 – Read Discreet Input(s)   |
| 04 – Read Input Register(s)   |
| 05 – Write Single Coil        |
| 06 – Write Single Register    |
| 15 – Write Multiple Coils     |
| 16 – Write Multiple Registers |
| 17 – Report Slave ID          |

### 9.2 Modbus Memory RAM

| Register Address | Description | Register<br>Type | Data<br>Range | Over<br>Range | Read/<br>Write | Comments                                           |
|------------------|-------------|------------------|---------------|---------------|----------------|----------------------------------------------------|
| 1                | Reset       | Coil             | NA            | NA            | Read/          | Turn coil ON (1) to reset total on GF UD2100. Turn |
|                  | Volume      |                  |               |               | Write          | coil to OFF (0) once reset is complete.            |
|                  | Total       |                  |               |               |                |                                                    |

| Register Address | Description                 | Register<br>Type  | Data<br>Range | Over<br>Range | Read/<br>Write | Comments                                                                                                    |
|------------------|-----------------------------|-------------------|---------------|---------------|----------------|----------------------------------------------------------------------------------------------------|
| 10001            | Pulse<br>Output 1<br>Status | Discreet<br>Input | NA            | NA            | Read           | <ul><li>(0) indicates pulse output is OFF or inactive.</li><li>(1) indicates pulse output is ON or active.</li></ul> |
| 10002            | Pulse<br>Output 2<br>Status | Discreet<br>Input | NA            | NA            | Read           | <ul><li>(0) indicates pulse output is OFF or inactive.</li><li>(1) indicates pulse output is ON or active.</li></ul> |

| Register Address | Description           | Register Type  | Format Type                         | Comments                     |
|------------------|-----------------------|----------------|-------------------------------------|------------------------------|
| 30001            | Flow Velocity - ft/s  | Input Register | Floating Point Register<br>(1 of 2) |                              |
| 30002            | Flow Velocity - ft/s  | Input Register | Floating Point Register<br>(2 of 2) |                              |
| 30003            | Flow Velocity - m/s   | Input Register | Floating Point Register<br>(1 of 2) |                              |
| 30004            | Flow Velocity - m/s   | Input Register | Floating Point Register             |                              |
| 30101            | Flow Rate - GPM (USG/ | Input Register | Floating Point Register             |                              |
| 30102            | Flow Rate - GPM (USG/ | Input Register | Floating Point Register             |                              |
| 30103            | Flow Rate - L/sec     | Input Register | Floating Point Register             |                              |
| 30104            | Flow Rate - L/ssec    | Input Register | Floating Point Register             |                              |
| 30105            | Flow Rate - ft3/min   | Input Register | Floating Point Register             |                              |
| 30106            | Flow Rate - ft3/min   | Input Register | Floating Point Register             |                              |
| 30107            | Flow Rate - m3/hr     | Input Register | Floating Point Register<br>(1 of 2) |                              |
| 30108            | Flow Rate - m3/hr     | Input Register | Floating Point Register<br>(2 of 2) |                              |
| 30109            | Flow Rate - USG/sec   | Input Register | Floating Point Register<br>(1 of 2) |                              |
| 30110            | Flow Rate - USG/sec   | Input Register | Floating Point Register<br>(2 of 2) |                              |
| 30111            | Flow Rate - USG/hr    | Input Register | Floating Point Register<br>(1 of 2) |                              |
| 30112            | Flow Rate - USG/hr    | Input Register | Floating Point Register<br>(2 of 2) |                              |
| 30113            | Flow Rate - USG/day   | Input Register | Floating Point Register<br>(1 of 2) |                              |
| 30114            | Flow Rate - USG/day   | Input Register | Floating Point Register<br>(2 of 2) |                              |
| 30115            | Flow Rate - ft3/s     | Input Register | Floating Point Register<br>(1 of 2) |                              |
| 30116            | Flow Rate - ft3/s     | Input Register | Floating Point Register<br>(2 of 2) |                              |
| 30117            | Flow Rate - ft3/hr    | Input Register | Floating Point Register<br>(1 of 2) |                              |
| 30118            | Flow Rate - ft3/hr    | Input Register | Floating Point Register<br>(2 of 2) |                              |
| 30119            | Flow Rate - ft3/day   | Input Register | Floating Point Register<br>(1 of 2) |                              |
| 30120            | Flow Rate - ft3/day   | Input Register | Floating Point Register<br>(2 of 2) |                              |
| 30121            | Flow Rate - USMG/sec  | Input Register | Floating Point Register             | USMG = US Million<br>Gallons |

| Register Address | Description          | Register Type     | Format Type             | Comments              |
|------------------|----------------------|-------------------|-------------------------|-----------------------|
| 30122            | Flow Rate - USMG/sec | Input Register    | Floating Point Register | USMG = US Million     |
|                  |                      |                   | (2 of 2)                | Gallons               |
| 30123            | Flow Rate - USMG/min | Input Register    | Floating Point Register | USMG = US Million     |
|                  |                      |                   |                         | Gallons               |
| 30124            | Flow Rate - USMG/min | Input Register    | Floating Point Register | USMG = US Million     |
| 20125            |                      | la nut Da sista n | (2 of 2)                |                       |
| 30125            | Flow Rate - USMG/nr  | Input Register    | Floating Point Register | USMG = US MILLION     |
| 30126            | Elow Pato - USMG/br  | Input Pogistor    | Floating Point Pogistor | USMG - US Million     |
| 50120            |                      |                   | (2 of 2)                | Gallons               |
| 30127            | Flow Rate - USMG/day | Input Register    | Floating Point Register | USMG = US Million     |
| 00127            |                      | input register    | (1 of 2)                | Gallons               |
| 30128            | Flow Rate - USMG/day | Input Register    | Floating Point Register | USMG = US Million     |
|                  | <b>,</b>             |                   | (2 of 2)                | Gallons               |
| 30129            | Flow Rate - L/min    | Input Register    | Floating Point Register |                       |
|                  |                      |                   | (1 of 2)                |                       |
| 30130            | Flow Rate - L/min    | Input Register    | Floating Point Register |                       |
|                  |                      |                   | (2 of 2)                |                       |
| 30131            | Flow Rate - L/hr     | Input Register    | Floating Point Register |                       |
|                  |                      |                   | (1 of 2)                |                       |
| 30132            | Flow Rate - L/hr     | Input Register    | Floating Point Register |                       |
|                  |                      |                   | (2 of 2)                |                       |
| 30133            | Flow Rate - L/day    | Input Register    | Floating Point Register |                       |
|                  |                      |                   | (1 of 2)                |                       |
| 30134            | Flow Rate - L/day    | Input Register    | Floating Point Register |                       |
|                  |                      |                   | (2 of 2)                |                       |
| 30135            | Flow Rate - m3/sec   | Input Register    | Floating Point Register |                       |
| 2012/            | Elow Data m2/coo     | Innut Dogistor    | (1012)                  |                       |
| 30130            | Flow Rale - m5/sec   |                   | (2 of 2)                |                       |
| 30137            | Elow Rate - m3/min   | Input Register    | Eloating Point Register |                       |
| 00107            |                      | input Register    | (1 of 2)                |                       |
| 30138            | Flow Rate - m3/min   | Input Register    | Floating Point Register |                       |
|                  |                      |                   | (2 of 2)                |                       |
| 30139            | Flow Rate - m3/day   | Input Register    | Floating Point Register |                       |
|                  |                      |                   | (1 of 2)                |                       |
| 30140            | Flow Rate - m3/day   | Input Register    | Floating Point Register |                       |
|                  |                      |                   | (2 of 2)                |                       |
| 30141            | Flow Rate - IG/sec   | Input Register    | Floating Point Register | IG = Imperial Gallons |
|                  |                      |                   | (1 of 2)                |                       |
| 30142            | Flow Rate - IG/sec   | Input Register    | Floating Point Register | IG = Imperial Gallons |
|                  |                      |                   | (2 of 2)                |                       |
| 30143            | Flow Rate - IG/min   | Input Register    | Floating Point Register | IG = Imperial Gallons |
|                  |                      |                   | (1 of 2)                |                       |
| 30144            | Flow Rate - IG/min   | Input Register    | Floating Point Register | IG = Imperial Gallons |
|                  |                      |                   | (2 10 2)                |                       |
| 30145            | Flow Rate - IG/hr    | Input Register    | Floating Point Register | IG = Imperial Gallons |
| 20174            | Elow Data JC/hr      | Innut Docistor    |                         |                       |
| 30140            |                      | mput Register     | (2 of 2)                | io = imperial Gallons |

| Register Address | Description                                           | Register Type  | Format Type                         | Comments                            |
|------------------|-------------------------------------------------------|----------------|-------------------------------------|-------------------------------------|
| 30147            | Flow Rate - IG/day                                    | Input Register | Floating Point Register<br>(1 of 2) | IG = Imperial Gallons               |
| 30148            | Flow Rate - IG/day                                    | Input Register | Floating Point Register<br>(2 of 2) | IG = Imperial Gallons               |
| 30149            | Flow Rate - IMG/sec                                   | Input Register | Floating Point Register<br>(1 of 2) | IMG = Imperial Million<br>Gallons   |
| 30150            | Flow Rate - IMG/sec                                   | Input Register | Floating Point Register<br>(2 of 2) | IMG = Imperial Million<br>Gallons   |
| 30151            | Flow Rate - IMG/min                                   | Input Register | Floating Point Register<br>(1 of 2) | IMG = Imperial Million<br>Gallons   |
| 30152            | Flow Rate - IMG/min                                   | Input Register | Floating Point Register<br>(2 of 2) | IMG = Imperial Million<br>Gallons   |
| 30153            | Flow Rate - IMG/hr                                    | Input Register | Floating Point Register<br>(1 of 2) | IMG = Imperial Million<br>Gallons   |
| 30154            | Flow Rate - IMG/hr                                    | Input Register | Floating Point Register<br>(2 of 2) | IMG = Imperial Million<br>Gallons   |
| 30155            | Flow Rate - IMG/day                                   | Input Register | Floating Point Register<br>(1 of 2) | IMG = Imperial Million<br>Gallons   |
| 30156            | Flow Rate - IMG/day                                   | Input Register | Floating Point Register<br>(2 of 2) | IMG = Imperial Million<br>Gallons   |
| 30157            | Flow Rate - bbl/sec                                   | Input Register | Floating Point Register<br>(1 of 2) | bbl = US Oil Barrel = 42<br>Gallons |
| 30158            | Flow Rate - bbl/sec                                   | Input Register | Floating Point Register<br>(2 of 2) | bbl = US Oil Barrel = 42<br>Gallons |
| 30159            | Flow Rate - bbl/min                                   | Input Register | Floating Point Register<br>(1 of 2) | bbl = US Oil Barrel = 42<br>Gallons |
| 30160            | Flow Rate - bbl/min                                   | Input Register | Floating Point Register<br>(2 of 2) | bbl = US Oil Barrel = 42<br>Gallons |
| 30161            | Flow Rate - bbl/hr                                    | Input Register | Floating Point Register<br>(1 of 2) | bbl = US Oil Barrel = 42<br>Gallons |
| 30162            | Flow Rate - bbl/hr                                    | Input Register | Floating Point Register<br>(2 of 2) | bbl = US Oil Barrel = 42<br>Gallons |
| 30163            | Flow Rate - bbl/day                                   | Input Register | Floating Point Register<br>(1 of 2) | bbl = US Oil Barrel = 42<br>Gallons |
| 30164            | Flow Rate - bbl/day                                   | Input Register | Floating Point Register<br>(2 of 2) | bbl = US Oil Barrel = 42<br>Gallons |
| 30165            | Previous day Average<br>Flow Rate - GPM (USG/<br>min) | Input Register | Floating Point Register<br>(1 of 2) |                                     |
| 30166            | Previous day Average<br>Flow Rate - GPM (USG/<br>min) | Input Register | Floating Point Register<br>(2 of 2) |                                     |
| 30167            | Previous day Average<br>Flow Rate - L/sec             | Input Register | Floating Point Register<br>(1 of 2) |                                     |
| 30168            | Previous day Average<br>Flow Rate - L/ssec            | Input Register | Floating Point Register<br>(2 of 2) |                                     |
| 30169            | Previous day Average<br>Flow Rate - ft3/min           | Input Register | Floating Point Register<br>(1 of 2) |                                     |
| 30170            | Previous day Average<br>Flow Rate - ft3/min           | Input Register | Floating Point Register<br>(2 of 2) |                                     |

| Register Address | Description          | Register Type   | Format Type             | Comments          |
|------------------|----------------------|-----------------|-------------------------|-------------------|
| 30171            | Previous day Average | Input Register  | Floating Point Register |                   |
|                  | Flow Rate - m3/hr    |                 | (1 of 2)                |                   |
| 30172            | Previous day Average | Input Register  | Floating Point Register |                   |
|                  | Flow Rate - m3/hr    |                 | (2 of 2)                |                   |
| 30173            | Previous day Average | Input Register  | Floating Point Register |                   |
|                  | Flow Rate - USG/sec  |                 | (1 of 2)                |                   |
| 30174            | Previous day Average | Input Register  | Floating Point Register |                   |
|                  | Flow Rate - USG/sec  |                 | (2 of 2)                |                   |
| 30175            | Previous day Average | Input Register  | Floating Point Register |                   |
|                  | Flow Rate - USG/hr   |                 | (1 of 2)                |                   |
| 30176            | Previous day Average | Input Register  | Floating Point Register |                   |
|                  | Flow Rate - USG/hr   |                 | (2 of 2)                |                   |
| 30177            | Previous day Average | Input Register  | Floating Point Register |                   |
|                  | Flow Rate - USG/day  |                 | (1 of 2)                |                   |
| 30178            | Previous day Average | Input Register  | Floating Point Register |                   |
|                  | Flow Rate - USG/day  |                 | (2 of 2)                |                   |
| 30179            | Previous day Average | Input Register  | Floating Point Register |                   |
|                  |                      |                 |                         |                   |
| 30180            | Frevious day Average | Input Register  | Floating Point Register |                   |
| 20101            | Provinus day Average | Innut Dogistor  | (2 01 2)                |                   |
| 30101            | Flevious day Average |                 | (1 of 2)                |                   |
| 30182            | Previous day Average | Innut Register  | Floating Point Register |                   |
| 30102            | Flow Rate - ft3/hr   | linput Negister | (2 of 2)                |                   |
| 30183            | Previous day Average | Input Register  | Floating Point Register |                   |
| 00100            | Flow Rate - ft3/day  |                 | (1 of 2)                |                   |
| 30184            | Previous day Average | Input Register  | Floating Point Register |                   |
|                  | Flow Rate - ft3/day  |                 | (2 of 2)                |                   |
| 30185            | Previous day Average | Input Register  | Floating Point Register | USMG = US Million |
|                  | Flow Rate - USMG/sec |                 | (1 of 2)                | Gallons           |
| 30186            | Previous day Average | Input Register  | Floating Point Register | USMG = US Million |
|                  | Flow Rate - USMG/sec |                 | (2 of 2)                | Gallons           |
| 30187            | Previous day Average | Input Register  | Floating Point Register | USMG = US Million |
|                  | Flow Rate - USMG/min |                 | (1 of 2)                | Gallons           |
| 30188            | Previous day Average | Input Register  | Floating Point Register | USMG = US Million |
|                  | Flow Rate - USMG/min |                 | (2 of 2)                | Gallons           |
| 30189            | Previous day Average | Input Register  | Floating Point Register | USMG = US Million |
|                  | Flow Rate - USMG/hr  |                 | (1 of 2)                | Gallons           |
| 30190            | Previous day Average | Input Register  | Floating Point Register | USMG = US Million |
|                  | Flow Rate - USMG/hr  |                 | (2 of 2)                | Gallons           |
| 30191            | Previous day Average | Input Register  | Floating Point Register | USMG = US Million |
| 20102            | Province day Average | Innut Desister  | (1 01 2)                |                   |
| 30172            | Frevious day Average | mput Register   | (2 of 2)                |                   |
| 20102            | Provious day Average | Input Pagistor  | Electing Point Pogister |                   |
| 50175            | Flow Rate - I /min   |                 | (1 of 2)                |                   |
| 30194            | Previous day Average | Input Register  | Floating Point Register |                   |
|                  | Flow Rate - L/min    |                 | (2 of 2)                |                   |
| 30195            | Previous day Average | Input Register  | Floating Point Register |                   |
|                  | Flow Rate - L/hr     |                 | (1 of 2)                |                   |

| Register Address | Description          | Register Type  | Format Type             | Comments               |
|------------------|----------------------|----------------|-------------------------|------------------------|
| 30196            | Previous day Average | Input Register | Floating Point Register |                        |
|                  | Flow Rate - L/hr     |                | (2 of 2)                |                        |
| 30197            | Previous day Average | Input Register | Floating Point Register |                        |
|                  | Flow Rate - L/day    |                | (1 of 2)                |                        |
| 30198            | Previous day Average | Input Register | Floating Point Register |                        |
|                  | Flow Rate - L/day    |                | (2 of 2)                |                        |
| 30199            | Previous day Average | Input Register | Floating Point Register |                        |
|                  | Flow Rate - m3/sec   |                | (1 of 2)                |                        |
| 30200            | Previous day Average | Input Register | Floating Point Register |                        |
|                  | Flow Rate - m3/sec   |                | (2 of 2)                |                        |
| 30201            | Previous day Average | Input Register | Floating Point Register |                        |
|                  | Flow Rate - m3/min   |                | (1 of 2)                |                        |
| 30202            | Previous day Average | Input Register | Floating Point Register |                        |
|                  | Flow Rate - m3/min   |                |                         |                        |
| 30203            | Previous day Average | Input Register | Floating Point Register |                        |
| 2020/            | Province dev Average | Innut Desister | (1 01 2)                |                        |
| 30204            | Flevious day Average | Input Register | (2 of 2)                |                        |
| 30205            | Previous day Average | Input Register | Elocting Point Register | IG – Imperial Gallons  |
| 30203            | Flow Rate - IG/sec   | input Negister | (1 of 2)                |                        |
| 30206            | Previous day Average | Input Register | Floating Point Register | IG = Imperial Gallons  |
|                  | Flow Rate - IG/sec   |                | (2 of 2)                |                        |
| 30207            | Previous day Average | Input Register | Floating Point Register | IG = Imperial Gallons  |
|                  | Flow Rate - IG/min   |                | (1 of 2)                |                        |
| 30208            | Previous day Average | Input Register | Floating Point Register | IG = Imperial Gallons  |
|                  | Flow Rate - IG/min   |                | (2 of 2)                |                        |
| 30209            | Previous day Average | Input Register | Floating Point Register | IG = Imperial Gallons  |
|                  | Flow Rate - IG/hr    |                | (1 of 2)                |                        |
| 30210            | Previous day Average | Input Register | Floating Point Register | IG = Imperial Gallons  |
|                  | Flow Rate - IG/hr    |                | (2 of 2)                |                        |
| 30211            | Previous day Average | Input Register | Floating Point Register | IG = Imperial Gallons  |
|                  | Flow Rate - IG/day   |                | (1 of 2)                |                        |
| 30212            | Previous day Average | Input Register | Floating Point Register | IG = Imperial Gallons  |
|                  | Flow Rate - IG/day   |                | (2 of 2)                |                        |
| 30213            | Previous day Average | Input Register | Floating Point Register | IMG = Imperial Million |
| 2004/            | Flow Rate - IMG/sec  |                |                         |                        |
| 30214            | Previous day Average | Input Register | Floating Point Register | IMG = Imperial Million |
| 20215            | Provious day Average | Input Pagistar | (2 01 2)                | IMC - Imporial Million |
| 50215            | Flevious day Average | input Register | (1 of 2)                | Gallons                |
| 30216            | Previous day Average | Innut Register | Floating Point Register | IMG = Imperial Million |
| 00210            | Flow Rate - IMG/min  | input negister | (2 of 2)                | Gallons                |
| 30217            | Previous day Average | Input Register | Floating Point Register | IMG = Imperial Million |
|                  | Flow Rate - IMG/hr   |                | (1 of 2)                | Gallons                |
| 30218            | Previous day Average | Input Register | Floating Point Register | IMG = Imperial Million |
|                  | Flow Rate - IMG/hr   |                | (2 of 2)                | Gallons                |
| 30219            | Previous day Average | Input Register | Floating Point Register | IMG = Imperial Million |
|                  | Flow Rate - IMG/day  |                | (1 of 2)                | Gallons                |
| 30220            | Previous day Average | Input Register | Floating Point Register | IMG = Imperial Million |
|                  | Flow Rate - IMG/day  |                | (2 of 2)                | Gallons                |

| Register Address | Description            | Register Type  | Format Type             | Comments                 |
|------------------|------------------------|----------------|-------------------------|--------------------------|
| 30221            | Previous day Average   | Input Register | Floating Point Register | bbl = US Oil Barrel = 42 |
|                  | Flow Rate - bbl/sec    |                | (1 of 2)                | Gallons                  |
| 30222            | Previous day Average   | Input Register | Floating Point Register | bbl = US Oil Barrel = 42 |
|                  | Flow Rate - bbl/sec    |                | (2 of 2)                | Gallons                  |
| 30223            | Previous day Average   | Input Register | Floating Point Register | bbl = US Oil Barrel = 42 |
|                  | Flow Rate - bbl/min    |                | (1 of 2)                | Gallons                  |
| 30224            | Previous day Average   | Input Register | Floating Point Register | bbl = US Oil Barrel = 42 |
|                  | Flow Rate - bbl/min    |                | (2 of 2)                | Gallons                  |
| 30225            | Previous day Average   | Input Register | Floating Point Register | bbl = US Oil Barrel = 42 |
| 2022/            | Flow Rate - bbl/hr     | Innut Danistan |                         |                          |
| 30220            | Frevious day Average   | Input Register | Floating Point Register | DDI = US UII Barrel = 42 |
| 30227            |                        | Innut Register | Electing Point Posister | bbl - US Oil Barrol - 42 |
| 50227            | Flow Rate - bbl/dav    |                | (1 of 2)                | Gallons                  |
| 30228            | Previous day Average   | Input Register | Floating Point Register | bbl = US Oil Barrel = 42 |
|                  | Flow Rate - bbl/day    |                | (2 of 2)                | Gallons                  |
| 30301            | Volume Total - Gallons | Input Register | Floating Point Register |                          |
|                  |                        |                | (1 of 2)                |                          |
| 30302            | Volume Total - Gallons | Input Register | Floating Point Register |                          |
|                  |                        |                | (2 of 2)                |                          |
| 30303            | Volume Total - Liters  | Input Register | Floating Point Register |                          |
|                  |                        |                | (1 of 2)                |                          |
| 30304            | Volume Total - Liters  | Input Register | Floating Point Register |                          |
|                  |                        |                | (2 of 2)                |                          |
| 30305            | Volume Total - ft3     | Input Register | Floating Point Register |                          |
|                  |                        |                |                         |                          |
| 30306            | volume Total - ft3     | Input Register | Floating Point Register |                          |
| 30307            | Volume Total - m2      | Innut Register | Electing Point Posister |                          |
| 50507            |                        |                | (1 of 2)                |                          |
| 30308            | Volume Total - m3      | Input Register | Floating Point Register |                          |
|                  |                        |                | (2 of 2)                |                          |
| 30309            | Volume Total - USMG    | Input Register | Floating Point Register | USMG = US Million        |
|                  |                        |                | (1 of 2)                | Gallons                  |
| 30310            | Volume Total - USMG    | Input Register | Floating Point Register | USMG = US Million        |
|                  |                        |                | (2 of 2)                | Gallons                  |
| 30311            | Volume Total - IG      | Input Register | Floating Point Register | IG = Imperial Gallons    |
|                  |                        |                | (1 of 2)                |                          |
| 30312            | Volume Total - IG      | Input Register | Floating Point Register | IG = Imperial Gallons    |
|                  |                        |                | (2 of 2)                |                          |
| 30313            | Volume Total - IMG     | Input Register | Floating Point Register | IMG = Imperial Million   |
|                  |                        |                |                         | Gallons                  |
| 30314            | volume Total - IMG     | Input Register | Floating Point Register | IMG = Imperial Million   |
| 20215            | Volumo Total abd       | Input Posistor | Electing Point Posister | bbl - US Oil Parrol - 42 |
| 30313            |                        |                | (1 of 2)                | Gallons                  |
| 30316            | Volume Total - bbl     | Input Register | Floating Point Register | bbl = US Oil Barrel = 42 |
| 00010            |                        |                | (2 of 2)                | Gallons                  |
| 30317            | Previous day Volume    | Input Register | Floating Point Register |                          |
|                  | Total - Gallons        |                | (1 of 2)                |                          |

| Register Address | Description          | Register Type  | Format Type                           | Comments                         |
|------------------|----------------------|----------------|---------------------------------------|----------------------------------|
| 30318            | Previous day Volume  | Input Register | Floating Point Register (2 of 2)      |                                  |
|                  | Total - Gallons      |                |                                       |                                  |
| 30319            | Previous day Volume  | Input Register | Floating Point Register (1 of 2)      |                                  |
|                  | Total - Liters       |                |                                       |                                  |
| 30320            | Previous day Volume  | Input Register | Floating Point Register (2 of 2)      |                                  |
|                  | Total - Liters       |                |                                       |                                  |
| 30321            | Previous day Volume  | Input Register | Floating Point Register (1 of 2)      |                                  |
|                  | Total - ft3          |                |                                       |                                  |
| 30322            | Previous day Volume  | Input Register | Floating Point Register (2 of 2)      |                                  |
| 20222            | Provious day Volume  | Input Pagistor | Electing Point Pogister (1 of 2)      |                                  |
| 30323            | Total - m3           | input Register |                                       |                                  |
| 30324            | Previous day Volume  | Input Register | Floating Point Register (2 of 2)      |                                  |
| 00024            | Total - m3           | input Register |                                       |                                  |
| 30325            | Previous day Volume  | Input Register | Floating Point Register (1 of 2)      | USMG = US Million Gallons        |
|                  | Total - USMG         |                |                                       |                                  |
| 30326            | Previous day Volume  | Input Register | Floating Point Register (2 of 2)      | USMG = US Million Gallons        |
|                  | Total - USMG         |                |                                       |                                  |
| 30327            | Previous day Volume  | Input Register | Floating Point Register (1 of 2)      | IG = Imperial Gallons            |
|                  | Total - IG           |                |                                       |                                  |
| 30328            | Previous day Volume  | Input Register | Floating Point Register (2 of 2)      | IG = Imperial Gallons            |
|                  | Total - IG           |                |                                       |                                  |
| 30329            | Previous day Volume  | Input Register | Floating Point Register (1 of 2)      | IMG = Imperial Million Gallons   |
| 20220            | Provious day Volume  | Input Pagistor | Electing Point Productor (2 of 2)     | IMG - Imporial Million Gallong   |
| 30330            | Total - IMG          | input Register |                                       |                                  |
| 30331            | Previous day Volume  | Input Register | Floating Point Register (1 of 2)      | bbl = US Oil Barrel = 42 Gallons |
|                  | Total - bbl          | particg.etci   | · · · · · · · · · · · · · · · · · · · |                                  |
| 30332            | Previous day Volume  | Input Register | Floating Point Register (2 of 2)      | bbl = US Oil Barrel = 42 Gallons |
|                  | Total - bbl          |                |                                       |                                  |
| 30901            | Signal Strength - %  | Input Register | Integer                               | 0-100                            |
| 30904            | Run Hours            | Input Register | Floating Point Register (1 of 2)      |                                  |
| 30905            | Run Hours            | Input Register | Floating Point Register (2 of 2)      |                                  |
| 30923            | Sensor Status        | Input Register | Index (0-10)                          | 0 = Sensor Good                  |
|                  |                      |                |                                       | 4 = Sensor Open                  |
|                  |                      |                |                                       | 5 = Sensor Short                 |
|                  |                      |                |                                       | 7 = Low Signal                   |
| 30925            | Logging Status       | Input Register | Index (U-2)                           | U = Stopped                      |
|                  |                      |                |                                       | 2 = Full                         |
| 30926            | Logging Used - %     | Input Register | Floating Point Register (1 of 2)      |                                  |
| 30927            | Logging Used - %     | Input Register | Floating Point Register (2 of 2)      |                                  |
| 30962            | Confidence           | Input Register | Integer                               |                                  |
| 30963            | Direction            | Input Reaister | Integer                               |                                  |
| 30964            | Pot 1                | Input Reaister | Integer                               |                                  |
| 30965            | Peak to Peak         | Input Register | Integer                               |                                  |
| 30966            | Correlation Strength | Input Register | Integer                               |                                  |

| Register Address | Description    | Register Type  | Format Type     | Comments                                 |
|------------------|----------------|----------------|-----------------|------------------------------------------|
| 30947            | Velocity Units | Input Register | Index (0 to 1)  | 0 = Feet per Second                      |
|                  |                |                |                 | 1 = Meter per Second                     |
| 30948            | Flow Units     | Input Register | Index (0 to 31) | 0 = US Gallons per Minute                |
|                  |                |                |                 | 1 = Litres per Second                    |
|                  |                |                |                 | 2 = Cubic Feet per Minute                |
|                  |                |                |                 | 3 = Cubic Meters per Hour                |
|                  |                |                |                 | 4 = US Gallons per Second                |
|                  |                |                |                 | 5 = US Gallons per Hour                  |
|                  |                |                |                 | 6 = US Gallons per Day                   |
|                  |                |                |                 | 7 = Cubic Feet per Second                |
|                  |                |                |                 | 8 = Cubic Feet per Hour                  |
|                  |                |                |                 | 9 = Cubic Feet per Day                   |
|                  |                |                |                 | 10 = US Million Gallons per Second       |
|                  |                |                |                 | 11 = US Million Gallons per Minute       |
|                  |                |                |                 | 12 = US Million Gallons per Hour         |
|                  |                |                |                 | 13 = US Million Gallons per Day          |
|                  |                |                |                 | 14 = Litres per Minute                   |
|                  |                |                |                 | 15 = Litres per Hour                     |
|                  |                |                |                 | 16 = Litres per Day                      |
|                  |                |                |                 | 17 = Cubic Meters per Second             |
|                  |                |                |                 | 18 = Cubic Meters per Minute             |
|                  |                |                |                 | 19 = Cubic Meters per Day                |
|                  |                |                |                 | 20 = Imperial Gallons per Second         |
|                  |                |                |                 | 21 = Imperial Gallons per Minute         |
|                  |                |                |                 | 22 = Imperial Gallons per Hour           |
|                  |                |                |                 | 23 = Imperial Gallons per Day            |
|                  |                |                |                 | 24 = Imperial Million Gallons per Second |
|                  |                |                |                 | 25 = Imperial Million Gallons per Minute |
|                  |                |                |                 | 26 = Imperial Million Gallons per Hour   |
|                  |                |                |                 | 27 = Imperial Million Gallons per Day    |
|                  |                |                |                 | 28 = Barrels per Second                  |
|                  |                |                |                 | 20 = Barrels per Minute                  |
|                  |                |                |                 | 30 = Barrels per Hour                    |
|                  |                |                |                 | 31 = Barrels per Day                     |
| 30949            | Linear Units   | Input Register | Index (0 to 3)  | 0 = Feet                                 |
|                  |                |                |                 | 1 = Inches                               |
|                  |                |                |                 | 2 = Millimeters                          |
|                  |                |                |                 | 3 = Meters                               |
| 30950            | Volume Units   | Input Register | Index (0 to 7)  | 0 = Cubic Feet                           |
|                  |                |                |                 | 1 = US Gallons                           |
|                  |                |                |                 | 2 = US Million Gallons                   |
|                  |                |                |                 | 3 = Imperial Gallons                     |
|                  |                |                |                 | 4 = Imperial Million Gallons             |
|                  |                |                |                 | 5 = Cubic Meters                         |
|                  |                |                |                 | 6 = Litre                                |
|                  |                |                |                 | 7 = Barrel                               |
| 30951            | Time Units     | Input Register | Index (0 to 3)  | 0 = Second                               |
|                  |                |                |                 | 1 = Minute                               |
|                  |                |                |                 | 2 = Hour                                 |
|                  |                |                |                 | 3 = Day                                  |

### 9.3 HART<sup>®</sup>

HART<sup>®</sup> (Highway Addressable Remote Transducer) connections are made on the 4-20mA output of the GF UD2100. The GF UD2100 must be equipped with the optional serial communication card for the Communication menu to appear, and for the HART option to be able to be selected in the Communication menu. 4-20mA output location:

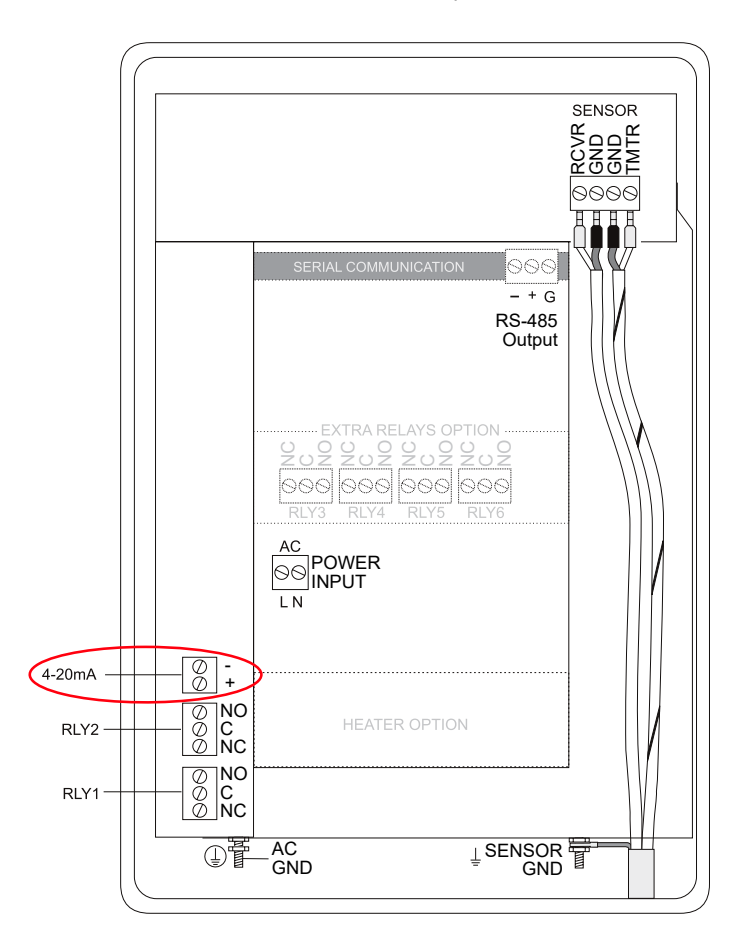

| HART <sup>®</sup> information |                                                                                                    |
|-------------------------------|----------------------------------------------------------------------------------------------------|
| HART Version                  | 7.0                                                                                                    |
| Device Description Files      | DD files allow the user's handheld HART communicator to fully configure the GF UD2100. GF provides DD files for the Emerson 475 Communicator. The files are included in the USB drive provided with your GF UD2100 flow meter. You may also request the files from GF by calling or emailing us at info.ps@georgfischer. com. Warning: The GF UD2100 and associated DDs are pending certification from the Fieldcomm Group. |
| Connections                   | HART Protocol uses a digital signal superimposed on the 4-20mA output. When the 4-20mA output of the GF UD2100 is connected with a load resistor (230 $\Omega$ to 600 $\Omega$ ), the HART communicator can be connected on the loop in order to communicate.                                                                                                    |

### Loading the DD Files to the 475 Field Communicator

| 1 | Install Emerson Field Communicator Easy Upgrade Utility from Emerson website               |                                         |              |  |  |
|---|--------------------------------------------------------------------------------------------|-----------------------------------------|--------------|--|--|
|   | http://www3.emersonprocess.com/ams/fieldcommunicatorsupport/                               |                                         |              |  |  |
| 2 | Run Field Communicator Easy Upgrade utility.                                               |                                         |              |  |  |
| 3 | Locate the DD Files from the GF USB drive included with the GF UD2100.<br>6109E3FD0101.hdd |                                         |              |  |  |
| 4 | Make sure your PC softwa                                                                   | re is up to date by clicking Update PC. |              |  |  |
|   | Field Communicator Easy Upgrade Upgrade                                                    | Usiley 3.6.1<br>Upgrade                 | - ×          |  |  |
|   | Licensing & Registration                                                                   | 1 Hedata PC                             |              |  |  |
|   | Utilities<br>Settings                                                                      | Last updated: 7/13/2018 11:33:30 AM     | More Details |  |  |
|   | Mahalaa                                                                                    | 2. Connect Field Communicator           |              |  |  |
|   | wedsite                                                                                    | Connected Connect Disconnect            |              |  |  |
|   |                                                                                            | Unt Name: None                          | More Details |  |  |
|   | 100 C 100 C 10 C                                                                           | ✓ 3. Upgrade Field Communicator         |              |  |  |
|   |                                                                                            | Pielo Communicator is up to date        | More Options |  |  |
|   |                                                                                            |                                         |              |  |  |
| 5 | Click on Utilities form the                                                                | left menu pane.                         |              |  |  |
| 6 | Click on Import DDs from                                                                   | a local source.                         |              |  |  |
|   | Field Communicator Easy Upprade                                                            | Utility 3.6.1                           | - 0 X        |  |  |
|   | Upgrade<br>Licensing & Registration<br>Utilities                                           | Utilities                               | Help         |  |  |
|   | Settings                                                                                   | Import DDs from a local source          |              |  |  |
|   | Website                                                                                    | Print HART configurations               |              |  |  |
|   |                                                                                            | Refresh connected card                  |              |  |  |
|   | 10000000                                                                                   |                                         |              |  |  |
|   |                                                                                            | Repair card                             |              |  |  |
|   |                                                                                            | Repair card                             |              |  |  |
|   |                                                                                            | Repair card                             |              |  |  |
|   |                                                                                            | Repair card                             |              |  |  |
|   |                                                                                            | Repair card                             |              |  |  |
|   |                                                                                            | Repair card                             |              |  |  |
|   |                                                                                            | Repair card                             |              |  |  |

| Licensing & Registration<br>Utilities | Utilities                                                                     | Help         |
|---------------------------------------|-------------------------------------------------------------------------------|--------------|
| Unirbes                               | Select path to DD files                                                       |              |
|                                       | Location C:\FCMedia\SDIN\HART\DD Browse                                       |              |
| Settings                              | HART:<br>(GREYLINE TTFM 6.1 Rev 1.00.1 (m)                                    |              |
| Website                               |                                                                               |              |
|                                       |                                                                               |              |
|                                       |                                                                               |              |
|                                       |                                                                               |              |
|                                       |                                                                               |              |
| and the second second                 |                                                                               |              |
|                                       |                                                                               |              |
|                                       | OK Cancel                                                                     |              |
|                                       |                                                                               |              |
|                                       |                                                                               |              |
| Navigate back to the pre              | evicus screen by clicking on Ungrade from the left menu pain                  |              |
|                                       |                                                                               |              |
| Under Connect Field Cor               | mmunicator, select the type of the connection your device utilizes. Then clic | k Connect.   |
| 1. Field Communicator Easy Upgr       | rade Ubility 3.6.1                                                            | - 0          |
| Upgrade                               | Upgrade                                                                       | Help         |
| Licensing & Registration              | 1.11-1-1-00                                                                   |              |
| Utilities                             | Last updated: 7/13/2018 11:33:30 AM                                           |              |
| Settings                              | Update PC                                                                     | More Details |
| Wahrita                               | 2. Connect Field Communicator                                                 |              |
| The bost of                           |                                                                               |              |
|                                       | Connected 0                                                                   |              |
|                                       | Connection type Bruetooth Connect                                             |              |
|                                       | Unit Name: None                                                               | More Details |
|                                       | 3. Upgrade Field Communicator                                                 |              |
|                                       | Field Communicator is up to date                                              | Close Tabs W |
|                                       |                                                                               |              |

| 10 | Select Field Communicato                                                                                                    | r from list shown below.                                                                                                    |                 |
|----|----------------------------------------------------------------------------------------------------|----------------------------------------------------------------------------------------------------|-----------------|
|    | <ul> <li>Field Communicator Easy Upgrade</li> <li>Upgrade</li> <li>Licensing &amp; Registration</li> <li>Utilities</li> </ul> | Utility 3.6.1 Upgrade Select Field Communicator Select a Field Communicator from the list and click OK.                                                                                                    | - X             |
|    | Settings<br>Website                                                                                                    | 2. Cons                                                                                                    | More Details    |
|    |                                                                                                    | 3. Upg<br>Not co<br>Refresh OK Cancel                                                                                                    | More Options    |
| 11 | Once connected, click Mor                                                                                                    | e Options. The System Software Tab Is now opened. Click the DDs tab.                                                                                                    | - 🗆 X           |
|    | Upgrade<br>Licensing & Registration                                                                                           | Upgrade                                                                                                    | Help            |
|    | Utilities<br>Settings                                                                                                    | Last updated: 7/13/2018 11:33:30 AM                                                                                                    | More Details    |
|    | Website                                                                                                    | 2. Connect Field Communicator      Connected Connection type Bluetooth Disconnect Unt Name: None                                                                                                    | More Details    |
|    |                                                                                                    | 3. Upgrade Field Communicator     Field Communicator is up to date                                                                                                    | Close Tabs View |
|    |                                                                                                    | System Software DDS User Data Event Capture HART configuration PC Database (English) 0/0.0 kB Field Communicator System Software: 11 (en) System Software: 13 (en) System Software: 13 (en) System Software: 13 (en) System Software: 13 (en) System Software: 13 (en) System Software: 13 (en) System Software: 13 (en) System Software: 13 (en) System Software: 20 (en) System Software: 20 (en) | 0/0.0KB         |
|    |                                                                                                    | System Software: 3:0 (en)                                                                                                    |                 |

12 The newly uploaded DD from the Utilities: Import DDs from Local source. Select the DD file you wish to send to the Field communicator. If package is untested, slect Yes in the Check an untested package dialog box.

| igrade   | Upgrade                                                            | Help                       |
|----------|--------------------------------------------------------------------|----------------------------|
| tilities | 1. Update PC                                                       |                            |
| ettings  | Last update PC Last updated: 7/13/2018 11:33:30 AM                 | More Details               |
| lebsite  | 🖌 2. Connect Field Communicator                                    |                            |
|          | Connected                                                          |                            |
|          | Connection type Bluetooth ~                                        | Disconnect                 |
|          | Unit Name: None                                                    | More Details               |
|          | 3. Upgrade Field Communicator     Field Communicator is up to date | Close Tabs View            |
|          | System Software DDs User Data Event Capture HART configuration     | Bull Comparing 0.0010      |
|          |                                                                    | Heid Communicator 010.0 KB |
|          |                                                                    | Jpgrade Ubility ×          |
|          | B-L HACH LANGE                                                     |                            |

13 Click on the Transfer Button (Button with 3 arrows/Chevrons facing right). Wait until download complete dialog appears, then close out or continue with program as needed.

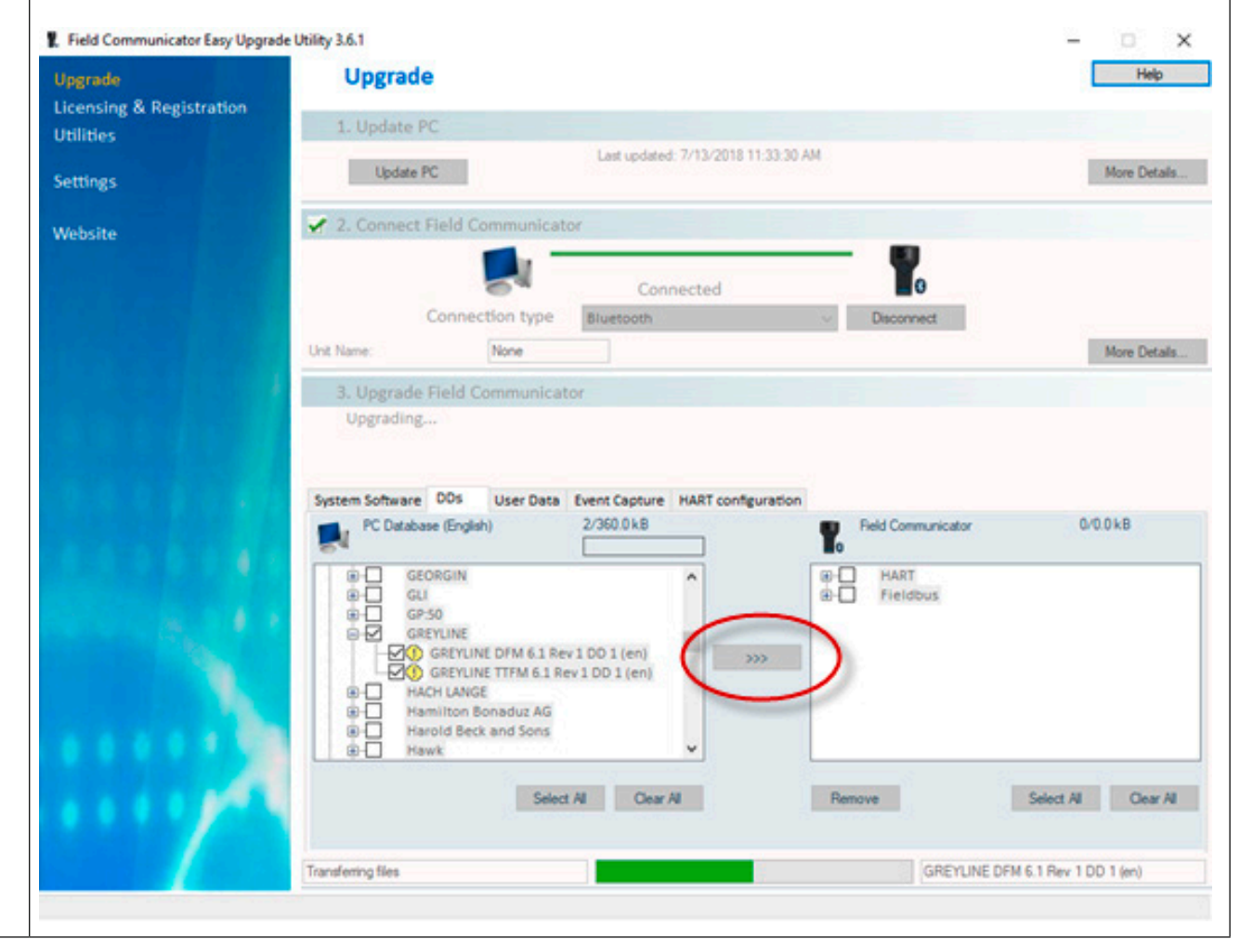

### 9.3.1 Device Descriptor Menu Structure

| Level 1      | Level 2           | Level 3                                                   | Level 4                                                                                                    | Level 5                                                                                              | Level 6                                                                                                    |
|--------------|-------------------|-----------------------------------------------------------|----------------------------------------------------------------------------------------------------|----------------------------------------------------------------------------------------------------|----------------------------------------------------------------------------------------------------|
| Device Setup | Process Variables | PV<br>PV% Range<br>PV Loop Current<br>Dynamic Variables   |                                                                                                    |                                                                                                    |                                                                                                    |
|              | Basic Setup       | PV Unit<br>PV Xfer fnctn<br>PV Damp<br>Device Information | Distributor<br>Model<br>Dev id<br>Serial Number<br>Relay Count<br>Cfg chng count<br>Tag<br>Long Tag<br>Date<br>Write Protect<br>Descriptor<br>Message<br>Final asmbly num<br>Revision #'s<br>Device Image |                                                                                                    |                                                                                                    |
|              | Detailed Setup    | Sensors                                                   | Flow Rate Sensor<br>Velocity Sensor                                                                                                    | Flow Rate<br>Flow Rate Unit<br>Sensor Information<br>Velocity<br>Velocity Unit<br>Sensor Information | Flow Rate Class<br>Flow Rate PDQ<br>Flow Rate LS<br>Flow Rate LSL<br>Flow Rate USL<br>Flow Rate Damp<br>Velocity Class<br>Velocity PDQ<br>Velocity LS<br>Velocity LSL<br>Velocity USL |
|              |                   |                                                           | Volume Sensor                                                                                                    | Volume<br>Volume Unit<br>Sensor Information                                                          | Volume Class<br>Volume PDQ                                                                                                    |
|              |                   |                                                           | Max dev vars                                                                                                    |                                                                                                    |                                                                                                    |

|        | 1           |                    | 1                |                  |  |
|--------|-------------|--------------------|------------------|------------------|--|
|        |             | PV is              |                  |                  |  |
|        |             | Signal condition   | PV LRV           |                  |  |
|        |             |                    | PV URV           |                  |  |
|        |             |                    | PV % Range       |                  |  |
|        |             |                    | PV Xfer fnctn    |                  |  |
|        |             |                    | PV Damp          |                  |  |
|        |             | Output Condition   | Analog Output    | PV Loop Current  |  |
|        |             | output contaition  | , mateg output   | PV Alrm typ      |  |
|        |             |                    |                  | PV Channel flags |  |
|        |             |                    |                  |                  |  |
|        |             |                    |                  |                  |  |
|        |             |                    | HARTOUTPUT       | Poll addr        |  |
|        |             |                    |                  | Num req preams   |  |
|        |             |                    |                  | Num resp preams  |  |
|        |             | Device Information | Distributor      |                  |  |
|        |             |                    | Model            |                  |  |
|        |             |                    | Dev id           |                  |  |
|        |             |                    | Serial Number    |                  |  |
|        |             |                    | Relay Count      |                  |  |
|        |             |                    | Cfg chng count   |                  |  |
|        |             |                    | Tag              |                  |  |
|        |             |                    | Long Tag         |                  |  |
|        |             |                    | Date             |                  |  |
|        |             |                    | Write Protect    |                  |  |
|        |             |                    | Descriptor       |                  |  |
|        |             |                    | Message          |                  |  |
|        |             |                    | Final asmbly num |                  |  |
|        |             |                    | Revision #'s     |                  |  |
|        |             |                    | Device Image     |                  |  |
|        | Review      | Model              | <u>J</u>         |                  |  |
|        |             | Distributor        |                  |                  |  |
|        |             | Write protect      |                  |                  |  |
|        |             | Dev id             |                  |                  |  |
|        |             | Sorial Number      |                  |                  |  |
|        |             | Polov Count        |                  |                  |  |
|        |             | Cfa abag count     |                  |                  |  |
|        |             | Max day yere       |                  |                  |  |
|        |             |                    |                  |                  |  |
|        |             | langter            |                  |                  |  |
|        |             | Long tag           |                  |                  |  |
|        |             | Descriptor         |                  |                  |  |
|        |             | Message            |                  |                  |  |
|        |             |                    |                  |                  |  |
|        |             | Final asmbly num   |                  |                  |  |
|        |             | Universal rev      |                  |                  |  |
|        |             | Fld dev rev        |                  |                  |  |
|        |             | Software rev       |                  |                  |  |
|        |             | Hardware rev       |                  |                  |  |
|        |             | Poll addr          |                  |                  |  |
|        |             | Loop current mode  |                  |                  |  |
|        |             | Num req preams     |                  |                  |  |
|        |             | Num resp preams    |                  |                  |  |
| Status | Relay Count |                    |                  |                  |  |
|        | Relay 1     |                    |                  |                  |  |
|        | Relay 2     |                    |                  |                  |  |
|        | 1           | İ                  | 1                | 1                |  |

|                 | Prim Read Quality |                            |  |  |
|-----------------|-------------------|----------------------------|--|--|
|                 | Device Status     | Device Status              |  |  |
|                 |                   | Cfg chng count             |  |  |
|                 |                   | <b>Reset Configuration</b> |  |  |
|                 | Dev Spec Stat 0   | Status group 0             |  |  |
|                 | Dev Spec Stat 1   | Status group 1             |  |  |
|                 | Dev Spec Stat 2   | Status group 2             |  |  |
|                 | Dev Spec Stat 3   | Status group 3             |  |  |
|                 | Dev Spec Stat 4   | Status group 4             |  |  |
|                 | Dev Spec Stat 5   | Status group 5             |  |  |
|                 | Ext Dev Stat      | Ext dev status             |  |  |
| Logging         | Logger Options    | Log Status                 |  |  |
|                 |                   | Log Mode                   |  |  |
|                 |                   | Percent Log Used           |  |  |
| PV              |                   |                            |  |  |
| PV Loop Current |                   |                            |  |  |
| PV LVR          |                   |                            |  |  |
| PV URV          |                   |                            |  |  |

### 10 Specifications

| General           |                                        |                                                                                                    |                                                                                                    |  |  |
|-------------------|----------------------------------------|----------------------------------------------------------------------------------------------------|----------------------------------------------------------------------------------------------------|--|--|
| Measuring Meth    | od                                     | Ultrasonic doppler measurement                                                                                                    |                                                                                                    |  |  |
| Flow Range        |                                        | ± 0.1 m/s to 12.2 m/s (± 0.3 ft/s to 40 ft/s), bi-directional                                                                                                    |                                                                                                    |  |  |
| Accuracy          |                                        | $\pm$ 2 % of measured value at flow rate > $\pm$ 0.3 m/s Requires solids or bubbles with minimum size of 100 microns and minimum concentration of 75 ppm                                                        |                                                                                                    |  |  |
| Repeatability     | epeatability ± 0.5 % of measured value |                                                                                                    |                                                                                                    |  |  |
| Linearity         |                                        | ± 0.5 %                                                                                                    |                                                                                                    |  |  |
| Response Time     |                                        | 1 s                                                                                                    |                                                                                                    |  |  |
| Selectable Flow   | Units                                  | Velocity                                                                                                    | m/sec, ft/sec.                                                                                                    |  |  |
|                   |                                        | Volume                                                                                                    | Liter (L) per sec/min/hour/day<br>US gallons (USG) per sec/min/hour/day<br>Imperial gallons (ISG) per sec/min/hour/day<br>Barrels (bbl) per sec/min/hour/day<br>Cubic meter (m <sup>3</sup> ) per sec/min/hour/day<br>Cubic feet (m <sup>3</sup> ) per sec/min/hour/day |  |  |
| Selectable Total  | izer Units                             | Liters, m3, US gallons, imperia                                                                                                    | al gallons, barrels, cubic feet                                                                                                    |  |  |
| Menu Language     | S                                      | English, Spanish, French                                                                                                    |                                                                                                    |  |  |
| Environmental     |                                        |                                                                                                    |                                                                                                    |  |  |
| Operating Temp    | erature                                | -20 °C to +60 °C (head unit)<br>-40 °C to +150 °C (sensor)                                                                                                    | -4 °F to +140 °F<br>-40 °F to +300 °F                                                                                                    |  |  |
| Storage Temper    | ature                                  | -10 °C to +60 °C                                                                                                    | 14 °F to 140 °F                                                                                                    |  |  |
| Operating Humi    | dity                                   | Max. 90 % relative humidity at                                                                                                    | +50 °C (122 °F)                                                                                                    |  |  |
| Suitable Pipe Ty  | pes                                    |                                                                                                    |                                                                                                    |  |  |
| Pipe Materials    |                                        | UPVC, CPVC, PE, PVDF, PP-H, ABS, PB, HDPE, steel, stainless steel, iron, cast iron, ductile iron, metal, line pipes.<br>Pipes with loose insertion liners and pipes with walls containing air are not supported |                                                                                                    |  |  |
| Pipe Diameter (0  | (םכ                                    | 16mm to 4500 mm*                                                                                                    | 1/2 inch to 180 inch*                                                                                                    |  |  |
| Electronics       |                                        |                                                                                                    |                                                                                                    |  |  |
| Power Supply      |                                        | 100 to 240 V AC (50 Hz to 60 Hz)<br>9 to 32 V DC                                                                                                    |                                                                                                    |  |  |
| Power Consumption |                                        | AC: Max. 10 VA<br>DC: Max 10 Watt                                                                                                    |                                                                                                    |  |  |
| Outputs           |                                        |                                                                                                    |                                                                                                    |  |  |
| Analog Output     | Range                                  | 4 to 20 mA or 0 to 5 VDC                                                                                                    |                                                                                                    |  |  |
|                   | Resolution                             | 0.1 % of measurement range                                                                                                    |                                                                                                    |  |  |
|                   | Load max.                              | 1000 Ω                                                                                                    |                                                                                                    |  |  |
|                   | Isolation                              | 1500 V optically isolated                                                                                                    |                                                                                                    |  |  |
|                   | Alarm Current                          | 3.5 mA                                                                                                    |                                                                                                    |  |  |
| Pulse Output      | Pulse Sequence                         | 2.25 s minimum time between                                                                                                    | 2.25 s minimum time between pulses                                                                                                    |  |  |
|                   | Pulse Duration                         | 350 ms                                                                                                    |                                                                                                    |  |  |
|                   | Max. Voltage                           | 250 VAC                                                                                                    |                                                                                                    |  |  |
|                   | Max. Current                           | 12 A                                                                                                    |                                                                                                    |  |  |
|                   | Isolation                              | 1000V                                                                                                    |                                                                                                    |  |  |
| Modbus            | Туре                                   | Modbus RTU via RS485 or HAR                                                                                                    | Т?                                                                                                    |  |  |
| Relavs            | Туре                                   | 2x SPDT 5 amp                                                                                                    |                                                                                                    |  |  |
| • -               | Programming                            | Programmable flow alarm and                                                                                                    | l/or proportional pulse                                                                                                    |  |  |
| Data              | Interface                              |                                                                                                    |                                                                                                    |  |  |
| Data              | Data pointe                            | 26 million                                                                                                    |                                                                                                    |  |  |
|                   | Format                                 | CSV                                                                                                    |                                                                                                    |  |  |
| Housing and Dis   |                                        | 631                                                                                                    |                                                                                                    |  |  |
| Enclosuro         | Matorial                               | Polycarbonato                                                                                                    |                                                                                                    |  |  |
| Enclosure         | Dimensione                             |                                                                                                    |                                                                                                    |  |  |
|                   | Weight                                 | 276 X 166 X 130 mm                                                                                                    | 10.75 X 7.4 X 5.12 INCh                                                                                                    |  |  |
|                   | Keyboard                               | S NY<br>Keynad with 5 butters                                                                                                    | 11 เมร                                                                                                    |  |  |
|                   |                                        | Reypau with 5 buttons                                                                                                    | -1 1:                                                                                                    |  |  |
| Dist              | Frotection class                       | IF 00 / INEIMA4X (Water and du                                                                                                    | ระ แฐกเ)                                                                                                    |  |  |
| Display           | Туре                                   | white, backlit LCD-Matrix                                                                                                    |                                                                                                    |  |  |
|                   | Supported Languages                    | English, Spanish, French                                                                                                    |                                                                                                    |  |  |
| Sensor            | Material                               | 31655                                                                                                    |                                                                                                    |  |  |
|                   | Dimensions                             | 85 x35 x 38 mm                                                                                                    | 3.375 x 1.375 x 1.5 inch                                                                                                    |  |  |
| Shipping Inform   | lation                                 |                                                                                                    |                                                                                                    |  |  |

#### **Operating Instructions**

| Packaging Dimensions |                      | 380 x 290 x 230 mm | 15 x 12 x 10 inch |  |
|----------------------|----------------------|--------------------|-------------------|--|
| Weight               |                      | 5,4 kg             | 12 lbs            |  |
| Volume Weight        |                      | 5,4 kg             | 12 lbs            |  |
| Standards an         | d Approvals          |                    |                   |  |
|                      | CE, conforms to RoHS |                    |                   |  |
|                      | Security             | EN 61010-1:2020    |                   |  |
|                      | EMV EN 61326-1:      |                    | EN 61326-2-3:2013 |  |
|                      | Environment          | EN 60068-1:2015    |                   |  |
|                      |                      | EN 60068-2-1:2008  | EN 60068-2-2:2008 |  |

\* Measurable pipe sizes are dependent on pipe material and inner pipe diameter.

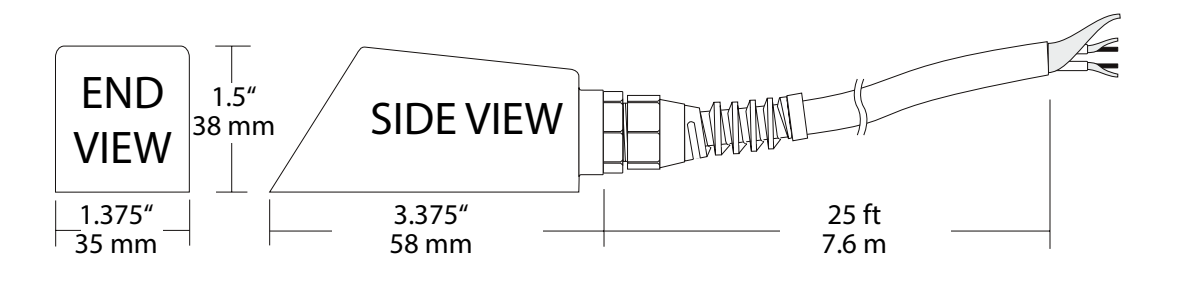

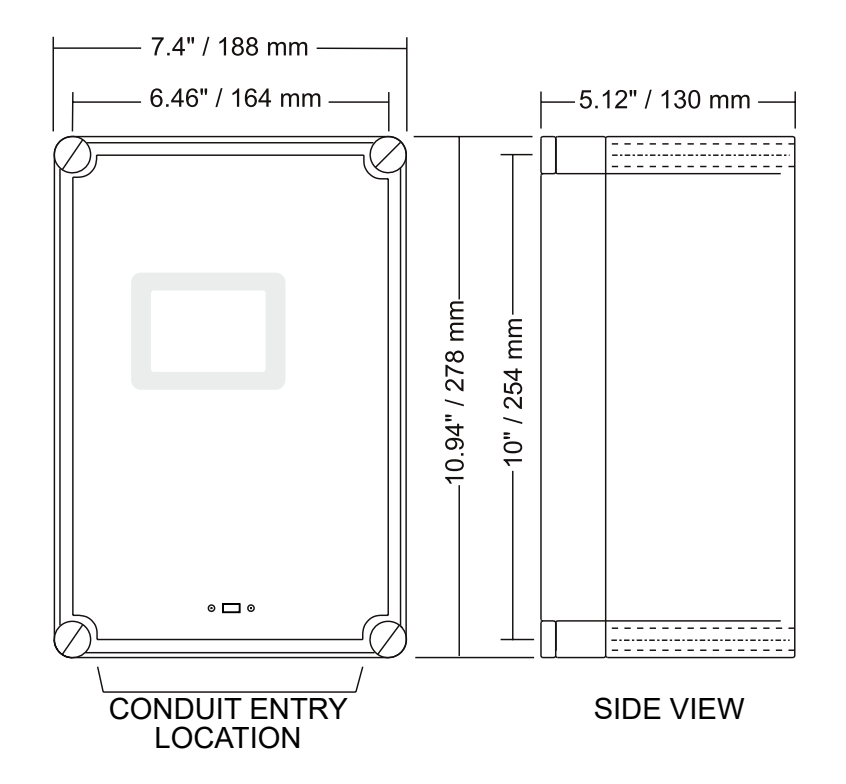

| SE4 Doppler Sensor    |                                                                                                    |  |  |  |
|-----------------------|----------------------------------------------------------------------------------------------------|--|--|--|
| Minimum Pipe Diameter | 0.5" (12.5 mm)                                                                                     |  |  |  |
| Maximum Pipe Diameter | 180" (4.5 m)                                                                                       |  |  |  |
| Operating Temperature | -40° to 300°F (-40° to 150°C)                                                                      |  |  |  |
| Operating Frequency   | 640 KHz                                                                                            |  |  |  |
| Sensor Housing        | Stainless Steel                                                                                    |  |  |  |
| Sensor Cable          | 25 ft. (7.6 m) shielded coaxial pair (RG174U)<br>Optional 50 ft (15 m) or 100 ft (30 m) continuous |  |  |  |
| Submersion Rating     | Withstands accidental submersion pressure up to 10 psi (0.7 Bar)                                   |  |  |  |

### 11 Charts and Tables

### 11.1 Unit Conversion Table

| Conversion Guide  |                    |                 |  |  |
|-------------------|--------------------|-----------------|--|--|
| FROM              | то                 | MULTIPLY BY     |  |  |
| US GALLONS        | CUBIC FEET         | 0.1337          |  |  |
| US GALLONS        | IMPERIAL GALS      | 0.8327          |  |  |
| US GALLONS        | LITRES             | 3.785           |  |  |
| US GALLONS        | CUBIC METERS       | 0.003785        |  |  |
| LITRES/SEC        | GPM                | 15.85           |  |  |
| LITRES            | CUBIC METERS       | 0.001           |  |  |
| BARRELS           | US GALLONS         | 42              |  |  |
| BARRELS           | IMPERIAL GALS      | 34.9726         |  |  |
| BARRELS           | LITRES             | 158.9886        |  |  |
| INCHES            | ММ                 | 25.4            |  |  |
| DEGREES F         | DEGREES C          | (°F-32) x 0.556 |  |  |
| POUNDS            | KILOGRAMS          | 0.453           |  |  |
| PSI               | BAR                | 0.0676          |  |  |
| F00T <sup>2</sup> | METER <sup>2</sup> | 0.0929          |  |  |

Note: BARRELS are U.S. oil barrels.

### 11.2 Pipe Charts

### 11.2.1 Carbon Steel & PVC Pipes

| Pipe                                             | OUT-<br>SIDE                         | Stan<br>Sched                        | dard<br>ule 40                       | Extra<br>Sched                       | Heavy<br>ule 80              | Dbl. I<br>Hea                    | Extra<br>avy                 | Sched                                | ule 10                               | Sched                                | ule 20                       | Sched                                | ule 30                       | Sched                               | ule 40                       |
|--------------------------------------------------|--------------------------------------|--------------------------------------|--------------------------------------|--------------------------------------|------------------------------|----------------------------------|------------------------------|--------------------------------------|--------------------------------------|--------------------------------------|------------------------------|--------------------------------------|------------------------------|-------------------------------------|------------------------------|
| Size                                             | DIA<br>INCH                          | ID                                   | WALL                                 | ID.                                  | WALL                         | ID                               | WALL                         | ID                                   | WALL                                 | ID                                   | WALL                         | ID                                   | WALL                         | ID                                  | WALL                         |
| <sup>1</sup> /2<br>3/4<br>1<br>1 <sup>1</sup> /4 | 0.840<br>1.050<br>1.315<br>1.660     | .622<br>.824<br>1.049<br>1.380       | .109<br>.113<br>.133<br>.140         | .546<br>.742<br>.957<br>1.278        | .147<br>.154<br>.179<br>.191 | .252<br>.434<br>.599<br>.896     | .294<br>.308<br>.358<br>.382 |                                      |                                      |                                      |                              |                                      |                              | .622<br>.824<br>1.049<br>1.380      | .109<br>.113<br>.133<br>.140 |
| 1 ½<br>2<br>2 ½<br>3                             | 1.900<br>2.375<br>2.875<br>3.500     | 1.610<br>2.067<br>2.469<br>3.068     | .145<br>.154<br>.203<br>.216         | 1.500<br>1.939<br>2.323<br>2.900     | .200<br>.218<br>.276<br>.300 | 1.100<br>1.503<br>1.771<br>2.300 | .400<br>.436<br>.552<br>.600 |                                      |                                      |                                      |                              |                                      |                              | 1.610<br>2.067<br>2.469<br>3.068    | .145<br>.154<br>.203<br>.216 |
| 3 ½<br>4<br>5<br>6                               | 4.000<br>4.500<br>5.563<br>6.625     | 3.548<br>4.026<br>5.047<br>6.065     | .226<br>.237<br>.258<br>.280         | 3.364<br>3.826<br>4.813<br>5.761     | .318<br>.337<br>.375<br>.432 | 2.728<br>3.152<br>4.063<br>4.897 | .626<br>.674<br>.750<br>.864 |                                      |                                      |                                      |                              |                                      |                              | 3.548<br>4.026<br>5.047<br>6.065    | .226<br>.237<br>.258<br>.280 |
| 8<br>10<br>12<br>14                              | 8.625<br>10.750<br>12.750<br>14.000  | 7.981<br>10.020<br>12.000<br>13.250  | .322<br>.365<br>.375<br>.375         | 7.625<br>9.750<br>11.750<br>13.000   | .500<br>.500<br>.500<br>.500 | 6.875<br>8.750<br>10.750         | .875<br>1.000<br>1.000       | 13.500                               | .250                                 | 8.125<br>10.250<br>12.250<br>13.376  | .250<br>.250<br>.250<br>.312 | 8.071<br>10.135<br>12.090<br>13.250  | .277<br>.307<br>.330<br>.375 | 7.981<br>10.020<br>11.938<br>13.124 | .322<br>.365<br>.406<br>.438 |
| 16<br>18<br>20<br>22                             | 16.000<br>18.000<br>20.000<br>22.000 | 15.250<br>17.250<br>19.250<br>21.250 | .375<br>.375<br>.375<br>.375<br>.375 | 15.000<br>17.000<br>19.000<br>21.000 | .500<br>.500<br>.500<br>.500 |                                  |                              | 15.500<br>17.500<br>19.500<br>21.500 | .250<br>.250<br>.250<br>.250<br>.250 | 15.376<br>17.376<br>19.250<br>21.250 | .312<br>.312<br>.375<br>.375 | 15.250<br>17.124<br>19.000<br>21.000 | .375<br>.438<br>.500<br>.500 | 15.000<br>16.876<br>18.814          | .500<br>.562<br>.593         |
| 24<br>26<br>28<br>30                             | 24.000<br>26.000<br>28.000<br>30.000 | 23.250<br>25.250<br>27.250<br>29.250 | .375<br>.375<br>.375<br>.375<br>.375 | 23.000<br>25.000<br>27.000<br>29.000 | .500<br>.500<br>.500<br>.500 |                                  |                              | 23.500<br>25.376<br>27.376<br>29.376 | .250<br>.312<br>.312<br>.312<br>.312 | 23.250<br>25.000<br>27.000<br>29.000 | .375<br>.500<br>.500<br>.500 | 22.876<br>26.750<br>28.750           | .562<br>.625<br>.625         | 22.626                              | .687                         |
| 32<br>34<br>36<br>42                             | 32.000<br>34.000<br>36.000<br>42.000 | 31.250<br>33.250<br>35.250<br>41.250 | .375<br>.375<br>.375<br>.375<br>.375 | 31.000<br>33.000<br>35.000<br>41.000 | .500<br>.500<br>.500<br>.500 |                                  |                              | 31.376<br>33.376<br>35.376           | .312<br>.312<br>.312                 | 31.000<br>33.000<br>35.000<br>41.000 | .500<br>.500<br>.500<br>.500 | 30.750<br>32.750<br>34.750<br>40.750 | .625<br>.625<br>.625<br>.625 |                                     |                              |

### 11.2.2 Ductile Iron Pipe - Standard Classes

|      | OUT-                | Clas | s 50  | Clas | s 51  | Clas | s 52  | Clas | s 53  | Clas | s 54  | Clas | s 55  | Clas | s 56  | CEMENT             | LINING                |
|------|---------------------|------|-------|------|-------|------|-------|------|-------|------|-------|------|-------|------|-------|--------------------|-----------------------|
| SIZE | SIDE<br>DIA<br>INCH | WALL | ID    | WALL | ID    | WALL | ID    | WALL | ID.   | WALL | ID    | WALL | ID    | WALL | ID.   | **STD<br>THICKNESS | **DOUBLE<br>THICKNESS |
| 3    | 3.96                |      |       | 0.25 | 3.46  | 0.28 | 3.40  | 0.31 | 3.34  | 0.34 | 3.28  | 0.37 | 3.22  | 0.41 | 3.14  |                    |                       |
| 4    | 4.80                |      |       | 0.26 | 4.28  | 0.29 | 4.22  | 0.32 | 4.16  | 0.35 | 4.10  | 0.38 | 4.04  | 0.44 | 3.93  |                    |                       |
| 6    | 6.90                | 0.25 | 6.40  | 0.28 | 6.34  | 0.31 | 6.28  | 0.34 | 6.22  | 037  | 6.16  | 0.40 | 6.10  | 0.43 | 6.04  | .125               | .250                  |
| 8    | 9.05                | 0.27 | 8.51  | 0.30 | 8.45  | 0.33 | 8.39  | 0.36 | 8.33  | 0.39 | 8.27  | 0.42 | 8.21  | 0.45 | 8.15  |                    |                       |
| 10   | 11.10               | 0.39 | 10.32 | 0.32 | 10.46 | 0.35 | 10.40 | 0.38 | 10.34 | 0.41 | 10.28 | 0.44 | 10.22 | 0.47 | 10.16 |                    |                       |
| 12   | 13.20               | 0.31 | 12.58 | 0.34 | 12.52 | 0.37 | 12.46 | 0.40 | 12.40 | 0.43 | 12.34 | 0.46 | 12.28 | 0.49 | 12.22 |                    |                       |
| 14   | 15.30               | 0.33 | 14.64 | 0.36 | 14.58 | 0.39 | 14.52 | 0.42 | 14.46 | 0.45 | 14.40 | 0.48 | 14.34 | 0.51 | 14.28 |                    |                       |
| 16   | 17.40               | 0.34 | 16.72 | 0.37 | 16.66 | 0.40 | 16.60 | 0.43 | 16.54 | 0.46 | 16.48 | 0.49 | 16.42 | 0.52 | 16.36 |                    |                       |
| 18   | 19.50               | 0.35 | 18.80 | 0.38 | 18.74 | 0.41 | 18.68 | 0.44 | 18.62 | 0.47 | 18.56 | 0.50 | 18.50 | 0.53 | 18.44 | .1875              | .375                  |
| 20   | 21.60               | 0.36 | 20.88 | 0.39 | 20.82 | 0.42 | 20.76 | 0.45 | 20.70 | 0.48 | 20.64 | 0.51 | 20.58 | 0.54 | 20.52 |                    |                       |
| 24   | 25.80               | 0.38 | 25.04 | 0.41 | 24.98 | 0.44 | 24.92 | 0.47 | 24.86 | 0.50 | 24.80 | 0.53 | 24.74 | 0.56 | 24.68 |                    |                       |
| 30   | 32.00               | 0.39 | 31.22 | 0.43 | 31.14 | 0.47 | 31.06 | 0.51 | 30.98 | 0.55 | 30.90 | 0.59 | 30.82 | 0.63 | 30.74 |                    |                       |
| 36   | 38.30               | 0.43 | 37.44 | 0.48 | 37.34 | 0.62 | 37.06 | 0.58 | 37.14 | 0.63 | 37.04 | 0.68 | 36.94 | 0.73 | 36.84 |                    |                       |
| 42   | 44.50               | 0.47 | 43.56 | 0.53 | 43.44 | 0.59 | 43.32 | 0.65 | 43.20 | 0.71 | 43.08 | 0.77 | 42.96 | 0.83 | 42.84 | .250               | .500                  |
| 48   | 50.80               | 0.51 | 49.78 | 0.58 | 49.64 | 0.65 | 49.50 | 0.72 | 49.36 | 0.79 | 49.22 | 0.86 | 49.08 | 0.93 | 48.94 |                    |                       |
| 54   | 57.10               | 0.57 | 55.96 | 0.65 | 55.80 | 0.73 | 55.64 | 0.81 | 55.48 | 0.89 | 55.32 | 0.97 | 55.16 | 1.05 | 55.00 |                    |                       |

\*\*Reduce I.D. by dimension shown

### 11.2.3 Stainless Steel, Hastelloy "C" & Titanium Pipe

| Pipe | Pipe   | Schedul | e 5 S (a) | Schedule | e 10 S (a) | Schedu | le 40 S | Schedu | le 80 S |
|------|--------|---------|-----------|----------|------------|--------|---------|--------|---------|
| Size | 0.D.   | ID      | WALL      | ID       | WALL       | ID     | WALL    | ID     | WALL    |
| 1/2  | .840   | .710    | .065      | .674     | .083       | .622   | .109    | .546   | .147    |
| 3⁄4  | 1.050  | .920    | .065      | .884     | .083       | .824   | .113    | .742   | .154    |
| 1    | 1.315  | 1.185   | .065      | 1.097    | .109       | 1.049  | .133    | .957   | .179    |
| 1¼   | 1.660  | 1.530   | .065      | 1.442    | .109       | 1.380  | .140    | 1.278  | .191    |
| 11⁄2 | 1.900  | 1.770   | .065      | 1.682    | .109       | 1.610  | .145    | 1.500  | .200    |
| 2    | 2.375  | 2.245   | .065      | 2.157    | .109       | 2.067  | .154    | 1.939  | .218    |
| 21/2 | 2.875  | 2.709   | .083      | 2.635    | .120       | 2.469  | .203    | 2.323  | .276    |
| 3    | 3.500  | 3.334   | .083      | 3.260    | .120       | 3.068  | .216    | 2.900  | .300    |
| 31/2 | 4.000  | 3.834   | .083      | 3.760    | .120       | 3.548  | .226    | 3.364  | .318    |
| 4    | 4.500  | 4.334   | .083      | 4.260    | .120       | 4.026  | .237    | 3.826  | .337    |
| 5    | 5.563  | 5.345   | .109      | 5.295    | .134       | 5.047  | .258    | 4.813  | .375    |
| 6    | 6.625  | 6.407   | .109      | 6.357    | .134       | 6.065  | .280    | 5.761  | .432    |
| 8    | 8.625  | 8.407   | .109      | 8.329    | .148       | 7.981  | .322    | 7.625  | .500    |
| 10   | 10.750 | 10.482  | .134      | 10.420   | .165       | 10.020 | .365    | 9.750  | .500    |
| 12   | 12.750 | 12.438  | .156      | 12.390   | .180       | 12.000 | .375    | 11.750 | .500    |
| 14   | 14.000 | 13.688  | .156      | 13.624   | .188       |        |         |        |         |
| 16   | 16.000 | 15.670  | .165      | 15.624   | .188       |        |         |        |         |
| 18   | 18.000 | 17.670  | .165      | 17.624   | .188       |        |         |        |         |
| 20   | 20.000 | 19.634  | .188      | 19.564   | .218       |        |         |        |         |
| 22   | 22.000 | 21.624  | .188      | 21.564   | .218       |        |         |        |         |
| 24   | 24.000 | 23.563  | .218      | 23.500   | .250       |        |         |        |         |

| Pipe  | Pipe   | Sched  | ule 60 | Sched  | ule 80 | Schedu | ule 100 | Sched  | ule 120 | Schedu | ule 140 | Schedu | ule 160 |
|-------|--------|--------|--------|--------|--------|--------|---------|--------|---------|--------|---------|--------|---------|
| Size  | 0.D.   | ID     | WALL   | ID     | WALL   | ID     | WALL    | ID     | WALL    | ID     | WALL    | ID     | WALL    |
| 1/2   | .840   |        |        | .546   | .147   |        |         |        |         |        |         |        |         |
| 3/4   | 1.050  |        |        | .742   | .154   |        |         |        |         |        |         |        |         |
| 1     | 1.315  |        |        | .957   | .179   |        |         |        |         |        |         |        |         |
| 1¼    | 1.660  |        |        | 1.278  | .191   |        |         |        |         |        |         |        |         |
| 1 1⁄2 | 1.900  |        |        | 1.500  | .200   |        |         |        |         |        |         |        |         |
| 2     | 2.375  |        |        | 1.939  | .218   |        |         |        |         |        |         |        |         |
| 21/2  | 2.875  |        |        | 2.323  | .276   |        |         |        |         |        |         |        |         |
| 3     | 3.500  |        |        | 2.900  | .300   |        |         |        |         |        |         |        |         |
| 31⁄2  | 4.000  |        |        | 3.364  | .318   |        |         |        |         |        |         |        |         |
| 4     | 4.500  |        |        | 3.826  | .337   |        |         | 3.624  | .438    |        |         | 3.438  | .531    |
| 5     | 5.563  |        |        | 4.813  | .375   |        |         | 4.563  | .500    |        |         | 4.313  | .625    |
| 6     | 6.625  |        |        | 5.761  | .432   |        |         | 5.501  | .562    |        |         | 5.189  | .718    |
| 8     | 8.625  | 7.813  | .406   | 7.625  | .500   | 7.439  | .593    | 7.189  | .718    | 7.001  | .812    | 6.813  | .906    |
| 10    | 10.750 | 9.750  | .500   | 9.564  | .593   | 9.314  | .718    | 9.064  | .843    | 8.750  | 1.000   | 8.500  | 1.125   |
| 12    | 12.750 | 11.626 | .562   | 11.376 | .687   | 11.064 | .843    | 10.750 | 1.000   | 10.500 | 1.125   | 10.126 | 1.312   |
| 14    | 14.000 | 12.814 | .593   | 12.500 | .750   | 12.126 | .937    | 11.814 | 1.093   | 11.500 | 1.250   | 11.188 | 1.406   |
| 16    | 16.000 | 14.688 | .656   | 14.314 | .843   | 13.938 | 1.031   | 13.564 | 1.218   | 13.124 | 1.438   | 12.814 | 1.593   |
| 18    | 18.000 | 16.500 | .750   | 16.126 | .937   | 15.688 | 1.156   | 15.250 | 1.375   | 14.876 | 1.562   | 14.438 | 1.781   |
| 20    | 20.000 | 18.376 | .812   | 17.938 | 1.031  | 17.438 | 1.281   | 17.000 | 1.500   | 16.500 | 1.750   | 16.064 | 1.968   |
| 22    | 22.000 | 20.250 | .875   | 19.750 | 1.125  | 19.250 | 1.375   | 18.750 | 1.625   | 18.250 | 1.875   | 17.750 | 2.125   |
| 24    | 24.000 | 22.064 | .968   | 21.564 | 1.218  | 20.938 | 1.531   | 20.376 | 1.812   | 19.876 | 2.062   | 19.314 | 2.343   |

### 11.2.4 Cast Iron Pipe - ASA Standard

| Pipe | Pipe  | Clas | s 50  | Class | s 100 | Class | s 150 | Class | s 200 | Class | s 250 | Class | s 300 | Class | s 350 |
|------|-------|------|-------|-------|-------|-------|-------|-------|-------|-------|-------|-------|-------|-------|-------|
| Size | OD.   | WALL | ID    | WALL  | ID    | WALL  | ID    | WALL  | ID    | WALL  | ID    | WALL  | ID    | WALL  | ID    |
| 3    | 3.96  | 0.32 | 3.32  | 0.32  | 3.32  | 0.32  | 3.32  | 0.32  | 3.32  | 0.32  | 3.32  | 0.32  | 3.32  | 0.32  | 3.32  |
| 4    | 4.80  | 0.35 | 4.10  | 0.35  | 4.10  | 0.35  | 4.10  | 0.35  | 4.10  | 0.35  | 4.10  | 0.35  | 4.10  | 0.35  | 4.10  |
| 6    | 6.90  | 0.38 | 6.14  | 0.38  | 6.14  | 0.38  | 6.14  | 0.38  | 6.14  | 0.38  | 6.14  | 0.38  | 6.14  | 0.38  | 6.14  |
| 8    | 9.05  | 0.41 | 8.23  | 0.41  | 8.23  | 0.41  | 8.23  | 0.41  | 8.23  | 0.41  | 8.23  | 0.41  | 8.23  | 0.41  | 8.23  |
| 10   | 11.10 | 0.44 | 10.22 | 0.44  | 10.22 | 0.44  | 10.22 | 0.44  | 10.22 | 0.44  | 10.22 | 0.48  | 10.14 | 0.52  | 10.06 |
| 12   | 13.20 | 0.48 | 12.24 | 0.48  | 12.24 | 0.48  | 12.24 | 0.48  | 12.24 | 0.52  | 12.16 | 0.52  | 12.16 | 0.56  | 12.08 |
| 14   | 15.30 | 0.48 | 14.34 | 0.51  | 14.28 | 0.51  | 14.28 | 0.55  | 14.20 | 0.59  | 14.12 | 0.59  | 14.12 | 0.64  | 14.02 |
| 16   | 17.40 | 0.54 | 16.32 | 0.54  | 16.32 | 0.54  | 16.32 | 0.58  | 16.24 | 0.63  | 16.14 | 0.68  | 16.04 | 0.68  | 16.04 |
| 18   | 19.50 | 0.54 | 18.42 | 0.58  | 18.34 | 0.58  | 18.34 | 0.63  | 18.24 | 0.68  | 18.14 | 0.73  | 18.04 | 0.79  | 17.92 |
| 20   | 21.60 | 0.57 | 20.46 | 0.62  | 20.36 | 0.62  | 20.36 | 0.67  | 20.26 | 0.72  | 20.16 | 0.78  | 20.04 | 0.84  | 19.92 |
| 24   | 25.80 | 0.63 | 24.54 | 0.68  | 24.44 | 0.73  | 24.34 | 0.79  | 24.22 | 0.79  | 24.22 | 0.85  | 24.10 | 0.92  | 23.96 |

### 11.2.5 Cast Iron Pipe - AWWA Standard

| Pipe | Class A<br>100 Ft. 43 PSIG |      |       | Class B<br>200 Ft. 86 PSIG |      |       | 300     | Class C<br>) Ft. 130 P | SIG   | 400     | Class D<br>) Ft. 173 P | SIG   |
|------|----------------------------|------|-------|----------------------------|------|-------|---------|------------------------|-------|---------|------------------------|-------|
| Size | Pipe OD                    | WALL | I.D.  | Pipe OD                    | WALL | I.D.  | Pipe OD | WALL                   | I.D.  | Pipe OD | WALL                   | I.D.  |
| 3    | 3.80                       | 0.39 | 3.02  | 3.96                       | 0.42 | 3.12  | 3.96    | 0.45                   | 3.06  | 3.96    | 0.48                   | 3.00  |
| 4    | 4.80                       | 0.42 | 3.96  | 5.00                       | 0.45 | 4.10  | 5.00    | 0.48                   | 4.04  | 5.00    | 0.52                   | 3.96  |
| 6    | 6.90                       | 0.44 | 6.02  | 7.10                       | 0.48 | 6.14  | 7.10    | 0.51                   | 6.08  | 7.10    | 0.55                   | 6.00  |
| 8    | 9.05                       | 0.46 | 8.13  | 9.05                       | 0.51 | 8.03  | 9.30    | 0.56                   | 8.18  | 9.30    | 0.60                   | 8.10  |
| 10   | 11.10                      | 0.50 | 10.10 | 11.10                      | 0.57 | 9.96  | 11.40   | 0.62                   | 10.16 | 11.40   | 0.68                   | 10.04 |
| 12   | 13.20                      | 0.54 | 12.12 | 13.20                      | 0.62 | 11.96 | 13.50   | 0.68                   | 12.14 | 13.50   | 0.75                   | 12.00 |
| 14   | 15.30                      | 0.57 | 14.16 | 15.30                      | 0.66 | 13.98 | 15.65   | 0.74                   | 14.17 | 15.65   | 0.82                   | 14.01 |
| 16   | 17.40                      | 0.60 | 16.20 | 17.40                      | 0.70 | 16.00 | 17.80   | 0.80                   | 16.20 | 17.80   | 0.89                   | 16.02 |
| 18   | 19.50                      | 0.64 | 18.22 | 19.50                      | 0.75 | 18.00 | 19.92   | 0.87                   | 18.18 | 19.92   | 0.96                   | 18.00 |
| 20   | 21.60                      | 0.67 | 20.26 | 21.60                      | 0.80 | 20.00 | 22.06   | 0.92                   | 20.22 | 22.06   | 1.03                   | 20.00 |
| 24   | 25.80                      | 0.76 | 24.28 | 25.80                      | 0.89 | 24.02 | 26.32   | 1.04                   | 24.22 | 26.32   | 1.16                   | 24.00 |
| 30   | 31.74                      | 0.88 | 29.98 | 32.00                      | 1.03 | 29.94 | 32.40   | 1.20                   | 30.00 | 32.74   | 1.37                   | 30.00 |
| 36   | 37.96                      | 0.99 | 35.98 | 38.30                      | 1.15 | 36.00 | 38.70   | 1.36                   | 39.98 | 39.16   | 1.58                   | 36.00 |
| 42   | 44.20                      | 1.10 | 42.00 | 44.50                      | 1.28 | 41.94 | 45.10   | 1.54                   | 42.02 | 45.58   | 1.78                   | 42.02 |
| 48   | 50.50                      | 1.26 | 47.98 | 50.80                      | 1.42 | 47.96 | 51.40   | 1.71                   | 47.98 | 51.98   | 1.96                   | 48.06 |
| 54   | 56.66                      | 1.35 | 53.96 | 57.10                      | 1.55 | 54.00 | 57.80   | 1.90                   | 54.00 | 58.40   | 2.23                   | 53.94 |
| 60   | 62.80                      | 1.39 | 60.02 | 63.40                      | 1.67 | 60.06 | 64.20   | 2.00                   | 60.20 | 64.82   | 2.38                   | 60.06 |
| 72   | 75.34                      | 1.62 | 72.10 | 76.00                      | 1.95 | 72.10 | 76.88   | 2.39                   | 72.10 |         |                        |       |
| 84   | 87.54                      | 1.72 | 84.10 | 88.54                      | 2.22 | 84.10 |         |                        |       |         |                        |       |

| Pipe | Class E<br>500 Ft. 217 PSIG<br>0.D. WALL ID |      | SIG   | 600   | Class F<br>) Ft. 260 P | SIG   | 70(   | Class G<br>) Ft. 304 P | SIG   | 80(   | Class H<br>) Ft. 347 P | SIG   |
|------|---------------------------------------------|------|-------|-------|------------------------|-------|-------|------------------------|-------|-------|------------------------|-------|
| Size | 0.D.                                        | WALL | ID    | 0.D.  | WALL                   | ID    | 0.D.  | WALL                   | ID    | 0.D.  | WALL                   | ID    |
| 6    | 7.22                                        | 0.58 | 6.06  | 7.22  | 0.61                   | 6.00  | 7.38  | 0.65                   | 6.08  | 7.38  | 0.69                   | 6.00  |
| 8    | 9.42                                        | 0.66 | 8.10  | 9.42  | 0.71                   | 8.00  | 9.60  | 0.75                   | 8.10  | 9.60  | 0.80                   | 8.00  |
| 10   | 11.60                                       | 0.74 | 10.12 | 11.60 | 0.80                   | 10.00 | 11.84 | 0.86                   | 10.12 | 11.84 | 0.92                   | 10.00 |
| 12   | 13.78                                       | 0.82 | 12.14 | 13.78 | 0.89                   | 12.00 | 14.08 | 0.97                   | 12.14 | 14.08 | 1.04                   | 12.00 |
| 14   | 15.98                                       | 0.90 | 14.18 | 15.98 | 0.99                   | 14.00 | 16.32 | 1.07                   | 14.18 | 16.32 | 1.16                   | 14.00 |
| 16   | 18.16                                       | 0.98 | 16.20 | 18.16 | 1.08                   | 16.00 | 18.54 | 1.18                   | 16.18 | 18.54 | 1.27                   | 16.00 |
| 18   | 20.34                                       | 1.07 | 18.20 | 20.34 | 1.17                   | 18.00 | 20.78 | 1.28                   | 18.22 | 20.78 | 1.39                   | 18.00 |
| 20   | 22.54                                       | 1.15 | 20.24 | 22.54 | 1.27                   | 20.00 | 23.02 | 1.39                   | 20.24 | 23.02 | 1.51                   | 20.00 |
| 24   | 26.90                                       | 1.31 | 24.28 | 26.90 | 1.45                   | 24.00 | 27.76 | 1.75                   | 24.26 | 27.76 | 1.88                   | 24.00 |
| 30   | 33.10                                       | 1.55 | 30.00 | 33.46 | 1.73                   | 30.00 |       |                        |       |       |                        |       |
| 36   | 39.60                                       | 1.80 | 36.00 | 40.04 | 2.02                   | 36.00 |       |                        |       |       |                        |       |

### 11.2.6 Copper Tubing

| Pipe   | K L    |        |       |        |        | М     |        | Сорре  | r & Bras | s Pipe | A     | luminur | n     |       |       |
|--------|--------|--------|-------|--------|--------|-------|--------|--------|----------|--------|-------|---------|-------|-------|-------|
| Size   | 0.D.   | ID     | WALL  | 0.D.   | ID     | WALL  | 0.D.   | ID     | WALL     | 0.D.   | ID    | WALL    | 0.D.  | ID    | WALL  |
| 2"     | 2.125  | 1.959  | 0.083 | 2.125  | 1.985  | 0.070 | 2.125  | 2.009  | 0.058    | 2.375  | 2.062 | 0.157   |       |       |       |
| 2 1⁄2  | 2.625  | 2.435  | 0.095 | 2.625  | 2.465  | 0.080 | 2.625  | 2.495  | 0.065    | 2.875  | 2.500 | 0.188   | 2.500 | 2.400 | 0.050 |
| 3"     | 3.125  | 2.907  | 0.109 | 3.125  | 2.945  | 0.090 | 3.125  | 2.981  | 0.072    | 3.500  | 3.062 | 0.219   | 3.000 | 2.900 | 0.050 |
| 3 1⁄2" | 3.625  | 3.385  | 0.120 | 3.625  | 3.425  | 0.100 | 3.625  | 3.459  | 0.083    | 4.000  | 3.500 | 0.250   |       |       |       |
| 4"     | 4.125  | 3.857  | 0.134 | 4.125  | 3.905  | 0.110 | 4.125  | 3.935  | 0.095    | 4.500  | 3.935 | 0.095   | 4.000 | 4.000 | 0.250 |
| 4 1⁄2" |        |        |       |        |        |       |        |        |          |        |       |         | 5.000 | 4.500 | 0.250 |
| 5"     | 5.125  | 4.805  | 0.160 | 5.125  | 4.875  | 0.125 | 5.125  | 4.907  | 0.109    | 5.563  | 5.063 | 0.250   | 5.000 | 4.874 | 0.063 |
| 6"     | 6.125  | 5.741  | 0.192 | 6.125  | 5.845  | 0.140 | 6.125  | 5.881  | 0.122    | 6.625  | 6.125 | 0.250   | 6.000 | 5.874 | 0.063 |
| 7"     |        |        |       |        |        |       |        |        |          | 7.625  | 7.062 | 0.282   | 7.000 | 6.844 | 0.078 |
| 8"     | 8.125  | 7.583  | 0.271 | 8.125  | 7.725  | 0.200 | 8.125  | 7.785  | 0.170    | 8.625  | 8.000 | 0.313   | 8.000 | 7.812 | 0.094 |
| 10"    | 10.125 | 9.449  | 0.338 | 10.125 | 9.625  | 0.250 | 10.125 | 9.701  | 0.212    | 10.000 | 9.812 | 0.094   |       |       |       |
| 12"    | 12.125 | 11.315 | 0.405 | 12.125 | 11.565 | 0.280 | 12.125 | 11.617 | 0.254    |        |       |         |       |       |       |

| Pipe | Pipe DR 7 |       | DR 7.3 |       | DF     | R 9   | DR     | 11    | DR     | 13.5  | DR     | 15.5  |        |
|------|-----------|-------|--------|-------|--------|-------|--------|-------|--------|-------|--------|-------|--------|
| Size | OD        | WALL  | I.D.   | WALL  | I.D.   | WALL  | I.D.   | WALL  | I.D.   | WALL  | I.D.   | WALL  | I.D.   |
| 2"   | 2.375"    | 0.339 | 1.656  | 0.325 | 1.685  | 0.264 | 1.816  | 0.216 | 1.917  | 0.176 | 2.002  | 0.153 | 2.050  |
| 3"   | 3.500"    | 0.500 | 2.440  | 0.479 | 2.484  | 0.389 | 2.676  | 0.318 | 2.825  | 0.259 | 2.950  | 0.226 | 3.021  |
| 4"   | 4.500"    | 0.643 | 3.137  | 0.616 | 3.193  | 0.500 | 3.440  | 0.409 | 3.633  | 0.333 | 3.793  | 0.290 | 3.885  |
| 5"   | 5.563"    | 0.795 | 3.878  | 0.762 | 3.947  | 0.618 | 4.253  | 0.506 | 4.491  | 0.412 | 4.689  | 0.347 | 4.640  |
| 6"   | 6.625"    | 0.946 | 4.619  | 0.928 | 4.701  | 0.736 | 5.064  | 0.602 | 5.348  | 0.491 | 5.585  | 0.359 | 4.802  |
| 7"   | 7.125"    | 1.018 | 4.967  | 0.976 | 5.056  | 0.792 | 5.447  | 0.648 | 5.752  | 0.528 | 6.006  | 0.427 | 5.719  |
| 8"   | 8.625"    | 1.232 | 6.013  | 1.182 | 6.120  | 0.958 | 6.593  | 0.784 | 6.963  | 0.639 | 7.271  | 0.460 | 6.150  |
| 10"  | 10.750"   | 1.536 | 7.494  | 1.473 | 7.628  | 1.194 | 8.218  | 0.977 | 8.678  | 0.796 | 9.062  | 0.556 | 7.445  |
| 12"  | 12.750"   | 1.821 | 8.889  | 1.747 | 9.047  | 1.417 | 9.747  | 1.159 | 10.283 | 0.944 | 10.748 | 0.694 | 9.280  |
| 13"  | 14.000"   | 2.000 | 9.760  | 1.918 | 9.934  | 1.556 | 10.702 | 1.273 | 11.302 | 1.037 | 11.801 | 0.823 | 11.006 |
| 16"  | 16.00"    | 2.286 | 11.154 | 2.192 | 11.353 | 1.778 | 12.231 | 1.455 | 12.916 | 1.185 | 13.487 | 0.903 | 12.085 |
| 18"  | 18.00"    | 2.571 | 12.549 | 2.466 | 12.772 | 2.000 | 13.760 | 1.636 | 14.531 | 1.333 | 15.173 | 1.032 | 13.812 |
| 20"  | 20.00"    | 2.857 | 13.943 | 2.740 | 14.192 | 2.222 | 15.289 | 1.818 | 16.145 | 1.481 | 16.859 | 1.161 | 15.538 |
| 22"  | 22.00"    | 3.143 | 15.337 | 3.014 | 15.611 | 2.444 | 16.818 | 2.000 | 17.760 | 1.630 | 18.545 | 1.290 | 17.265 |
| 24"  | 24.00"    | 3.429 | 16.731 | 3.288 | 17.030 | 2.667 | 18.347 | 2.182 | 19.375 | 1.778 | 20.231 | 1.419 | 18.991 |
| 26"  | 26.00"    |       |        | 3.562 | 18.449 | 2.889 | 19.876 | 2.364 | 20.989 | 1.926 | 21.917 | 1.548 | 20.717 |
| 28"  | 28.00"    |       |        |       |        | 3.111 | 21.404 | 2.545 | 22.604 | 2.074 | 23.603 | 1.677 | 22.444 |
| 30"  | 30.00"    |       |        |       |        | 3.333 | 22.933 | 2.727 | 24.218 | 2.222 | 25.289 | 1.806 | 24.170 |
| 32"  | 32.00"    |       |        |       |        | 3.556 | 24.462 | 2.909 | 25.833 | 2.370 | 26.975 | 1.935 | 25.897 |
| 34"  | 34.00"    |       |        |       |        |       |        | 3.091 | 27.447 | 2.519 | 28.661 | 2.065 | 27.623 |
| 36"  | 36.00"    |       |        |       |        |       |        | 3.273 | 29.062 | 2.667 | 30.347 | 2.194 | 29.350 |
| 42"  | 42.00"    |       |        |       |        |       |        |       |        | 3.111 | 35.404 | 2.323 | 31.076 |
| 48"  | 48.00""   |       |        |       |        |       |        |       |        | 3.556 | 40.462 | 2.710 | 36.255 |

### 11.2.7 HDPE

### 11.2.8 C900/C905 PVC AWWA Water Distribution Pipe (Blue)

| Pipe | Pipe  | DF    | 14     | DR    | 18     | DR    | -21    | DR    | 25     |
|------|-------|-------|--------|-------|--------|-------|--------|-------|--------|
| Size | 0.D.  | WALL  | I.D.   | WALL  | I.D.   | WALL  | I.D.   | WALL  | I.D.   |
| 4    | 4.80  | 0.343 | 4.114  | 0.267 | 4.266  |       |        | 0.192 | 4.416  |
| 6    | 6.90  | 0.493 | 5.914  | 0.383 | 6.134  |       |        | 0.276 | 6.348  |
| 8    | 9.05  | 0.646 | 7.758  | 0.503 | 8.044  |       |        | 0.362 | 8.326  |
| 10   | 11.10 | 0.793 | 9.514  | 0.617 | 9.866  |       |        | 0.444 | 10.212 |
| 12   | 13.20 | 0.943 | 11.314 | 0.733 | 11.734 |       |        | 0.528 | 12.144 |
| 14   | 15.30 |       |        | 0.850 | 13.600 | 0.729 | 13.842 | 0.612 | 14.076 |
| 16   | 17.40 |       |        | 0.967 | 15.466 | 0.829 | 15.742 | 0.696 | 16.008 |
| 18   | 19.50 |       |        | 1.083 | 17.334 | 0.929 | 17.642 | 0.780 | 17.94  |
| 20   | 21.60 |       |        | 1.200 | 19.200 | 1.029 | 19.542 | 0.864 | 19.872 |
| 24   | 25.80 |       |        | 1.433 | 22.934 | 1.229 | 23.342 | 1.032 | 23.736 |

## Worldwide at home

Our sales companies and representatives ensure local customer support in more than 100 countries.

#### www.gfps.com

#### Argentina / Southern South America

Georg Fischer Central Plastics Sudamérica S.R.L. Buenos Aires / Argentina Phone +54 11 4512 02 90 gfcentral.ps.ar@georgfischer.com www.gfps.com/ar

Australia George Fischer Pty Ltd Riverwood NSW 2210 Phone +61 (0) 2 9502 8000 australia.ps@georgfischer.com www.gfps.com/au

Austria Georg Fischer Rohrleitungssysteme GmbH 3130 Herzogenburg Phone +43 (0) 2782 856 43-0

## austria.ps@georgfischer.com www.gfps.com/at

Belgium / Luxembourg Belgium / Luxembourg Georg Fischer NV/SA 1600 Sint-Pieters-Leeuw / Belgium Phone +32 (0) 2 556 40 20 Fax +32 (0) 2 524 34 26 be.ps@georgfischer.com www.gfps.com/be

#### Brazil

Georg Fischer Sist. de Tub. Ltda. 04571-020 São Paulo/SP Phone +55 (0) 11 5525 1311 br.ps@georgfischer.com www.gfps.com/br

#### Canada

Georg Fischer Piping Systems Ltd Mississauga, ON L5T 2B2 Phone +1 (905) 670 8005 Fax +1 (905) 670 8513 ca.ps@georgfischer.com www.gfps.com/ca

#### China

Georg Fischer Piping Systems Ltd Shanghai 201319 Phone +86 21 3899 3899 china.ps@georgfischer.com www.gfps.com/cn

#### Denmark / Iceland

Georg Fischer A/S 2630 Taastrup / Denmark Phone +45 (0) 70 22 19 75 info.dk.ps@georgfischer.com www.gfps.com/dk

#### Finland

Georg Fischer AB 01510 Vantaa Phone +358 (0) 9 586 58 25 Fax +358 (0) 9 586 58 29 info.fi.ps@georgfischer.com www.gfps.com/fi

France

Georg Fischer SAS 95932 Roissy Charles de Gaulle Cedex Phone +33 (0) 1 41 84 68 84 fr.ps@georgfischer.com www.gfps.com/fr

**Germany** Georg Fischer GmbH 73095 Albershausen Phone +49 (0) 7161 302 0 info.de.ps@georgfischer.com www.gfps.com/de

India Georg Fischer Piping Systems Pvt. Ltd 400 083 Mumbai Phone +91 22 4007 2000 Fax +91 22 4007 2020 branchoffice@georgfischer.com wurwung fisc com/in www.gfps.com/in

Indonesia PT Georg Fischer Indonesia Karawang 41371, Jawa Barat Phone +62 267 432 044 Fax +62 267 431 857 indonesia.ps@georgfischer.com www.gfps.com/id

Italv Georg Fischer S.p.A. 20864 Agrate Brianza (MB) Phone +39 02 921 86 1 Fax +39 02 921 86 24 7 it.ps@georgfischer.com www.gfps.com/it

### Japan

Geora Fischer Ltd 530-0003 Osaka Phone +81 (0) 6 6341 2451 jp.ps@georgfischer.com www.gfps.com/jp

#### Korea

Georg Fischer Korea Co. Ltd Unit 2501, U-Tower 120 Heungdeok Jungang-ro (Yeonadeok-dona) Giheung-gu, Yongin-si, Gyeonggi-do Phone +82 31 8017 1450 Fax +82 31 217 1454 kor.ps@georgfischer.com www.gfps.com/kr

#### Malavsia

Malaysia George Fischer (M) Sdn. Bhd. 41200 Klang, Selangor Darul Ehsan Phone +60 (0) 3 3122 5585 Fax +60 (0) 3 3122 5575 my.ps@georgfischer.com www.qfps.com/my

#### Mexico / Northern Latin America

Georg Fischer S.A. de C.V. CP 66603 Apodaca, Nuevo León / Mexico Phone +52 (81) 1340 8586 Fax +52 (81) 1522 8906 mx.ps@georgfischer.com www.gfps.com/mx

### Middle East Georg Fischer Piping Systems (Switzerland) Ltd Dubai / United Arab Emirates Phone +971 4 289 49 60 gcc.ps@georgfischer.com

www.qfps.com/int Netherlands Georg Fischer N.V. 8161 PA Epe Phone +31 (0) 578 678 222 nl.ps@georgfischer.com

www.gfps.com/nl

### New Zealand Georg Fischer Ltd 5018 Upper Hutt Phone +04 527 9813 Fax +04 527 9834

nz.ps@georgfischer.com www.gfps.com/nz

Norway Georg Fischer AS 1351 Rud Phone +47 67 18 29 00 no.ps@georgfischer.com www.gfps.com/no

#### Philippines

George Fischer Pte. Ltd. Philippines Representative Office 1500 San Juan City Phone +632 571 2365 Fax +632 571 2368 sgp.ps@georgfischer.com www.gfps.com/sg

#### Poland

Georg Fischer Sp. z o.o. 05-090 Sekocin Nowy Phone +48 (0) 22 31 31 0 50 poland.ps@georgfischer.com www.gfps.com/pl

#### Romania

Georg Fischer Piping Systems (Switzerland) Ltd 020257 Bucharest - Sector 2 Phone +40 (0) 21 230 53 80 ro.ps@georgfischer.com www.gfps.com/int

#### Russia

Georg Fischer Piping Systems (Switzerland) Ltd Moscow 125040 Phone +7 495 748 11 44 ru.ps@georgfischer.com www.qfps.com/ru

#### Singapore

Singapore George Fischer Pte Ltd 528 872 Singapore Phone +65 6747 0611 Fax +65 6747 0577 sg.p.s@georgfischer.com www.gfps.com/sg

**Spain / Portugal** Georg Fischer S.A. 28046 Madrid / Spain Phone +34 (0) 91 781 98 90 es.ps@georgfischer.com www.gfps.com/es

#### Sweden

Georg Fischer AB 117 43 Stockholm Phone +46 (0) 8 506 775 00 info.se.ps@georgfischer.com www.gfps.com/se

#### Switzerland

Switzertano Georg Fischer Rohrleitungssysteme (Schweiz) AG 8201 Schaffhausen Phone +41 (0) 52 631 3026 ch.ps@georgfischer.com www.gfps.com/ch

#### Taiwan

Georg Fischer Co. Ltd San Chung Dist., New Taipei City Phone +886 2 8512 2822 Fax +886 2 8512 2823 www.gfps.com/tw

#### United Kingdom / Ireland

George Fischer Sales Limited Coventry, CV2 2ST / United Kingdom Phone +44 (0) 2476 535 535 uk.ps@georgfischer.com www.gfps.com/uk

#### USA / Caribbean

Georg Fischer LLC 92618 Irvine, CA / USA Phone +1 714 731 8800 Fax +1 714 731 6201 us.ps@georgfischer.com www.qfps.com/us

Vietnam George Fischer Pte Ltd Representative Office Ho Chi Minh City Phone + 84 28 3948 4000 Fax + 84 28 3948 4010 sgp.ps@georgfischer.com www.gfps.com/vn

International Georg Fischer Piping Systems (Switzerland) Ltd 8201 Schaffhausen / Switzerland Phone +41 (0) 52 631 3003 Fax +41 (0) 52 631 2893 info.export@georgfischer.com www.gfps.com/int

The information and technical data (altogether "Data") herein are not binding, unless explicitly confirmed in writing. The Data neither constitutes any expressed, implied or warranted characteristics, nor guaranteed properties or a guaranteed durability. All Data is subject to modification. The General Terms and Conditions of Sale of Georg Fischer Piping Systems apply.

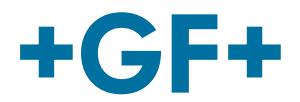

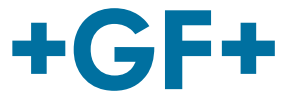

# UD2100 Ultraschall Doppler Durchflussmessgerät

## Betriebsanleitung

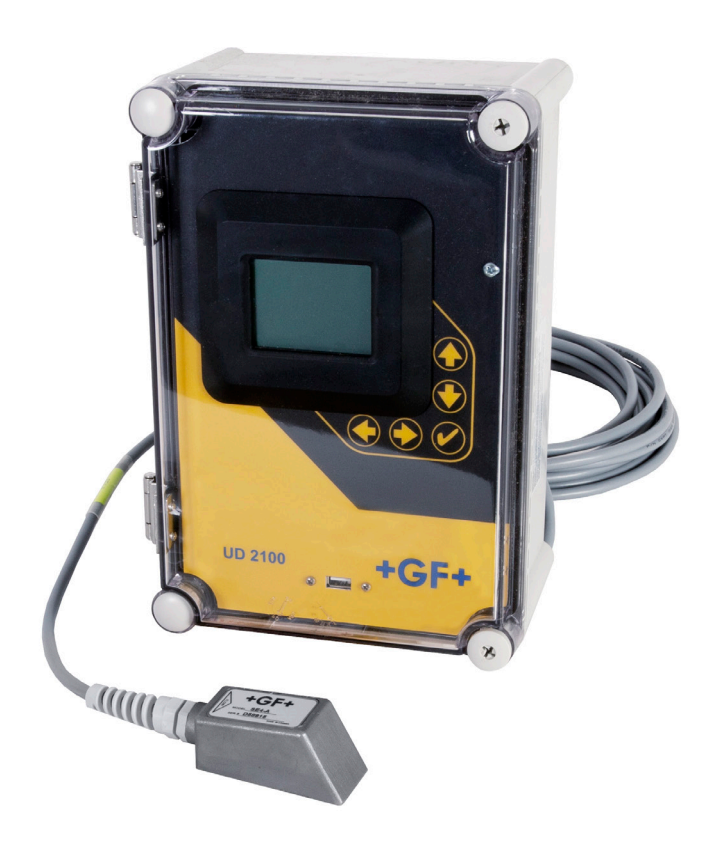

700278113 GF UD2100 Ultraschall Doppler Durchflussmessgerät MA\_00025 / DE / (01.2025) © Georg Fischer Piping Systems Ltd CH-8201 Schaffhausen/Switzerland +41 52 631 30 26/info.ps@georgfischer.com www.gfps.com **GF Piping Systems** 

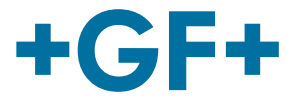

Originalbetriebsanleitung

### Haftungsausschluss

Die technischen Daten sind unverbindlich. Sie gelten nicht als zugesicherte Eigenschaften oder als Beschaffenheits- oder Haltbarkeitsgarantien. Änderungen vorbehalten. Es gelten unsere Allgemeinen Verkaufsbedingungen.

### Inhaltsverzeichnis

| 1    | Zu diesem Dokument                       | 71 |
|------|------------------------------------------|----|
| 1.1  | Mitgeltende Dokumente                    | 71 |
| 1.2  | Symbole                                  | 71 |
| 1.3  | Abkürzungen                              | 71 |
| 2    | Sicherheitshinweise                      | 72 |
| 2.1  | Bedeutung der Signalwörter               | 72 |
| 2.2  | Betriebsanleitung beachten               | 72 |
| 2.3  | Sicherheit und Verantwortung             | 72 |
| 2.4  | Hinweise für Service- und Bedienpersonal | 73 |
| 3    | Produktbeschreibung                      | 74 |
| 3.1  | Bestimmungsgemässe Verwendung            | 74 |
| 3.2  | Nicht bestimmungsgemässe Verwendung      | 74 |
| 3.3  | EG-Konformitätserklärung                 | 74 |
| 4    | Verbindung                               | 75 |
| 4.1  | Schaltplan                               | 75 |
| 4.2  | Schneller Prüfstandstest                 | 75 |
| 5    | Bedienung und Funktionen                 | 76 |
| 5.1  | Tastatursystem                           | 76 |
| 5.2  | Kalibrier-Menü                           | 77 |
| 5.3  | Symbole                                  | 78 |
| 5.4  | Menüs anzeigen                           | 78 |
| 6    | Montage                                  | 89 |
| 6.1  | Montageort des Sensors                   | 89 |
| 6.2  | Sensormontage                            | 90 |
| 6.3  | Sensorkupplung                           | 91 |
| 6.4  | Gehäuseinstallation                      | 93 |
| 6.5  | Reinigung                                | 93 |
| +GF+ |                                          | 3  |

4

| 7    | Fehlerbehebung                   | 94  |
|------|----------------------------------|-----|
| 7.1  | Problemursachen                  | 94  |
| 7.2  | Widerstandstest des Sensorkabels | 95  |
| 7.3  | Häufige Fragen und Antworten     | 96  |
| 7.4  | Kontakt                          | 97  |
| 7.5  | Produkt-Rückgabeverfahren        | 97  |
| 7.6  | GF-Garantie                      | 98  |
| 8    | Optionen                         | 99  |
| 8.1  | Zusätzliches Sensorkabel         | 99  |
| 8.2  | Gehäuseheizung und Thermostat    | 100 |
| 8.3  | Sonnenschutzgeäuse (159300345)   | 100 |
| 8.4  | Stromeingangsoption 9-32 VDC     | 101 |
| 9    | Feldbus-Protokolle               | 102 |
| 9.1  | MODBUS®                          | 102 |
| 9.2  | Modbus Memory RAM                | 103 |
| 9.3  | HART®                            | 112 |
| 10   | Spezifikation                    | 120 |
| 11   | Diagramme und Tabellen           | 123 |
| 11.1 | Umrechnungstabelle für Einheiten | 123 |
| 11.2 | Rohrleitungs-Diagramme           | 124 |

### 1 Zu diesem Dokument

### 1.1 Mitgeltende Dokumente

| 700671686                      |
|--------------------------------|
| www.gfps.com/is-manuals-valves |
| www.gfps.com                   |
|                                |

Diese Unterlagen sind über die Georg Fischer Vertriebsgesellschaft oder unter www.gfps.com erhältlich.

### 1.2 Symbole

| Symbol | Bedeutung                                                                                              |
|--------|----------------------------------------------------------------------------------------------------|
| •      | Aufzählung in nicht definierter Reihenfolge.                                                           |
| •      | Handlungsaufforderung: Hier muss etwas getan werden.                                                   |
| 1.     | Handlungsaufforderung in einer Handlungsabfolge: Hier muss etwas in der vorgegebenen Reihenfolge getan |
|        | werden.                                                                                                |

### 1.3 Abkürzungen

| Abkürzung | Bedeutung                    |
|-----------|------------------------------|
| PN        | Nenndruck                    |
| SDR       | Standardabmessungsverhältnis |

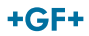

### 2 Sicherheitshinweise

Die Sicherheitshinweise gelten für den Einsatz wie beschrieben unter "Bestimmungsgemässe Verwendung".

Die Sicherheitshinweise decken folgende Fälle nicht ab:

- Bei Installation, Betrieb und Wartung zufällig auftretende Ereignisse.
- Für die lokalen und ortsbezogenen Sicherheitsbestimmmungen ist der Betreiber verantwortlich.

### 2.1 Bedeutung der Signalwörter

In dieser Anleitung werden Warnhinweise verwendet, um den Anwender vor Tod, Verletzungen oder vor Sachschäden zu warnen. Diese Warnhinweise müssen immer gelesen und beachtet werden!

## ⚠ GEFAHR!

#### Unmittelbar drohende Gefahr!

Bei Nichtbeachtung drohen Tod oder schwerste Verletzungen.

Massnahmen, um die Gefahr zu vermeiden.

## A WARNUNG!

### Möglicherweise drohende Gefahr!

Bei Nichtbeachtung drohen schwere Verletzungen.

Massnahmen, um die Gefahr zu vermeiden.

## **A VORSICHT!**

### Gefährliche Situation!

Bei Nichtbeachtung drohen leichte Verletzungen.

Massnahmen, um die Gefahr zu vermeiden.

## A HINWEIS!

6

### Gefährliche Situation!

Bei Nichtbeachtung drohen Sachschäden.

### 2.2 Betriebsanleitung beachten

Die Betriebsanleitung ist Teil des Produkts und ein wichtiger Baustein im Sicherheitskonzept.

- Betriebsanleitung lesen und befolgen.
- Betriebsanleitung stets am Produkt verfügbar halten.
- Betriebsanleitung an alle nachfolgenden Verwender des Produkts weitergeben.

### 2.3 Sicherheit und Verantwortung

- Produkt nur bestimmungsgemäss verwenden, siehe "Bestimmungsgemässe Verwendung".
- ► Kein beschädigtes oder defektes Produkt verwenden. Beschädigtes Produkt sofort austauschen.
- Sicherstellen, dass Rohrleitungssystem fachgerecht verlegt ist und regelmässig überprüft wird.
- Für Ventile gelten dieselben Sicherheitsvorschriften wie für das Rohrleitungssystem, in das sie eingebaut werden.
### 2.4 Hinweise für Service- und Bedienpersonal

Folgende Zielgruppen werden in dieser Betriebsanleitung angesprochen:

#### Bediener

Bediener sind in die Bedienung des Produktes eingewiesen und befolgen die Sicherheitsvorschriften.

#### Servicepersonal

Das Servicepersonal verfügt über eine fachtechnische Ausbildung und führt die Installation, Inbetriebnahme, sowie Wartungsarbeiten durch.

# ⚠ GEFAHR!

### Unsachgemässe Handhabung!

Fehlerhafte Installation, Inbetriebnahme oder Wartung können Personen- und Sachschäden verursachen, sowie die Umwelt gefährden.

- Installation und Inbetriebnahme von Produkt und Zubehör ausschliesslich durch Personen, welche die erforderliche Ausbildung, Kenntnis oder Erfahrung haben.
- Regelmässige Unterweisung von Personal in allen zutreffenden Fragen der örtlich geltenden Vorschriften für Arbeitssicherheit und Umweltschutz, vor allem für druckführende Rohrleitungen.

### 3 Produktbeschreibung

### 3.1 Bestimmungsgemässe Verwendung

Das pneumatische Membranventil DIASTAR ist ausschliesslich dazu bestimmt in ein dazu kompatibles industrielles Rohrleitungssystem eingebaut zu werden und dort zugelassene Medien abzusperren, durchzuleiten oder den Durchfluss zu regeln. Es darf ausschliesslich innerhalb der chemischen Beständigkeit der gesamten Armatur und aller Komponenten eingesetzt werden.

### 3.2 Nicht bestimmungsgemässe Verwendung

Jeder andere Gebrauch als der in "Bestimmungsgemässe Verwendung" beschriebene ist nicht bestimmungsgemäss und deshalb unzulässig. Wenn ungeeignete Produkte in sicherheitsrelevanten Anwendungen eingebaut oder verwendet werden, können unbeabsichtigte Betriebszustände in der Anwendung auftreten, die Personen und/oder Sachschäden verursachen können. Das Produkt nur dann in sicherheitsrelevanten Anwendungen einsetzen, wenn diese Verwendung ausdrücklich in der Dokumentation des Produkts spezifiziert und erlaubt ist.

Für Schäden bei nicht bestimmungsgemässer Verwendung übernimmt Georg Fischer Piping Systems Ltd. keine Haftung. Die Risiken bei nicht bestimmungsgemässer Verwendung liegen allein beim Benutzer.

### 3.3 EG-Konformitätserklärung

Der Hersteller GF Piping Systems, 8201 Schaffhausen (Schweiz) erklärt, dass die folgenden Produkte Typ: Ultraschall-Doppler-Durchflussmessgerät GF UD2100

Artikelnummern: 159300320, 159300321, 159300322, 159300323, 159300324, 159300325, 159300326, 159300327, 159300328, 159300329, 159300330, 159300331

den genannten europäischen Richtlinien und Normen entsprechen.

| Produktgruppe                           | Typenbezeichnung | Richtlir | nien und Harmonisierte |
|-----------------------------------------|------------------|----------|------------------------|
|                                         |                  | Bauart   | -Normen                |
| Ultraschall-Doppler-Durchflussmessgerät | UD2100           | • 20     | 14/30/EU               |
|                                         |                  | • 20     | 14/35/EU               |
|                                         |                  | • 20     | 11/65/EU               |

#### Angewandte Standards

- EN 61326-1:2013 Elektrische Mess-, Steuer- und Laborgeräte EMV-Anforderungen, Teil 1: Allgemeine Anforderungen: Anforderungen an die Störfestigkeitsprüfung für Geräte, die dazu bestimmt sind, in einer industriellen elektromagnetischen Umgebung verwendet zu werden
- Europäische CISPR 11:2009 + A1:2010 / EN 55011:2009 + A1:2010, Klasse A, Gruppe 1
- FCC Part 15, Subpart B Klasse A Unbeabsichtigte Heizkörper für den Einsatz in gewerblichen und industriellen Bereichen
- EN 61010-1 Sicherheitsanforderungen für elektrische Mess-, Regel- und Laborgeräte

Schaffhausen, den 24.01.2025

### Bastian Lübke

8

Head of Global R&D

Georg Fischer Piping Systems Ltd. CH-8201 Schaffhausen (Switzerland)

B. Lusle

### 4 Verbindung

STROMEINGANG: Das Standardmodell erfordert einen Wechselstromeingang zwischen 100 und 240 VAC 50/60 Hz. Für Spannungen in diesem Bereich sind keine Einstellungen erforderlich. Verbinden Sie L (Live) N (Neutral) und AC-Masse. Das optionale DC-Eingangsmodell erfordert 9-32 VDC/10 Watt. An + und - Klemmen anschliessen. Optionale Thermostat- und Heizungsmodule sind für 115 VAC oder 230 VAC ausgelegt.

### 4.1 Schaltplan

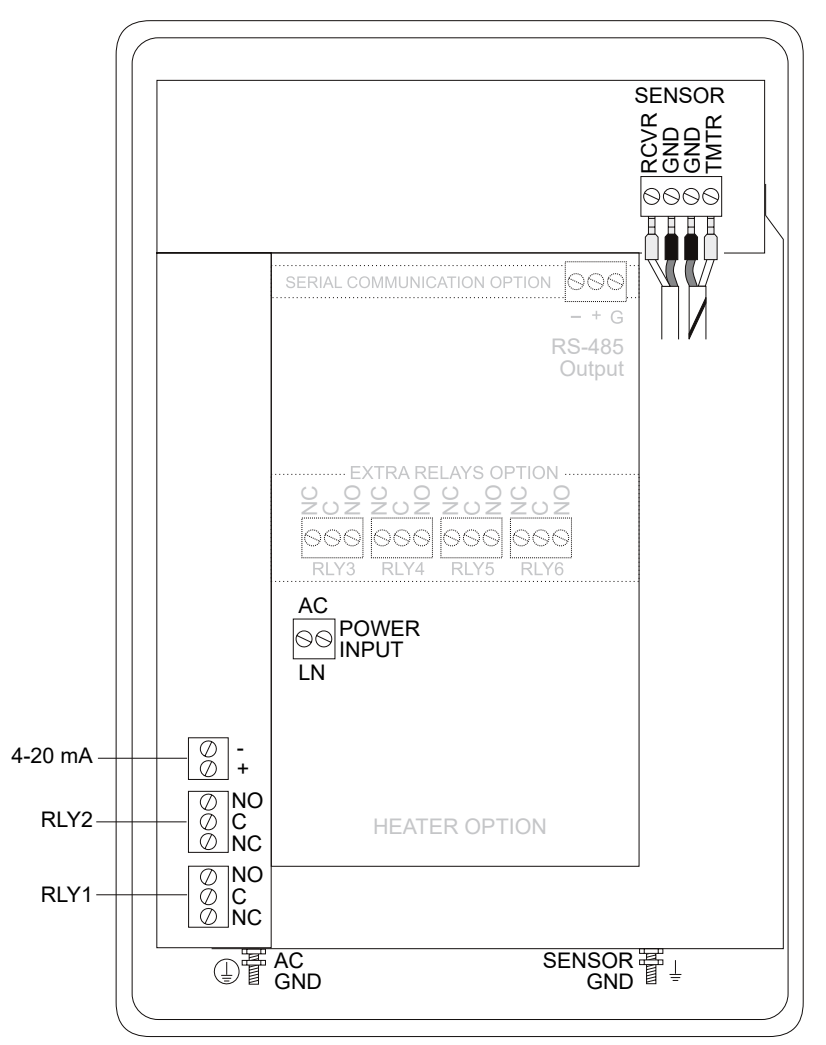

### **HINWEIS!**

### Beachten Sie die elektrischen Sicherheitsstandards!

Um die elektrischen Sicherheitsstandards von CSA/UL zu erfüllen, müssen Wechselstromeingangs- und Relaisanschlusskabel eine Kabeleinführung zum Gerätegehäuse haben. Die Installation erfordert einen Schalter, eine Überstromsicherung oder einen Schutzschalter im Gebäude (in unmittelbarer Nähe des Geräts), der als Trennschalter gekennzeichnet ist.

# 🛆 warnung!

### Risiko eines elektrischen Schlages!

> Deckelschraube lösen, um an die Anschlüsse zu gelangen. Nur qualifiziertes Personal darf auf Anschlüsse zugreifen.

### 4.2 Schneller Prüfstandstest

Schliessen Sie den Sensor wie abgebildet an, dann Strom. Testen Sie die Funktion des GF UD2100, indem Sie den Sensor in einer Hand halten und mit Daumen oder Fingern zügig über das Gesicht (Kunststoffoberfläche) des Sensors reiben. Warten Sie 15 Sekunden, bis das GF UD2100 das Signal verarbeitet und einen Durchflusswert anzeigt.

## 5 Bedienung und Funktionen

### 5.1 Tastatursystem

Das Diagramm zeigt das Menüsystem des GF UD2100. Pfeile zeigen die vier Richtungen zum Verlassen einer Menübox an. Durch Drücken eines entsprechenden Tastenfeldpfeils wird zum nächsten Element in der angezeigten Richtung gesprungen. Bewegen Sie den Cursor (markiert) unter die Ziffern und erhöhen oder verringern Sie die Ziffern mit den und Tasten. Um Kalibrierwerte dauerhaft (auch bei Stromunterbrechungen) zu speichern, drücken Sie die  $\mathfrak{D}$  Taste.

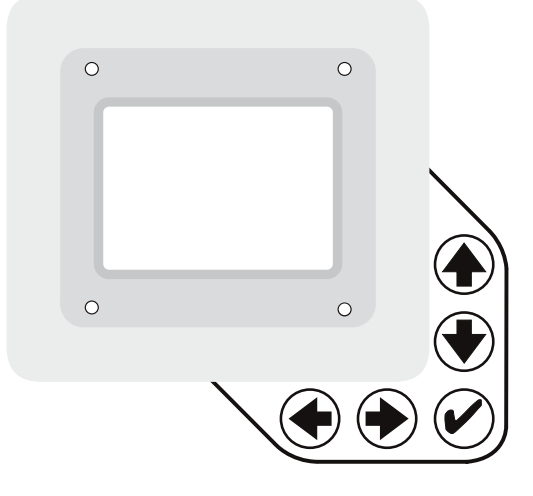

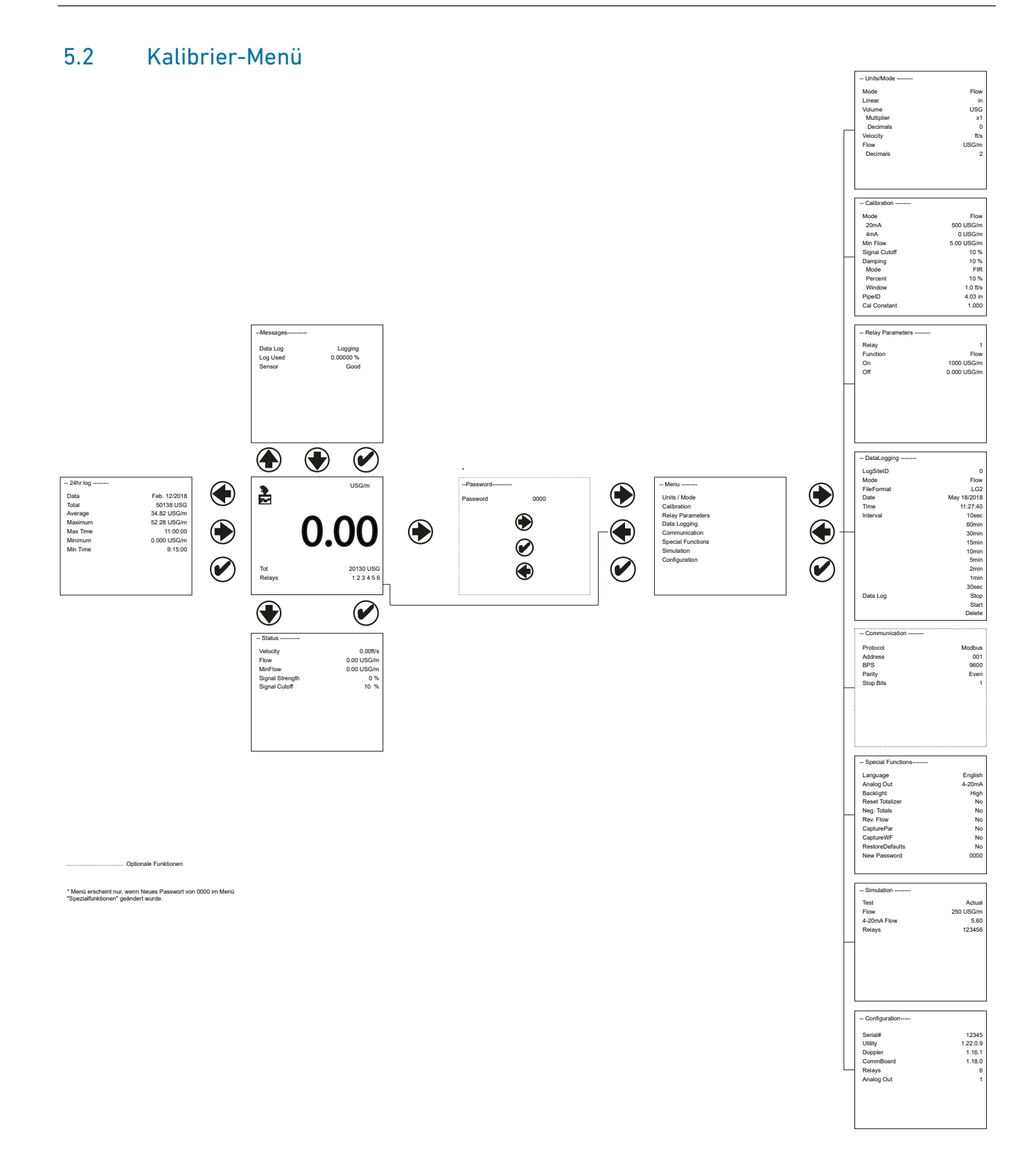

| 5.3 Symbole |                                   |
|-------------|-----------------------------------|
| Symbol      | Beschreibung                      |
| ⊕, Ō₂       | Nachricht wartet. Drücken Sie 🖲 . |
| ×.          | Datenabmeldung ab.                |
|             | Datenprotokollierung an.          |
| ਰ₊ਰ₂菌₂菌₄    | USB-Datei herunterladen           |
| 8           | Dateidownload abgeschlossen.      |
| 8           | Download Fehler.                  |

# 5.4 Menüs anzeigen

| Anzeige                                                          | Beschreibung                                                                                                    |
|------------------------------------------------------------------|----------------------------------------------------------------------------------------------------|
| € <sup>USG/m</sup><br>0.00                                       | Hauptanzeige<br>Das Hauptdisplay zeigt die aus dem Menü Einheiten/Modus ausgewählten Einheiten, den<br>gemessenen Durchfluss oder die Geschwindigkeit, den Totalisator- und Relaisstatus an. Das<br>GF UD2100 startet mit dieser Anzeige                                                                                                    |
| Tot 20130 USG<br>Relays 123456                                   |                                                                                                    |
| Messages<br>Data Log Logging<br>Log Used 0.0000 %<br>Sensor Good | <ul> <li>Nachrichtensymbol</li> <li>Drücken Sie auf der Hauptanzeige <sup>●</sup> t um den Status des Datenloggers und die vom Gerät bereitgestellten Fehler-/Warnmeldungen anzuzeigen. Das Meldungssymbol erscheint auf dem Hauptdisplay, wenn vom Gerät Fehlermeldungen generiert werden. Drücken Sie <sup>●</sup> um zur Hauptanzeige zurückzukehren.</li> <li>Zeigt den Status der Sensorhardware an. Auch wenn der Sensor getrennt oder kurzgeschlossen ist, zeigt das GF UD2100 Good an. Um die Sensorintegrität zu überprüfen, verwenden Sie das Sensorwiderstandstestverfahren auf Seite 28. Wenn HardwareFault erkannt wird, navigieren Sie zur Konfigurationsseite im Hauptmenü, um festzustellen, welche Platine nicht kommuniziert.</li> </ul> |

| Status<br>Velocity 0.00ft/s<br>Flow 0.00 USG/m<br>MinFlow 0.00 USG/m<br>Signal Strength 0%<br>Signal Cutoff 10 %                                               | Status<br>Drücken Sie auf der Hauptanzeige <sup>●</sup> um den Gerätestatus anzuzeigen. Die Geschwindigkeit<br>wird in ft/sec oder m/sec angezeigt.<br>Geschwindigkeit<br>Zeigt die gemessene Fliessgeschwindigkeit in Einheiten an, die im Menü Einheiten/Modus                                                                                                    |
|----------------------------------------------------------------------------------------------------|----------------------------------------------------------------------------------------------------|
|                                                                                                    | ausgewanit wurden.                                                                                                    |
|                                                                                                    | Fluss<br>Zeigt den gemessenen Durchfluss in Einheiten an, die im Menü Einheiten/Modus ausgewählt<br>wurden.                                                                                                    |
|                                                                                                    | Mindestdurchfluss<br>Zeigt die Einstellung der minimalen Durchflussmenge an. Dieser Wert ist schreibgeschützt.<br>Der Min Flow kann im Kalibrierungsprogrammiermenü geändert werden. Ein gemessener<br>Flow-Wert unter dem Min Flow-Wert wird als Durchfluss 0 auf der LCD-Anzeige des Mess-<br>geräts angezeigt.                                                                                                    |
|                                                                                                    | Signalstärke<br>Zeigt die Stärke des empfangenen Dopplersignals auf einer Skala von 0-100% an.                                                                                                    |
|                                                                                                    | Signalabschaltung<br>Zeigt die Signalabschaltung an. Dieser Wert ist schreibgeschützt. Die Signalabschaltung kann<br>im Kalibrierungsprogrammiermenü geändert werden. Wenn die Signalstärke kleiner als der<br>Signal Cutoff ist, meldet das Messgerät 0 Geschwindigkeit und Durchfluss auf dem LCD-Dis-<br>play. Bei instabilem Durchfluss nahe Null oder bei starkem Industrielärm muss die Einstellung<br>eventuell angepasst werden.                                                                                                    |
| 24hr log<br>Data Feb. 12/2018<br>Total 50138 USG<br>Average 34.82 USG/m<br>Maximum 52.28 USG/m<br>Max Time 11:00:00<br>Minimum 0.000 USG/m<br>Min Time 9:15:00 | 24-Stunden-Protokoll<br>Drücken Sie auf der Hauptanzeige <sup>●</sup> from the main display to view a formatted flow report<br>from instrumentsum einen formatierten Durchflussbericht von Geräten mit integriertem<br>Datenlogger anzuzeigen. Drücken Sie diese Taste <sup>●</sup> um einen Tag nach unten zu blättern,<br>oder wiederholt, um zu einem bestimmten Datum zu blättern. Es können bis zu 365 Tage ges-<br>peichert werden. Das neueste Datum überschreibt das älteste. Drücken Sie <sup>●</sup> um zur<br>Hauptanzeige zurückzukehren.<br>WICHTIG: Wenn Sie in diesem Bildschirm ein USB-Laufwerk in das Messgerät einstecken,<br>werden die 24-Stunden-Protokolldaten im .csv-Format auf das USB-Laufwerk übertragen. |
| Password                                                                                                    | Passwort                                                                                                    |
| Password 0000                                                                                                    | Das Passwort (eine Zahl von 0000 bis 9999) verhindert den unbefugten Zugriff auf das<br>Kalibrier-Menü.<br>Drücken Sie im Hauptdisplay die Taste 👻 um zum Passwort zu gelangen. FDas werkseitige<br>Standardkennwort ist 0000 und wenn es nicht geändert wurde, wird dieser Bildschirm<br>vollständig umgangen. Ein neues Passwort kann im Menü Sonderfunktionen Neues Passwort<br>gespeichert werden.                                                                                                    |
|                                                                                                    | Wenn ein Benutzerpasswort erforderlich ist, drücken Sie ⊕ um den Cursor unter die erste<br>Ziffer zu setzen und ⊕ oder ⊕ um die Nummer einzustellen ⊕ dann auf die zweite Ziffer<br>usw. Drücken Sie⊕ oder ❷ um zum Bildschirm für die Menüauswahl zu gelangen.                                                                                                    |

| Menu<br>Units / Mode<br>Calibration<br>Relay Parameters<br>Data Logging<br>Communication<br>Special Functions<br>Simulation<br>Configuration   | <ul> <li>Menüauswahl</li> <li>Die Seite Menüauswahl wird verwendet, um zu bestimmten Menüs zu navigieren, die auf den folgenden Seiten genauer beschrieben werden.</li> <li>Drücken Sie ● oder ● um zu verschiedenen Menüs zu navigieren und ● das ausgewählte Menü aufzurufen.</li> </ul>                                                                                                    |
|----------------------------------------------------------------------------------------------------|----------------------------------------------------------------------------------------------------|
| Units / Mode<br>Mode Flow<br>Linear in<br>Volume USG<br>Multiplier ×1<br>Decimals 0<br>Velocity ft/s<br>Flow USG/m<br>Decimals 2<br>Units/Mode | <ul> <li>Einheiten/Modus</li> <li>Drücken Sie im Modus die <sup>●</sup> und dann die <sup>●</sup> oder <sup>●</sup> um Flow oder Velocity auszuwählen. Der Flow-Modus zeigt die Durchflussrate in technischen Einheiten an (z. B. gpm, Liter/Sek. usw.)</li> <li>Drücken Sie die <sup>●</sup> um Ihre Auswahl zu speichern und dann <sup>●</sup> die zum nächsten Menüpunkt.</li> <li>Drücken Sie bei Linear <sup>●</sup> die Taste und dann <sup>●</sup> oder <sup>●</sup> um Ihre Masseinheiten auszuwählen. Die Lineareinheiten definieren, in welchen Einheiten die Rohrabmessungen und der Sensorabstand angezeigt werden. Normalerweise wird Zoll oder mm ausgewählt. Drücken Sie die <sup>●</sup> um Ihre Auswahl zu speichern und dann die <sup>●</sup> um zum nächsten Menüpunkt zu gelangen.</li> <li>Drücken Sie bei Lautstärke die <sup>●</sup> und dann die <sup>●</sup> oder <sup>●</sup> um Einheiten für die Lautstärke auszuwählen. Hinweis: "bbl" bezeichnet US-Ölbarrels. Drücken Sie die <sup>@</sup> um Ihre Auswahl zu speichern und dann die <sup>●</sup> um zum nächsten Menüpunkt zu gelangen.</li> <li>Drücken Sie bei Multiplikator die <sup>●</sup> und dann die <sup>●</sup> oder <sup>●</sup> um den Totalisatormultiplikator auszuwählen. Multiplikator werden verwendet, wenn eine Auflösung bis auf eine einzelne Ziffer nicht erforderlich ist oder wenn Sie beispielsweise nicht von Gallonen in Tausende von Gallonen umrechnen möchten. Drücken Sie <sup>@</sup> um Ihre Auswahl zu speichern und <sup>●</sup> dann zum nächsten Menüpunkt.</li> <li>Drücken Sie bei Dezimalen (Volumen) die <sup>●</sup> und dann die <sup>●</sup> oder <sup>●</sup> um die Anzahl der Dezimalpunkte auszuwählen, die auf der Totalisatoranzeige auf dem LCD-Bildschirm angezeigt werden sollen. Standarf = 0. Optionen = 0, 1, 2. Drücken Sie <sup>Ø</sup> zum Speichern Ihrer Auswahl und dann <sup>®</sup> zum zum nächsten Menüpunkt.</li> <li>Drücken Sie bie Geschwindigkeit auszuwählen. Drücken Sie <sup>Ø</sup> um Ihre Auswahl zu speichern Ihrer Auswahl und dann <sup>®</sup> zum zum nächsten Menüpunkt.</li> </ul> |
| Mode Flow<br>Linear in<br>Volume USG<br>Multiplier x1<br>Decimals 0<br>Velocity ft/s<br>Flow USG/m<br>Decimals 2                               | Einheiten/Modus (Fortsetzung)<br>Drücken Sie bei Durchfluss die ⊕ und dann die ⊕ oder ⊕ um die technischen Einheiten für<br>die Durchflussrate auszuwählen. Drücken Sie ⊕ um Ihre Auswahl zu speichern und dann ⊕<br>zum nächsten Menüpunkt.                                                                                                    |

| Abkürzung | Beschreibung                             | Abkürzung | Beschreibung                             |
|-----------|------------------------------------------|-----------|------------------------------------------|
| USG/d     | US-Gallonen pro Tag                      | L/d       | Liter pro Tag                            |
| USG/h     | US-Gallonen pro Stunde                   | L/h       | Liter pro Stunde                         |
| USG/m     | US-Gallonen pro Minute                   | L/m       | Liter pro Minute                         |
| USG/s     | US-Gallonen pro Sekunde                  | L/s       | Liter pro Sekunde                        |
| ft3/d     | Kubikfuss pro Tag                        | m3/d      | Kubikmeter pro Tag                       |
| ft3/h     | Kubikfuss pro Stunde                     | m3/h      | Kubikmeter pro Stunde                    |
| ft3/m     | Kubikfuss pro Minute                     | m3/m      | Kubikmeter pro Minute                    |
| ft3/s     | Kubikfuss pro Sekunde                    | m3/s      | Kubikmeter pro Sekunde                   |
| bbl/d     | Barrel pro Tag (1 bbl = 42 USG)          | IG/d      | Imperial Gallonen pro Tag                |
| bbl/h     | Barrel pro Stunde (1 bbl = 42 USG)       | IG/d      | Imperial Gallonen pro Tag                |
| bbl/m     | Barrel pro Minute (1 bbl = 42 USG) gal)  | IG/d      | Imperial Gallonen pro Tag                |
| bbl/d     | Barrel pro Sekunde (1 bbl = 42 USG) gal) | IG/d      | Imperial Gallonen pro Tag                |
| USMG/d    | US Millionen Gallonen pro Tag            | IMG/d     | Imperiale Millionen Gallonen pro Tag     |
| USMG/h    | US Millionen Gallonen pro Stunde         | IMG/h     | Imperiale Millionen Gallonen pro Stunde  |
| USMG/m    | US Millionen Gallonen pro Minute         | IMG/m     | Imperiale Millionen Gallonen pro Minute  |
| USMG/s    | US-Millionen Gallonen pro Sekunde        | IMG/s     | Imperiale Millionen Gallonen pro Sekunde |

#### Verfügbare technische Einheiten für die Durchflussrate

Drücken Sie bei Dezimalstellen (Durchfluss) ⊕ und dann € oder € um die Anzahl der Dezimalpunkte auszuwählen, die auf der Durchflussanzeige auf dem LCD-Bildschirm angezeigt werden sollen. Standard = 2. Optionen = 0, 1, 2. Drücken Sie € zum Speichern Ihrer Auswahl und dann € zum nächsten Menüpunkt.

| Flow       |
|------------|
| 500 USG/m  |
| 0 USG/m    |
| 5.00 USG/m |
| 10%        |
| 10%        |
| FIR        |
| 10%        |
| 1.0 ft/s   |
| 4.03 in    |
| 1.000      |
|            |

#### Kalibrierung

Drücken Sie O oder O um den Cursor im Kalibrier-Menü zu positionieren und O zum Aufrufen. Verwenden Sie O oder O um den Cursor vor jedem Menüpunkt zu positionieren und O zum Eingeben. Wenn die Einstellungen abgeschlossen sind drücken Sie zum Speichern O und erneut O um zum Hauptmenü zurückzukehren.

#### 20mA (5V)

Drücken Sie ● dann ● oder ● um die Zahlen und den Dezimalpunkt zu ändern. Verwenden Sie dieses Menü, um die entsprechende Durchflussmenge einzustellen, die durch den 20-mA-Analogausgang dargestellt wird. Wenn der maximale Durchfluss unbekannt ist, geben Sie einen geschätzten Durchfluss ein und beobachten Sie den tatsächlichen Durchfluss, um den korrekten Höchstwert zu bestimmen. Jede Geschwindigkeit oder Durchflussrate bis zu +40 ft/sec (12,2 m/ sec) kann gewählt werden.

### 4mA (0V)

Drücken Sie <sup>●</sup> oder <sup>●</sup> um die Durchflussmenge entsprechend dem 4mA-Analogausgang einzustellen. Diese Einstellung kann bei Nulldurchfluss (oder Geschwindigkeit) belassen werden oder kann auf einen beliebigen Wert kleiner als die 20 mA-Einstellung angehoben oder auf eine beliebige Geschwindigkeit oder entsprechende Durchflussrate bis auf -12,2 m/s (-40 ft/s) gesenkt werden.

#### Mindestdurchfluss

Drücken Sie 👻 und geben Sie eine Mindestdurchflussabschaltung ein. Vorwärts- und Rückwärtsflüsse, die kleiner als Min Flow sind, werden auf Null gezwungen.

#### Signalabschaltung

Passen Sie die Einstellung in Prozent an, um Durchflussmessungen bei Nulldurchfluss zu unterdrücken, wenn Flüssigkeitswirbel oder Rohrvibrationen dazu führen können, dass das Gerät weiter misst. Beispiel: Signal Cutoff bei 5 % zwingt die Anzeige und die Ausgänge auf Null, wenn die Signalstärke unter 5 % fällt.

| Calibration   |            |  |
|---------------|------------|--|
| Mode          | Flow       |  |
| 20mA          | 500 USG/m  |  |
| 4mA           | 0 USG/m    |  |
| Min Flow      | 5.00 USG/m |  |
| Signal Cutoff | 10%        |  |
| Damping       | 10%        |  |
| Mode          | FIR        |  |
| Percent       | 10%        |  |
| Window        | 1.0 ft/s   |  |
| PipeID        | 4.03 in    |  |
| Cal Constant  | 1.000      |  |

#### Kalibrierung (Fortsetzung)

Dämpfungsmodus

Wählen Sie zwischen OFF, FIR (Standard) oder LOW PASS.

Wenn die gemessenen Durchflüsse ausserhalb des Fensters des laufenden Mittelwerts liegen, reduziert der FIR-Filter den Dämpfungsmittelwert, sodass eine schnelle Reaktion auf die plötzliche Änderung der Durchflussmenge erfolgen kann.

Der LOW PASS-Filter ignoriert gemessene Durchflussraten ausserhalb des Fensters, während der laufende Durchschnitt gehalten wird, bis genügend Datenpunkte ausserhalb des Fensters vorhanden sind, um eine schrittweise Reaktion auf den neuen gemessenen Wert zu bewirken. Während die gemessenen Flüsse innerhalb des Fensters des laufenden Durchschnitts liegen, verhalten sich sowohl der FIR- als auch der LOW PASS-Filter gleich.

#### Dämpfung in Prozent

Höhere Prozentsätze erhöhen die Anzahl der Messungen, die zusammen gemittelt werden, um einen stabilen Durchflusswert zu erhalten. Höhere Prozentwerte verlängern auch die Zeit, die das Messgerät benötigt, um auf den gemessenen Durchfluss ausserhalb des Fensters im LOW PASS-Modus schrittweise zu reagieren.

#### Dämpfungsfenster

Definiert das Fenster um den laufenden Durchschnitt in Einheiten der Geschwindigkeit, die im Menü Einheiten/Modus eingestellt sind. Messungen innerhalb des Fensters werden zum laufenden Durchschnitt addiert, und Messungen ausserhalb des Fensters wirken sich auf die Reaktion des Messgeräts aus, wie im Abschnitt Modus beschrieben.

#### Rohleitungs-ID

Rohleitungs-ID <sup>®</sup> oder <sup>®</sup> um die Zahlen und den Dezimalpunkt zu ändern. Der Rohleitungs-ID sollte als exakter Innendurchmesser des Rohres eingegeben werden, in dem der Sensor montiert ist. Die Innendurchmesser gängiger Rohrleitungstypen und -grössen finden Sie im Anhang zu den Rohrleitungdiagrammen in diesem Handbuch.

#### Cal-Konstante

Skaliert die Geschwindigkeitsanzeige. Der Werkswert liegt bei einem SE4-A-Sensor nahe 1.000.

Drücken Sie 𝔄 um zum Bildschirm "Menüauswahl" zurückzukehren.

| Relay Parameters<br>Relay 1<br>Function Flow<br>On 1000 USG/m<br>Off 0.000 USG/m | Relaisparameter         Drücken Sie ● oder ● um den Cursor bei den Relaisparametern zu positionieren und ● zur         Eingabe. Verwenden Sie ● oder ● um den Cursor vor jedem Menüpunkt zu positionieren und         ● einzugeben. Wenn die Einstellungen abgeschlossen sind, drücken Si ● zum Speichern und erneut ● um zum Hauptmenü zurückzukehren.         Relais         Drücken Sie ● und ● oder ● um eine entsprechende Relaisnummer auszuwählen (2 Relais                          |
|----------------------------------------------------------------------------------|----------------------------------------------------------------------------------------------------|
|                                                                                  | sind Standard, 4 zusätzliche sind optional).                                                                                                    |
|                                                                                  | Drücken Sie 🖲 oderr 🖲 um Aus, Ein, Puls oder Flow auszuwählen                                                                                                    |
|                                                                                  | Fluss<br>Markieren Sie die Ziffern und drücken Sie <sup>®</sup> oder <sup>®</sup> um die Ziffern auf den gewünschten Re-<br>lais-Ein-Sollwert einzustellen.<br>Stellen Sie die Stellen auf den erforderlichen Off-Sollwert um.                                                                                                    |
|                                                                                  | Richtung<br>Bei Durchfluss in positiver Richtung wird das Relais deaktiviert, bei negativem Durchfluss<br>zieht das Relais an.<br>Hinweis: Rev. Flow im Menü Special Functions muss ON oder INVERT sein, damit dies richtig<br>funktioniert                                                                                                    |
|                                                                                  | Impuls<br>Drücken Sie 🖲 stellen Sie die Ziffern auf das zwischen den Relaisimpulsen erforderliche<br>Durchflussvolumeninkrement ein. Verwenden Sie diese Funktion für Remote-Probenehmer,<br>Chlorinatoren oder Totalisatoren. Die Mindestzeit zwischen den Impulsen beträgt 2,25 Sekun-<br>den und die Impulsdauer beträgt 350 Millisekunden. Kehren Sie zu Relais zurück und ändern<br>Sie die Einstellungen für jede Relaisnummer. Drücken Sie 🎯 um zur Menüauswahl zurück-<br>zukehren. |
|                                                                                  | AN<br>Setzt das Relais in den erregten Zustand.                                                                                                    |

| DataLoggin | g           |                                                                                                    |
|------------|-------------|----------------------------------------------------------------------------------------------------|
|            | -<br>N      | Datenlogger                                                                                            |
| Mode       | Flow        | Drücken Sie ${old S}$ oder ${old S}$ um den Cursor auf Data Logging zu positionieren und ${old S}$ zum |
| FileFormat | .LG2        | Aufrufen. Verwenden Sie 🖲 oder 🟵 um den Cursor vor jedem Menüpunkt zu positionieren                    |
| Date       | May 18/2018 | und 🖲 ainzugaban. Wann dia Einstallungan abgaschlassan sind, drückan Sia 🖗 zum                         |
| Time       | 11:27:40    |                                                                                                    |
| Interval   | 10sec       | Speichern und erneut 🥙 um zum Hauptmenü zurückzukehren.                                                |
|            | 60min       | Site-ID protokollieren                                                                                 |
|            | 30min       |                                                                                                    |
|            | 15min       | Geben Sie eine Zahl von 00 bis 99 ein. Die Site-ID wird Teil des heruntergeladenen Dateina-            |
|            | 10min       | mens, um Downloads von verschiedenen Geräten zu unterscheiden. Drücken Sie 🤗 um die                    |
|            | 5min        |                                                                                                    |
|            | 2min        | Einstellung zu speichern.                                                                              |
|            | lmin        |                                                                                                    |
|            | 30sec       | Madua                                                                                                  |
| Data Log   | Stop        | Modus                                                                                                  |
| -          | Start       | Wählen Sie Geschwindigkeit (z. B. ft/sec oder m/sec) oder Flow (z. B. USGPM oder l/sec).               |
|            | Delete      | Drücken Sie 🖗 um die Einstellung zu speichern                                                          |
| L          |             |                                                                                                    |
|            |             |                                                                                                    |

### Datei Format

Wählen Sie .LG2, um Daten im .lg2-Format zur Anzeige in der GF Logger-Software herunterzuladen. Wählen Sie .CSV, um Daten im .csv-Format herunterzuladen und direkt in Excel zu importieren. Dieser Menüpunkt kann jederzeit geändert werden, ohne bestehende Daten zu beeinträchtigen.

#### Datum

Drücken Sie €, und € oder € um zu blättern und Monat, Tag und Jahr auszuwählen. Press Ø um die Einstellung zu speichern.

#### Time

Drücken Sie O, und O oder O um die aktuelle Uhrzeit in Stunden, Minuten und Sekunden auszuwählen. Drücken Sie O um die Einstellung zu speichern.

#### Intervall

Drücken Sie O oder O um das Aufzeichnungsintervall auszuwählen. Drücken Sie O um die Einstellung zu speichern. GF empfiehlt, ein Intervall zu wählen, das Ihnen die erforderliche Auflösung bietet und nicht mehr.

Eine zu häufige Auswahl eines Intervalls für die erforderlichen Daten führt zu grösseren Datendateien, deren Download auf USB lange dauern kann. Siehe Seite 15 für spezifische Downloadzeiten. Bei kritischen Installationen sollten Daten häufig heruntergeladen werden.

#### Datenprotokoll

Stoppen, starten oder löschen Sie die Protokolldatei. Drücken Sie e oder e um Löschen auszuwählen, und e um die Protokolldatei zu löschen. Drücken Sie e oder e um Start auszuwählen und e den Logger zu starten.

Wichtiger Hinweis: Sie MÜSSEN ein altes Protokoll löschen und ein neues starten, NACHDEM Sie Änderungen an Protokoll-Site-ID, Modus, Datum, Uhrzeit und/oder Intervall vorgenommen haben, damit diese Änderungen übernommen werden.

Wichtiger Hinweis: Wenn Sie einen der Parameter im Menü Einheiten/Modus ändern, wird ein neues Protokoll gestartet. Es wird empfohlen, nach dem Ändern von Einheiten-/Moduseinstellungen zu löschen und ein neues Protokoll zu starten.

#### Abrufen der Protokolldatei

Schliessen Sie ein USB-Flash-Speicherlaufwerk (1 Stück ist im Lieferumfang des GF UD2100 enthalten) an den USB-Ausgang am Bedienfeld des Messgeräts an. Das Instrumentendisplay zeigt das Datendownloadsymbol an, bis die Protokolldatei auf die Speicherkarte übertragen wurde. Das USB-Flash-Laufwerk kann entfernt werden, wenn das Symbol für den erfolgreichen Download angezeigt wird.

Download-Dateinamen werden in diesem Format angezeigt:

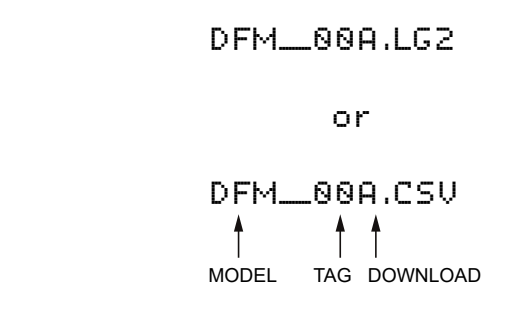

Das Tag wird entsprechend der im Datenprotokollierungsmenü des Geräts eingegebenen Log-Site-ID eingestellt.

Der Download-Buchstabe ist A für den ersten Download von einem Instrument. B für die Sekunde, dann C usw. Beim Buchstaben Z erscheint ein – Zeichen, das angibt, dass sich die maximale Anzahl von Downloads für dieses Instrument auf dem USB-Flash-Laufwerk befindet. Ältere Dateien können gelöscht oder vom Flash-Speicherlaufwerk verschoben oder ein neues Speicherlaufwerk verwendet werden.

Hinweis: Das Herunterladen von Dateien im .lg2-Format dauert ungefähr 35 Sekunden pro 1 % des verwendeten internen Protokollspeichers. Das Herunterladen von Dateien im CSV-Format dauert ungefähr 8 Minuten pro 1 % des verwendeten internen Protokollspeichers.

#### ÖFFNEN VON .LG2-DATEIEN

Installieren Sie GF Logger auf Ihrem PC oder Laptop. Wählen Sie Datei/Öffnen/Instrumentenprotokoll (.log), um die Protokolldatei von Ihrem USB-Flash-Laufwerk zu öffnen. Die GF Logger-Software ist auf der GF-Website www.GF.com erhältlich. Daten können auch über die GF Logger-Software in .CSV konvertiert werden.

#### ÖFFNEN VON .CSV-DATEIEN

Verwenden Sie ein Datenblattprogramm wie Microsoft Excel<sup>®</sup>, um Daten in einem durch Kommas getrennten Format zu importieren. Verwenden Sie Excel, um Daten zu bearbeiten oder grafisch darzustellen.

| Communication |        |
|---------------|--------|
| Protocol      | Modbus |
| Address       | 001    |
| BPS           | 9600   |
| Parity        | Even   |
| Stop Bits     | 1      |
|               |        |
|               |        |

#### Kommunikation (optional)

Drücken Sie <sup>●</sup> oder <sup>●</sup> um den Cursor auf Kommunikation zu positionieren <sup>●</sup> und zur Eingabe. Verwenden Sie <sup>●</sup> oder <sup>●</sup> um den Cursor vor jedem Menüpunkt zu positionieren und <sup>●</sup> einzugeben. Wenn die Einstellungen abgeschlossen sind, drücken Sie <sup>●</sup> zum Speichern und <sup>●</sup> erneut, um zum Hauptmenü zurückzukehren.

Informationen zum MODBUS-Protokoll: Transceiver: 2-Draht, Halbduplex Datenformat: 8 Datenbits Gleitkomma-Byte-Reihenfolge: ABCD Terminierung: Jumper JP1 wählbarer 120Ω Widerstand.

TB1 & TB2 = AUS, TB2 & TB3 = AN

#### Voreingenommenheit: Keine

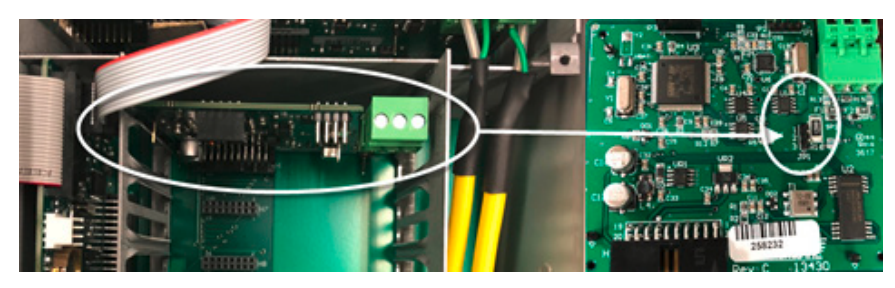

HART® (Highway Addressable Remote Transducer) Protokollinformationen:

HART-Version: 7.0

| Gerätebeschreibungsdate | ien:: DD-Dateien ermöglichen dem Handheld-HART-Commu-<br>nicator des Benutzers die vollständige Konfiguration<br>des GF UD2100. DD-Dateien für den Emerson 475<br>Communicator werden bereitgestellt. Die Dateien sind<br>auf dem mit Ihrem GF UD2100-Messgerät gelieferten<br>USB-Laufwerk enthalten. Sie können die Dateien auch<br>bei GF über info.ps@georgfischer.com anfordern.<br>Warnung: Die Zertifizierung des GF UD2100 und der<br>zugehörigen DDs durch die Fieldcomm Group steht<br>noch aus |
|-------------------------|----------------------------------------------------------------------------------------------------|
| Anschlüsse:             | Das HART-Protokoll verwendet ein digitales Signal, das dem<br>4-20-mA-Ausgang überlagert ist. Wenn der 4-20-mA-Ausgang<br>des GF UD2100 mit einem Lastwiderstand (230Ω bis 600Ω)<br>verbunden ist, kann der HART-Kommunikator an die Schleife<br>angeschlossen werden, um zu kommunizieren.                                                                                                    |
| Protokoll               | Wählen Sie MODBUS oder HART.                                                                                                    |
| Adresse (Modbus)        | Geräteadresse für das GF UD2100. Gültiger Bereich: 001-247<br>(Standard: 001). Diese Nummer sollte im gesamten Bus eindeu-<br>tig sein. Drücken Sie <sup>●</sup> oder <sup>●</sup> um zu scrollen, <sup>●</sup> Ziffern<br>auszuwählen, und drücken Sie <sup>●</sup> um die Einstellung zu<br>speichern.                                                                                                    |

|                                                                                             | Kommunikation (Optional) Forts.                                                                                                    |
|---------------------------------------------------------------------------------------------|----------------------------------------------------------------------------------------------------|
|                                                                                             | BPS (Modbus)<br>Baudrate für die MODBUS-Kommunikation. Drücken Sie ④ oder ⊕ zum Auswählen und ∅<br>zum Speichern der Einstellung. Optionen: 4800, 9600, 19200, 38400, 57600, 76800 und<br>115200 (Standard: 9600).                                                                                                    |
|                                                                                             | Parität (Modbus)<br>Fehler beim Prüfen der Parität für die MODBUS-Kommunikation. Drücken Sie ④ oder ④zum<br>Auswählen und ❷ zum Speichern der Einstellung. Optionen: Keine, Gerade und Ungerade<br>(Standard: Gerade).                                                                                                    |
|                                                                                             | Stoppbits (Modbus)<br>Drücken Sie                                                                                                    |
| Special Functions<br>Language English                                                       | Spezialfunktionen                                                                                                    |
| Hnatog Uut 4-20mH<br>Backlight High<br>Reset Totalizer No<br>Neg. Totals No<br>Rev. Flow No | Sprache<br>Wählen Sie Englisch, Französisch oder Spanisch.                                                                                                    |
| CapturePar No<br>CaptureWF No<br>RestoreDefaults No<br>New Password 0000                    | Analogausgang<br>Wählen Sie Hoch, Mittel oder Niedrig für kontinuierliche Hintergrundbeleuchtung.                                                                                                    |
|                                                                                             | Hintergrundbeleuchtung<br>Wählen Sie Hoch, Mittel oder Niedrig für kontinuierliche Hintergrundbeleuchtung.<br>Wählen Sie Key Hi/Lo für eine Minute lang nach einem Tastendruck für hohe Hintergrundbe-<br>leuchtung und dann Lo-Hintergrundbeleuchtung, bis eine Taste erneut gedrückt wird.<br>Wählen Sie Key High, Med oder Low für die Hintergrundbeleuchtung für 1 Minute nach einem<br>Tastendruck und dann die Hintergrundbeleuchtung aus, bis eine Taste erneut gedrückt wird.<br>Totalisator zurücksetzen<br>Drücken Sie ® Sie und wählen Sie Ja, um den Totalisator zu löschen und bei Null neu zu<br>starten.<br>Neg. Summen<br>Wählen Sie Ja, um die Rückwärtsdurchfluss-Messwerte vom Totalisator abzuziehen. Wählen<br>Sie Nein, um nur den Vorwärtsfluss zu summieren und den Rückwärtsfluss zu ignorieren.<br>Rev. Flo<br>Wählen Sie Ein, um die Messung der Durchflussrichtung zu aktivieren. Wählen Sie Aus, um die<br>Messung der Durchflussrichtung zu deaktivieren. Wählen Sie Invertieren, um die Richtung der<br>Durchflussmessung umzukehren. |

| Special Functions                                                                |                                                                                                    |
|----------------------------------------------------------------------------------|----------------------------------------------------------------------------------------------------|
| Language English                                                                 | Sonderfunktionen (Fortsetzung)                                                                                                    |
| Analog Out 4-20mA                                                                |                                                                                                    |
| Backlight High                                                                   | WF erfassen                                                                                                    |
| Reset Totalizer No                                                               | Diese Funktion sollte nur auf Anweisung eines GE-Vertreters verwendet werden. Die Funktion                                                                                                    |
| Neg. Totals No                                                                   | biese i di kitori solte i di adi Anweisang enes of verticete si verticete werden. Die Fahkkon                                                                                                    |
| Kev. Flow No                                                                     | erfasst das Ultraschallsignal, damit es von GF ausgewertet werden kann.                                                                                                    |
| ContureMar No                                                                    | Wählen Sie Ja, um den Wellenform-Download-Prozess zu starten. Nachdem Sie Yes gedrückt                                                                                                    |
| RestoreDefaults No                                                               | haben, blinkt der Bildschirm Working für ungefähr 20 Sekunden, bis die Meldung Insrt USB                                                                                                    |
| New Password 0000                                                                | erscheint Wenn Insrt LISB auf dem Bildschirm angezeigt wird, schliessen Sie ein Flash-Lauf-                                                                                                    |
|                                                                                  |                                                                                                    |
|                                                                                  | werk an den USB-Port an der Vorderseite des Messgerats an. Der Bildschirm blinkt einige                                                                                                    |
|                                                                                  | Sekunden lang auf Speichern und kehrt dann zu Fertig zurück. Die Wellenform ist jetzt auf                                                                                                    |
|                                                                                  | Ihrem Flash-Laufwerk gespeichert und kann an GF gesendet werden.                                                                                                    |
|                                                                                  |                                                                                                    |
|                                                                                  | Standardeinstellungen wiederberstellen                                                                                                    |
|                                                                                  | Standardeinstellungen wiedernerstellen                                                                                                    |
|                                                                                  | Wählen Sie Ja und drücken Sie 🥙, um alle Benutzereinstellungen zu löschen und das Gerät                                                                                                    |
|                                                                                  | auf die werkseitigen Standardeinstellungen zurückzusetzen.                                                                                                    |
|                                                                                  |                                                                                                    |
|                                                                                  | Neues Kennwort                                                                                                    |
|                                                                                  |                                                                                                    |
|                                                                                  | Wahlen Sie Ja und drucken Sie 🔍, um alle Benutzereinstellungen zu loschen und das Gerät                                                                                                    |
|                                                                                  | auf die werkseitigen Standardeinstellungen zurückzusetzen.                                                                                                    |
|                                                                                  |                                                                                                    |
|                                                                                  |                                                                                                    |
|                                                                                  | Drücken Sie 🤗 um zur Menüauswahl zurückzukehren.                                                                                                    |
|                                                                                  | Drücken Sie 🕙 um zur Menüauswahl zurückzukehren.                                                                                                    |
|                                                                                  | Drücken Sie 🤗 um zur Menüauswahl zurückzukehren.                                                                                                    |
| Simulation                                                                       | Drücken Sie 🤗 um zur Menüauswahl zurückzukehren.                                                                                                    |
| Simulation<br>Test Actual                                                        | Drücken Sie 🖗 um zur Menüauswahl zurückzukehren. Simulation                                                                                                    |
| Simulation<br>Test Actual<br>Flow 250 USG/m                                      | Drücken Sie 🖗 um zur Menüauswahl zurückzukehren.                                                                                                    |
| Simulation<br>Test Actual<br>Flow 250 USG/m<br>4-20mA Flow 5.60                  | Drücken Sie        ● um zur Menüauswahl zurückzukehren.         Simulation         Drücken Sie        ● oder          ● um den Cursor auf Simulation zu positionieren und        ● zum Aufrufen.                                                                                                    |
| Simulation<br>Test Actual<br>Flow 250 USG/m<br>4-20mA Flow 5.60<br>Relays 123456 | Drücken Sie ♥ um zur Menüauswahl zurückzukehren.  Simulation Drücken Sie ♥ oder ● um den Cursor auf Simulation zu positionieren und ● zum Aufrufen. Verwenden Sie ● oder ● um den Cursor vor iedem Menüpunkt zu positionieren und ●                                                                                                    |
| Simulation<br>Test Actual<br>Flow 250 USG/m<br>4-20mA Flow 5.60<br>Relays 123456 | Drücken Sie ♥ um zur Menüauswahl zurückzukehren.         Simulation         Drücken Sie ● oder ● um den Cursor auf Simulation zu positionieren und ● zum Aufrufen.         Verwenden Sie ● oder ● um den Cursor vor jedem Menüpunkt zu positionieren und ● zum Aufrufen.         Verwenden Sie ● oder ● um den Cursor vor jedem Menüpunkt zu positionieren und ● zum Speichern und ●                                                                                                    |
| Simulation<br>Test Actual<br>Flow 250 USG/m<br>4-20mA Flow 5.60<br>Relays 123456 | Drücken Sie ♥ um zur Menüauswahl zurückzukehren.         Simulation         Drücken Sie ♥ oder ● um den Cursor auf Simulation zu positionieren und ● zum Aufrufen.         Verwenden Sie ● oder ● um den Cursor vor jedem Menüpunkt zu positionieren und ● einzugeben. Wenn die Einstellungen abgeschlossen sind, drücken Sie ♥ zum Speichern und                                                                                                    |
| Simulation<br>Test Actual<br>Flow 250 USG/m<br>4-20mA Flow 5.60<br>Relays 123456 | Drücken Sie ♥ um zur Menüauswahl zurückzukehren.         Simulation         Drücken Sie ♥ oder ♥ um den Cursor auf Simulation zu positionieren und ♥ zum Aufrufen.         Verwenden Sie ♥ oder ● um den Cursor vor jedem Menüpunkt zu positionieren und ♥ einzugeben. Wenn die Einstellungen abgeschlossen sind, drücken Sie ♥ zum Speichern und erneut ♥ um zum Hauptmenü zurückzukehren.                                                                                                    |
| Simulation<br>Test Actual<br>Flow 250 USG/m<br>4-20mA Flow 5.60<br>Relays 123456 | Drücken Sie ♥ um zur Menüauswahl zurückzukehren.         Simulation         Drücken Sie ● oder ● um den Cursor auf Simulation zu positionieren und ● zum Aufrufen.         Verwenden Sie ● oder ● um den Cursor vor jedem Menüpunkt zu positionieren und ● einzugeben. Wenn die Einstellungen abgeschlossen sind, drücken Sie ♥ zum Speichern und erneut ♥ um zum Hauptmenü zurückzukehren.                                                                                                    |
| Simulation<br>Test Actual<br>Flow 250 USG/m<br>4-20mA Flow 5.60<br>Relays 123456 | Drücken Sie ♥ um zur Menüauswahl zurückzukehren.         Simulation         Drücken Sie ● oder ● um den Cursor auf Simulation zu positionieren und ● zum Aufrufen.         Verwenden Sie ● oder ● um den Cursor vor jedem Menüpunkt zu positionieren und ● einzugeben. Wenn die Einstellungen abgeschlossen sind, drücken Sie ♥ zum Speichern und erneut ♥ um zum Hauptmenü zurückzukehren.         Im Simulationsmenü vorgenommene Änderungen üben den 4-20-mA-Ausgang, die Digitalan-                                                                                                    |
| Simulation<br>Test Actual<br>Flow 250 USG/m<br>4-20mA Flow 5.60<br>Relays 123456 | Drücken Sie ♥ um zur Menüauswahl zurückzukehren.         Simulation         Drücken Sie ♥ oder ♥ um den Cursor auf Simulation zu positionieren und ♥ zum Aufrufen.         Verwenden Sie ♥ oder ● um den Cursor vor jedem Menüpunkt zu positionieren und ● einzugeben. Wenn die Einstellungen abgeschlossen sind, drücken Sie ♥ zum Speichern und erneut ♥ um zum Hauptmenü zurückzukehren.         Im Simulationsmenü vorgenommene Änderungen üben den 4-20-mA-Ausgang, die Digitalanzeige und die Steuerrelais aus.                                                                                                    |
| Simulation<br>Test Actual<br>Flow 250 USG/m<br>4-20mA Flow 5.60<br>Relays 123456 | Drücken Sie ♥ um zur Menüauswahl zurückzukehren.         Simulation         Drücken Sie ♥ oder ♥ um den Cursor auf Simulation zu positionieren und ♥ zum Aufrufen.         Verwenden Sie ♥ oder ● um den Cursor vor jedem Menüpunkt zu positionieren und ● einzugeben. Wenn die Einstellungen abgeschlossen sind, drücken Sie ♥ zum Speichern und erneut ♥ um zum Hauptmenü zurückzukehren.         Im Simulationsmenü vorgenommene Änderungen üben den 4-20-mA-Ausgang, die Digitalanzeige und die Steuerrelais aus.                                                                                                    |
| Simulation<br>Test Actual<br>Flow 250 USG/m<br>4-20mA Flow 5.60<br>Relays 123456 | Drücken Sie ♥ um zur Menüauswahl zurückzukehren.         Simulation         Drücken Sie ♥ oder ♥ um den Cursor auf Simulation zu positionieren und ♥ zum Aufrufen.         Verwenden Sie ♥ oder ● um den Cursor vor jedem Menüpunkt zu positionieren und ● einzugeben. Wenn die Einstellungen abgeschlossen sind, drücken Sie ♥ zum Speichern und erneut ♥ um zum Hauptmenü zurückzukehren.         Im Simulationsmenü vorgenommene Änderungen üben den 4-20-mA-Ausgang, die Digitalanzeige und die Steuerrelais aus.                                                                                                    |
| Simulation<br>Test Actual<br>Flow 250 USG/m<br>4-20mA Flow 5.60<br>Relays 123456 | Drücken Sie ♥ um zur Menüauswahl zurückzukehren.         Simulation         Drücken Sie ♥ oder ♥ um den Cursor auf Simulation zu positionieren und ♥ zum Aufrufen.         Verwenden Sie ♥ oder ● um den Cursor vor jedem Menüpunkt zu positionieren und ● einzugeben. Wenn die Einstellungen abgeschlossen sind, drücken Sie ♥ zum Speichern und erneut ♥ um zum Hauptmenü zurückzukehren.         Im Simulationsmenü vorgenommene Änderungen üben den 4-20-mA-Ausgang, die Digitalanzeige und die Steuerrelais aus.         Simulieren Sie eine Durchfluss-/Geschwindigkeitsmessung. Drücken Sie ♥ und dann ♥ oder                                                                                                    |
| Simulation<br>Test Actual<br>Flow 250 USG/m<br>4-20mA Flow 5.60<br>Relays 123456 | Drücken Sie        • um zur Menüauswahl zurückzukehren.         Simulation         Drücken Sie        • oder          • um den Cursor auf Simulation zu positionieren und        • zum Aufrufen.         Verwenden Sie        • oder          • oder        • um den Cursor vor jedem Menüpunkt zu positionieren und          • einzugeben. Wenn die Einstellungen abgeschlossen sind, drücken Sie        • zum Speichern und          • erneut        • um zum Hauptmenü zurückzukehren.         Im Simulationsmenü vorgenommene Änderungen üben den 4-20-mA-Ausgang, die Digitalanzeige und die Steuerrelais aus.       Simulieren Sie eine Durchfluss-/Geschwindigkeitsmessung. Drücken Sie          • um den simulierten Ausgang zu ändern. Drücken Sie        • um den Simulation zu starten. Der                                                                                                    |
| Simulation<br>Test Actual<br>Flow 250 USG/m<br>4-20mA Flow 5.60<br>Relays 123456 | Drücken Sie ♥ um zur Menüauswahl zurückzukehren.         Simulation         Drücken Sie ♥ oder ♥ um den Cursor auf Simulation zu positionieren und ♥ zum Aufrufen.         Verwenden Sie ● oder ● um den Cursor vor jedem Menüpunkt zu positionieren und ● einzugeben. Wenn die Einstellungen abgeschlossen sind, drücken Sie ♥ zum Speichern und erneut ♥ um zum Hauptmenü zurückzukehren.         Im Simulationsmenü vorgenommene Änderungen üben den 4-20-mA-Ausgang, die Digitalanzeige und die Steuerrelais aus.         Simulieren Sie eine Durchfluss-/Geschwindigkeitsmessung. Drücken Sie ♥ und dann ♥ oder ♥ um den simulierten Ausgang zu ändern. Drücken Sie ♥ um die Simulation zu starten. Der 4-20-mA-Ausgang und die Relaiszustände werden auf dem Bildschirm unten angezeigt.                                                                                                    |
| Simulation<br>Test Actual<br>Flow 250 USG/m<br>4-20mA Flow 5.60<br>Relays 123456 | Drücken Sie ♥ um zur Menüauswahl zurückzukehren.         Simulation         Drücken Sie ● oder ● um den Cursor auf Simulation zu positionieren und ● zum Aufrufen.         Verwenden Sie ● oder ● um den Cursor vor jedem Menüpunkt zu positionieren und ● einzugeben. Wenn die Einstellungen abgeschlossen sind, drücken Sie ● zum Speichern und erneut ● um zum Hauptmenü zurückzukehren.         Im Simulationsmenü vorgenommene Änderungen üben den 4-20-mA-Ausgang, die Digitalanzeige und die Steuerrelais aus.         Simulieren Sie eine Durchfluss-/Geschwindigkeitsmessung. Drücken Sie ● und dann ● oder ● um den simulierten Ausgang zu ändern. Drücken Sie ● um die Simulation zu starten. Der 4-20-mA-Ausgang und die Relaiszustände werden auf dem Bildschirm unten angezeigt.                                                                                                    |
| Simulation<br>Test Actual<br>Flow 250 USG/m<br>4-20mA Flow 5.60<br>Relays 123456 | Drücken Sie        • um zur Menüauswahl zurückzukehren.         Simulation         Drücken Sie        • oder          • um den Cursor auf Simulation zu positionieren und        • zum Aufrufen.         Verwenden Sie        • oder          • um den Cursor vor jedem Menüpunkt zu positionieren und        • einzugeben. Wenn die Einstellungen abgeschlossen sind, drücken Sie          • um zum Hauptmenü zurückzukehren.       Im Simulationsmenü vorgenommene Änderungen üben den 4-20-mA-Ausgang, die Digitalanzeige und die Steuerrelais aus.         Simulieren Sie eine Durchfluss-/Geschwindigkeitsmessung. Drücken Sie        • und dann          • um den simulierten Ausgang zu ändern. Drücken Sie        • um die Simulation zu starten. Der 4-20-mA-Ausgang und die Relaiszustände werden auf dem Bildschirm unten angezeigt.         Drücken Sie        • um die Simulation zu beenden und zum Pildeshirm. Menügusunblit zurück                |
| Simulation<br>Test Actual<br>Flow 250 USG/m<br>4-20mA Flow 5.60<br>Relays 123456 | Drücken Sie        um zur Menüauswahl zurückzukehren.         Simulation         Drücken Sie        oder          um den Cursor auf Simulation zu positionieren und        zum Aufrufen.         Verwenden Sie        oder          um den Cursor vor jedem Menüpunkt zu positionieren und        einzugeben.         Vern die Einstellungen abgeschlossen sind, drücken Sie        zum Speichern und erneut          um zum Hauptmenü zurückzukehren.       Im Simulationsmenü vorgenommene Änderungen üben den 4-20-mA-Ausgang, die Digitalanzeige und die Steuerrelais aus.         Simulieren Sie eine Durchfluss-/Geschwindigkeitsmessung. Drücken Sie        und dann          um den simulierten Ausgang zu ändern. Drücken Sie        um de simulation zu starten. Der 4-20-mA-Ausgang und die Relaiszustände werden auf dem Bildschirm unten angezeigt.         Drücken Sie        um die Simulation zu beenden und zum Bildschirm "Menüauswahl" zurück- |
| Simulation<br>Test Actual<br>Flow 250 USG/m<br>4-20mA Flow 5.60<br>Relays 123456 | Drücken Sie ♥ um zur Menüauswahl zurückzukehren.         Simulation         Drücken Sie ♥ oder ● um den Cursor auf Simulation zu positionieren und ● zum Aufrufen.         Verwenden Sie ● oder ● um den Cursor vor jedem Menüpunkt zu positionieren und ● einzugeben. Wenn die Einstellungen abgeschlossen sind, drücken Sie ♥ zum Speichern und erneut ♥ um zum Hauptmenü zurückzukehren.         Im Simulationsmenü vorgenommene Änderungen üben den 4-20-mA-Ausgang, die Digitalanzeige und die Steuerrelais aus.         Simulieren Sie eine Durchfluss-/Geschwindigkeitsmessung. Drücken Sie ● und dann ● oder ● um den simulierten Ausgang zu ändern. Drücken Sie ● um die Simulation zu starten. Der 4-20-mA-Ausgang und die Relaiszustände werden auf dem Bildschirm unten angezeigt.         Drücken Sie ● um die Simulation zu beenden und zum Bildschirm "Menüauswahl" zurückzukehren.                                                                |
| Simulation<br>Test Actual<br>Flow 250 USG/m<br>4-20mA Flow 5.60<br>Relays 123456 | Drücken Sie ♥ um zur Menüauswahl zurückzukehren.         Simulation         Drücken Sie ● oder ● um den Cursor auf Simulation zu positionieren und ● zum Aufrufen.         Verwenden Sie ● oder ● um den Cursor vor jedem Menüpunkt zu positionieren und ● einzugeben. Wenn die Einstellungen abgeschlossen sind, drücken Sie ♥ zum Speichern und erneut ♥ um zum Hauptmenü zurückzukehren.         Im Simulationsmenü vorgenommene Änderungen üben den 4-20-mA-Ausgang, die Digitalanzeige und die Steuerrelais aus.         Simulieren Sie eine Durchfluss-/Geschwindigkeitsmessung. Drücken Sie ● und dann ● oder ● um den simulierten Ausgang zu ändern. Drücken Sie ● um die Simulation zu starten. Der 4-20-mA-Ausgang und die Relaiszustände werden auf dem Bildschirm unten angezeigt.         Drücken Sie ● um die Simulation zu beenden und zum Bildschirm "Menüauswahl" zurückzukehren.                                                                |

### 6 Montage

### 6.1 Montageort des Sensors

Die Position des Sensors ist eine der wichtigsten Überlegungen für eine genaue Durchflussmessung. Für Doppler gelten die gleichen Standortrichtlinien wie für die meisten anderen Typen von Durchflussmessgeräten.

#### Vertikales oder horizontales Rohr

Vertikale Rohrverläufe sorgen im Allgemeinen für eine gleichmässig verteilte Strömung. Bei horizontalen Rohren und Flüssigkeiten mit hohen Gas- oder Feststoffkonzentrationen sollte der Sensor seitlich angebracht werden (3- oder 9-Uhr-Position), um Gaskonzentrationen oben im Rohr oder Feststoffe unten zu vermeiden. Für flüssigkeiten mit minimalen Gasblasen (z.B. Trinkwasser) sollte der Sensor oben auf einem waagerechten Rohr (12-Uhr-Position) montiert werden, um die beste Signalstärke zu erhalten.

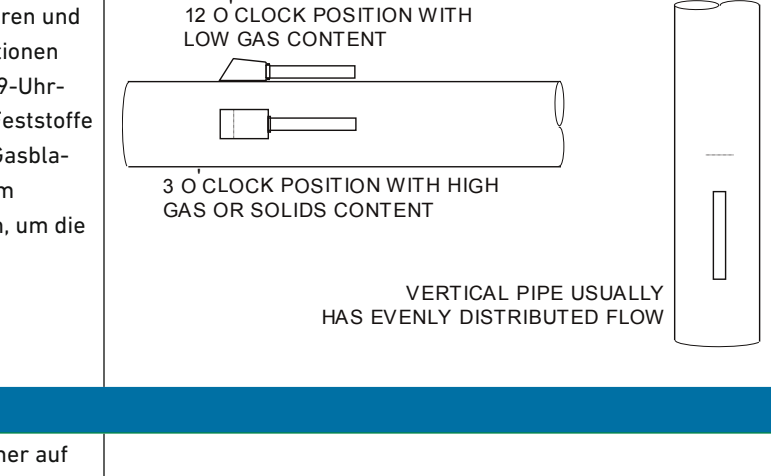

#### Anforderungen an den Geradeauslauf

Um beste Ergebnisse zu erzielen, müssen die Aufnehmer auf einem geraden Rohrverlauf installiert werden, der frei von Bögen, T-Stücken, Ventilen, Übergängen, Einstecksonden und Hindernissen jeglicher Art ist. Bei den meisten Installationen sind zehn gerade, unverbaute Rohrdurchmesser stromaufwärts und fünf Durchmesser stromabwärts der Aufnehmer der empfohlene Mindestabstand für einen ordnungsgemässen Betrieb. Weitere Überlegungen sind unten aufgeführt.

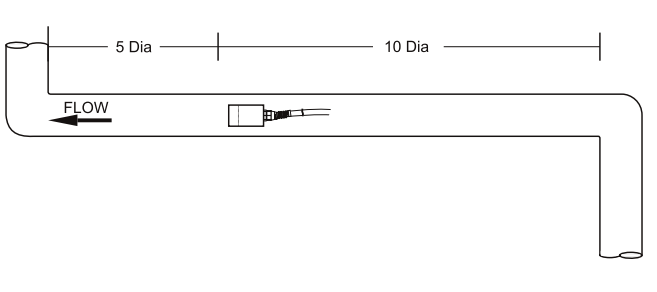

- Installieren Sie die Transducer nach Möglichkeit nicht hinter einem Drosselventil, einem Mischbehälter, dem Auslass einer Verdrängerpumpe oder anderen Geräten, die die Flüssigkeit möglicherweise belüften könnten. Der beste Standort ist möglichst frei von Strömungsstörungen, Vibrationen, Wärmequellen, Lärm oder Strahlungsenergie.
- Vermeiden Sie die Montage der Transducer an einem Rohrabschnitt mit einer externen Skala. Entfernen Sie alle Zunder, Rost, lose Farbe usw. von der Stelle, bevor Sie die Schwinger montieren.
- Montieren Sie die Transducer nicht an einer Oberflächenabweichung (Rohrnaht usw.).
- Montieren Sie keine Transducer von verschiedenen Ultraschall-Durchflussmessgeräten am selben Rohr.
- Verlegen Sie die Triaxialkabel des Messumformers nicht in gemeinsamen Bündeln mit Kabeln anderer Instrumente. Sie können diese Kabel NUR durch ein gemeinsames Kabelrohr führen, wenn sie vom gleichen Durchflussmessgerät stammen.
- Montieren Sie Schwinger niemals unter Wasser.

### warnung

### ļ

### Ungewöhnliche Strömungsunterbrechungen.

In einigen Fällen können längere gerade Strecken erforderlich sein, wenn die Transducer stromabwärts von Geräten angeordnet sind, die ungewöhnliche Störungen des Strömungsprofils oder Wirbel verursachen. Zum Beispiel: modulierende Ventile oder zwei Bögen in unmittelbarer Nähe und ausserhalb der Ebene.

### 6.2 Sensormontage

Bereiten Sie einen 2" breiten und 4" langen Bereich (50 mm x 100 mm) für die Sensorklebung vor, indem Sie lose Farbe, Zunder und Rost entfernen. Ziel der Standortvorbereitung ist es, jede Diskontinuität zwischen Sensor und Rohrwand zu beseitigen, die eine akustische Kopplung verhindern würde.

Ein PC4-Sensormontagesatz wird mit jedem GF UD Doppler-Durchflussmessgerät geliefert. Es enthält die empfohlene Koppelpaste und eine Edelstahl-Montagehalterung mit verstellbaren Rohrschellen.

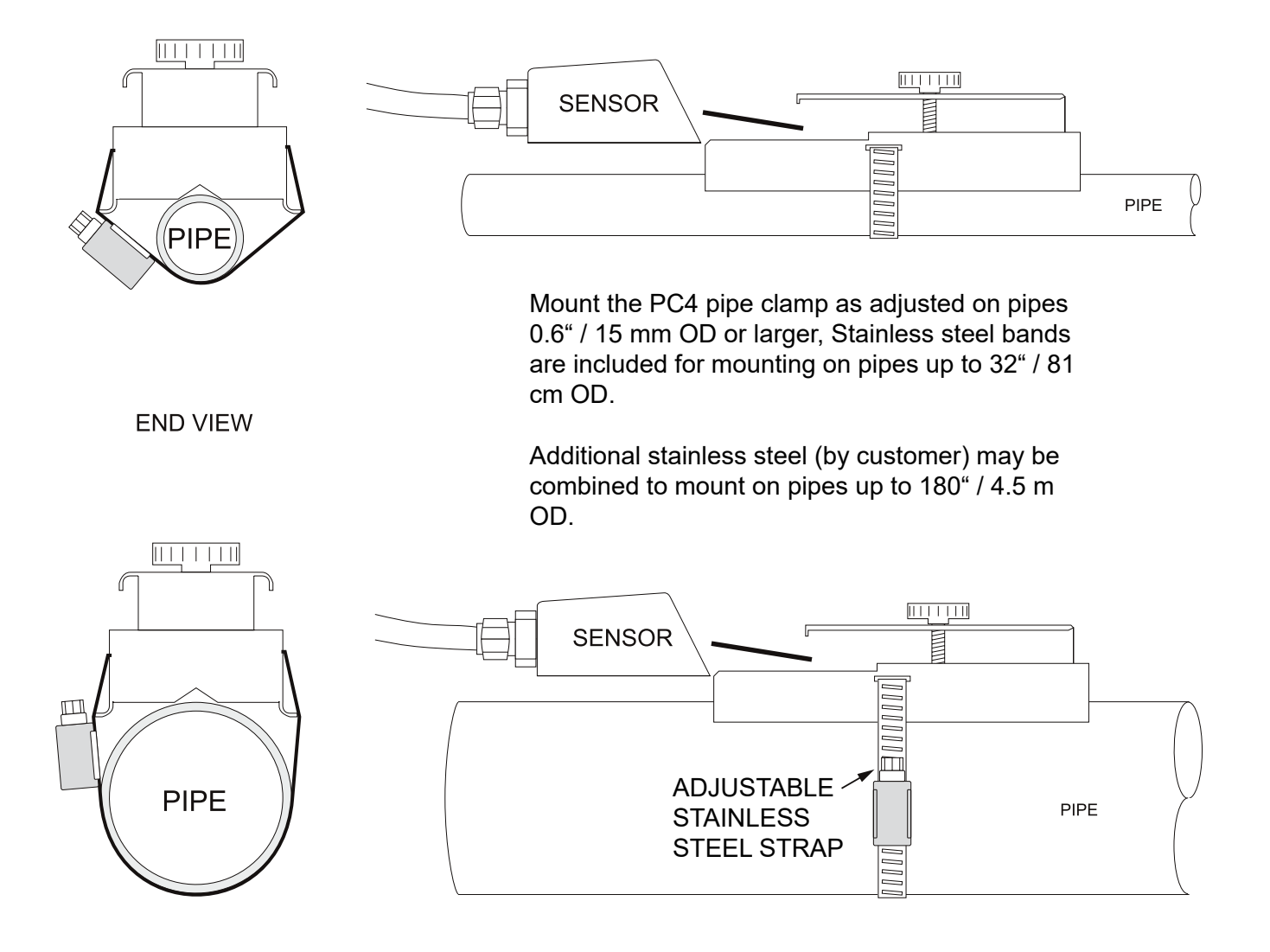

### 6.3 Sensorkupplung

Für eine dauerhafte oder temporäre Verklebung wird Folgendes empfohlen:

- a) Super Lube  $^{\circ}$  (mitgeliefert). Zusatzversorgung als Ersatzteil von GF erhältlich.
- b) Schallverbindung auf Wasserbasis
- c) Elektrokardiograph-Gel
- d) Petroleumgel (Vaseline)

Die obigen sind in der Reihenfolge ihrer bevorzugten Anwendung angeordnet. c & d eignen sich nur für temporäre Verklebungen bei Raumtemperatur. NICHT VERWENDEN: RTV-Dichtungsmasse aus Silikon (Silikonkautschuk).

#### 1. Auftragen von Gleitgel

Tragen Sie Super Lube <sup>®</sup> auf die farbige Oberfläche des Sensors auf. Eine Perle, ähnlich wie Zahnpasta auf einer Zahnbürste, ist ideal. Nicht zu fest anziehen (kann den Sensor beschädigen).

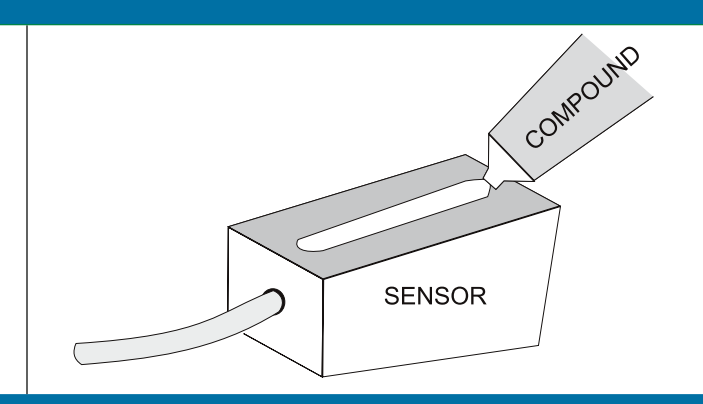

### 2. Befestigung

Verwenden Sie die PC4-Rohrschelle (mitgeliefert) wie auf der vorherigen Seite. Der Sensor muss mit Verbindungsmaterial zwischen Sensorstirnseite und Rohr sicher am Rohr befestigt werden. Die Installation des Sensors mit zu viel Koppelpaste kann zu Lücken oder Hohlräumen in der Kupplung führen und Fehler oder Signalverlust verursachen. Unzureichende Koppelpaste schafft ähnliche Bedingungen.

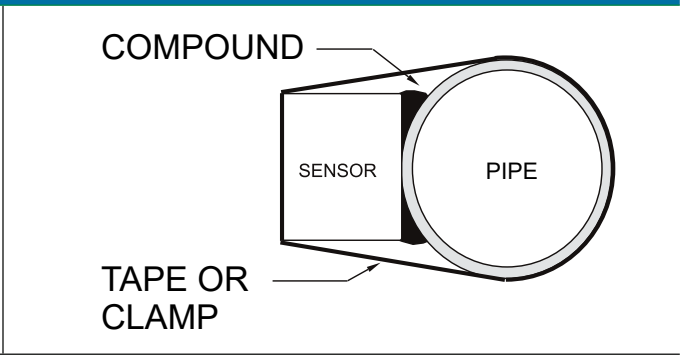

Im Laufe der Zeit können temporäre Kopplungsmittel (z. B. Petroleum Gel) allmählich vom Sensor diffundieren, was zu einer verringerten Signalstärke und schliesslich zu einem vollständigen Signalverlust führt. Warme Temperaturen, Feuchtigkeit und Vibrationen beschleunigen diesen Prozess. Super Lube <sup>®</sup> wie mit dem GF UD2100 geliefert (und als Ersatzteil von GF erhältlich) wird für semipermanente Installationen empfohlen.

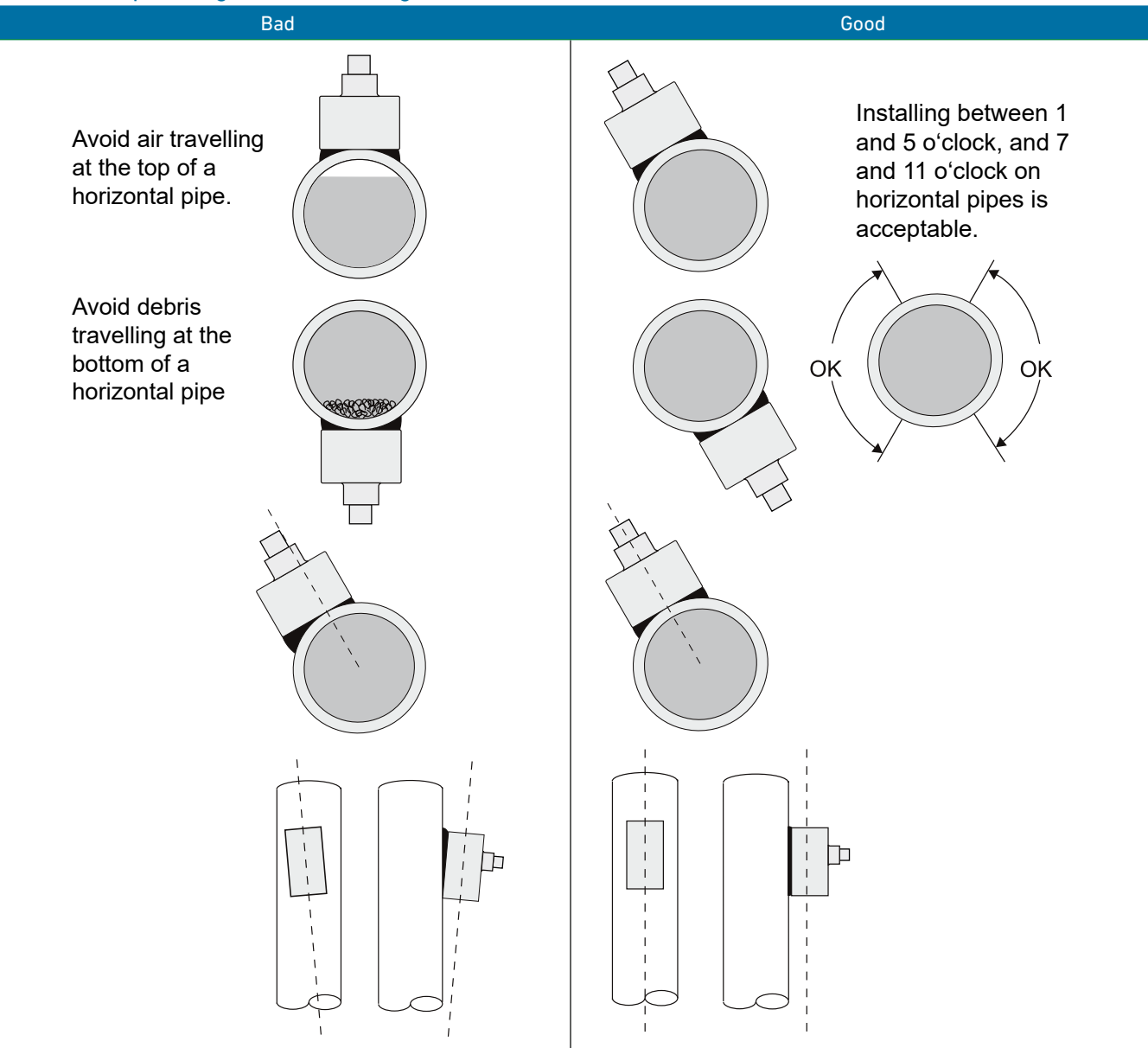

### 6.3.1 Empfehlungen zur Einbaulage

### 6.4 Gehäuseinstallation

Stellen Sie das Gehäuse innerhalb von 6 m (20 ft) vom Sensor (500 ft -150 m optional) auf. Das Gehäuse kann mit den vier Befestigungsschrauben (im Lieferumfang enthalten) an der Wand montiert oder mit dem Option PM Panel Mount Kit von GF an einer Schalttafel montiert werden.

Vermeiden Sie die Montage des Gehäuses in direkter Sonneneinstrahlung, um die Elektronik vor Schäden durch Überhitzung und Kondensation zu schützen. In Umgebungen mit hoher Luftfeuchtigkeit oder bei Temperaturen unter dem Gefrierpunkt, wird die Option TH Gehäuseheizung und Thermostat empfohlen. WICHTIG: Kabeleinführungen abdichten, um das Eindringen von Feuchtigkeit in das Gehäuse zu verhindern.

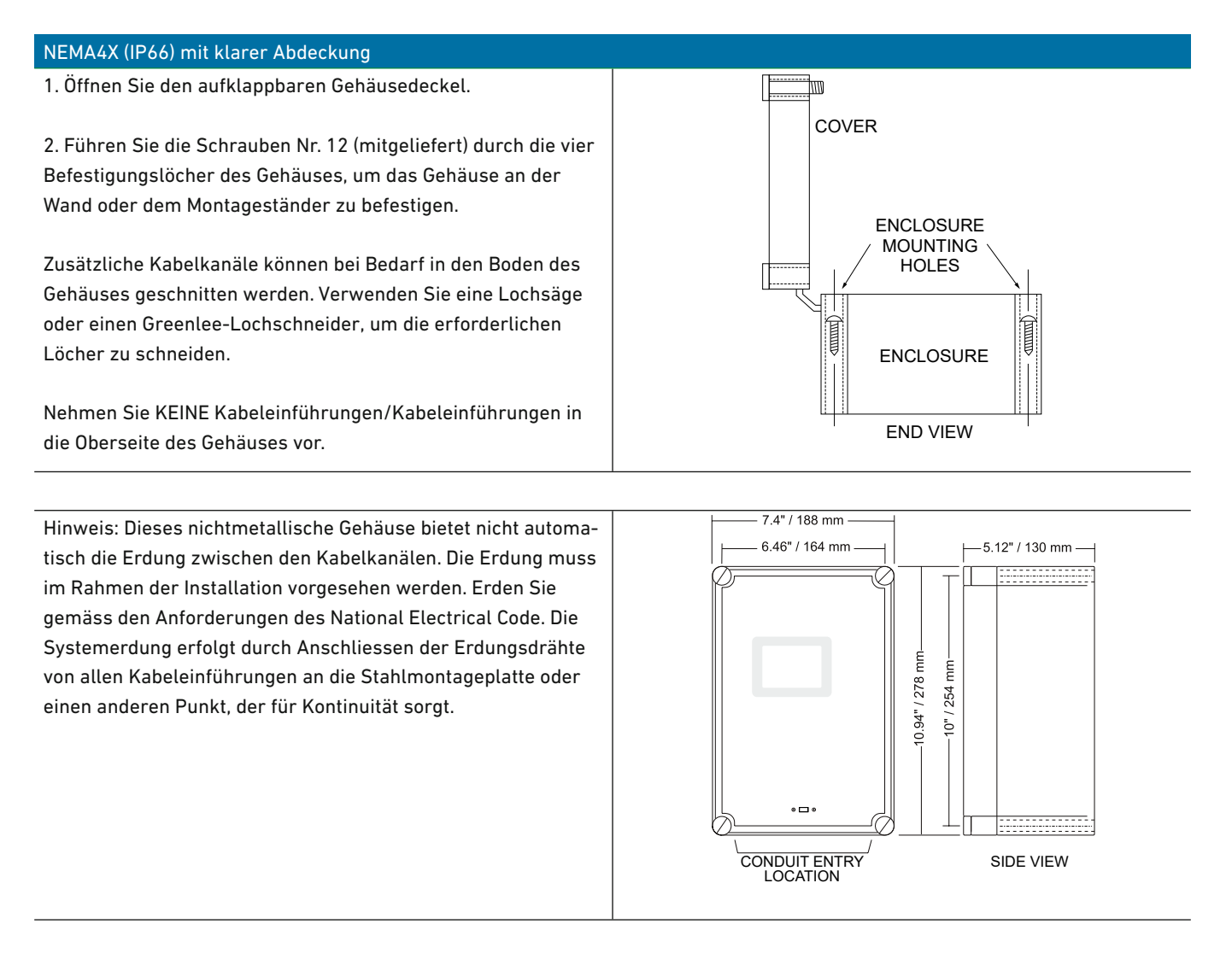

### 6.5 Reinigung

Eine Reinigung ist im Rahmen der normalen Wartung nicht erforderlich.

# 7 Fehlerbehebung

### 7.1 Problemursachen

| ZÄHLERANZEIGE NIEDRIGER ALS ERWARTET  |                                                                                                    |
|---------------------------------------|----------------------------------------------------------------------------------------------------|
| Mögliche Ursachen                     | Korrekturmassnahme                                                                                                    |
| Kalibrierungsfehler                   | Überprüfen Sie das Menü EINHEITEN/MODUS und den Rohleitungs-ID.                                                          |
| Geringere Durchflussrate als erwartet | <ul> <li>Pumpe/Ventile untersuchen. Vergleichen Sie die Geschwindigkeit mit einem<br/>alternativen Instrument</li> </ul> |
| Unsachgemässe Montage des Sensors     | Aktivieren Sie "Cal Constant" im Menü "Special Functions".                                                               |
| Rohr ist nicht voll                   | Sensor unter vorsichtigem Auftragen von Coupling Compound wieder ein-<br>bauen.                                          |
|                                       | Sensor wieder am vertikalen Rohr montieren.                                                                              |

| ZÄHLERANZEIGE BEI KEINEM DURCHFLUSS                                                     |                                                                                                    |
|-----------------------------------------------------------------------------------------|----------------------------------------------------------------------------------------------------|
| Mögliche Ursachen                                                                       | Korrekturmassnahme                                                                                                    |
| Lokales elektrisches Rauschen                                                           | <ul> <li>Passen Sie die Signalabschaltung im Kalibrier-Menü an.</li> <li>Stellen Sie sicher, dass die gesamte Verkabelung des Durchflussmessgeräts<br/>in einem METALL-Kabelkanal liegt und die Sensorabschirmung ordnungs-<br/>gemäss geerdet ist.</li> <li>Stellen Sie sicher, dass die Stromversorgung korrekt ist. Erdungsanschluss<br/>(&lt;1 Ohm Widerstand).</li> <li>Stellen Sie sicher, dass die 4-20-mA-Abschirmung mit dem Geräteerdungs-<br/>bolzen verbunden ist.</li> </ul> |
| Cross-talk zwischen zwei oder mehr GF<br>UD2100-Durchflussmessgeräten am<br>selben Rohr | Siehe Anweisungen zur Synchronisierung.                                                                                                    |
| Variable Speed Drive interference                                                       | <ul> <li>Befolgen Sie die Anweisungen zur Verkabelung und Erdung des Umrichterherstellers.</li> <li>Verlegen Sie die Elektronik des Durchflussmessgeräts, den Sensor und die Verkabelung abseits vom VSD.</li> </ul>                                                                                                    |
| Sensorkabelanschlüsse falsch oder locker                                                | • Siehe Anschlussdiagramm. Trennen Sie die Sensorkabel und schliessen Sie<br>sie wieder an. Stellen Sie dabei sicher, dass das Kabel richtig in die Klemmen<br>eingesteckt und festgezogen ist.                                                                                                    |

| UNREGELMAESSIGE MESSWERTE                                   |                                                                                                    |
|-------------------------------------------------------------|----------------------------------------------------------------------------------------------------|
| Mögliche Ursachen                                           | Korrekturmassnahme                                                                                                    |
| Sensor zu nah an Ventil, Pumpe oder<br>Winkelstück montiert | <ul> <li>Sensorplatzierung ändern. Empfohlene Durchmesser 6-10 von Krümmern und<br/>30 Durchmesser von Pumpen, Regelventilen, Blenden, Düsen oder offenem<br/>Rohrauslass.</li> </ul> |

| KEINE DURCHFLUSSANZEIGE                              |                                                                                                    |
|------------------------------------------------------|----------------------------------------------------------------------------------------------------|
| Mögliche Ursachen                                    | Korrekturmassnahme                                                                                                    |
| Zu wenig Partikel oder Gase in der<br>Flüssigkeit    | <ul> <li>Sensor in turbulenteren Rohrleitungsabschnitt verlegen.</li> <li>Sensor in 12-Uhr-Position an waagerechter Rohrleitung montieren</li> </ul> |
| Koppelpaste ausgewaschen oder Sensor<br>lose am Rohr | <ul> <li>Sensor wieder montieren</li> <li>Verwenden Sie Super Lube <sup>®</sup></li> </ul>                                                           |
| Stromunterbruch. Kein Durchfluss.                    | Sicherung/Unterbrecher prüfen. Ablauf bestätigen                                                                                                    |

| ZÄHLERANZEIGE ZU HOCH                                                                       |                                                                                                    |
|---------------------------------------------------------------------------------------------|----------------------------------------------------------------------------------------------------|
| Mögliche Ursachen                                                                           | Korrekturmassnahme                                                                                                    |
| Kalibrierfehler                                                                             | Überprüfen Sie das Menü EINHEITEN/MODUS und den Rohleitungs-ID.                                                                                                    |
| Rohrleitung ist nicht voll gefüllt                                                          | Sensor wieder am vertikalen Rohr montieren.                                                                                                    |
| In der Nähe befindliches Gerät zur Ge-<br>schwindigkeitserhöhung (Pumpe, Ventil,<br>Blende) | <ul> <li>Sensor &gt; 30 Rohrdurchmesser vom Geschwindigkeitserhöhungsgerät<br/>entfernen.</li> </ul>                                                                                                    |
| Lokales elektrisches Rauschen                                                               | <ul> <li>Stellen Sie sicher, dass sich die gesamte Durchflussmessgerätverkabelung in<br/>einem METALL-Kabelkanal befindet und die Sensorkabelabschirmung mit<br/>dem Erdungsbolzen verbunden ist.</li> </ul> |
| Störung des variablen Geschwindigkeit-<br>santriebs                                         | <ul> <li>Befolgen Sie die Anweisungen zur Verkabelung und Erdung des Umrichterherstellers.</li> <li>Verlegen Sie die Elektronik des Durchflussmessgeräts, den Sensor und die Verkabelung vom VSD</li> </ul>  |

| ZÄHLERANZEIGE VERFOLGT NICHT DEN FLUSS                            |                                                                                                    |
|-------------------------------------------------------------------|----------------------------------------------------------------------------------------------------|
| Mögliche Ursachen                                                 | Korrekturmassnahme                                                                                                    |
| Sensor- und GND-Kabel vertauscht oder nicht richtig angeschlossen | Sensoranschlüsse prüfen                                                                                                    |
| Unsachgemässer Wechselstromeingang<br>Masse                       | <ul> <li>Verwenden Sie eine direkte Verbindung mit einem 12 AWG-Kabel zum<br/>nächsten Erdungspol (&lt;1 Ohm Widerstand).</li> </ul> |

### 7.2 Widerstandstest des Sensorkabels

Ziehen Sie den grünen Sensoranschluss von der Doppler-Platine ab und schliessen Sie die Sensorkabel wie abgebildet an. Führen Sie mit einem Multimeter Widerstandsprüfungen für jeden Kabelsatz durch. Ein einzelner lockerer Anschluss kann zu falschen Messwerten führen.

Testen Sie über Schirm und Kern jedes Kabels: TMTR (schwarz/weiss) und RCVR (schwarz). Der Widerstand sollte bei jeder Kabellänge etwa 82,5 K Ohm betragen. Hohe Messwerte weisen auf einen offenen Stromkreis und niedrige Messwerte auf einen Kurzschluss oder teilweisen Kurzschluss im Sensorkabel hin.

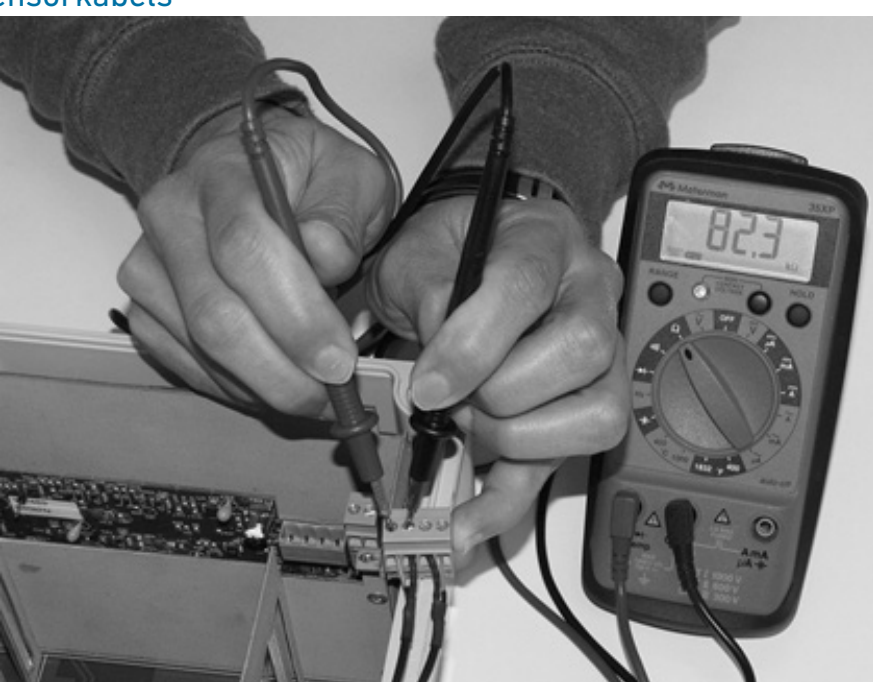

#### Frage Antworten Das Rohr vibriert. Wirkt sich das auf das Übliche Vibrationsfrequenzen sind weit niedriger als die vom GF-Durchflussmess-Durchflussmessgerät aus? gerät verwendeten Schallfrequenzen und beeinträchtigen normalerweise weder die Genauigkeit noch die Leistung. Bei Anwendungen, bei denen ein sehr schwaches Doppler-Signal vorhanden ist (bei maximaler Empfindlichkeit und geringer Signalstärke), kann die Genauigkeit jedoch durch Rohrvibrationen beeinträchtigt werden oder das Durchflussmessgerät kann Messwerte ohne Durchfluss anzeigen. Versuchen Sie, den Sensor an einem Rohrabschnitt anzubringen, in dem die Vibrationen reduziert sind, oder bringen Sie Rohrhalterungen an, um die Vibrationen am Montageort des Sensors zu reduzieren. Das Durchflussmessgerät muss in einer GF Doppler-Durchflussmessgerät sind so konzipiert, dass sie zwischen Umge-Umgebung mit starkem Lärm installiert bungsrauschen und dem Doppler-Signal unterscheiden. Umgebungen mit hohem werden. Hat dies Auswirkungen auf den Rauschen können die Leistung des Durchflussmessgeräts beeinträchtigen, wenn Betrieb? eine niedrige Signalstärke und/oder niedrige Durchflussgeschwindigkeiten gemessen werden. Beeinträchtigt Rohrkorrosion die Genauig-Jawohl. Rost, lose Farbe etc. müssen von der Aussenseite des Rohres entfernt keit des Durchflussmessgeräts? werden, um eine saubere Montageposition beim Einbau eines Doppler-Sensors zu gewährleisten. Starke Korrosion/Oxidation an der Rohrinnenseite kann das Eindringen des Doppler-Signals in die Strömung verhindern. Wenn das Rohr nicht gereinigt werden kann, sollte ein Schieberstück (PVC empfohlen) für die Sensormontage installiert werden. Welche Wirkung haben Schlauchliner auf Der Luftspalt zwischen losen Einlegelinern und der Rohrwand verhindert das das Durchflussmessgerät? Eindringen des Dopplersignals in die Strömung. Bessere Ergebnisse sind mit geklebten Linern wie Zement, Epoxid oder Teer zu erwarten, jedoch wird ein Vor-Ort-Test empfohlen, um festzustellen, ob die Anwendung für ein Doppler-Durchflussmessgerät geeignet ist. Warum wird Doppler nur für Flüssigkeiten Der Doppler-Sensor überträgt Schall in den Durchflussstrom, der zum Sensor mit Schwebstoffen oder Gasen empfohlen? zurückreflektiert werden muss, um die Fliessgeschwindigkeit anzuzeigen. Als Reflektoren für das Doppler-Signal wirken Gasblasen oder Schwebstoffe. Als Richtlinie werden GF Doppler-Durchflussmessgeräte für Flüssigkeiten mit Feststoffen oder Blasen mit einer Mindestgrösse von 100 Mikrometer und einer Mindestkonzentration von 75 ppm empfohlen. Die meisten Anwendungen (ausser Trinkwasser, destilliertes oder entionisiertes Wasser) erfüllen diese Mindestanforderung. Kann der Sensor in Wasser getaucht Ja, für kurze Zeit oder aus Versehen, aber es wird nicht für den Dauerbetrieb werden? empfohlen. Der Sensor ist so konstruiert, dass er einem Eintauchen bis 10 psi ohne Beschädigung standhält, aber eine externe Flüssigkeit, die sich in Kontakt mit dem Sensor bewegt, kann als Durchfluss interpretiert werden und zu falschen Messwerten führen. Wozu dient die Signalstärkeanzeige? Dopplersignale sehr geringer Stärke werden vom Gerät nicht akzeptiert oder verarbeitet. Diese Funktion unterstützt die Unterdrückung von Umgebungsgeräuschen und Vibrationen. Verwenden Sie das Display, um die Signalstärke in Ihrer Anwendung auszuwerten. Starke Signale werden prozentual auf maximal 100 % oder mehr erhöht. Kann ich die Länge des Sensorkabels Ja. Das Design des GF-Doppler-Durchflussmessgeräts ermöglicht Kabellängen von ändern? bis zu 152 m ohne Signalstärkeverlust. Verlängerte Kabel sollten zum mechanischen Schutz in starren oder flexiblen Kabelrohren installiert werden. Verwenden Sie nur abgeschirmte GF-Koaxialkabel. Kabelverbindungen sollten durch einen Klemmenblock erfolgen und in einer wasserdichten Metall-Anschlussdose untergebracht werden. BNC-Koaxialstecker (TV-Kabeltyp) werden für Kabel-

spleisse nicht empfohlen.

### 7.3 Häufige Fragen und Antworten

| Benötigt der GF UD2100 eine regelmäßige<br>Kalibrierung? | ISO 9000 oder ähnliche Qualitätsmanagementsysteme können eine regelmäßige<br>und überprüfbare Neukalibrierung von Durchflussmessern erfordern. GF UD2100<br>Doppler-Durchflussmesser können zur Werkskalibrierung und Ausstellung eines<br>neuen rückführbaren NIST-Zertifikats an GF zurückgesendet werden. Anweisungen |
|----------------------------------------------------------|----------------------------------------------------------------------------------------------------|
|                                                          | zur Rückgabe finden Sie im Abschnitt "Produktrückgabeverfahren" in diesem<br>Handbuch.                                                                                                    |

### 7.4 Kontakt

Für Anwendungsunterstützung, Beratung oder Informationen zu einem GF-Gerät wenden Sie sich bitte an Ihren Vertriebsmitarbeiter, schreiben Sie an GF oder rufen Sie die folgende Hotline an:

Georg Fischer Rohrleitungssysteme AG CH-8201 Schaffhausen (Schweiz) Telefon +41 52 631 11 11 info.ps@georgfischer.com www.gfps.com

### 7.5 Produkt-Rückgabeverfahren

Instrumente können für Service- oder Garantiereparaturen an GF zurückgesendet werden.

| 1 | Erhalten Sie eine RMA-<br>Nummer von GF  | BBevor Sie ein Produkt an das Werk versenden, wenden Sie sich bitte telefonisch, per Fax oder<br>per E-Mail an GF, um eine RMA-Nummer (Returned Merchandise Authorization) zu erhalten. Dies<br>gewährleistet einen schnellen Service und eine korrekte Abrechnung bzw. Gutschrift.                                                                                                    |
|---|------------------------------------------|----------------------------------------------------------------------------------------------------|
|   |                                          | <ul> <li>Wenn Sie GF kontaktieren, halten Sie bitte die folgenden Informationen bereit:</li> <li>Modellnummer / Softwareversion</li> <li>Seriennummer</li> <li>Kaufdatum</li> <li>Grund der Rücksendung (Fehlerbeschreibung oder Änderung erforderlich)</li> <li>Ihr Name, Firmenname, Adresse und Telefonnummer</li> </ul>                                                                                                    |
| 2 | Reinigen Sie den Sen-<br>sor/das Produkt | <ul> <li>Wichtig: Unreine Produkte werden nicht gewartet und gehen auf Kosten des Absenders zurück.</li> <li>Sensor und Kabel spülen, um Schmutz zu entfernen.</li> <li>Wenn der Sensor Abwasser ausgesetzt war, tauchen Sie Sensor und Kabel 5 Minuten lang in eine Lösung aus 1 Teil Haushaltsbleiche (Javex, Clorox usw.) in 20 Teilen Wasser. Wichtig: offenes Ende des Sensorkabels nicht eintauchen.</li> <li>Mit Papiertüchern trocknen und Sensor und Kabel in einer versiegelten Plastiktüte verpacken.</li> <li>Wischen Sie die Aussenseite des Gehäuses ab, um Schmutz oder Ablagerungen zu entfernen.</li> </ul> |
| 3 | Zurück zu GF für<br>Service              |                                                                                                    |

### 7.6 GF-Garantie

# Eingeschränkte Garantie

GF Rohrleitungssysteme garantiert dem Erstkäufer für einen Zeitraum von einem Jahr ab Rechnungsdatum, dass seine Produkte frei von Material- und Verarbeitungsfehlern sind. GF ersetzt oder repariert kostenlos jedes GF-Produkt, wenn es innerhalb der Garantiezeit nachweislich defekt ist. Diese Garantie deckt keine Kosten ab, die beim Entfernen und erneuten Installieren des Produkts entstehen.

Sollte sich ein von GF hergestelltes Produkt innerhalb des ersten Jahres als fehlerhaft erweisen, senden Sie es zusammen mit einer Kopie Ihrer Rechnung frachtfrei an GF Piping Systems zurück.

Diese Garantie deckt keine Schäden ab, die auf unsachgemässe Installation oder Handhabung, Naturereignisse oder nicht autorisierte Wartungsarbeiten zurückzuführen sind. Änderungen oder Manipulationen an Teilen führen zum Erlöschen dieser Garantie. Diese Garantie erstreckt sich nicht auf Geräte, die in Verbindung mit dem Produkt verwendet werden, oder Folgeschäden aufgrund eines Defekts des Produkts.

Alle stillschweigenden Garantien sind auf die Dauer dieser Garantie beschränkt. Dies ist die vollständige Garantie von GF und keine andere Garantie gilt gegenüber GF. Einige Staaten erlauben keine Beschränkung der Dauer einer stillschweigenden Garantie oder Beschränkung von zufälligen oder Folgeschäden, so dass die oben genannten Beschränkungen oder Ausschlüsse möglicherweise nicht auf Sie zutreffen.

Diese Garantie gewährt Ihnen bestimmte gesetzliche Rechte, und Sie haben möglicherweise auch andere Rechte, die von Staat zu Staat unterschiedlich sind.

GF Rohrleitungssysteme

### 8 Optionen

### 8.1 Zusätzliches Sensorkabel

Jedes GF-Durchflussmessgerät enthält 7,6 m (oder optional 15 m oder 30 m) durchgehendes abgeschirmtes Koaxialkabel. Zusätzliches Kabel und Kabelanschlusskasten (Teilenummer 159300343) können bestellt werden, um das Kabel bei Bedarf während der Installation auf bis zu 152 m zu verlängern. Beim Verlängern oder Verkürzen des Sensorkabels ist keine Justierung erforderlich. WICHTIG: Verwenden Sie nur abgeschirmte GF-Koaxialkabel (RG174U).

### Vorbereitung des Koaxialkabels

Das DXC-Doppler-Sensorkabel kann bis zu einer maximalen Länge von 152 m abgeschnitten und gespleisst werden. Kabelenden müssen wie unten abgebildet vorbereitet werden.

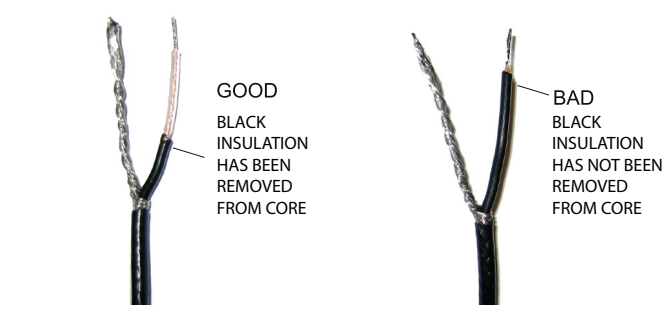

Cable ends must be prepared as illustrated below.

### Sensorkabel-Anschlussdose (159300343)

Wasserdichte NEMA4-Anschlussdosen aus Stahl mit Klemmleisten (Teilenummer 159300343).

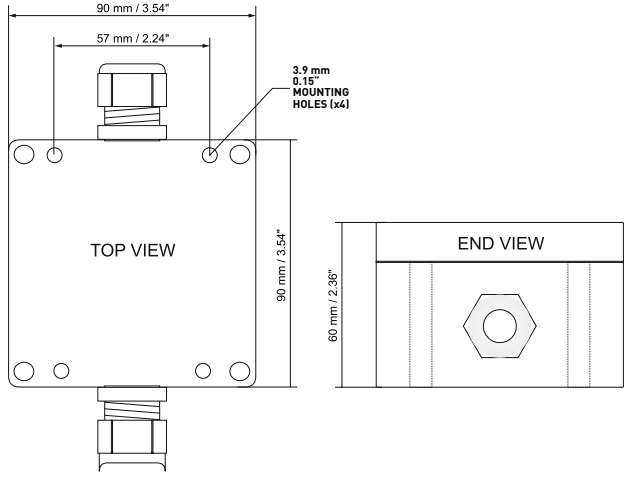

Das verlängerte Sensorkabel sollte zum mechanischen Schutz in einem Kabelkanal installiert werden. Die empfohlene Installation ist unten dargestellt:

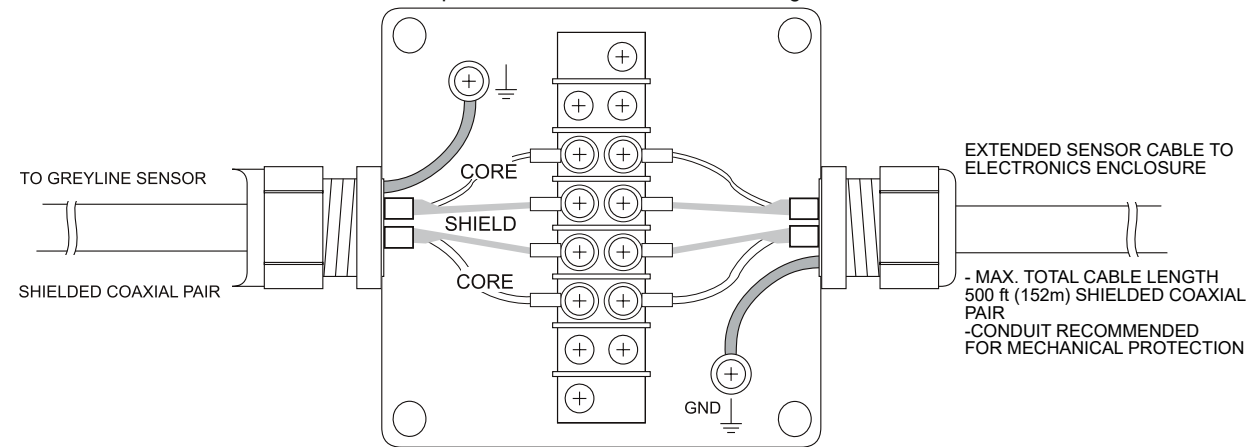

### 8.2 Gehäuseheizung und Thermostat

Auf Anfrage können die Geräte werkseitig mit einer Gehäuseheizung und einem Thermostat ausgestattet werden oder das Modul kann vom Kunden installiert werden. Der Thermostat ist werkseitig so eingestellt, dass er sich bei 40°F (4,5°C) einschaltet und bei 60°F (15,5 °C) ausschaltet. Die Leistungsaufnahme beträgt 15 Watt.

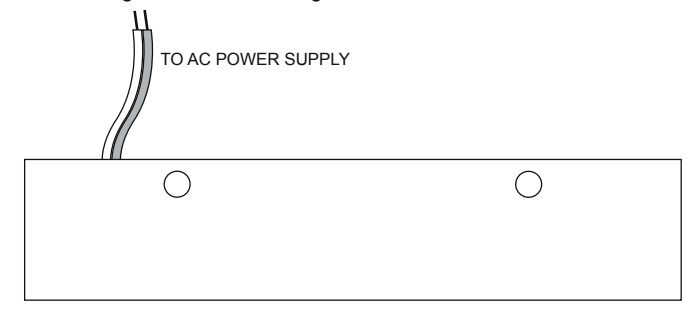

### 8.3 Sonnenschutzgeäuse (159300345)

Schützen Sie Instrumente vor direkter Sonneneinstrahlung mit diesem Iridite-beschichteten Aluminium-Sonnenschutz (Teilenummer 159300345).

Versiegeln Sie die Leitungseinführungen mit Dichtmasse, um die Feuchtigkeitskondensation weiter zu reduzieren. Montieren Sie die Geräteelektronik nicht in direktem Sonnenlicht.

Überhitzung verkürzt die Lebensdauer elektronischer Komponenten und während der Heiz-/Kühlzyklen kann sich Kondensat bilden und elektrische Kurzschlüsse verursachen.

HINWEIS:

Direkte Sonneneinstrahlung kann zu Überhitzung und Feuchtigkeitskondensation führen, was die Lebensdauer der Elektronik verkürzt.

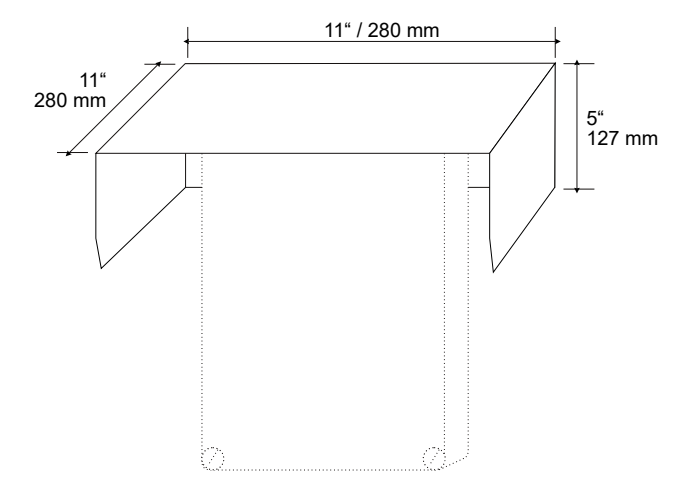

### 8.4 Stromeingangsoption 9-32 VDC

GF UD2100-Durchflussmessgeräte können werkseitig für 9-32 VDC Stromeingang konfiguriert bestellt werden, oder eine 9-32 VDC Stromeingangskarte kann anstelle der 100-240 VAC-Karte im Feld installiert werden.

#### Schneller Prüfstandstest

Schliessen Sie den Sensor wie unten gezeigt an, dann schliessen Sie das Gerät an die Stromversorgung an. Testen Sie die Funktion des GF UD2100, indem Sie den Sensor in einer Hand halten und mit Daumen oder Fingern zügig über das Gesicht (Kunststoffoberfläche) des Sensors reiben. Warten Sie 15 Sekunden, bis das GF UD2100 das Signal verarbeitet und einen Durchflusswert anzeigt.

#### Anschlüsse

STROMEINGANG: Schliessen Sie 9-32VDC an die + und - Klemmen an. Die GND-Klemme des Stromeingangs muss mit dem nächsten Erdungspol verbunden werden. Eine 1-Ampere-Sicherung in der Leitung wird empfohlen.

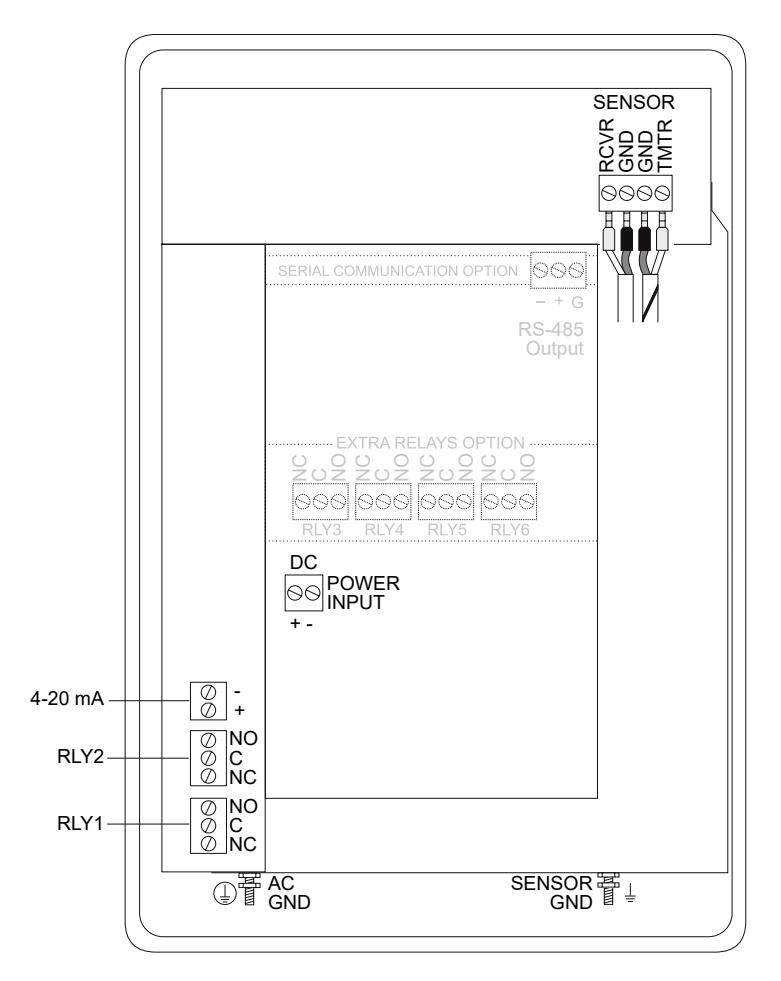

## 9 Feldbus-Protokolle

### 9.1 MODBUS®

Die seriellen MODBUS®-Schnittstellenverbindungen werden am Klemmenblock der RS485-Karte hergestellt, wenn Ihr GF UD2100 mit dieser Karte bestellt oder die Karte nach der Installation hinzugefügt wurde.

Kartensteckplatz:

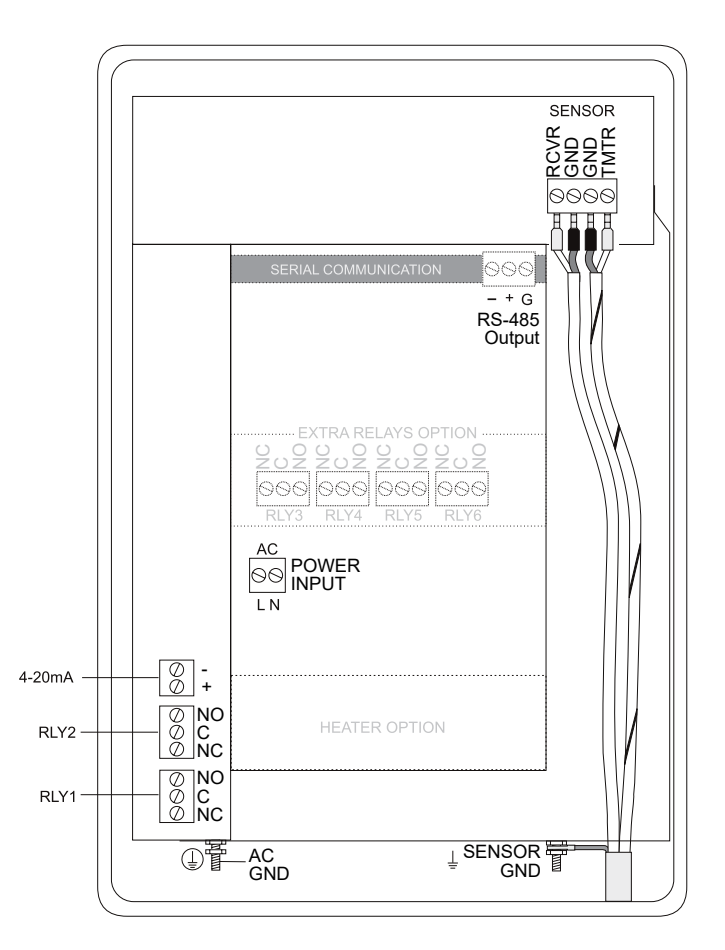

| MODBUS <sup>®</sup> information    |                                                                  |
|------------------------------------|------------------------------------------------------------------|
| Transceiver                        | 2-wire, half-duplex                                              |
| MODBUS Address (MAC address) range | 1-255 (Default: 001)                                             |
| BAUD rates                         | 4800, 9600, 19200, 38400, 57600, 76800 or 115200 (Default: 9600) |
| Data Bits                          | 8                                                                |
| Parity                             | None, Even, Odd (Default: Even)                                  |
| Stop Bits                          | 1, 2 (Default: 1)                                                |
| Termination                        | 120 Ohms or none (Default: None)                                 |
|                                    | Jumper JP1 position 1 & 2 = OFF (No term)                        |
|                                    | Jumper JP1 position 2 & 3 = ON (Term)                            |
| Biasing                            | None                                                             |
| Flow Control                       | None                                                             |

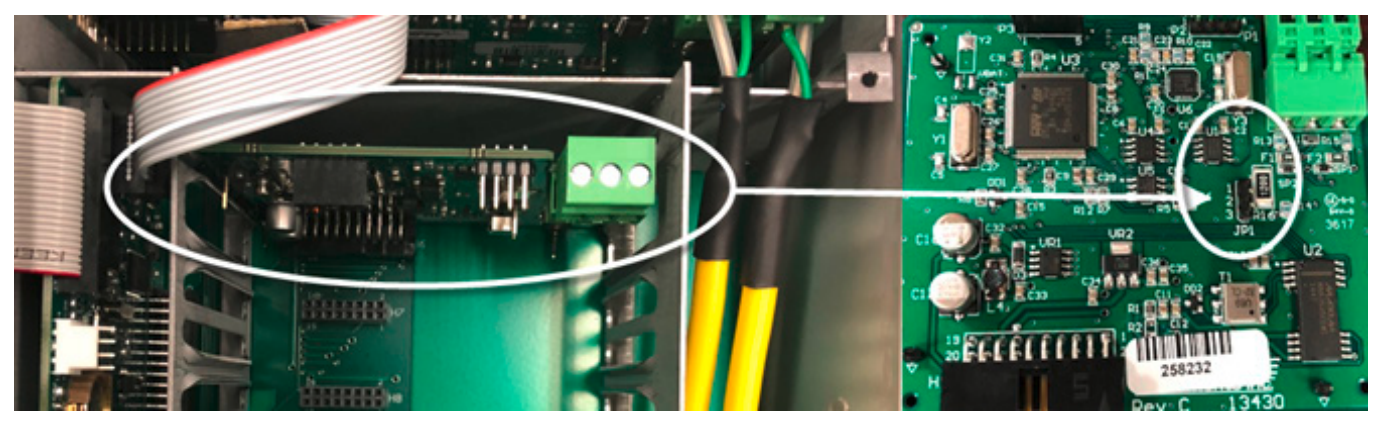

**Termination: Jumper Position** 

| Function Codes Supported:     |
|-------------------------------|
| 01 – Read Coil(s)             |
| 02 – Read Discreet Input(s)   |
| 04 – Read Input Register(s)   |
| 05 – Write Single Coil        |
| 06 – Write Single Register    |
| 15 – Write Multiple Coils     |
| 16 – Write Multiple Registers |
| 17 – Report Slave ID          |

### 9.2 Modbus Memory RAM

| Register Address | Description | Register<br>Type | Data<br>Range | Over<br>Range | Read/<br>Write | Comments                                           |
|------------------|-------------|------------------|---------------|---------------|----------------|----------------------------------------------------|
| 1                | Reset       | Coil             | NA            | NA            | Read/          | Turn coil ON (1) to reset total on GF UD2100. Turn |
|                  | Volume      |                  |               |               | Write          | coil to OFF (0) once reset is complete.            |
|                  | Total       |                  |               |               |                |                                                    |

| Register Address | Description                 | Register<br>Type  | Data<br>Range | Over<br>Range | Read/<br>Write | Comments                                                                                                    |
|------------------|-----------------------------|-------------------|---------------|---------------|----------------|----------------------------------------------------------------------------------------------------|
| 10001            | Pulse<br>Output 1<br>Status | Discreet<br>Input | NA            | NA            | Read           | <ul><li>(0) indicates pulse output is OFF or inactive.</li><li>(1) indicates pulse output is ON or active.</li></ul> |
| 10002            | Pulse<br>Output 2<br>Status | Discreet<br>Input | NA            | NA            | Read           | <ul><li>(0) indicates pulse output is OFF or inactive.</li><li>(1) indicates pulse output is ON or active.</li></ul> |

| Register Address | Description           | Register Type  | Format Type             | Comments          |
|------------------|-----------------------|----------------|-------------------------|-------------------|
| 30001            | Flow Velocity - ft/s  | Input Register | Floating Point Register |                   |
|                  |                       |                | (1 of 2)                |                   |
| 30002            | Flow Velocity - ft/s  | Input Register | Floating Point Register |                   |
|                  |                       |                | (2 of 2)                |                   |
| 30003            | Flow Velocity - m/s   | Input Register | Floating Point Register |                   |
|                  |                       |                | (1 of 2)                |                   |
| 30004            | Flow Velocity - m/s   | Input Register | Floating Point Register |                   |
| 20101            |                       |                |                         |                   |
| 30101            | Flow Rate - GPM (USG/ | Input Register | Floating Point Register |                   |
| 20102            |                       | Innut Dogistor | (1012)                  |                   |
| 30102            | min)                  |                | (2 of 2)                |                   |
| 30103            | Flow Rate - L/sec     | Input Register | Eloating Point Register |                   |
| 30103            |                       | input Negister | (1 of 2)                |                   |
| 30104            | Flow Rate - L/ssec    | Input Register | Floating Point Register |                   |
|                  |                       |                | (2 of 2)                |                   |
| 30105            | Flow Rate - ft3/min   | Input Register | Floating Point Register |                   |
|                  |                       |                | (1 of 2)                |                   |
| 30106            | Flow Rate - ft3/min   | Input Register | Floating Point Register |                   |
|                  |                       |                | (2 of 2)                |                   |
| 30107            | Flow Rate - m3/hr     | Input Register | Floating Point Register |                   |
|                  |                       |                | (1 of 2)                |                   |
| 30108            | Flow Rate - m3/hr     | Input Register | Floating Point Register |                   |
|                  |                       |                | (2 of 2)                |                   |
| 30109            | Flow Rate - USG/sec   | Input Register | Floating Point Register |                   |
|                  |                       |                | (1 of 2)                |                   |
| 30110            | Flow Rate - USG/sec   | Input Register | Floating Point Register |                   |
| 20111            | Elow Pata USC/br      | Innut Pagistar | (2 01 2)                |                   |
| 50111            |                       |                | (1 of 2)                |                   |
| 30112            | Flow Rate - USG/hr    | Input Register | Floating Point Register |                   |
| 00112            |                       |                | (2 of 2)                |                   |
| 30113            | Flow Rate - USG/day   | Input Register | Floating Point Register |                   |
|                  |                       |                | (1 of 2)                |                   |
| 30114            | Flow Rate - USG/day   | Input Register | Floating Point Register |                   |
|                  |                       |                | (2 of 2)                |                   |
| 30115            | Flow Rate - ft3/s     | Input Register | Floating Point Register |                   |
|                  |                       |                | (1 of 2)                |                   |
| 30116            | Flow Rate - ft3/s     | Input Register | Floating Point Register |                   |
|                  |                       |                | (2 of 2)                |                   |
| 30117            | Flow Rate - ft3/hr    | Input Register | Floating Point Register |                   |
| 20110            |                       |                |                         |                   |
| 30118            | Flow Rate - ft3/hr    | Input Register | Floating Point Register |                   |
| 30119            | Flow Rate - ft2/day   | Input Register | Floating Point Posiston |                   |
| 50117            |                       |                | (1 of 2)                |                   |
| 30120            | Flow Rate - ft3/day   | Input Register | Floating Point Register |                   |
|                  |                       |                | (2 of 2)                |                   |
| 30121            | Flow Rate - USMG/sec  | Input Register | Floating Point Register | USMG = US Million |
|                  |                       |                | (1 of 2)                | Gallons           |

| Register Address | Description          | Register Type  | Format Type             | Comments              |
|------------------|----------------------|----------------|-------------------------|-----------------------|
| 30122            | Flow Rate - USMG/sec | Input Register | Floating Point Register | USMG = US Million     |
|                  |                      |                | (2 of 2)                | Gallons               |
| 30123            | Flow Rate - USMG/min | Input Register | Floating Point Register | USMG = US Million     |
|                  |                      |                | (1 of 2)                | Gallons               |
| 30124            | Flow Rate - USMG/min | Input Register | Floating Point Register | USMG = US Million     |
|                  |                      |                | (2 of 2)                | Gallons               |
| 30125            | Flow Rate - USMG/hr  | Input Register | Floating Point Register | USMG = US Million     |
|                  |                      |                | (1 of 2)                | Gallons               |
| 30126            | Flow Rate - USMG/hr  | Input Register | Floating Point Register | USMG = US Million     |
| 20127            |                      | la sut Da sist |                         |                       |
| 30127            | Flow Rate - USMG/day | Input Register | (1 of 2)                | USMU = US MILLION     |
| 30128            | Flow Rate - USMG/day | Innut Register | Floating Point Pogistor |                       |
| 50120            |                      |                | (2 of 2)                | Gallons               |
| 30129            | Flow Rate - L/min    | Input Register | Floating Point Register |                       |
| 00127            |                      |                | (1 of 2)                |                       |
| 30130            | Flow Rate - L/min    | Input Register | Floating Point Register |                       |
|                  |                      |                | (2 of 2)                |                       |
| 30131            | Flow Rate - L/hr     | Input Register | Floating Point Register |                       |
|                  |                      |                | (1 of 2)                |                       |
| 30132            | Flow Rate - L/hr     | Input Register | Floating Point Register |                       |
|                  |                      |                | (2 of 2)                |                       |
| 30133            | Flow Rate - L/day    | Input Register | Floating Point Register |                       |
|                  |                      |                | (1 of 2)                |                       |
| 30134            | Flow Rate - L/day    | Input Register | Floating Point Register |                       |
|                  |                      |                | (2 of 2)                |                       |
| 30135            | Flow Rate - m3/sec   | Input Register | Floating Point Register |                       |
|                  |                      |                | (1 of 2)                |                       |
| 30136            | Flow Rate - m3/sec   | Input Register | Floating Point Register |                       |
| 20127            |                      | Innut Dogister | (2 UI 2)                |                       |
| 30137            | Flow Rate - m3/min   | mput Register  | (1 of 2)                |                       |
| 30138            | Flow Rate - m3/min   | Innut Register | Floating Point Register |                       |
| 50150            |                      |                | (2 of 2)                |                       |
| 30139            | Flow Rate - m3/day   | Input Register | Floating Point Register |                       |
|                  | list tate morady     |                | (1 of 2)                |                       |
| 30140            | Flow Rate - m3/day   | Input Register | Floating Point Register |                       |
|                  |                      |                | (2 of 2)                |                       |
| 30141            | Flow Rate - IG/sec   | Input Register | Floating Point Register | IG = Imperial Gallons |
|                  |                      |                | (1 of 2)                |                       |
| 30142            | Flow Rate - IG/sec   | Input Register | Floating Point Register | IG = Imperial Gallons |
|                  |                      |                | (2 of 2)                |                       |
| 30143            | Flow Rate - IG/min   | Input Register | Floating Point Register | IG = Imperial Gallons |
|                  |                      |                | (1 of 2)                |                       |
| 30144            | Flow Rate - IG/min   | Input Register | Floating Point Register | IG = Imperial Gallons |
|                  |                      |                | (2 of 2)                |                       |
| 30145            | Flow Rate - IG/hr    | Input Register | Floating Point Register | IG = Imperial Gallons |
|                  |                      |                | (1 of 2)                |                       |
| 30146            | Flow Rate - IG/hr    | Input Register | Floating Point Register | IG = Imperial Gallons |

| Register Address | Description                                           | Register Type  | Format Type                         | Comments                            |
|------------------|-------------------------------------------------------|----------------|-------------------------------------|-------------------------------------|
| 30147            | Flow Rate - IG/day                                    | Input Register | Floating Point Register<br>(1 of 2) | IG = Imperial Gallons               |
| 30148            | Flow Rate - IG/day                                    | Input Register | Floating Point Register<br>(2 of 2) | IG = Imperial Gallons               |
| 30149            | Flow Rate - IMG/sec                                   | Input Register | Floating Point Register<br>(1 of 2) | IMG = Imperial Million<br>Gallons   |
| 30150            | Flow Rate - IMG/sec                                   | Input Register | Floating Point Register<br>(2 of 2) | IMG = Imperial Million<br>Gallons   |
| 30151            | Flow Rate - IMG/min                                   | Input Register | Floating Point Register<br>(1 of 2) | IMG = Imperial Million<br>Gallons   |
| 30152            | Flow Rate - IMG/min                                   | Input Register | Floating Point Register<br>(2 of 2) | IMG = Imperial Million<br>Gallons   |
| 30153            | Flow Rate - IMG/hr                                    | Input Register | Floating Point Register<br>(1 of 2) | IMG = Imperial Million<br>Gallons   |
| 30154            | Flow Rate - IMG/hr                                    | Input Register | Floating Point Register<br>(2 of 2) | IMG = Imperial Million<br>Gallons   |
| 30155            | Flow Rate - IMG/day                                   | Input Register | Floating Point Register<br>(1 of 2) | IMG = Imperial Million<br>Gallons   |
| 30156            | Flow Rate - IMG/day                                   | Input Register | Floating Point Register<br>(2 of 2) | IMG = Imperial Million<br>Gallons   |
| 30157            | Flow Rate - bbl/sec                                   | Input Register | Floating Point Register<br>(1 of 2) | bbl = US Oil Barrel = 42<br>Gallons |
| 30158            | Flow Rate - bbl/sec                                   | Input Register | Floating Point Register<br>(2 of 2) | bbl = US Oil Barrel = 42<br>Gallons |
| 30159            | Flow Rate - bbl/min                                   | Input Register | Floating Point Register<br>(1 of 2) | bbl = US Oil Barrel = 42<br>Gallons |
| 30160            | Flow Rate - bbl/min                                   | Input Register | Floating Point Register<br>(2 of 2) | bbl = US Oil Barrel = 42<br>Gallons |
| 30161            | Flow Rate - bbl/hr                                    | Input Register | Floating Point Register<br>(1 of 2) | bbl = US Oil Barrel = 42<br>Gallons |
| 30162            | Flow Rate - bbl/hr                                    | Input Register | Floating Point Register<br>(2 of 2) | bbl = US Oil Barrel = 42<br>Gallons |
| 30163            | Flow Rate - bbl/day                                   | Input Register | Floating Point Register<br>(1 of 2) | bbl = US Oil Barrel = 42<br>Gallons |
| 30164            | Flow Rate - bbl/day                                   | Input Register | Floating Point Register<br>(2 of 2) | bbl = US Oil Barrel = 42<br>Gallons |
| 30165            | Previous day Average<br>Flow Rate - GPM (USG/<br>min) | Input Register | Floating Point Register<br>(1 of 2) |                                     |
| 30166            | Previous day Average<br>Flow Rate - GPM (USG/<br>min) | Input Register | Floating Point Register<br>(2 of 2) |                                     |
| 30167            | Previous day Average<br>Flow Rate - L/sec             | Input Register | Floating Point Register<br>(1 of 2) |                                     |
| 30168            | Previous day Average<br>Flow Rate - L/ssec            | Input Register | Floating Point Register<br>(2 of 2) |                                     |
| 30169            | Previous day Average<br>Flow Rate - ft3/min           | Input Register | Floating Point Register<br>(1 of 2) |                                     |
| 30170            | Previous day Average<br>Flow Rate - ft3/min           | Input Register | Floating Point Register<br>(2 of 2) |                                     |

| Register Address | Description          | Register Type  | Format Type             | Comments          |
|------------------|----------------------|----------------|-------------------------|-------------------|
| 30171            | Previous day Average | Input Register | Floating Point Register |                   |
|                  | Flow Rate - m3/hr    |                | (1 of 2)                |                   |
| 30172            | Previous day Average | Input Register | Floating Point Register |                   |
|                  | Flow Rate - m3/hr    |                | (2 of 2)                |                   |
| 30173            | Previous day Average | Input Register | Floating Point Register |                   |
|                  | Flow Rate - USG/sec  |                | (1 of 2)                |                   |
| 30174            | Previous day Average | Input Register | Floating Point Register |                   |
|                  | Flow Rate - USG/sec  |                | (2 of 2)                |                   |
| 30175            | Previous day Average | Input Register | Floating Point Register |                   |
|                  | Flow Rate - USG/hr   |                | (1 of 2)                |                   |
| 30176            | Previous day Average | Input Register | Floating Point Register |                   |
|                  | Flow Rate - USG/hr   |                | (2 of 2)                |                   |
| 30177            | Previous day Average | Input Register | Floating Point Register |                   |
|                  |                      |                |                         |                   |
| 30178            | Flow Rate - USG/day  | Input Register | (2 of 2)                |                   |
| 20170            | Provious day Average | Input Pagistor | Electing Point Pogistor |                   |
| 50177            | Flow Rate - ft3/s    | input Register | (1 of 2)                |                   |
| 30180            | Previous day Average | Input Register | Floating Point Register |                   |
| 00100            | Flow Rate - ft3/s    | mparticigioter | (2 of 2)                |                   |
| 30181            | Previous day Average | Input Register | Floating Point Register |                   |
|                  | Flow Rate - ft3/hr   |                | (1 of 2)                |                   |
| 30182            | Previous day Average | Input Register | Floating Point Register |                   |
|                  | Flow Rate - ft3/hr   |                | (2 of 2)                |                   |
| 30183            | Previous day Average | Input Register | Floating Point Register |                   |
|                  | Flow Rate - ft3/day  |                | (1 of 2)                |                   |
| 30184            | Previous day Average | Input Register | Floating Point Register |                   |
|                  | Flow Rate - ft3/day  |                | (2 of 2)                |                   |
| 30185            | Previous day Average | Input Register | Floating Point Register | USMG = US Million |
|                  | Flow Rate - USMG/sec |                | (1 of 2)                | Gallons           |
| 30186            | Previous day Average | Input Register | Floating Point Register | USMG = US Million |
| 20107            | Flow Rate - USMG/Sec | Innut Desister | (2 01 2)                |                   |
| 30187            | Flow Rate - USMG/min | Input Register | (1 of 2)                | Gallons           |
| 30188            | Provious day Average | Input Register | Floating Point Register | USMG - US Million |
| 30100            | Flow Rate - USMG/min | input Register | (2 of 2)                | Gallons           |
| 30189            | Previous day Average | Input Register | Floating Point Register | USMG = US Million |
|                  | Flow Rate - USMG/hr  |                | (1 of 2)                | Gallons           |
| 30190            | Previous day Average | Input Register | Floating Point Register | USMG = US Million |
|                  | Flow Rate - USMG/hr  |                | (2 of 2)                | Gallons           |
| 30191            | Previous day Average | Input Register | Floating Point Register | USMG = US Million |
|                  | Flow Rate - USMG/day |                | (1 of 2)                | Gallons           |
| 30192            | Previous day Average | Input Register | Floating Point Register | USMG = US Million |
|                  | Flow Rate - USMG/day |                | (2 of 2)                | Gallons           |
| 30193            | Previous day Average | Input Register | Floating Point Register |                   |
|                  | Flow Rate - L/min    |                | (1 of 2)                |                   |
| 30194            | Previous day Average | Input Register | Floating Point Register |                   |
| 20105            |                      | In mut D       |                         |                   |
| 30173            | Flow Rate - I /hr    |                | (1 of 2)                |                   |

| Register Address | Description           | Register Type  | Format Type                         | Comments               |
|------------------|-----------------------|----------------|-------------------------------------|------------------------|
| 30196            | Previous day Average  | Input Register | Floating Point Register             |                        |
|                  | Flow Rate - L/hr      |                | (2 of 2)                            |                        |
| 30197            | Previous day Average  | Input Register | Floating Point Register             |                        |
|                  | Flow Rate - L/day     |                | (1 of 2)                            |                        |
| 30198            | Previous day Average  | Input Register | Floating Point Register             |                        |
| 30199            | Provious day Average  | Input Register | (2 01 2)<br>Electing Point Register |                        |
| 50177            | Flow Rate - m3/sec    | input Negister | (1 of 2)                            |                        |
| 30200            | Previous day Average  | Input Register | Floating Point Register             |                        |
|                  | Flow Rate - m3/sec    |                | (2 of 2)                            |                        |
| 30201            | Previous day Average  | Input Register | Floating Point Register             |                        |
|                  | Flow Rate - m3/min    |                | (1 of 2)                            |                        |
| 30202            | Previous day Average  | Input Register | Floating Point Register             |                        |
|                  | Flow Rate - m3/min    |                | (2 of 2)                            |                        |
| 30203            | Previous day Average  | Input Register | Floating Point Register             |                        |
| 30204            | Provious day Avorage  | Input Pogistor | (1 01 2)                            |                        |
| 50204            | Flow Rate - m3/day    | input Register | (2 of 2)                            |                        |
| 30205            | Previous day Average  | Input Register | Floating Point Register             | IG = Imperial Gallons  |
|                  | Flow Rate - IG/sec    |                | (1 of 2)                            |                        |
| 30206            | Previous day Average  | Input Register | Floating Point Register             | IG = Imperial Gallons  |
|                  | Flow Rate - IG/sec    |                | (2 of 2)                            |                        |
| 30207            | Previous day Average  | Input Register | Floating Point Register             | IG = Imperial Gallons  |
|                  | Flow Rate - IG/min    |                | (1 of 2)                            |                        |
| 30208            | Previous day Average  | Input Register | Floating Point Register             | IG = Imperial Gallons  |
| 20200            | Plow Rate - IG/min    | Innut Degister | (2 OF 2)                            | IC - Imporial Callena  |
| 30209            | Flow Rate - IG/hr     | input Register | (1 of 2)                            | io = imperial Gallons  |
| 30210            | Previous day Average  | Input Register | Floating Point Register             | IG = Imperial Gallons  |
|                  | Flow Rate - IG/hr     |                | (2 of 2)                            |                        |
| 30211            | Previous day Average  | Input Register | Floating Point Register             | IG = Imperial Gallons  |
|                  | Flow Rate - IG/day    |                | (1 of 2)                            |                        |
| 30212            | Previous day Average  | Input Register | Floating Point Register             | IG = Imperial Gallons  |
|                  | Flow Rate - IG/day    |                | (2 of 2)                            |                        |
| 30213            | Previous day Average  | Input Register | Floating Point Register             | IMG = Imperial Million |
| 2021/            | Provious day Average  | Input Pagistar | (1 01 2)                            | IMC - Imporial Million |
| 30214            | Flow Rate - IMG/sec   | input Register | (2 of 2)                            | Gallons                |
| 30215            | Previous day Average  | Input Register | Floating Point Register             | IMG = Imperial Million |
|                  | Flow Rate - IMG/min   |                | (1 of 2)                            | Gallons                |
| 30216            | Previous day Average  | Input Register | Floating Point Register             | IMG = Imperial Million |
|                  | Flow Rate - IMG/min   |                | (2 of 2)                            | Gallons                |
| 30217            | Previous day Average  | Input Register | Floating Point Register             | IMG = Imperial Million |
|                  | Flow Rate - IMG/hr    |                | (1 of 2)                            | Gallons                |
| 30218            | Previous day Average  | Input Register | Floating Point Register             | IMG = Imperial Million |
| 20210            | Providuo dev Averence | Innut Desister | (2 OT 2)                            |                        |
| 20212            | Frevious day Average  | mput Register  | (1 of 2)                            | Gallons                |
| 30220            | Previous day Average  | Innut Register | Floating Point Register             | IMG = Imperial Million |
| JJLLU            | Flow Rate - IMG/day   |                | (2 of 2)                            | Gallons                |
| Register Address | Description            | Register Type    | Format Type             | Comments                 |
|------------------|------------------------|------------------|-------------------------|--------------------------|
| 30221            | Previous day Average   | Input Register   | Floating Point Register | bbl = US Oil Barrel = 42 |
|                  | Flow Rate - bbl/sec    |                  | (1 of 2)                | Gallons                  |
| 30222            | Previous day Average   | Input Register   | Floating Point Register | bbl = US Oil Barrel = 42 |
|                  | Flow Rate - bbl/sec    |                  | (2 of 2)                | Gallons                  |
| 30223            | Previous day Average   | Input Register   | Floating Point Register | bbl = US Oil Barrel = 42 |
|                  | Flow Rate - bbl/min    |                  | (1 of 2)                | Gallons                  |
| 30224            | Previous day Average   | Input Register   | Floating Point Register | bbl = US Oil Barrel = 42 |
|                  | Flow Rate - bbl/min    |                  | (2 of 2)                | Gallons                  |
| 30225            | Previous day Average   | Input Register   | Floating Point Register | bbl = US Oil Barrel = 42 |
| 2022/            | Flow Rate - ppt/nr     | Innut Desister   | (1 01 2)                |                          |
| 30226            | Frevious day Average   | Input Register   | Floating Point Register | DDI = US UII Barrei = 42 |
| 30227            | Provious day Avorago   | Input Pogistor   | Electing Point Pogister | bbl - US Oil Barrol - 42 |
| 50227            | Flow Rate - bbl/day    | input Negister   | (1 of 2)                | Gallons                  |
| 30228            | Previous day Average   | Input Register   | Floating Point Register | bbl = US Oil Barrel = 42 |
|                  | Flow Rate - bbl/day    |                  | (2 of 2)                | Gallons                  |
| 30301            | Volume Total - Gallons | Input Register   | Floating Point Register |                          |
|                  |                        |                  | (1 of 2)                |                          |
| 30302            | Volume Total - Gallons | Input Register   | Floating Point Register |                          |
|                  |                        |                  | (2 of 2)                |                          |
| 30303            | Volume Total - Liters  | Input Register   | Floating Point Register |                          |
|                  |                        |                  | (1 of 2)                |                          |
| 30304            | Volume Total - Liters  | Input Register   | Floating Point Register |                          |
|                  |                        |                  | (2 of 2)                |                          |
| 30305            | Volume Total - ft3     | Input Register   | Floating Point Register |                          |
| 2020/            | Values Tatal 42        | la sut De sister | (1 of 2)                |                          |
| 30306            | Volume Total - ft3     | Input Register   | Floating Point Register |                          |
| 30307            | Volume Total - m3      | Innut Register   | Elocting Point Register |                          |
| 50507            |                        | Input Negister   | (1 of 2)                |                          |
| 30308            | Volume Total - m3      | Input Register   | Floating Point Register |                          |
|                  |                        |                  | (2 of 2)                |                          |
| 30309            | Volume Total - USMG    | Input Register   | Floating Point Register | USMG = US Million        |
|                  |                        |                  | (1 of 2)                | Gallons                  |
| 30310            | Volume Total - USMG    | Input Register   | Floating Point Register | USMG = US Million        |
|                  |                        |                  | (2 of 2)                | Gallons                  |
| 30311            | Volume Total - IG      | Input Register   | Floating Point Register | IG = Imperial Gallons    |
|                  |                        |                  | (1 of 2)                |                          |
| 30312            | Volume Total - IG      | Input Register   | Floating Point Register | IG = Imperial Gallons    |
|                  |                        |                  | (2 of 2)                |                          |
| 30313            | Volume Total - IMG     | Input Register   | Floating Point Register | IMG = Imperial Million   |
| 2021/            |                        | Innut Desister   | (1 01 2)                |                          |
| 30314            | volume total - IMG     | Input Register   | (2 of 2)                | Gallons                  |
| 30315            | Volume Total - bbl     | Innut Register   | Eloating Point Register | bbl = US Oil Barrel = 42 |
| 00010            |                        |                  | (1 of 2)                | Gallons                  |
| 30316            | Volume Total - bbl     | Input Register   | Floating Point Register | bbl = US Oil Barrel = 42 |
|                  |                        |                  | (2 of 2)                | Gallons                  |
| 30317            | Previous day Volume    | Input Register   | Floating Point Register |                          |
|                  | Total - Gallons        |                  | (1 of 2)                |                          |

## UD2100 Ultraschall Doppler Durchflussmessgerät

| Register Address | Description          | Register Type  | Format Type                      | Comments                         |
|------------------|----------------------|----------------|----------------------------------|----------------------------------|
| 30318            | Previous day Volume  | Input Register | Floating Point Register (2 of 2) |                                  |
|                  | Total - Gallons      |                |                                  |                                  |
| 30319            | Previous day Volume  | Input Register | Floating Point Register (1 of 2) |                                  |
|                  | Total - Liters       |                |                                  |                                  |
| 30320            | Previous day Volume  | Input Register | Floating Point Register (2 of 2) |                                  |
| 20221            | Provious day Volume  | Input Pagistor | Electing Point Pagistor (1 of 2) |                                  |
| 30321            | Total - ft3          | input Register |                                  |                                  |
| 30322            | Previous day Volume  | Input Register | Floating Point Register (2 of 2) |                                  |
|                  | Total - ft3          |                |                                  |                                  |
| 30323            | Previous day Volume  | Input Register | Floating Point Register (1 of 2) |                                  |
|                  | Total - m3           |                |                                  |                                  |
| 30324            | Previous day Volume  | Input Register | Floating Point Register (2 of 2) |                                  |
|                  | Total - m3           |                |                                  |                                  |
| 30325            | Previous day Volume  | Input Register | Floating Point Register (1 of 2) | USMG = US Million Gallons        |
| 30326            | Previous day Volume  | Input Register | Floating Point Register (2 of 2) | USMG = US Million Gallons        |
| 00020            | Total - USMG         | mput Register  |                                  |                                  |
| 30327            | Previous day Volume  | Input Register | Floating Point Register (1 of 2) | IG = Imperial Gallons            |
|                  | Total - IG           |                |                                  |                                  |
| 30328            | Previous day Volume  | Input Register | Floating Point Register (2 of 2) | IG = Imperial Gallons            |
|                  | Total - IG           |                |                                  |                                  |
| 30329            | Previous day Volume  | Input Register | Floating Point Register (1 of 2) | IMG = Imperial Million Gallons   |
| 20220            | Provious dou Volume  | Input Degister | Floating Doint Degister (2 of 2) | IMC - Imporial Million Callons   |
| 30330            | Total - IMG          | input Register |                                  |                                  |
| 30331            | Previous day Volume  | Input Register | Floating Point Register (1 of 2) | bbl = US Oil Barrel = 42 Gallons |
|                  | Total - bbl          |                |                                  |                                  |
| 30332            | Previous day Volume  | Input Register | Floating Point Register (2 of 2) | bbl = US Oil Barrel = 42 Gallons |
|                  | Total - bbl          |                |                                  |                                  |
| 30901            | Signal Strength - %  | Input Register | Integer                          | 0-100                            |
| 30904            | Run Hours            | Input Register | Floating Point Register (1 of 2) |                                  |
| 30905            | Run Hours            | Input Register | Floating Point Register (2 of 2) |                                  |
| 30923            | Sensor Status        | Input Register | Index (0-10)                     | 0 = Sensor Good                  |
|                  |                      |                |                                  | 4 = Sensor Open                  |
|                  |                      |                |                                  | 7 = 1  ow Signal                 |
| 30925            | Logging Status       | Input Register | Index (0-2)                      | 0 = Stopped                      |
|                  |                      |                |                                  | 1 = Active                       |
|                  |                      |                |                                  | 2 = Full                         |
| 30926            | Logging Used - %     | Input Register | Floating Point Register (1 of 2) |                                  |
| 30927            | Logging Used - %     | Input Register | Floating Point Register (2 of 2) |                                  |
| 30962            | Confidence           | Input Register | Integer                          |                                  |
| 30963            | Direction            | Input Register | Integer                          |                                  |
| 30964            | Pot 1                | Input Register | Integer                          |                                  |
| 30965            | Peak to Peak         | Input Register | Integer                          |                                  |
| 30966            | Correlation Strength | Input Register | Integer                          |                                  |

| Register Address | Description    | Register Type  | Format Type     | Comments                                 |
|------------------|----------------|----------------|-----------------|------------------------------------------|
| 30947            | Velocity Units | Input Register | Index (0 to 1)  | 0 = Feet per Second                      |
|                  |                |                |                 | 1 = Meter per Second                     |
| 30948            | Flow Units     | Input Register | Index (0 to 31) | 0 = US Gallons per Minute                |
|                  |                |                |                 | 1 = Litres per Second                    |
|                  |                |                |                 | 2 = Cubic Feet per Minute                |
|                  |                |                |                 | 3 = Cubic Meters per Hour                |
|                  |                |                |                 | 4 = US Gallons per Second                |
|                  |                |                |                 | 5 = US Gallons per Hour                  |
|                  |                |                |                 | 6 = US Gallons per Day                   |
|                  |                |                |                 | 7 = Cubic Feet per Second                |
|                  |                |                |                 | 8 = Cubic Feet per Hour                  |
|                  |                |                |                 | 9 = Cubic Feet per Day                   |
|                  |                |                |                 | 10 - US Million Gallons per Second       |
|                  |                |                |                 | 11 = US Million Gallons per Minute       |
|                  |                |                |                 | 12 - US Million Gallons per Hour         |
|                  |                |                |                 | 12 – US Million Gallons per Day          |
|                  |                |                |                 | 14 - Litros por Minuto                   |
|                  |                |                |                 | 15 - Litros per Hour                     |
|                  |                |                |                 | 16 - Litres per libur                    |
|                  |                |                |                 | 17 - Cubic Motors per Second             |
|                  |                |                |                 | 17 – Cubic Meters per Second             |
|                  |                |                |                 | 10 – Cubic Meters per Minute             |
|                  |                |                |                 | 19 = Cubic Meters per Day                |
|                  |                |                |                 | 20 = Imperial Gallons per Second         |
|                  |                |                |                 | 21 = Imperial Gallons per Minute         |
|                  |                |                |                 | 22 = Imperial Gallons per Hour           |
|                  |                |                |                 | 23 = Imperial Gallons per Day            |
|                  |                |                |                 | 24 = Imperial Million Gallons per Second |
|                  |                |                |                 | 25 = Imperial Million Gallons per Minute |
|                  |                |                |                 | 26 = Imperial Million Gallons per Hour   |
|                  |                |                |                 | 27 = Imperial Million Gallons per Day    |
|                  |                |                |                 | 28 = Barrels per Second                  |
|                  |                |                |                 | 20 = Barrels per Minute                  |
|                  |                |                |                 | 30 = Barrels per Hour                    |
|                  |                |                |                 | 31 = Barrels per Day                     |
| 30949            | Linear Units   | Input Register | Index (0 to 3)  | 0 = Feet                                 |
|                  |                |                |                 | 1 = Inches                               |
|                  |                |                |                 | 2 = Millimeters                          |
|                  |                |                |                 | 3 = Meters                               |
| 30950            | Volume Units   | Input Register | Index (0 to 7)  | 0 = Cubic Feet                           |
|                  |                |                |                 | 1 = US Gallons                           |
|                  |                |                |                 | 2 = US Million Gallons                   |
|                  |                |                |                 | 3 = Imperial Gallons                     |
|                  |                |                |                 | 4 = Imperial Million Gallons             |
|                  |                |                |                 | 5 = Cubic Meters                         |
|                  |                |                |                 | 6 = Litre                                |
|                  |                |                |                 | 7 = Barrel                               |
| 30951            | Time Units     | Input Register | Index (0 to 3)  | 0 = Second                               |
|                  |                |                |                 | 1 = Minute                               |
|                  |                |                |                 | 2 = Hour                                 |
|                  |                |                |                 | 3 = Day                                  |

## 9.3 HART<sup>®</sup>

HART<sup>®</sup>-Anschlüsse (Highway Addressable Remote Transducer) werden am 4-20-mA-Ausgang des GF UD2100 hergestellt. Der GF UD2100 muss mit der optionalen seriellen Kommunikationskarte ausgestattet sein, damit das Kommunikationsmenü erscheint und die HART-Option im Kommunikationsmenü ausgewählt werden kann. 4-20mA Ausgangsposition:

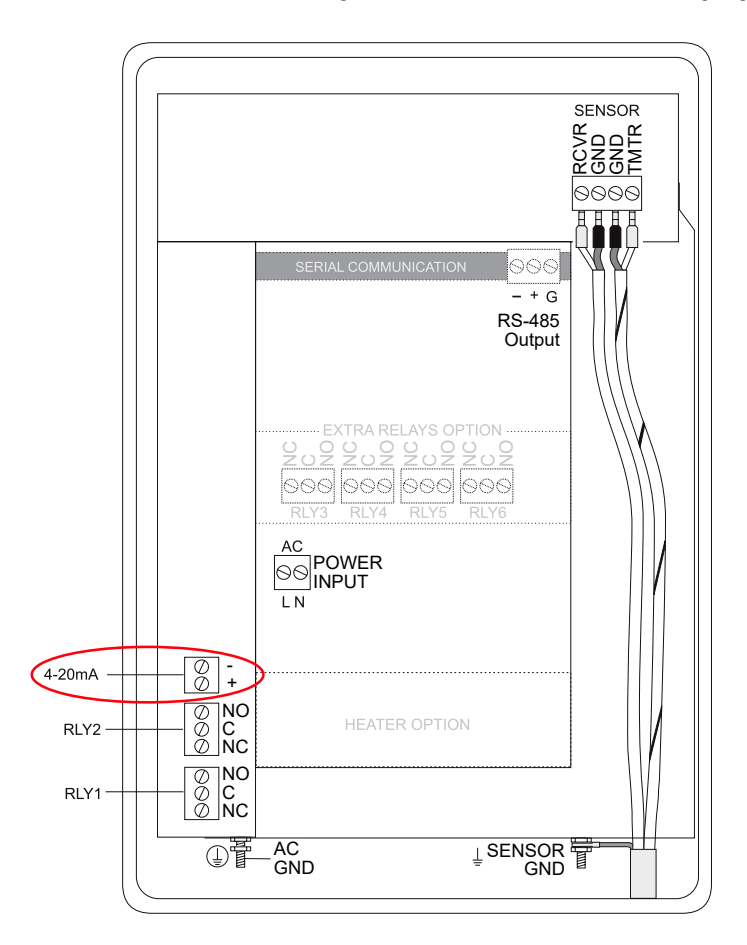

| HART <sup>®</sup> -Informationen |                                                                                                    |
|----------------------------------|----------------------------------------------------------------------------------------------------|
| HART-Version                     | 7.0                                                                                                    |
| Device Description Files         | DD-Dateien ermöglichen dem Handheld-HART-Communicator des Benutzers die<br>vollständige Konfiguration des GF UD2100. GF stellt DD-Dateien für den Emerson<br>475 Communicator bereit. Die Dateien sind auf dem mit Ihrem GF UD2100-<br>Durchflussmessgerät gelieferten USB-Laufwerk enthalten. Sie können die<br>Dateien auch bei GF anfordern, indem Sie uns anrufen oder eine E-Mail an info.<br>ps@georgfischer.com senden. Warnung: Die Zertifizierung des GF UD2100 und<br>der zugehörigen DDs durch die Fieldcomm Group steht noch aus. |
| Anschlüsse                       | Das HART-Protokoll verwendet ein digitales Signal, das dem 4-20-mA-Ausgang<br>überlagert ist. Wenn der 4-20-mA-Ausgang des GF UD2100 mit einem Lastwid-<br>erstand (230Ω bis 600Ω) verbunden ist, kann der HART-Kommunikator an die<br>Schleife angeschlossen werden, um zu kommunizieren.                                                                                                    |

| Laden | n der DD-Dateien in den Feldkommunikator 475 |
|-------|----------------------------------------------|
|       |                                              |

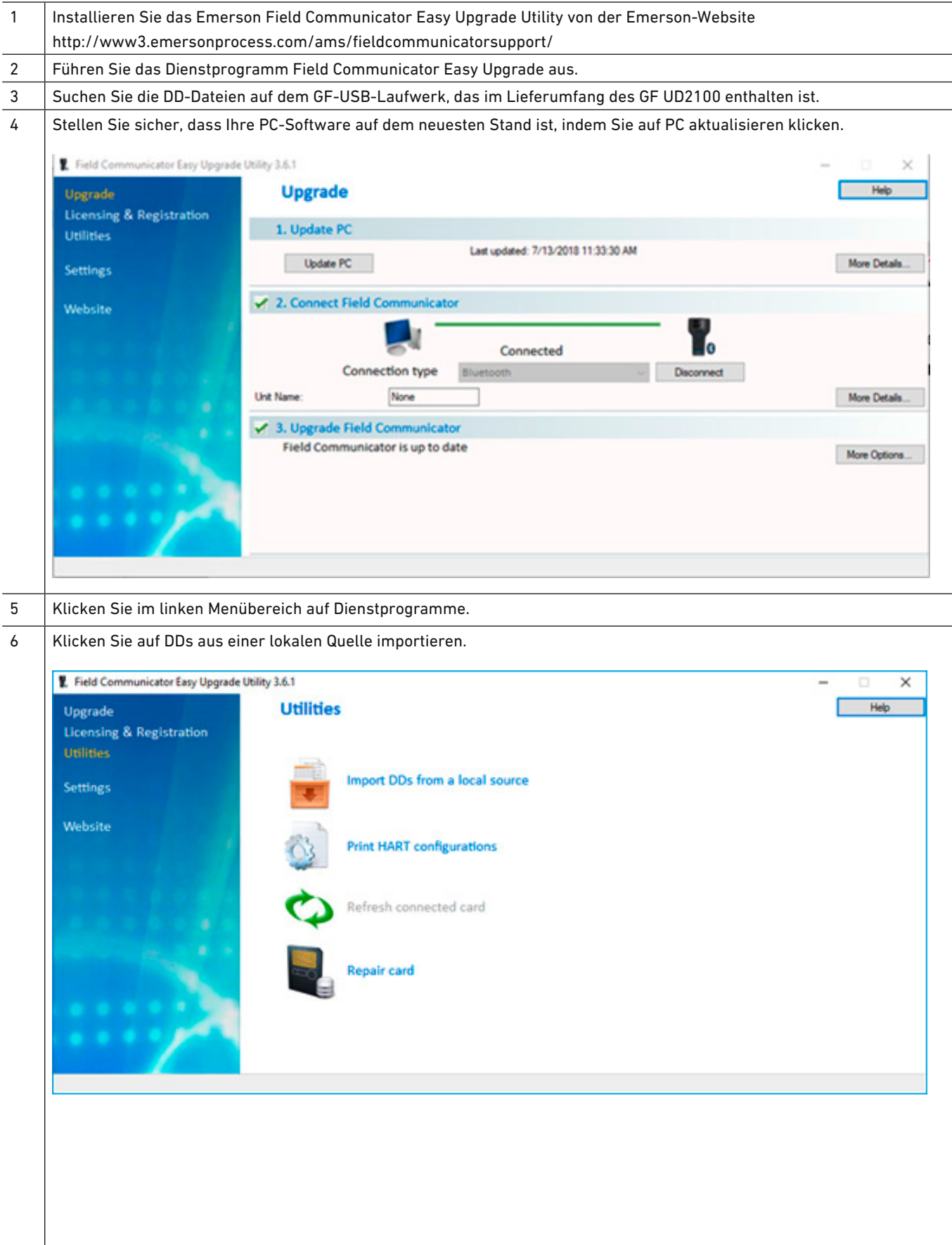

7 Ein Popup-Fenster wird wie unten gezeigt angezeigt. Navigieren Sie mit der Schaltfläche Durchsuchen zu dem Verzeichnis, das die DD-Dateien enthält. Wählen Sie die gewünschten DD-Dateien aus, die für Ihr HART-Gerät angezeigt werden. OK klicken. Field Communicator Easy Upgrade Utility 3.6.1 × Utilities Help Upgrade Licensing & Registration Select path to DD files C:\FCMedia\SDIN\HART\DD Browse Location Settings HART Website OK Cancel 8 Navigieren Sie zurück zum vorherigen Bildschirm, indem Sie im linken Menüschmerz auf Upgrade klicken. 9 Wählen Sie unter Feldkommunikator verbinden die Art der Verbindung aus, die Ihr Gerät verwendet. Klicken Sie dann auf Verbinden. 1. Field Communicator Easy Upgrade Utility 3.6.1 × Upgrade Help Licensing & Registration 1. Update PC Utilities Last updated: 7/13/2018 11:33:30 AM Update PC More Details. Settings 🖌 2. Connect Field Communicator Website n Connected Connection type Disconnect None More Details. Unit Name 🖌 3. Upgrade Field Communicator Field Communicator is up to date Close Tabs View

| China commanicator cas) apgra                     | ide Ubiity 3.6.1                                                                                                    |                                                                                              |                                                       | - 0                                      |
|---------------------------------------------------|----------------------------------------------------------------------------------------------------|----------------------------------------------------------------------------------------------|-------------------------------------------------------|------------------------------------------|
| Upgrade                                           | Upgrade                                                                                                    |                                                                                              |                                                       | Help                                     |
| Licensing & Registration                          | Select Field Communica                                                                                                    | ator                                                                                         |                                                       |                                          |
| Utilities                                         | 1. Updi<br>Select a Field Communic                                                                                                    | cator from the list and click OK                                                             |                                                       |                                          |
|                                                   | Unt Name: None                                                                                                    |                                                                                              | M                                                     | Mars Datale                              |
| Settings                                          |                                                                                                    |                                                                                              |                                                       | mare Decisio                             |
| Wahrita                                           | 2. Cont                                                                                                    |                                                                                              |                                                       |                                          |
| website                                           |                                                                                                    |                                                                                              | - 83                                                  |                                          |
|                                                   |                                                                                                    |                                                                                              | 0                                                     |                                          |
|                                                   |                                                                                                    |                                                                                              | <ul> <li>Connect</li> </ul>                           |                                          |
|                                                   |                                                                                                    |                                                                                              |                                                       |                                          |
|                                                   |                                                                                                    |                                                                                              |                                                       |                                          |
|                                                   | 3. Upgi                                                                                                    |                                                                                              |                                                       |                                          |
|                                                   | Not ct                                                                                                    | OK Cancel                                                                                    |                                                       | More Options                             |
|                                                   |                                                                                                    | Carde                                                                                        |                                                       |                                          |
|                                                   |                                                                                                    |                                                                                              |                                                       |                                          |
|                                                   |                                                                                                    |                                                                                              |                                                       |                                          |
|                                                   |                                                                                                    |                                                                                              |                                                       |                                          |
|                                                   | and the second second second second second second second second second second second second second second second                                                                                                    |                                                                                              |                                                       |                                          |
|                                                   |                                                                                                    |                                                                                              |                                                       |                                          |
| Klicken Sie nach der Ver                          | bindung auf Weitere Optione                                                                                                    | n Die Registerkarte Sys                                                                      | temsoftware ist nun geöffr                            | oot Klickon Si                           |
| die Dewistenkente DDe                             | billidulig auf weitere optione                                                                                                    | en. Die Negistel karte Sys                                                                   | ternsortware ist null geom                            | iet. Mickell Si                          |
| die Registerkarte DDs.                            |                                                                                                    |                                                                                              |                                                       |                                          |
| Eiste Communicator Familian                       | de Ubline 2.6.1                                                                                                    |                                                                                              |                                                       |                                          |
| <ul> <li>Field Communicator Easy Opgra</li> </ul> | de ounty stort                                                                                                    |                                                                                              |                                                       |                                          |
| Upgrade                                           | Upgrade                                                                                                    |                                                                                              |                                                       | Help                                     |
| Licensing & Registration                          | 1. Undate PC                                                                                                    |                                                                                              |                                                       |                                          |
| Utilities                                         | an oposite r c                                                                                                    | Last updated: 7/13/2018 11:33                                                                | 30 AM                                                 |                                          |
| Settings                                          | Update PC                                                                                                    |                                                                                              |                                                       | More Details                             |
|                                                   |                                                                                                    |                                                                                              |                                                       |                                          |
| Website                                           | 2. Connect Field Communic                                                                                                    | cator                                                                                        |                                                       |                                          |
|                                                   |                                                                                                    |                                                                                              |                                                       |                                          |
|                                                   |                                                                                                    |                                                                                              |                                                       |                                          |
|                                                   |                                                                                                    | Connected                                                                                    | <b>P</b> o                                            |                                          |
|                                                   | Connection type                                                                                                    | Connected<br>Bluetooth                                                                       | Uniconnect                                            |                                          |
|                                                   | Connection type<br>Unit Name: None                                                                                                    | Connected<br>Bluetooth                                                                       | U Disconnect                                          | More Details                             |
|                                                   | Connection type<br>Unit Name: None                                                                                                    | Connected<br>Bluetooth                                                                       | Disconnect                                            | More Details                             |
|                                                   | Connection type<br>Unt Name: None<br>3. Upgrade Field Communic<br>Field Communicator is up t                                                                                                    | Connected<br>e Bluetooth                                                                     | Daconnect                                             | More Details                             |
|                                                   | Connection type<br>Unt Name: None<br>Value State Stat | Connected<br>e Bluetooth<br>cator<br>o date                                                  | Daconnect                                             | More Details<br>Close Tabs V             |
|                                                   | Connection type<br>Unt Name: None<br>3. Upgrade Field Communic<br>Field Communicator is up to                                                                                                    | Connected<br>e Bluetooth<br>cator<br>to date                                                 | Disconnect                                            | More Details<br>Close Tabs V             |
|                                                   | Connection type<br>Unit Name: None<br>System Software DDs User Data                                                                                                    | Connected<br>e Bluetooth<br>cator<br>o date<br>ta Event Capture MART configurati             | Disconnect                                            | More Details<br>Close Tabs V             |
|                                                   | Connection type<br>Unit Name: None<br><b>3. Upgrade Field Communic</b><br>Field Communicator is up to<br>System Software DDs User Data<br><b>4.</b> PC Database (English)                                                                                                    | Connected<br>e Bluetooth<br>cator<br>o date<br>ta Event Capture HART configurati<br>0/0.0 kB | Disconnect                                            | More Details<br>Close Tabs V<br>0/0.0 kB |
|                                                   | Connection type<br>Unit Name: None<br><b>3. Upgrade Field Communic</b><br>Field Communicator is up to<br>System Software DDs User Dat<br>PC Database (English)                                                                                                    | Connected<br>e Bluetooth<br>cator<br>o date<br>ta Event Capture MART configurati<br>0/0.0 k8 | Disconnect                                            | More Details<br>Close Tabs V<br>0/0.0 kB |
|                                                   | Connection type<br>Unit Name: None<br>✓ 3. Upgrade Field Communic<br>Field Communicator is up to<br>System Software DDs User Dat<br>PC Database (English)<br>✓ System Software: 1:1 (en)                                                                                                    | Connected<br>e Bluetooth<br>cator<br>o date<br>ta Event Capture HART configurati<br>0/0.0 k8 | Daconnect Daconnect                                   | More Details<br>Close Tabs M<br>0/0.0 kB |
|                                                   | Connection type<br>Unt Name: None<br>Volter Strength Communicator is up to<br>System Software DOs User Date<br>PC Database (English)<br>System Software: 1:1 (en)<br>System Software: 1:2 (en)<br>System Software: 1:5 (en)                                                                                                    | Connected<br>e Bluetooth<br>cator<br>to date<br>ta Event Capture HART configurati<br>0/0.0k8 | on<br>Field Communicator<br>System Software: 3:9 (en) | More Details<br>Close Tabs V<br>0/0.0 kB |
|                                                   | Connection type<br>Connection type<br>Unit Name: None<br>Subsection Communicator is up to<br>System Software DOs User Dat<br>PC Database (English)<br>System Software: 1:1 (en)<br>System Software: 1:2 (en)<br>System Software: 1:2 (en)<br>System Software: 1:7 (en)                                                                                                    | Connected<br>e Bluetooth<br>cator<br>to date<br>ta Event Capture MART configurati<br>0/0.0k8 | on<br>Field Communicator<br>System Software: 3:9 (en) | More Details<br>Close Tabs V<br>0/0.0 kB |
|                                                   | Connection type<br>Connection type<br>Unit Name: None<br>Subprade Field Communic<br>Field Communicator is up to<br>System Software: Dos User Dat<br>PC Database (English)<br>System Software: 1:1 (en)<br>System Software: 1:2 (en)<br>System Software: 1:2 (en)<br>System Software: 1:3 (en)<br>System Software: 1:3 (en)<br>System Software: 1:3 (en)<br>System Software: 1:3 (en)<br>System Software: 1:3 (en)<br>System Software: 1:3 (en)<br>System Software: 1:3 (en)<br>System Software: 1:3 (en)<br>System Software: 1:3 (en)<br>System Software: 1:3 (en)<br>System Software: 1:3 (en)                                                                                                    | Connected<br>e Bluetooth<br>cator<br>to date<br>ta Event Capture HART configurati<br>0/0.0k8 | on<br>Field Communicator<br>System Software: 3:9 (en) | More Details<br>Close Tabs V<br>0/0.0 kB |
|                                                   | Connection type<br>Unit Name: None<br>✓ 3. Upgrade Field Communit<br>Field Communicator is up to<br>System Software: DDs User Dat<br>PC Database (English)<br>✓ System Software: 1:1 (en)<br>System Software: 1:2 (en)<br>System Software: 1:2 (en)<br>System Software: 1:3 (en)<br>System Software: 1:3 (en)<br>System Software: 2:0 (en)                                                                                                    | Connected<br>e Bluetooth<br>cator<br>to date<br>ta Event Capture HART configurati<br>0/0.0k8 | on<br>Field Communicator<br>System Software: 3:9 (en) | More Details<br>Close Tabs V<br>0/0.0 kB |
|                                                   | Connection type<br>Unt Name: None<br>✓ 3. Upgrade Field Communic<br>Field Communicator is up to<br>System Software DDs User Dat<br>PC Database (English)<br>✓ System Software: 1:1 (en)<br>System Software: 1:4 (en)<br>System Software: 1:5 (en)<br>System Software: 1:8 (en)<br>System Software: 1:8 (en)<br>System Software: 2:8 (en)<br>System Software: 2:9 (en)<br>System Software: 2:9 (en)<br>System Software: 2:9 (en)                                                                                                    | Connected<br>e Bluetooth<br>cator<br>to date<br>ta Event Capture HART configurati<br>0/0.0k8 | on<br>Field Communicator<br>System Software: 3:9 (en) | More Details<br>Close Tabs V<br>0/0.0 kB |
|                                                   | Connection type<br>Unt Name: None<br>✓ 3. Upgrade Field Communic<br>Field Communicator is up to<br>System Software DDs User Dat<br>PC Database (English)<br>✓ System Software: 1:1 (en)<br>System Software: 1:4 (en)<br>System Software: 1:5 (en)<br>System Software: 1:5 (en)<br>System Software: 2:5 (en)<br>System Software: 2:5 (en)<br>System Software: 2:5 (en)<br>System Software: 2:5 (en)<br>System Software: 2:5 (en)<br>System Software: 2:5 (en)<br>System Software: 2:5 (en)<br>System Software: 2:5 (en)<br>System Software: 2:5 (en)<br>System Software: 2:5 (en)<br>System Software: 2:5 (en)                                                                                                    | Connected<br>e Bluetooth<br>cator<br>to date<br>ta Event Capture MART configurati<br>0/0.0k8 | on<br>Field Communicator<br>System Software: 3:9 (en) | More Details<br>Close Tabs V<br>0/0.0 kB |
|                                                   | Connection type<br>Connection type<br>Unit Name: None<br>✓ 3. Upgrade Field Communic<br>Field Communicator is up to<br>System Software DDs User Dat<br>PC Database (English)<br>✓ System Software: 1:1 (en)<br>✓ System Software: 1:2 (en)<br>✓ System Software: 1:3 (en)<br>✓ System Software: 1:3 (en)<br>✓ System Software: 2:3 (en)<br>✓ System Software: 2:3 (en)<br>✓ System Software: 2:3 (en)<br>✓ System Software: 2:3 (en)<br>✓ System Software: 2:3 (en)<br>✓ System Software: 2:3 (en)<br>✓ System Software: 2:3 (en)<br>✓ System Software: 2:3 (en)                                                                                                    | Connected<br>e Bluetooth<br>cator<br>to date<br>ta Event Capture MART configurati<br>0/0.0k8 | on<br>Field Communicator<br>System Software: 3:9 (en) | More Details<br>Close Tabs V<br>0/0.0 kB |
|                                                   | Connection type<br>Unit Name: None<br>✓ 3. Upgrade Field Communic<br>Field Communicator is up to<br>System Software DDs User Dat<br>PC Database (English)<br>✓ System Software: 1:1 (en)<br>System Software: 1:2 (en)<br>System Software: 1:2 (en)<br>System Software: 2:3 (en)<br>System Software: 2:3 (en)<br>System Software: 2:3 (en)<br>System Software: 2:3 (en)<br>System Software: 2:3 (en)<br>System Software: 2:3 (en)<br>System Software: 2:3 (en)<br>System Software: 2:3 (en)<br>System Software: 2:3 (en)<br>System Software: 2:3 (en)<br>System Software: 2:3 (en)                                                                                                    | Connected<br>e Bluetooth<br>cator<br>o date<br>ta Event Capture MART configurati<br>0/0.0k8  | on<br>Field Communicator<br>System Software: 3:9 (en) | More Details<br>Close Tabs V<br>0/0.0 kB |
|                                                   | Connection type<br>Unit Name: None<br>✓ 3. Upgrade Field Communic<br>Field Communicator is up to<br>System Software DDs User Dat<br>PC Database (English)<br>✓ System Software: 1:1 (en)<br>System Software: 1:2 (en)<br>System Software: 1:3 (en)<br>System Software: 1:3 (en)<br>System Software: 2:3 (en)<br>System Software: 2:3 (en)<br>System Software: 2:3 (en)<br>System Software: 2:3 (en)<br>System Software: 2:3 (en)<br>System Software: 2:3 (en)<br>System Software: 2:3 (en)<br>System Software: 2:3 (en)<br>System Software: 2:3 (en)<br>System Software: 2:3 (en)<br>System Software: 2:3 (en)                                                                                                    | Connected<br>e Bluetooth<br>cator<br>to date<br>ta Event Capture MART configurati<br>0/0.0k8 | on<br>Field Communicator<br>System Software: 3:9 (en) | More Details<br>Close Tabs V<br>0/0.0 kB |
|                                                   | Connection type<br>Unit Name: None<br>✓ 3. Upgrade Field Communic<br>Field Communicator is up to<br>System Software DDs User Dat<br>PC Database (English)<br>PC Database (English)<br>System Software: 13 (en)<br>System Software: 13 (en)<br>System Software: 18 (en)<br>System Software: 26 (en)<br>System Software: 20 (en)<br>System Software: 23 (en)<br>System Software: 23 (en)<br>System Software: 23 (en)<br>System Software: 23 (en)<br>System Software: 23 (en)<br>System Software: 23 (en)<br>System Software: 23 (en)                                                                                                    | Connected<br>e Bluetooth<br>cator<br>o date<br>ta Event Capture HART configurati<br>0/0.0k8  | on<br>Field Communicator<br>System Software: 3:9 (en) | More Details<br>Close Tabs V<br>0/0.0 kB |
|                                                   | Connection type<br>Unit Name: None<br>✓ 3. Upgrade Field Communicator<br>Field Communicator is up to<br>System Software DDs User Dat<br>PC Database (English)<br>✓ System Software: 11 (en)<br>System Software: 12 (en)<br>System Software: 12 (en)<br>System Software: 23 (en)<br>System Software: 23 (en)<br>System Software: 23 (en)<br>System Software: 23 (en)<br>System Software: 23 (en)<br>System Software: 23 (en)<br>System Software: 23 (en)<br>System Software: 23 (en)<br>System Software: 30 (en)                                                                                                    | Connected<br>e Bluetooth<br>cator<br>to date<br>ta Event Capture HART configurati<br>0/0.0k8 | on<br>Field Communicator<br>System Software: 3:9 (en) | More Details<br>Close Tabs V<br>0/0.0 kB |
|                                                   | Connection type<br>Unit Name: None<br>✓ 3. Upgrade Field Communicator<br>Field Communicator is up to<br>System Software DDs User Dat<br>✓ PC Database (English)<br>✓ System Software: 113 (en)<br>✓ System Software: 125 (en)<br>✓ System Software: 125 (en)<br>✓ System Software: 235 (en)<br>✓ System Software: 235 (en)<br>✓ System Software: 235 (en)<br>✓ System Software: 235 (en)<br>✓ System Software: 235 (en)<br>✓ System Software: 235 (en)<br>✓ System Software: 330 (en)                                                                                                    | Connected<br>e Bluetooth<br>cator<br>to date<br>ta Event Capture HART configurati<br>0/0.0k8 | on<br>Field Communicator<br>System Software: 3:9 (en) | More Details<br>Close Tabs V<br>0/0.0 kB |
|                                                   | Connection type<br>Unit Name: None<br>✓ 3. Upgrade Field Communic<br>Field Communicator is up to<br>System Software Dos User Dar<br>✓ PC Database (English)<br>✓ PC Database (English)<br>✓ System Software: 13 (en)<br>✓ System Software: 13 (en)<br>✓ System Software: 131 (en)<br>✓ System Software: 23 (en)<br>✓ System Software: 23 (en)<br>✓ System Software: 23 (en)<br>✓ System Software: 23 (en)<br>✓ System Software: 23 (en)<br>✓ System Software: 3.0 (en)                                                                                                    | Connected e Bluetooth cator to date ta Event Capture HART configurati 0/0.0kB                | on<br>System Software: 3:9 (en)                       | More Details<br>Close Tabs V<br>0/0.0 kB |
|                                                   | Connection type<br>Unit Name: None<br>System Software Dos User Dat<br>System Software Dos User Dat<br>PC Database (English)<br>PC Database (English)<br>System Software: 13 (en)<br>System Software: 13 (en)<br>System Software: 131 (en)<br>System Software: 23 (en)<br>System Software: 23 (en)<br>System Software: 23 (en)<br>System Software: 23 (en)<br>System Software: 30 (en)<br>System Software: 3.0 (en)                                                                                                    | Connected<br>e Bluetooth<br>cator<br>to date<br>ta Event Capture HART configurati<br>0/0.0k8 | on<br>System Software: 3:9 (en)                       | More Details<br>Close Tabs V<br>0/0.0 kB |

12 Das neu hochgeladene DD aus den Dienstprogrammen: DDs aus lokaler Quelle importieren. Wählen Sie die DD-Datei aus, die Sie an den Feldkommunikator senden möchten. Wenn das Paket ungetestet ist, wählen Sie im Dialogfeld Ein ungetestetes Paket überprüfen die Option Ja.

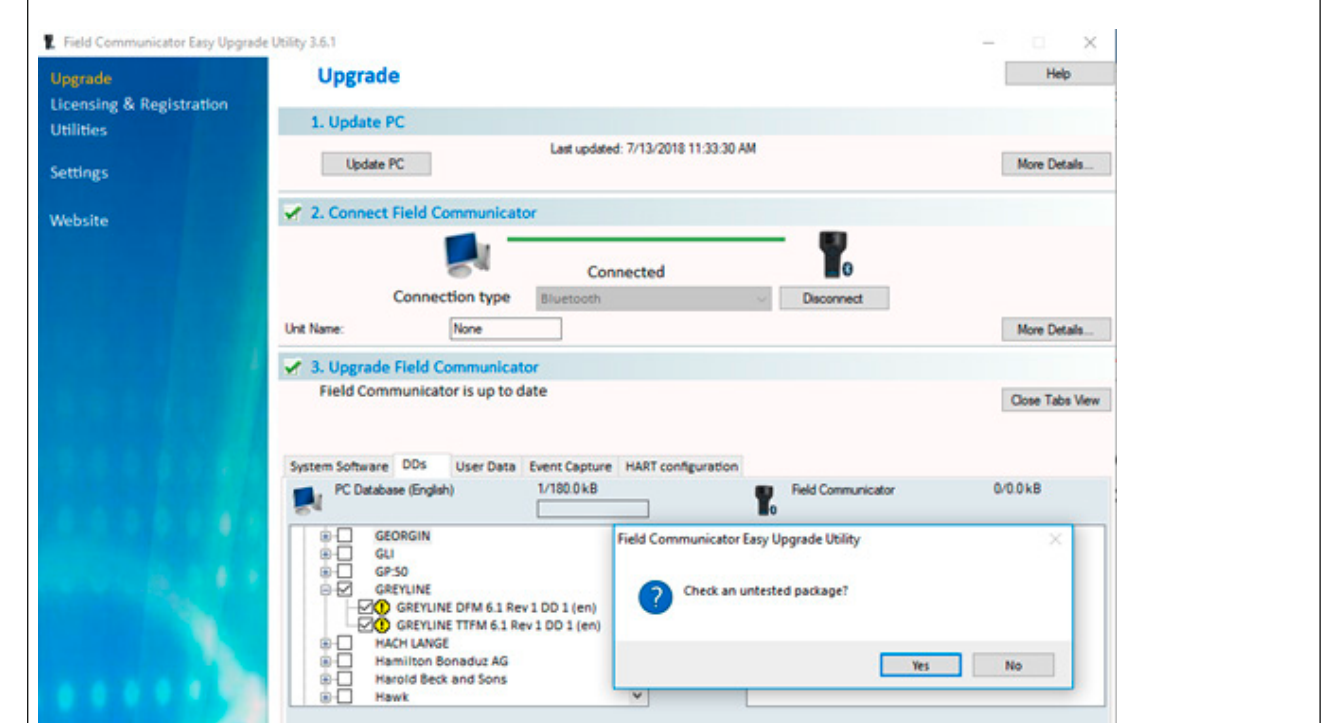

Klicken Sie auf die Schaltfläche Transfer (Schaltfläche mit 3 Pfeilen/Chevrons nach rechts). Warten Sie, bis der Dialog zum

13

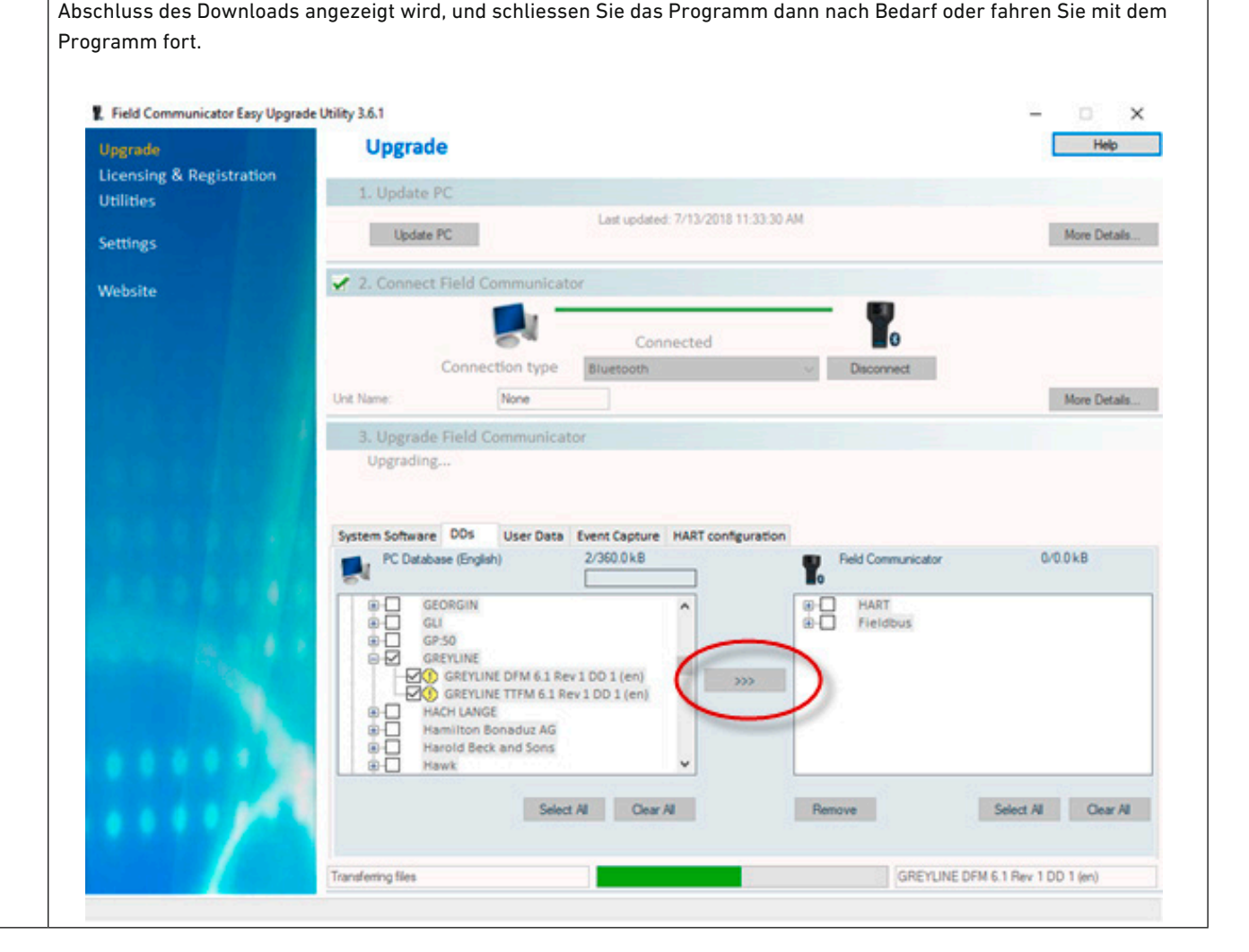

## 9.3.1 Menüstruktur des Gerätedeskriptors

| Level 1      | Level 2           | Level 3            | Level 4               | Level 5            | Level 6         |
|--------------|-------------------|--------------------|-----------------------|--------------------|-----------------|
| Device Setup | Process Variables | PV                 |                       |                    |                 |
|              |                   | PV% Range          |                       |                    |                 |
|              |                   | PV Loop Current    |                       |                    |                 |
|              |                   | Dynamic Variables  |                       |                    |                 |
|              | Basic Setup       | PV Unit            |                       |                    |                 |
|              |                   | PV Xfer fnctn      |                       |                    |                 |
|              |                   | PV Damp            |                       |                    |                 |
|              |                   | Device Information | Distributor           |                    |                 |
|              |                   |                    | Model                 |                    |                 |
|              |                   |                    | Dev id                |                    |                 |
|              |                   |                    | Serial Number         |                    |                 |
|              |                   |                    | Relay Count           |                    |                 |
|              |                   |                    | Cfg chng count        |                    |                 |
|              |                   |                    | lag                   |                    |                 |
|              |                   |                    | Long lag              |                    |                 |
|              |                   |                    | Date<br>Write Drotest |                    |                 |
|              |                   |                    | Descriptor            |                    |                 |
|              |                   |                    | Message               |                    |                 |
|              |                   |                    | Final asmbly num      |                    |                 |
|              |                   |                    | Revision #'s          |                    |                 |
|              |                   |                    | Device Image          |                    |                 |
|              | Detailed Setup    | Sensors            | Flow Rate Sensor      | Flow Rate          |                 |
|              |                   |                    |                       | Flow Rate Unit     |                 |
|              |                   |                    |                       | Sensor Information | Flow Rate Class |
|              |                   |                    |                       |                    | Flow Rate PDQ   |
|              |                   |                    |                       |                    | Flow Rate LS    |
|              |                   |                    |                       |                    | Flow Rate LSL   |
|              |                   |                    |                       |                    | Flow Rate USL   |
|              |                   |                    |                       |                    | Flow Rate Damp  |
|              |                   |                    | Velocity Sensor       | Velocity           |                 |
|              |                   |                    |                       | Velocity Unit      |                 |
|              |                   |                    |                       | Sensor Information | Velocity Class  |
|              |                   |                    |                       |                    | Velocity PDQ    |
|              |                   |                    |                       |                    | Velocity LS     |
|              |                   |                    |                       |                    | Velocity LSL    |
|              |                   |                    |                       |                    |                 |
|              |                   |                    | Volumo Soncor         | Volumo             |                 |
|              |                   |                    | volume Sensor         | Volume Unit        |                 |
|              |                   |                    |                       | Sensor Information | Volume Class    |
|              |                   |                    |                       |                    |                 |
|              |                   |                    | Max dev vars          |                    |                 |
|              | 1                 | 1                  |                       |                    | 1               |

| PV is     PV LW       Signal condition     PV LW       PV UW     PV UW       PV VBrop     PV Stange       PV Damp     Analog Output     PV Loop Current       PV Damp     Analog Output     PV Loop Current       PV Charn bip     PV Charn bip     PV Charn bip       PV Charnel flags     Loop current mode     PV Charnel flags       Loop current mode     Poll addr     Num reip preams       Num reip preams     Num reip preams     Num reip preams       Num reip preams     Num reip preams     Num reip preams       Num reip preams     Num reip preams     Num reip preams       Num reip preams     Num reip preams     Num reip preams       Num reip preams     Num reip preams     Num reip preams       Num reip preams     Num reip preams     Num reip preams       Num reip preams     Num reip preams     Num reip preams       Num reip preams     Num reip preams     Num reip preams       Num reip preams     Num reip preams     Num reip preams       Num reip preams     Num reip preams     Num reip preams       Num reip preams     Num reip preams     Num reip preams                                                                                                    |        | [            | 1                  | 1                | 1                 |  |
|----------------------------------------------------------------------------------------------------|--------|--------------|--------------------|------------------|-------------------|--|
| Signal condition     PV LEW<br>PV VRV<br>PV VRV<br>PV VRP<br>PV VRT     PV Loop Current<br>PV Ater fraction       Output Condition     Analog Output<br>Analog Output     PV Loop Current<br>PV Ater mode<br>Poil addr<br>Num reg preams       Device Information     Distributor<br>Model<br>Serial Number<br>Relay Count     Num reg preams       Write Protect     Device Information     Distributor<br>Model<br>Device Information       Distributor<br>Model     Relay Count     Crg chng count       Tag     Long Tag     Device Information       Date     Write Protect     Device Information       Model     Device Information     Distributor<br>Model       Review     Model     Device Information       Model     Device Information     Distributor<br>Model       Device Information     Distributor<br>Write Protect     Device Information       Review     Model     Device Information     Device Information       Model     Device Information     Device Information     Device Information       Model     Device Information     Device Information     Device Information       Model     Device Information     Device Information     Device Information       Model     Device Information     Device Information     Device Information       Model     Device Information     Device Information     Device Information       Model     Device Information<                                                                                                    |        |              | PV is              |                  |                   |  |
| PU URV<br>PV Kange<br>PV Kange<br>PV Kange<br>PV Kange<br>PV Camelina<br>Namego Dutput Condition     PV Loop Current<br>PV Loop Current<br>PV Loop Current<br>PV Loop Current<br>PV Loop Current<br>PV Loop Current<br>PV Loop Current<br>PV Camelina<br>Scient Number       Review     Device Information     Distributor<br>Model<br>Devi Id<br>Serial Number<br>Relay Count     Num resp preams       Review     Model<br>Distributor<br>Model<br>Distributor<br>Message     Distributor<br>Message       Review     Model<br>Distributor<br>Message     Serial Number<br>Relay Count       Cig chog count<br>Write Protect<br>Distributor<br>Message     Serial Number<br>Relay Count<br>Cig chog count<br>Message       Review     Model<br>Distributor<br>Message     Serial Number<br>Relay Count<br>Cig chog count<br>Max dev vars<br>Tag<br>Descriptor<br>Message       Distributor<br>Write Protect<br>Der id<br>Serial Number<br>Relay Count<br>Cig chog count<br>Max dev vars<br>Tag<br>Descriptor<br>Message     Serial Number<br>Relay Count<br>Cig chog count<br>Max dev vars<br>Tag       Num resp preams<br>Num resp preams<br>Num resp preams     Serial Number<br>Relay Count<br>Cig chog count<br>Max dev rev<br>Polt addr       Status     Relay Count     Serial Number<br>Relay Count                                                                                                    |        |              | Signal condition   | PV LRV           |                   |  |
| PV % Range<br>PV % Range<br>PV 2 Loop Current<br>PV Loop Current<br>PV Arm typ<br>PV Annel flags<br>Loop current mode       Poll addr<br>Num resp preams       Device Information       Device Information       Devint       Device Information                                                                                                    |        |              |                    | PV URV           |                   |  |
| PV Zern frach     PV Loop Current       PV Damp     PV Loop Current       PV Arm typ     PV Loop Current       PV Arm typ     PV Loop Current       PV Arm typ     PV Loop Current       PV Loop Current mode     PV Loop Current mode       PV Arm typ     PV Loop Current mode       PV Arm typ     PV Loop Current mode                                                                                                    |        |              |                    | PV % Range       |                   |  |
| PV Damp     PV Loop Current<br>PV Arm typ<br>PV Channel Hags<br>Loop current mode       Device Information     Distributor<br>Model       Device Information     Distributor<br>Model       Device Information     Distributor<br>Model       Device Information     Distributor<br>Model       Device Information     Distributor<br>Model       Device Information     Distributor<br>Model       Device Information     Distributor<br>Model       Device Information     Distributor<br>Model       Review     Model       Distributor<br>Mitte Protect     Device Information       Distributor<br>Write Protect     Device Image       Review     Model       Distributor<br>Write protect     Device Image       Distributor<br>Write protect     Device Image       Distributor<br>Write protect     Serial Number<br>Relay Count       Cfg ching count<br>Max dev vars     Tag       Long Tag     Long Tag       Distributor     Serial Number<br>Relay Count       Cfg ching count<br>Max dev vars     Long Tag       Date     Long Tag       Date     Long Tag       Date     Long Tag       Date     Long Tag       Date     Long Tag       Date     Long Tag       Date     Long Tag       Date     Long Tag       Date     Long Current mode<br>N                                                                                                    |        |              |                    | PV Xfer fnctn    |                   |  |
| Output Condition     Analog Output     PU Loop Current<br>PV Airm typ<br>PV Channel flags<br>Loop current mode<br>Pail addr<br>Num reg preams<br>Num resp preams       Device Information     Distributor<br>Model<br>Devi (d)<br>Serial Number<br>Relay Count<br>Tag<br>Long Tag<br>Date<br>Write Protect<br>Descriptor<br>Message<br>Final asmbly num<br>Revision #'s<br>Device Image     Image Preams<br>Num resp preams       Review     Model<br>Distributor<br>Write protect<br>Descriptor<br>Message<br>Date     Image Preams<br>Num resp preams       Review     Model<br>Distributor<br>Write protect<br>Device Image     Image Preams<br>Num resp Preams       Review     Model<br>Distributor<br>Write protect<br>Device Image     Image Preams<br>Num resp Preams       Tag<br>Date     Image Preams<br>Num resp Preams     Image Preams<br>Num resp Preams       Review     Model<br>Distributor<br>Write protect<br>Device Image     Image Preams<br>Num resp Preams       Number<br>Relay Count<br>Clig ching count<br>Max dev vars<br>Tag<br>Descriptor<br>Message<br>Date     Image Preams<br>Num resp Preams       Status     Relay Count<br>Relay 1     Image Preams     Image Preams                                                                                                    |        |              |                    | PV Damp          |                   |  |
| Image: Section of the section of the section of t                               |        |              | Output Condition   | Analog Output    | PV Loop Current   |  |
| Review       Model       Device Information       Distributor       Num reg preams         Review       Model       Device Information       Distributor         Model       Devid       Serial Number       Review         Review       Model       Devid       Serial Number         Review       Model       Devid       Serial Number         Review       Model       Devid       Serial Number         Review       Model       Devid       Serial Serial Number         Review       Model       Devid       Serial Serial Serial Serial Serial Serial Serial Serial Serial Serial Number         Review       Model       Distributor       Serial Number       Serial Serial Serial Serial Serial Serial Serial Number         Review       Model       Distributor       Serial Number       Serial Number         Review       Model       Distributor       Serial Number       Serial Serial Serial Serial Serial Serial Serial Serial Number         Review       Model       Distributor       Serial Number       Serial Serial Serial Serial Serial Serial Number         Relay Count       Crip chang count       Serial Number       Serial Serial Serial Serial Serial Serial Serial Serial Serial Serial Serial Serial Serial Serial Serial Serial Serial Serial Serial Serial Serial Serial Serial Serial Serial Serial Serial Serial                                                                                                    |        |              |                    |                  | PV Alrm typ       |  |
| Image: Status     Relay Court     Device Information     HART Dutput     Loop current mode<br>Poli addr<br>Num resp preams<br>Num resp preams       Device Information     Distributor<br>Model<br>Devid     Distributor<br>Model<br>Devid     Hart Dutput     Hum resp preams       Serial Number<br>Relay Count     Tag<br>Long Tag<br>Date     Hum resp preams     Hum resp preams       Write Protect     Devide Image     Hum resp preams     Hum resp preams       Protect     Devide Image     Hum resp preams     Hum resp preams       Review     Model<br>Distributor<br>Write protect     Devid Image     Hum resp preams       Review     Model<br>Distributor<br>Write protect     Hum resp preams     Hum resp resp resp resp resp resp resp resp                                                                                                    |        |              |                    |                  | PV Channel flags  |  |
| Image: Status     Review     Model<br>Device Information<br>Device Information<br>Device Information<br>Device Information<br>Device Information<br>Device Information<br>Device Information<br>Device Information<br>Device Information<br>Cfg chng count<br>Tag<br>Long Tag<br>Date<br>Write Protect<br>Descriptor<br>Message<br>Final asmbly num<br>Revision #'s<br>Device Image     Image Image Ima |        |              |                    |                  | Loop current mode |  |
| Review       Model       Device Information       Distributor         Model       Devid       Serial Number         Review       Addel       Devid         Review       Model       Devid         Review       Model       Devid         Review       Model       Devid         Review       Model       Devid         Review       Model       Devid         Review       Model       Devid         Review       Model       Devid         Review       Model       Devide Image         Review       Model       Devide Image         Review       Model       Devide Image         Review       Model       Devide Image         Review       Model       Devide Image         Review       Model       Devide Image         Review       Model       Devide Image         Review       Model       Devide Image         Bevid       Serial Number       Review         Relay Count       Crig chang count       Review         Max dev vars       Tag       Image         Dete       Final asmbly num       Image         Universal rev       Fid dev rev                                                                                                    |        |              |                    | HART Output      | Poll addr         |  |
| Image: Section of the section of the section of th                              |        |              |                    |                  | Num req preams    |  |
| Image: Second Second                               |        |              |                    |                  | Num resp preams   |  |
| Review     Model<br>Dev id<br>Serial Number<br>Relay Count<br>Tag<br>Long Tag<br>Date<br>Write Protect<br>Descriptor<br>Message     Image Protect<br>Descriptor<br>Message       Review     Model<br>Distributor<br>Write protect<br>Device Image     Image Protect<br>Device Image       Review     Model<br>Distributor<br>Write protect<br>Device Image     Image Protect<br>Device Image       Date     Device Image     Image Protect<br>Device Image       Distributor     Write protect<br>Devid     Image Protect<br>Devide       Devide Image     Image Protect<br>Devide     Image Protect<br>Devide       Distributor     Write protect<br>Devide     Image Protect<br>Devide       Devide Serial Number<br>Relay Count     Image Protect<br>Devide     Image Protect<br>Devide       Descriptor     Message<br>Date     Image Protect<br>Descriptor     Image Protect<br>Descriptor       Message     Date     Image Protect<br>Descriptor     Image Protect<br>Descriptor     Image Protect<br>Descriptor       Date     Date     Image Protect<br>Descriptor     Image Protect<br>Descriptor     Image Protect<br>Descriptor       Date     Date     Image Protect Protect<br>Descriptor     Image Protect Protect<br>Descriptor     Image Protect<br>Descriptor       Date     Date     Image Protect Protect<br>Descriptor     Image Protect Protect<br>Descriptor     Image Protect Protect<br>Descriptor       Date     Date     Image Protect Protect Protect Protect Protect Protect Protect Protect Protect Protect Protect Protect Protect Protect Protect Protect Protect Prote                                                                                                    |        |              | Device Information | Distributor      |                   |  |
| StatusReviewDev id<br>Serial Number<br>Relay Count<br>Cfg chng count<br>Tag<br>Long Tag<br>DateReviewModel<br>Distributor<br>Write protect<br>Device ImageImage<br>ImageReviewModel<br>Distributor<br>Write protect<br>Device ImageImage<br>ImageReviewModel<br>Distributor<br>Write protect<br>Devid<br>Serial Number<br>Relay Count<br>Max dev vars<br>Tag<br>DateImage<br>ImageReviewModel<br>Distributor<br>Write protect<br>Dev id<br>Serial Number<br>Relay Count<br>Max dev vars<br>Tag<br>DateImage<br>ImageReviewModel<br>Distributor<br>Write protect<br>Dev id<br>Serial Number<br>Relay Count<br>Max dev vars<br>Tag<br>DateImage<br>ImageRelay Count<br>Write protect<br>Dev id<br>Serial Number<br>Relay Count<br>Max dev vars<br>Tag<br>DateImage<br>ImageSoftware rev<br>Hardware rev<br>Poll addr<br>Loop current mode<br>Num reg preams<br>Num reg preams<br>Num reg preamsImage<br>ImageStatusRelay CountImage<br>ImageImageRelay 1Image<br>ImageImage                                                                                                    |        |              |                    | Model            |                   |  |
| Serial Number       Relay Count       Cig chang count         Tag       Long Tag       Date         Write Protect       Descriptor       Message         Final asmbly num       Review       Model       Device Image         Review       Model       Distributor       Write protect         Device Image       Device Image       Image       Image         Review       Model       Distributor       Image       Image         Tag       Long tag       Device Image       Image       Image         Long tag       Descriptor       Message       Image       Image         Long tag       Descriptor       Message       Image       Image         Long tag       Descriptor       Message       Image       Image         Date       Final asmbly num       Universal rev       Image       Image         Date       Final asmbly num       Universal rev       Image       Image       Image         Date       Final asmbly num       Universal rev       Image       Image       Image       Image         Date       Final asmbly num       Universal rev       Image       Image       Image       Image         Date       Final asmbly nu                                                                                                    |        |              |                    | Dev id           |                   |  |
| Relay Count       Cfg chng count         Tag       Long Tag         Date       Write Protect         Descriptor       Message         Final asmbly num       Review         Model       Distributor         Write protect       Device Image         Devide Image       Jain Serial Number         Relay Count       Cfg chng count         Max dev vars       Tag         Long tag       Descriptor         Message       Final asmbly num         Unite protect       Devid         Serial Number       Relay Count         Cfg chng count       Max dev vars         Tag       Long tag         Descriptor       Message         Date       Final asmbly num         Universal rev       Poll addr         Poll addr       Loop current mode         Num reg preams       Num reg preams         Num resp preams       Num resp preams                                                                                                    |        |              |                    | Serial Number    |                   |  |
| Cfg chng count       Tag         Long Tag       Date         Write Protect       Descriptor         Message       Final asmbly num         Review       Model         Distributor       Write protect         Device Image       Device Image         Serial Number       Relay Count         Gf chng count       Max dev vars         Tag       Long tag         Descriptor       Message         Date       Distributor         Write protect       Devide         Devide Image       Serial Number         Relay Count       Cfg chng count         Max dev vars       Tag         Long tag       Descriptor         Message       Date         Final asmbly num       Universal rev         Fid der rev       Software rev         Hardware rev       Poll addr         Loop current mode       Num reg preams         Num reg preams       Num reg preams         Num reg preams       Num reg         Relay 1       Image       Image                                                                                                    |        |              |                    | Relay Count      |                   |  |
| Tag     Long Tag       Date     Write Protect       Descriptor     Message       Final asmbly num     Reviewision #'s       Device Image     Device Image       Review     Model       Distributor     Write protect       Devid     Serial Number       Relay Count     Cfg chng count       Max dev vars     Tag       Long tag     Descriptor       Message     Date       Final asmbly num     Universal rev       Final asmbly num     Universal rev       Fid dev rev     Software rev       Hardware rev     Pott addr       Loop current mode     Num reg preams       Num reg preams     Num resp preams                                                                                                    |        |              |                    | Cfg chng count   |                   |  |
| Long Tag<br>Date     Long Tag<br>Date       Write Protect     Descriptor       Message     Final asmbly num<br>Revision #'s       Device Image     Distributor       Write protect     Device Image       Devid     Serial Number       Relay Count     Cfg chng count       Max dev vars     Tag       Descriptor     Message       Date     Final asmbly num       Max dev vars     Tag       Descriptor     Message       Date     Final asmbly num       Universal rev     Fid dev rev       Software rev     Hardware rev       Poll addr     Loop current mode       Num reg preams     Num resp preams       Num resp preams     Num resp preams                                                                                                    |        |              |                    | Tag              |                   |  |
| Review     Model       Distributor     Write Protect       Device Image     Device Image       Review     Model       Distributor     Write protect       Devid     Serial Number       Relay Count     Cfg chng count       Max dev vars     Tag       Long tag     Descriptor       Message     Date       Final asmbly num     Universal rev       Field ev rev     Software rev       Hardware rev     Poll addr       Loop current mode     Num reg preams       Num reg preams     Num resp preams                                                                                                    |        |              |                    | Long Tag         |                   |  |
| Review       Model       Descriptor         Message       Final asmbly num       Revision #'s         Device Image       Device Image       Image         Review       Model       Distributor         Write protect       Device Image       Image         Device Image       Image       Image         Review       Model       Image       Image         Write protect       Devid       Image       Image         Devid       Serial Number       Relay Count       Image       Image         Cfg chng count       Max dev vars       Tag       Image       Image         Long tag       Descriptor       Message       Date       Image       Image         Final asmbly num       Universal rev       Fid dev rev       Software rev       Hardware rev       Image       Image       Image         Vander       Loop current mode       Num reg preams       Num reg preams       Image       Image       Image         Status       Relay 1       Image       Image       Image       Image       Image         Relay 1       Image       Image       Image       Image       Image       Image       Image         Status       Relay                                                                                                    |        |              |                    | Date             |                   |  |
| Image: Status     Relay Count     Descriptor<br>Message<br>Final asmbly num<br>Revision #'s<br>Device Image       Review     Model<br>Distributor<br>Write protect     Image       Device Image     Image       Serial Number<br>Relay Count     Image       Cig chng count<br>Max dev vars     Image       Descriptor     Image       Descriptor     Image       Descriptor     Image       Descriptor     Image       Date     Image       Final asmbly num<br>Universal rev     Image       Final asmbly num<br>Universal rev     Imag                                                                                                    |        |              |                    | Write Protect    |                   |  |
| Review     Model       Device Image       Review       Model       Distributor       Write protect       Dev id       Serial Number       Relay Count       Max dev vars       Tag       Long tag       Date       Final asmbly num       Universal rev       Fild dev rev       Software rev       Hardware rev       Poll addr       Loop current mode       Num reg preams       Status       Relay Count       Relay 1                                                                                                    |        |              |                    | Descriptor       |                   |  |
| Image: Second Second                               |        |              |                    | Message          |                   |  |
| Revision #'s<br>Device Image         Review       Model<br>Distributor<br>Write protect<br>Dev id         Serial Number<br>Relay Count<br>Cfg chng count<br>Max dev vars<br>Tag<br>Long tag<br>Descriptor<br>Message<br>Date<br>Final asmbly num<br>Universal rev<br>Fid dev rev<br>Software rev<br>Hardware rev<br>Poll addr<br>Loop current mode<br>Num reg preams<br>Num reg preams         Status       Relay Count         Relay Count       Image: Count of the second of the second of                                                                                                    |        |              |                    | Final asmbly num |                   |  |
| Image     Image       Review     Model<br>Distributor<br>Write protect<br>Devid     Image       Serial Number<br>Relay Count     Image       Cfg chng count     Max dev vars       Tag     Image       Long tag     Descriptor       Message     Date       Final asmbly num<br>Universal rev     Final asmbly num<br>Hardware rev       Fid dev rev     Software rev       Hardware rev     Poll addr       Loop current mode<br>Num reg preams     Num reg preams       Status     Relay Count       Relay 1     Image                                                                                                    |        |              |                    | Revision #'s     |                   |  |
| Review       Model         Distributor       Write protect         Dev id       Serial Number         Relay Count       Cfg chng count         Max dev vars       Tag         Long tag       Descriptor         Message       Date         Final asmbly num       Universal rev         Fld dev rev       Software rev         Hardware rev       Poll addr         Loop current mode       Num reg preams         Num reg preams       Num resp preams                                                                                                    |        |              |                    | Device Image     |                   |  |
| DistributorDistributorWrite protectDev idSerial NumberRelay CountCfg chng countMax dev varsTagLong tagDescriptorMessageDateFinal asmbly numUniversal revFld dev revSoftware revHardware revPoll addrLoop current modeNum reg preamsStatusRelay CountRelay 1                                                                                                    |        | Review       | Model              |                  |                   |  |
| Write protectDev idSeriat NumberRelay CountCfg chng countMax dev varsTagLong tagDescriptorMessageDateFinal asmbly numUniversal revFld dev revSoftware revHardware revPoll addrLoop current modeNum reg preamsNum reg preamsStatusRelay CountRelay 1Iso Software softwareRelay 1Iso SoftwareRelay 1Iso SoftwareRelay 1Iso SoftwareSoftware revRelay 1Iso SoftwareRelay 1Iso Software<                                                                                                    |        |              | Distributor        |                  |                   |  |
| Dev id         Serial Number         Relay Count         Cfg chng count         Max dev vars         Tag         Long tag         Descriptor         Message         Date         Final asmbly num         Universal rev         Fld dev rev         Software rev         Poll addr         Loop current mode         Num reg preams         Num resp preams                                                                                                    |        |              | Write protect      |                  |                   |  |
| Serial Number<br>Relay Count<br>Ofg chng count<br>Max dev vars<br>Tag<br>Long tag<br>Descriptor<br>Message<br>Date<br>Final asmbly num<br>Universal rev<br>Fld dev rev<br>Software rev<br>Hardware rev<br>Poll addr<br>Loop current mode<br>Num reg preamsImage: Comparison of the comparison of the co                                                       |        |              | Dev id             |                  |                   |  |
| Relay CountRelay CountCfg chng countMax dev varsTagLong tagDescriptorMessageDateFinal asmbly numUniversal revFld dev revSoftware revHardware revPoll addrLoop current modeNum req preamsNum resp preamsStatusRelay CountRelay 1I                                                                                                    |        |              | Serial Number      |                  |                   |  |
| Status       Relay Count         Karag       Cfg chng count         Max dev vars       Tag         Long tag       Descriptor         Message       Date         Final asmbly num       Universal rev         Fld dev rev       Software rev         Hardware rev       Poll addr         Loop current mode       Num reg preams         Num resp preams       Num resp preams                                                                                                    |        |              | Relay Count        |                  |                   |  |
| Max dev vars         Tag         Long tag         Descriptor         Message         Date         Final asmbly num         Universal rev         Fld dev rev         Software rev         Hardware rev         Poll addr         Loop current mode         Num reg preams         Num resp preams         Status       Relay Count         Relay 1       Image: Status                                                                                                    |        |              | Cfg chng count     |                  |                   |  |
| Status       Relay Count         Relay 1       Image         Relay 1       Image         Tag       Image         Long tag       Image         Descriptor       Image         Message       Image         Date       Image         Final asmbly num       Image         Universal rev       Fld dev rev         Software rev       Image         Hardware rev       Image         Image       Image         Image<                                                                                                    |        |              | Max dev vars       |                  |                   |  |
| Status       Relay Count         Kong tag       Descriptor         Descriptor       Message         Date       Final asmbly num         Universal rev       Fid dev rev         Software rev       Hardware rev         Poll addr       Loop current mode         Num reg preams       Num reg preams         Status       Relay Count         Relay 1       Image: Status in the status in the statu                                                                                                    |        |              | Tag                |                  |                   |  |
| Descriptor         Message         Date         Final asmbly num         Universal rev         Fld dev rev         Software rev         Hardware rev         Poll addr         Loop current mode         Num req preams         Num resp preams         Status         Relay Count         Relay 1                                                                                                    |        |              | Long tag           |                  |                   |  |
| Message       Date         Date       Final asmbly num         Universal rev       Fld dev rev         Fld dev rev       Software rev         Hardware rev       Poll addr         Loop current mode       Num req preams         Num resp preams       Num resp preams         Status       Relay Count         Relay 1       Image: Contemport of the second second sec                                                                                                    |        |              | Descriptor         |                  |                   |  |
| Date         Final asmbly num         Universal rev         Fld dev rev         Software rev         Hardware rev         Poll addr         Loop current mode         Num req preams         Num resp preams         Status         Relay Count         Relay 1                                                                                                    |        |              | Message            |                  |                   |  |
| Final asmbly num       Universal rev         Fld dev rev       Fld dev rev         Software rev       Hardware rev         Poll addr       Loop current mode         Num req preams       Num resp preams         Status       Relay Count         Relay 1       Image: Status                                                                                                    |        |              | Date               |                  |                   |  |
| Universal rev       Fld dev rev         Software rev       Software rev         Hardware rev       Poll addr         Loop current mode       Num req preams         Num resp preams       Num resp preams         Status       Relay Count         Relay 1       Image: Status                                                                                                    |        |              | Final asmbly num   |                  |                   |  |
| Fld dev rev         Software rev         Hardware rev         Poll addr         Loop current mode         Num req preams         Num resp preams         Status         Relay Count         Relay 1                                                                                                    |        |              | Universal rev      |                  |                   |  |
| Software rev         Hardware rev         Poll addr         Loop current mode         Num req preams         Num resp preams         Status         Relay Count         Relay 1                                                                                                    |        |              | Fld dev rev        |                  |                   |  |
| Hardware rev       Poll addr         Loop current mode       Num req preams         Num resp preams       Num resp preams         Status       Relay Count         Relay 1       Image: Complex complex co                                                                                                    |        |              | Software rev       |                  |                   |  |
| Poll addr     Loop current mode       Num req preams     Num resp preams       Status     Relay Count       Relay 1     Image: Count                                                                                                    |        |              | Hardware rev       |                  |                   |  |
| Loop current mode<br>Num req preams<br>Num resp preams     Loop current mode<br>Num req preams       Status     Relay Count     Image: Count       Relay 1     Image: Count     Image: Count                                                                                                    |        |              | Poll addr          |                  |                   |  |
| Num req preams<br>Num resp preams     Num resp preams       Status     Relay Count                                                                                                    |        |              | Loop current mode  |                  |                   |  |
| Num resp preams       Status     Relay Count       Relay 1     Image: Count of the second of the second o                                                                                             |        |              | Num req preams     |                  |                   |  |
| Status     Relay Count       Relay 1                                                                                                    |        |              | Num resp preams    |                  |                   |  |
| Relay 1                                                                                                    | Status | Relay Count  |                    |                  |                   |  |
|                                                                                                    |        | Relav 1      |                    |                  |                   |  |
| Relay 2                                                                                                    |        | Relay 2      |                    |                  |                   |  |
| Pri Sen Stat                                                                                                    |        | Pri Sen Stat |                    |                  |                   |  |

|                 | Prim Read Quality |                     |  |  |
|-----------------|-------------------|---------------------|--|--|
|                 | Device Status     | Device Status       |  |  |
|                 |                   | Cfg chng count      |  |  |
|                 |                   | Reset Configuration |  |  |
|                 | Dev Spec Stat 0   | Status group 0      |  |  |
|                 | Dev Spec Stat 1   | Status group 1      |  |  |
|                 | Dev Spec Stat 2   | Status group 2      |  |  |
|                 | Dev Spec Stat 3   | Status group 3      |  |  |
|                 | Dev Spec Stat 4   | Status group 4      |  |  |
|                 | Dev Spec Stat 5   | Status group 5      |  |  |
|                 | Ext Dev Stat      | Ext dev status      |  |  |
| Logging         | Logger Options    | Log Status          |  |  |
|                 |                   | Log Mode            |  |  |
|                 |                   | Percent Log Used    |  |  |
| PV              |                   |                     |  |  |
| PV Loop Current |                   |                     |  |  |
| PV LVR          |                   |                     |  |  |
| PV URV          |                   |                     |  |  |

# 10 Spezifikation

AIL

| Messverfahren                                                                      | Ultraschall Doppler Messverfahren                                                                                                    |                                                                                                    |                                                                                                    |  |
|------------------------------------------------------------------------------------|----------------------------------------------------------------------------------------------------|----------------------------------------------------------------------------------------------------|----------------------------------------------------------------------------------------------------|--|
| Durchflussbereich                                                                  | ± 0.1 m/s bis 12.2 m/s (± 0.3 ft/s bis 40 ft/s), bi-direktional                                                                                                    |                                                                                                    |                                                                                                    |  |
| Genauigkeit                                                                        | $\pm$ 2 % des Durchflussmesswerts bei Durchflussraten > $\pm$ 0.3 m/s                                                                                                    |                                                                                                    |                                                                                                    |  |
|                                                                                    | Benötigt Feststoffe oder Blasen mit einer Mindestgröße von 100 Mikrometern und einer                                                                                                    |                                                                                                    |                                                                                                    |  |
|                                                                                    | Mindestkonzentration von 75 ppm                                                                                                    |                                                                                                    |                                                                                                    |  |
| Wiederholgenauigkeit                                                               | ± 0.5 % des Durchflussmesswerts                                                                                                    |                                                                                                    |                                                                                                    |  |
| Linearität                                                                         | ± 0.5 %                                                                                                    |                                                                                                    |                                                                                                    |  |
| Ansprechzeit                                                                       | 1 s                                                                                                    |                                                                                                    |                                                                                                    |  |
| Wahlbare Durchfluss-Einheiten                                                      | Geschwindigkeit                                                                                                    | m/sec, ft/sec.                                                                                                    |                                                                                                    |  |
|                                                                                    | Volumen                                                                                                    | Liter (L) per sec/min/hour/da                                                                                                    | iy                                                                                                    |  |
|                                                                                    |                                                                                                    | US gallons (USG) per sec/mir                                                                                                    | n/hour/day                                                                                                    |  |
|                                                                                    |                                                                                                    | Imperial gallons (ISG) per sec                                                                                                    | /min/hour/day                                                                                                    |  |
|                                                                                    |                                                                                                    | Barrels (bbl) per sec/min/ho                                                                                                    | ur/dav                                                                                                    |  |
|                                                                                    |                                                                                                    | Cubic meter (m3) per sec/mi                                                                                                    | n/hour/dav                                                                                                    |  |
|                                                                                    |                                                                                                    | Cubic feet (m3) per sec/min/                                                                                                    | hour/day                                                                                                    |  |
| Wahlbare Totalisator-Finbeiten                                                     | Liter m3 US gallons imperial                                                                                                    | allons barrels cubic feet                                                                                                    | iloui, ady                                                                                                    |  |
| Menü-Sprachen                                                                      | Englisch Spanisch Französis                                                                                                    | sh                                                                                                    |                                                                                                    |  |
|                                                                                    |                                                                                                    |                                                                                                    |                                                                                                    |  |
| Detrichetemporatur                                                                 | 20 °C his : (0 °C (head unit)                                                                                                    |                                                                                                    |                                                                                                    |  |
| Bernebstemperatur                                                                  | -20 C bis $+80$ C (nead unit)                                                                                                    | -4 F DIS + 140 F                                                                                                    |                                                                                                    |  |
|                                                                                    |                                                                                                    |                                                                                                    |                                                                                                    |  |
|                                                                                    |                                                                                                    |                                                                                                    |                                                                                                    |  |
| Luftfeuchtigkeit bei Betrieb                                                       | Max. 90% relative Feuchtigkeit                                                                                                    | bei +50 °C (122 °F)                                                                                                    |                                                                                                    |  |
| Geeignete Rohrtypen                                                                |                                                                                                    |                                                                                                    |                                                                                                    |  |
| Rohrmaterialien                                                                    | PVC-U, PVC-C, PE, PVDF, PP-H                                                                                                    | , ABS, PB, HDPE, Stahl, Stahl, I                                                                                                    | Edelstahl, Eisen, Gusseisen, duktiles                                                                                         |  |
|                                                                                    | Eisen, Metall, Beschichtete Lei                                                                                                    | tungsrohre.                                                                                                    |                                                                                                    |  |
|                                                                                    | Innen doppelt beschichtete Ro                                                                                                    | hrleitungen, Rohrleitungen mi                                                                                                    | loser Beschichtung und Rohrleitungen                                                                                          |  |
|                                                                                    | mit Ronrwanden die Luft entha                                                                                                    | alten werden nicht unterstutzt.                                                                                                    |                                                                                                    |  |
| Rohrdurchmesser (d)                                                                | 16 bis 4500 mm*                                                                                                    | 1/2 bis 180 inch*                                                                                                    |                                                                                                    |  |
| Elektronik                                                                         |                                                                                                    |                                                                                                    |                                                                                                    |  |
| Spannungsversorgung                                                                | 100 bis 240 V AC 50-60 Hz                                                                                                    |                                                                                                    |                                                                                                    |  |
|                                                                                    | 9 bis 32 V DC                                                                                                    |                                                                                                    |                                                                                                    |  |
| Stromverbrauch                                                                     | AC: Max. 10 VA                                                                                                    |                                                                                                    |                                                                                                    |  |
|                                                                                    | DC: Max 10 Watt                                                                                                    |                                                                                                    |                                                                                                    |  |
| Ausgange                                                                           |                                                                                                    |                                                                                                    |                                                                                                    |  |
|                                                                                    |                                                                                                    | 1 / bic 20 m A odor 0 bic 5 VDC                                                                                                    |                                                                                                    |  |
| Analogausgang                                                                      | Bereich                                                                                                    | 4 bis 20 mA oder 0 bis 5 vDC                                                                                                    |                                                                                                    |  |
| Analogausgang                                                                      | Auflösung                                                                                                    | 0.1 % des Messbereichs                                                                                                    |                                                                                                    |  |
| Analogausgang                                                                      | Auflösung<br>Last max.                                                                                                    | 4 bis 20 mA oder 0 bis 5 vbc<br>0.1 % des Messbereichs<br>1000 Ω                                                                                                    |                                                                                                    |  |
| Analogausgang                                                                      | Auflösung<br>Last max.<br>Isolation                                                                                                    | 4 bis 20 mA odel 0 bis 3 vbc       0.1 % des Messbereichs       1000 Ω       1500 V optisch isoliert                                                                                                    |                                                                                                    |  |
| Analogausgang                                                                      | Auflösung<br>Last max.<br>Isolation<br>Alarmstrom                                                                                                    | 4 bis 20 mA oder 0 bis 3 vbc       0.1 % des Messbereichs       1000 Ω       1500 V optisch isoliert       3.5 mA                                                                                                    |                                                                                                    |  |
| Analogausgang                                                                      | Auflösung<br>Last max.<br>Isolation<br>Alarmstrom<br>Impulsfolge                                                                                                    | 4 bis 20 mA oder 0 bis 3 vbc         0.1 % des Messbereichs         1000 Ω         1500 V optisch isoliert         3.5 mA         2.25 s min. Abstand zwischer                                                                                                    | ı den Impulsen                                                                                                    |  |
| Analogausgang<br>Impulsausgang                                                     | Auflösung<br>Last max.<br>Isolation<br>Alarmstrom<br>Impulsfolge<br>Impulsbreite                                                                                                    | <ul> <li>4 bis 20 mA oder 0 bis 3 vbc</li> <li>0.1 % des Messbereichs</li> <li>1000 Ω</li> <li>1500 V optisch isoliert</li> <li>3.5 mA</li> <li>2.25 s min. Abstand zwischer</li> <li>350 ms</li> </ul>                                                                                                    | ı den Impulsen                                                                                                    |  |
| Analogausgang<br>Impulsausgang                                                     | Auflösung<br>Last max.<br>Isolation<br>Alarmstrom<br>Impulsfolge<br>Impulsbreite<br>Max. Spannung                                                                                                    | <ul> <li>4 bis 20 mA oder 0 bis 3 vbc</li> <li>0.1 % des Messbereichs</li> <li>1000 Ω</li> <li>1500 V optisch isoliert</li> <li>3.5 mA</li> <li>2.25 s min. Abstand zwischer</li> <li>350 ms</li> <li>250 VAC</li> </ul>                                                                                                    | ı den Impulsen                                                                                                    |  |
| Analogausgang<br>Impulsausgang                                                     | Bereich<br>Auflösung<br>Last max.<br>Isolation<br>Alarmstrom<br>Impulsfolge<br>Impulsbreite<br>Max. Spannung<br>Max. Strom                                                                                                    | 4 bis 20 mA oder 0 bis 3 vbc         0.1 % des Messbereichs         1000 Ω         1500 V optisch isoliert         3.5 mA         2.25 s min. Abstand zwischer         350 ms         250 VAC         12 A                                                                                                    | ı den Impulsen                                                                                                    |  |
| Analogausgang<br>Impulsausgang                                                     | Bereich<br>Auflösung<br>Last max.<br>Isolation<br>Alarmstrom<br>Impulsfolge<br>Impulsbreite<br>Max. Spannung<br>Max. Strom<br>Isolation                                                                                                    | 4 bis 20 mA oder 0 bis 3 vbc         0.1 % des Messbereichs         1000 Ω         1500 V optisch isoliert         3.5 mA         2.25 s min. Abstand zwischer         350 ms         250 VAC         12 A         1000V                                                                                                    | ı den Impulsen                                                                                                    |  |
| Analogausgang<br>Impulsausgang<br>Modbus                                           | Bereich<br>Auflösung<br>Last max.<br>Isolation<br>Alarmstrom<br>Impulsfolge<br>Impulsbreite<br>Max. Spannung<br>Max. Strom<br>Isolation<br>Typ                                                                                                    | 4 bis 20 mA oder 0 bis 3 vbc         0.1 % des Messbereichs         1000 Ω         1500 V optisch isoliert         3.5 mA         2.25 s min. Abstand zwischer         350 ms         250 VAC         12 A         1000V         Modbus RTU via RS485 oder                                                                                                    | a den Impulsen                                                                                                    |  |
| Analogausgang Impulsausgang Modbus Relays                                          | Bereich<br>Auflösung<br>Last max.<br>Isolation<br>Alarmstrom<br>Impulsfolge<br>Impulsbreite<br>Max. Spannung<br>Max. Strom<br>Isolation<br>Typ<br>Typ                                                                                                    | 4 bis 20 mA oder 0 bis 3 vbc         0.1 % des Messbereichs         1000 Ω         1500 V optisch isoliert         3.5 mA         2.25 s min. Abstand zwischer         350 ms         250 VAC         12 A         1000V         Modbus RTU via RS485 oder         2x SPDT 5 amp                                                                                                    | i den Impulsen<br>HART                                                                                                    |  |
| Analogausgang<br>Impulsausgang<br>Modbus<br>Relays                                 | Bereich<br>Auflösung<br>Last max.<br>Isolation<br>Alarmstrom<br>Impulsfolge<br>Impulsbreite<br>Max. Spannung<br>Max. Strom<br>Isolation<br>Typ<br>Typ<br>Programmierung                                                                                                    | 4 bis 20 mA oder 0 bis 3 vbc         0.1 % des Messbereichs         1000 Ω         1500 V optisch isoliert         3.5 mA         2.25 s min. Abstand zwischer         350 ms         250 VAC         12 A         1000V         Modbus RTU via RS485 oder         2x SPDT 5 amp         Programmierbar als Durchflu                                                                                                    | i den Impulsen<br>HART<br>Issalarm und/oder proportionales                                                                    |  |
| Analogausgang<br>Impulsausgang<br>Modbus<br>Relays                                 | Bereich<br>Auflösung<br>Last max.<br>Isolation<br>Alarmstrom<br>Impulsfolge<br>Impulsbreite<br>Max. Spannung<br>Max. Strom<br>Isolation<br>Typ<br>Typ<br>Programmierung                                                                                                    | 4 bis 20 mA oder 0 bis 3 vbc         0.1 % des Messbereichs         1000 Ω         1500 V optisch isoliert         3.5 mA         2.25 s min. Abstand zwischer         350 ms         250 VAC         12 A         1000V         Modbus RTU via RS485 oder         2x SPDT 5 amp         Programmierbar als Durchflu         Pulssignal                                                                                                    | i den Impulsen<br>HART<br>Issalarm und/oder proportionales                                                                    |  |
| Analogausgang Impulsausgang Modbus Relays Dataenlogger                             | Bereich<br>Auflösung<br>Last max.<br>Isolation<br>Alarmstrom<br>Impulsfolge<br>Impulsbreite<br>Max. Spannung<br>Max. Strom<br>Isolation<br>Typ<br>Typ<br>Programmierung                                                                                                    | 4 bis 20 mA oder 0 bis 3 vbc         0.1 % des Messbereichs         1000 Ω         1500 V optisch isoliert         3.5 mA         2.25 s min. Abstand zwischer         350 ms         250 VAC         12 A         1000V         Modbus RTU via RS485 oder         2x SPDT 5 amp         Programmierbar als Durchflu         Pulssignal                                                                                                    | i den Impulsen<br>HART<br>Issalarm und/oder proportionales                                                                    |  |
| Analogausgang Impulsausgang Modbus Relays Dataenlogger                             | Bereich         Auflösung         Last max.         Isolation         Alarmstrom         Impulsfolge         Impulsbreite         Max. Spannung         Max. Strom         Isolation         Typ         Typ         Programmierung                                                                                                    | <ul> <li>4 bis 20 mA oder 0 bis 3 vbc</li> <li>0.1 % des Messbereichs</li> <li>1000 Ω</li> <li>1500 V optisch isoliert</li> <li>3.5 mA</li> <li>2.25 s min. Abstand zwischer</li> <li>350 ms</li> <li>250 VAC</li> <li>12 A</li> <li>1000V</li> <li>Modbus RTU via RS485 oder</li> <li>2x SPDT 5 amp</li> <li>Programmierbar als Durchflu</li> <li>Pulssignal</li> </ul>                                                                                                    | i den Impulsen<br>HART<br>Issalarm und/oder proportionales                                                                    |  |
| Analogausgang Impulsausgang Modbus Relays Dataenlogger                             | Bereich         Auflösung         Last max.         Isolation         Alarmstrom         Impulsfolge         Impulsfolge         Max. Spannung         Max. Strom         Isolation         Typ         Typ         Programmierung         Schnittstelle         Datenspeicher                                                                                                    | 4 bis 20 mA oder 0 bis 3 vbc         0.1 % des Messbereichs         1000 Ω         1500 V optisch isoliert         3.5 mA         2.25 s min. Abstand zwischer         350 ms         250 VAC         12 A         1000V         Modbus RTU via RS485 oder         2x SPDT 5 amp         Programmierbar als Durchflu         Pulssignal         USB         26 Millionen Datennunkte                                                                                                    | i den Impulsen<br>HART<br>Issalarm und/oder proportionales                                                                    |  |
| Analogausgang Impulsausgang Modbus Relays Dataenlogger                             | Bereich         Auflösung         Last max.         Isolation         Alarmstrom         Impulsfolge         Impulsbreite         Max. Spannung         Max. Strom         Isolation         Typ         Typ         Programmierung         Schnittstelle         Datenspeicher         Format                                                                                        | 4 bis 20 mA oder 0 bis 3 vbc         0.1 % des Messbereichs         1000 Ω         1500 V optisch isoliert         3.5 mA         2.25 s min. Abstand zwischer         350 ms         250 VAC         12 A         1000V         Modbus RTU via RS485 oder         2x SPDT 5 amp         Programmierbar als Durchflu         Pulssignal         USB         26 Millionen Datenpunkte                                                                                                    | i den Impulsen<br>HART<br>issalarm und/oder proportionales                                                                    |  |
| Analogausgang Impulsausgang Modbus Relays Dataenlogger Gebäuse und Dieplay         | Bereich<br>Auflösung<br>Last max.<br>Isolation<br>Alarmstrom<br>Impulsfolge<br>Impulsbreite<br>Max. Spannung<br>Max. Strom<br>Isolation<br>Typ<br>Typ<br>Programmierung<br>Schnittstelle<br>Datenspeicher<br>Format                                                                                                    | 4 bis 20 mA oder 0 bis 3 vbc         0.1 % des Messbereichs         1000 Ω         1500 V optisch isoliert         3.5 mA         2.25 s min. Abstand zwischer         350 ms         250 VAC         12 A         1000V         Modbus RTU via RS485 oder         2x SPDT 5 amp         Programmierbar als Durchflu         Pulssignal         USB         26 Millionen Datenpunkte         CSV                                                                                                    | i den Impulsen<br>HART<br>Issalarm und/oder proportionales                                                                    |  |
| Analogausgang Impulsausgang Modbus Relays Dataenlogger Gehäuse und Display         | Bereich<br>Auflösung<br>Last max.<br>Isolation<br>Alarmstrom<br>Impulsfolge<br>Impulsbreite<br>Max. Spannung<br>Max. Strom<br>Isolation<br>Typ<br>Typ<br>Programmierung<br>Schnittstelle<br>Datenspeicher<br>Format                                                                                                    | 4 bis 20 mA odel 0 bis 3 vbc         0.1 % des Messbereichs         1000 Ω         1500 V optisch isoliert         3.5 mA         2.25 s min. Abstand zwischer         350 ms         250 VAC         12 A         1000V         Modbus RTU via RS485 oder         2x SPDT 5 amp         Programmierbar als Durchflu         Pulssignal         USB         26 Millionen Datenpunkte         CSV                                                                                                    | a den Impulsen<br>HART<br>Issalarm und/oder proportionales                                                                    |  |
| Analogausgang Impulsausgang Modbus Relays Dataenlogger Gehäuse und Display         | Bereich         Auflösung         Last max.         Isolation         Alarmstrom         Impulsfolge         Impulsbreite         Max. Spannung         Max. Strom         Isolation         Typ         Programmierung         Schnittstelle         Datenspeicher         Format                                                                                                    | 4 bis 20 mA oder 0 bis 3 vbc         0.1 % des Messbereichs         1000 Ω         1500 V optisch isoliert         3.5 mA         2.25 s min. Abstand zwischer         350 ms         250 VAC         12 A         1000V         Modbus RTU via RS485 oder         2x SPDT 5 amp         Programmierbar als Durchflu         Pulssignal         USB         26 Millionen Datenpunkte         CSV         Polykarbonat         278 x 188 x 120 mm                                                                                                    | A den Impulsen<br>HART<br>Issalarm und/oder proportionales                                                                    |  |
| Analogausgang Impulsausgang Modbus Relays Dataenlogger Gehäuse und Display         | Bereich         Auflösung         Last max.         Isolation         Alarmstrom         Impulsfolge         Impulsbreite         Max. Spannung         Max. Strom         Isolation         Typ         Programmierung         Schnittstelle         Datenspeicher         Format         Material         Abmessungen         Gawisht                                               | 4 bis 20 mA oder 0 bis 3 vbc         0.1 % des Messbereichs         1000 Ω         1500 V optisch isoliert         3.5 mA         2.25 s min. Abstand zwischer         350 ms         250 VAC         12 A         1000V         Modbus RTU via RS485 oder         2x SPDT 5 amp         Programmierbar als Durchflu         Pulssignal         USB         26 Millionen Datenpunkte         CSV         Polykarbonat         278 x 188 x 130 mm                                                                                                    | 10.95 x 7.4 x 5.12 inch                                                                                                    |  |
| Analogausgang Impulsausgang Modbus Relays Dataenlogger Gehäuse und Display         | Bereich         Auflösung         Last max.         Isolation         Alarmstrom         Impulsfolge         Impulsbreite         Max. Spannung         Max. Strom         Isolation         Typ         Typ         Programmierung         Schnittstelle         Datenspeicher         Format         Material         Abmessungen         Gewicht         T                         | 4 bis 20 mA oder 0 bis 3 vbc         0.1 % des Messbereichs         1000 Ω         1500 V optisch isoliert         3.5 mA         2.25 s min. Abstand zwischer         350 ms         250 VAC         12 A         1000V         Modbus RTU via RS485 oder         2x SPDT 5 amp         Programmierbar als Durchflu         Pulssignal         USB         26 Millionen Datenpunkte         CSV         Polykarbonat         278 x 188 x 130 mm         5 kg                                                                                                    | 10.95 x 7.4 x 5.12 inch<br>11 lbs                                                                                             |  |
| Analogausgang Impulsausgang Modbus Relays Dataenlogger Gehäuse und Display         | Bereich         Auflösung         Last max.         Isolation         Alarmstrom         Impulsfolge         Impulsbreite         Max. Spannung         Max. Strom         Isolation         Typ         Typ         Programmierung         Schnittstelle         Datenspeicher         Format         Material         Abmessungen         Gewicht         Tastatur         Octotict | 4 bis 20 mA oder 0 bis 3 vbc         0.1 % des Messbereichs         1000 Ω         1500 V optisch isoliert         3.5 mA         2.25 s min. Abstand zwischer         350 ms         250 VAC         12 A         1000V         Modbus RTU via RS485 oder         2x SPDT 5 amp         Programmierbar als Durchflu         Pulssignal         USB         26 Millionen Datenpunkte         CSV         Polykarbonat         278 x 188 x 130 mm         5 kg         Tastenfeld mit 5 Drucktasten                                                                                                    | 10.95 x 7.4 x 5.12 inch<br>11 lbs                                                                                             |  |
| Analogausgang Impulsausgang Modbus Relays Dataenlogger Gehäuse und Display         | Bereich<br>Auflösung<br>Last max.<br>Isolation<br>Alarmstrom<br>Impulsfolge<br>Impulsbreite<br>Max. Spannung<br>Max. Strom<br>Isolation<br>Typ<br>Typ<br>Programmierung<br>Schnittstelle<br>Datenspeicher<br>Format<br>Material<br>Abmessungen<br>Gewicht<br>Tastatur<br>Schutzklasse                                                                                                 | 4 bis 20 mA oder 0 bis 3 vbc         0.1 % des Messbereichs         1000 Ω         1500 V optisch isoliert         3.5 mA         2.25 s min. Abstand zwischer         350 ms         250 VAC         12 A         1000V         Modbus RTU via RS485 oder         2x SPDT 5 amp         Programmierbar als Durchflu         Pulssignal         USB         26 Millionen Datenpunkte         CSV         Polykarbonat         278 x 188 x 130 mm         5 kg         Tastenfeld mit 5 Drucktasten         IP 66 / NEMA4X (Wasser und                                                                                         | A den Impulsen<br>HART<br>Issalarm und/oder proportionales<br>10.95 x 7.4 x 5.12 inch<br>11 lbs<br>staubdicht)                |  |
| Analogausgang Impulsausgang Modbus Relays Dataenlogger Gehäuse und Display Display | Bereich<br>Auflösung<br>Last max.<br>Isolation<br>Alarmstrom<br>Impulsfolge<br>Impulsbreite<br>Max. Spannung<br>Max. Strom<br>Isolation<br>Typ<br>Typ<br>Programmierung<br>Schnittstelle<br>Datenspeicher<br>Format<br>Material<br>Abmessungen<br>Gewicht<br>Tastatur<br>Schutzklasse<br>Typ                                                                                          | 4 bis 20 mA odel 0 bis 3 vbc         0.1 % des Messbereichs         1000 Ω         1500 V optisch isoliert         3.5 mA         2.25 s min. Abstand zwischer         350 ms         250 VAC         12 A         1000V         Modbus RTU via RS485 oder         2x SPDT 5 amp         Programmierbar als Durchflu         Pulssignal         USB         26 Millionen Datenpunkte         CSV         Polykarbonat         278 x 188 x 130 mm         5 kg         Tastenfeld mit 5 Drucktasten         IP 66 / NEMA4X (Wasser und         Beleuchtetes LCD-Matrix-Dis                                                     | A den Impulsen<br>HART<br>Issalarm und/oder proportionales<br>10.95 x 7.4 x 5.12 inch<br>11 lbs<br>staubdicht)<br>play        |  |
| Analogausgang Impulsausgang Modbus Relays Dataenlogger Gehäuse und Display Display | Bereich<br>Auflösung<br>Last max.<br>Isolation<br>Alarmstrom<br>Impulsfolge<br>Impulsbreite<br>Max. Spannung<br>Max. Strom<br>Isolation<br>Typ<br>Typ<br>Programmierung<br>Schnittstelle<br>Datenspeicher<br>Format<br>Material<br>Abmessungen<br>Gewicht<br>Tastatur<br>Schutzklasse<br>Typ<br>Unterstütze Sprachen                                                                  | 4 bis 20 mA oder 0 bis 3 vbc         0.1 % des Messbereichs         1000 Ω         1500 V optisch isoliert         3.5 mA         2.25 s min. Abstand zwischer         350 ms         250 VAC         12 A         1000V         Modbus RTU via RS485 oder         2x SPDT 5 amp         Programmierbar als Durchflu         Pulssignal         USB         26 Millionen Datenpunkte         CSV         Polykarbonat         278 x 188 x 130 mm         5 kg         Tastenfeld mit 5 Drucktasten         IP 66 / NEMA4X (Wasser und         Beleuchtetes LCD-Matrix-Dis         Englisch, Spanisch, Französis               | A den Impulsen<br>HART<br>Issalarm und/oder proportionales<br>10.95 x 7.4 x 5.12 inch<br>11 lbs<br>staubdicht)<br>play<br>sch |  |
| Analogausgang Impulsausgang Modbus Relays Dataenlogger Gehäuse und Display Display | Bereich<br>Auflösung<br>Last max.<br>Isolation<br>Alarmstrom<br>Impulsfolge<br>Impulsbreite<br>Max. Spannung<br>Max. Strom<br>Isolation<br>Typ<br>Typ<br>Programmierung<br>Schnittstelle<br>Datenspeicher<br>Format<br>Material<br>Abmessungen<br>Gewicht<br>Tastatur<br>Schutzklasse<br>Typ<br>Unterstütze Sprachen<br>Material                                                      | 4 bis 20 mA oder 0 bis 3 vbc         0.1 % des Messbereichs         1000 Ω         1500 V optisch isoliert         3.5 mA         2.25 s min. Abstand zwischer         350 ms         250 VAC         12 A         1000V         Modbus RTU via RS485 oder         2x SPDT 5 amp         Programmierbar als Durchflu         Pulssignal         USB         26 Millionen Datenpunkte         CSV         Polykarbonat         278 x 188 x 130 mm         5 kg         Tastenfeld mit 5 Drucktasten         IP 66 / NEMA4X (Wasser und         Beleuchtetes LCD-Matrix-Dis         Englisch, Spanisch, Französis         316SS | A den Impulsen<br>HART<br>Issalarm und/oder proportionales<br>10.95 x 7.4 x 5.12 inch<br>11 lbs<br>staubdicht)<br>Dlay<br>sch |  |

| Versandinformationen   |                          |                   |                   |
|------------------------|--------------------------|-------------------|-------------------|
| Paketabmessungen       | 380 x 290 x 230 mm       | 15 x 12 x 10 inch |                   |
| Gewicht                | 5.4 kg                   | 12 lbs            |                   |
| Volumengewicht         | 5.4 kg                   | 12 lbs            |                   |
| Normen und Zulassungen |                          |                   |                   |
|                        | CE, RoHS konform         |                   |                   |
|                        | Sicherheit               | EN 61010-1:2020   |                   |
|                        | EMV                      | EN 61326-1:2013   | EN 61326-2-3:2013 |
|                        | Umgebung EN 60068-1:2015 |                   |                   |
|                        |                          | EN 60068-2-1:2008 | EN 60068-2-2:2008 |

\* Die messbaren Rohrgrossen sind von Rohrmaterial und Rohrinnendurchmesser abhängig.

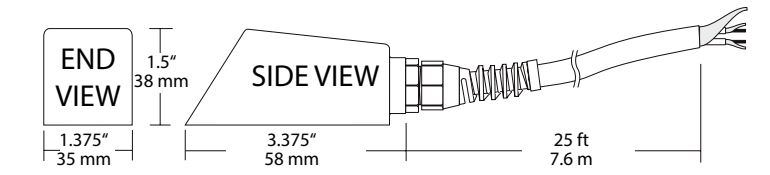

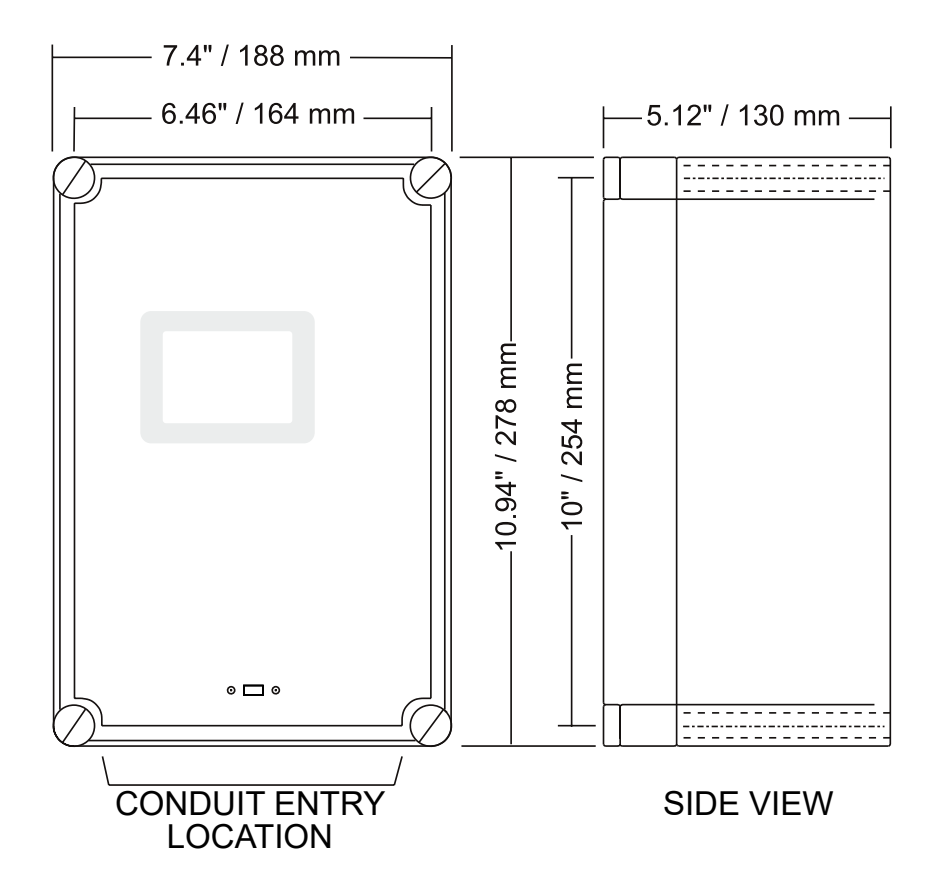

| SE4 Doppler Sensor |                                                                                                    |  |  |  |
|--------------------|----------------------------------------------------------------------------------------------------|--|--|--|
| Minimaler Rohr-    | 0,5" (12,5 mm)                                                                                                 |  |  |  |
| durchmesser        |                                                                                                    |  |  |  |
| Maximaler Rohr-    | 180" (4.5 m)                                                                                                   |  |  |  |
| durchmesser        |                                                                                                    |  |  |  |
| Betriebstemperatur | -40° bis 300°F (-40° bis 150°C)                                                                                |  |  |  |
| Betriebsfrequenz   | 640 KHz                                                                                                    |  |  |  |
| Sensorgehäuse      | Rostfreier Stahl                                                                                               |  |  |  |
| Sensorkabel        | 7,6 m (25 ft.) abgeschirmtes Koaxialpaar (RG174U)<br>Optional 15 m (50 ft) oder 30 m (100 ft) durchge-<br>hend |  |  |  |
| Tauchtauglichkeit  | Widersteht versehentlichem Untertauchen mit<br>einem Druck von bis zu 0,7 bar (10 psi)                         |  |  |  |

# 11 Diagramme und Tabellen

# 11.1 Umrechnungstabelle für Einheiten

|                   | Konvertierungsleitfaden |                    |
|-------------------|-------------------------|--------------------|
| VON               | ZU                      | MULTIPLIKATION MIT |
| US-GALLONEN       | KUBIKFUSS               | 0.1337             |
| US-GALLONEN       | IMPERIAL GALLLONEN      | 0.8327             |
| US-GALLONEN       | LITER                   | 3.785              |
| US-GALLONEN       | KUBIKMETER              | 0.003785           |
| LITER/SEK         | GPM                     | 15.85              |
| LITER             | KUBIKMETER              | 0.001              |
| BARRELS           | US-GALLONEN             | 42                 |
| BARRELS           | IMPERIAL GALLLONEN      | 34.9726            |
| BARRELS           | LITER                   | 158.9886           |
| ZOLL              | ММ                      | 25.4               |
| GRAD F            | GRAD C                  | (°F-32) x 0.556    |
| PFUND             | KILOGRAMM               | 0.453              |
| PSI               | BAR                     | 0.0676             |
| FUSS <sup>2</sup> | METER <sup>2</sup>      | 0.0929             |

Hinweis: BARRELS sind U.S oil barrels

# 11.2 Rohrleitungs-Diagramme

## 11.2.1 Rohrleitungen aus Kohlenstoffstahl und PVC

| Rohrlei-<br>tungs- | Aussend-<br>ur-  | Stan<br>Sched | dard<br>ule 40 | Extra s<br>Sched | schwer<br>ule 80 | Dbl. Extr | a schwer | Sched  | ule 10 | Schedu | ıle 20 | Sched  | ule 30 | Sched  | ule 40 |
|--------------------|------------------|---------------|----------------|------------------|------------------|-----------|----------|--------|--------|--------|--------|--------|--------|--------|--------|
| grösse             | chmesser<br>Zoll | ID            | Wand           | ID               | Wand             | ID        | Wand     | ID     | Wand   | ID     | Wand   | ID     | Wand   | ID     | Wand   |
| 1/2                | 0.840            | .622          | .109           | .546             | .147             | .252      | .294     |        |        |        |        |        |        | .622   | .109   |
| 3/4                | 1.050            | .824          | .113           | .742             | .154             | .434      | .308     |        |        |        |        |        |        | .824   | .113   |
| 1                  | 1.315            | 1.049         | .133           | .957             | .179             | .599      | .358     |        |        |        |        |        |        | 1.049  | .133   |
| 1 ¼                | 1.660            | 1.380         | .140           | 1.278            | .191             | .896      | .382     |        |        |        |        |        |        | 1.380  | .140   |
| 1 1/2              | 1.900            | 1.610         | .145           | 1.500            | .200             | 1.100     | .400     |        |        |        |        |        |        | 1.610  | .145   |
| 2                  | 2.375            | 2.067         | .154           | 1.939            | .218             | 1.503     | .436     |        |        |        |        |        |        | 2.067  | .154   |
| 2 1/2              | 2.875            | 2.469         | .203           | 2.323            | .276             | 1.771     | .552     |        |        |        |        |        |        | 2.469  | .203   |
| 3                  | 3.500            | 3.068         | .216           | 2.900            | .300             | 2.300     | .600     |        |        |        |        |        |        | 3.068  | .216   |
| 3 1/2              | 4.000            | 3.548         | .226           | 3.364            | .318             | 2.728     | .626     |        |        |        |        |        |        | 3.548  | .226   |
| 4                  | 4.500            | 4.026         | .237           | 3.826            | .337             | 3.152     | .674     |        |        |        |        |        |        | 4.026  | .237   |
| 5                  | 5.563            | 5.047         | .258           | 4.813            | .375             | 4.063     | .750     |        |        |        |        |        |        | 5.047  | .258   |
| 6                  | 6.625            | 6.065         | .280           | 5.761            | .432             | 4.897     | .864     |        |        |        |        |        |        | 6.065  | .280   |
| 8                  | 8.625            | 7.981         | .322           | 7.625            | .500             | 6.875     | .875     |        |        | 8.125  | .250   | 8.071  | .277   | 7.981  | .322   |
| 10                 | 10.750           | 10.020        | .365           | 9.750            | .500             | 8.750     | 1.000    |        |        | 10.250 | .250   | 10.135 | .307   | 10.020 | .365   |
| 12                 | 12.750           | 12.000        | .375           | 11.750           | .500             | 10.750    | 1.000    |        |        | 12.250 | .250   | 12.090 | .330   | 11.938 | .406   |
| 14                 | 14.000           | 13.250        | .375           | 13.000           | .500             |           |          | 13.500 | .250   | 13.376 | .312   | 13.250 | .375   | 13.124 | .438   |
| 16                 | 16.000           | 15.250        | .375           | 15.000           | .500             |           |          | 15.500 | .250   | 15.376 | .312   | 15.250 | .375   | 15.000 | .500   |
| 18                 | 18.000           | 17.250        | .375           | 17.000           | .500             |           |          | 17.500 | .250   | 17.376 | .312   | 17.124 | .438   | 16.876 | .562   |
| 20                 | 20.000           | 19.250        | .375           | 19.000           | .500             |           |          | 19.500 | .250   | 19.250 | .375   | 19.000 | .500   | 18.814 | .593   |
| 22                 | 22.000           | 21.250        | .375           | 21.000           | .500             |           |          | 21.500 | .250   | 21.250 | .375   | 21.000 | .500   |        |        |
| 24                 | 24.000           | 23.250        | .375           | 23.000           | .500             |           |          | 23.500 | .250   | 23.250 | .375   | 22.876 | .562   | 22.626 | .687   |
| 26                 | 26.000           | 25.250        | .375           | 25.000           | .500             |           |          | 25.376 | .312   | 25.000 | .500   |        |        |        |        |
| 28                 | 28.000           | 27.250        | .375           | 27.000           | .500             |           |          | 27.376 | .312   | 27.000 | .500   | 26.750 | .625   |        |        |
| 30                 | 30.000           | 29.250        | .375           | 29.000           | .500             |           |          | 29.376 | .312   | 29.000 | .500   | 28.750 | .625   |        |        |
| 32                 | 32.000           | 31.250        | .375           | 31.000           | .500             |           |          | 31.376 | .312   | 31.000 | .500   | 30.750 | .625   |        |        |
| 34                 | 34.000           | 33.250        | .375           | 33.000           | .500             |           |          | 33.376 | .312   | 33.000 | .500   | 32.750 | .625   |        |        |
| 36                 | 36.000           | 35.250        | .375           | 35.000           | .500             |           |          | 35.376 | .312   | 35.000 | .500   | 34.750 | .625   |        |        |
| 42                 | 42.000           | 41.250        | .375           | 41.000           | .500             |           |          |        |        | 41.000 | .500   | 40.750 | .625   |        |        |

## 11.2.2 Rohre aus duktilem Gusseisen - Standardklassen

| GRÖSSE AUS<br>ZOLL DURCH | AUSSEN  | Clas | s 50  | Clas | s 51  | Clas | is 52 | Clas | s 53  | Clas | s 54  | Clas | s 55  | Clas | s 56  | ZEMENT- | LINING |
|--------------------------|---------|------|-------|------|-------|------|-------|------|-------|------|-------|------|-------|------|-------|---------|--------|
| ZULL                     | ER ZOLL | Wand | ID    | Wand | ID    | Wand | ID    | Wand | ID    | Wand | ID    | Wand | ID    | Wand | ID    | **STD-  | **DOP- |
|                          |         |      |       |      |       |      |       |      |       |      |       |      |       |      |       | DICKE   | PELTE  |
|                          |         |      |       |      |       |      |       |      |       |      |       |      |       |      |       |         | DICKE  |
| 3                        | 3.96    |      |       | 0.25 | 3.46  | 0.28 | 3.40  | 0.31 | 3.34  | 0.34 | 3.28  | 0.37 | 3.22  | 0.41 | 3.14  |         |        |
| 4                        | 4.80    |      |       | 0.26 | 4.28  | 0.29 | 4.22  | 0.32 | 4.16  | 0.35 | 4.10  | 0.38 | 4.04  | 0.44 | 3.93  |         |        |
| 6                        | 6.90    | 0.25 | 6.40  | 0.28 | 6.34  | 0.31 | 6.28  | 0.34 | 6.22  | 037  | 6.16  | 0.40 | 6.10  | 0.43 | 6.04  | .125    | .250   |
| 8                        | 9.05    | 0.27 | 8.51  | 0.30 | 8.45  | 0.33 | 8.39  | 0.36 | 8.33  | 0.39 | 8.27  | 0.42 | 8.21  | 0.45 | 8.15  |         |        |
| 10                       | 11.10   | 0.39 | 10.32 | 0.32 | 10.46 | 0.35 | 10.40 | 0.38 | 10.34 | 0.41 | 10.28 | 0.44 | 10.22 | 0.47 | 10.16 |         |        |
| 12                       | 13.20   | 0.31 | 12.58 | 0.34 | 12.52 | 0.37 | 12.46 | 0.40 | 12.40 | 0.43 | 12.34 | 0.46 | 12.28 | 0.49 | 12.22 |         |        |
| 14                       | 15.30   | 0.33 | 14.64 | 0.36 | 14.58 | 0.39 | 14.52 | 0.42 | 14.46 | 0.45 | 14.40 | 0.48 | 14.34 | 0.51 | 14.28 |         |        |
| 16                       | 17.40   | 0.34 | 16.72 | 0.37 | 16.66 | 0.40 | 16.60 | 0.43 | 16.54 | 0.46 | 16.48 | 0.49 | 16.42 | 0.52 | 16.36 |         |        |
| 18                       | 19.50   | 0.35 | 18.80 | 0.38 | 18.74 | 0.41 | 18.68 | 0.44 | 18.62 | 0.47 | 18.56 | 0.50 | 18.50 | 0.53 | 18.44 | .1875   | .375   |
| 20                       | 21.60   | 0.36 | 20.88 | 0.39 | 20.82 | 0.42 | 20.76 | 0.45 | 20.70 | 0.48 | 20.64 | 0.51 | 20.58 | 0.54 | 20.52 |         |        |
| 24                       | 25.80   | 0.38 | 25.04 | 0.41 | 24.98 | 0.44 | 24.92 | 0.47 | 24.86 | 0.50 | 24.80 | 0.53 | 24.74 | 0.56 | 24.68 |         |        |
| 30                       | 32.00   | 0.39 | 31.22 | 0.43 | 31.14 | 0.47 | 31.06 | 0.51 | 30.98 | 0.55 | 30.90 | 0.59 | 30.82 | 0.63 | 30.74 |         |        |
| 36                       | 38.30   | 0.43 | 37.44 | 0.48 | 37.34 | 0.62 | 37.06 | 0.58 | 37.14 | 0.63 | 37.04 | 0.68 | 36.94 | 0.73 | 36.84 |         |        |
| 42                       | 44.50   | 0.47 | 43.56 | 0.53 | 43.44 | 0.59 | 43.32 | 0.65 | 43.20 | 0.71 | 43.08 | 0.77 | 42.96 | 0.83 | 42.84 | .250    | .500   |
| 48                       | 50.80   | 0.51 | 49.78 | 0.58 | 49.64 | 0.65 | 49.50 | 0.72 | 49.36 | 0.79 | 49.22 | 0.86 | 49.08 | 0.93 | 48.94 |         |        |
| 54                       | 57.10   | 0.57 | 55.96 | 0.65 | 55.80 | 0.73 | 55.64 | 0.81 | 55.48 | 0.89 | 55.32 | 0.97 | 55.16 | 1.05 | 55.00 |         |        |

\*\*ID reduzieren nach angezeigten Abmessungen

# 11.2.3 Edelstahl, Hastelloy "C" & Titanrohrleitung

| Rohrlei- | Rohr-Aus-  | Scheul | e 5 S (a) | Schedule | e 10 S (a) | Schedu | ıle 40 S | Schedu | ıle 80 S |
|----------|------------|--------|-----------|----------|------------|--------|----------|--------|----------|
| tungs-   | send-      | ID     | Wand      | ID       | Wand       | ID     | Wand     | ID     | Wand     |
| grösse   | urchmesser |        |           |          |            |        |          |        |          |
| 1/2      | .840       | .710   | .065      | .674     | .083       | .622   | .109     | .546   | .147     |
| 3/4      | 1.050      | .920   | .065      | .884     | .083       | .824   | .113     | .742   | .154     |
| 1        | 1.315      | 1.185  | .065      | 1.097    | .109       | 1.049  | .133     | .957   | .179     |
| 1¼       | 1.660      | 1.530  | .065      | 1.442    | .109       | 1.380  | .140     | 1.278  | .191     |
| 1 1⁄2    | 1.900      | 1.770  | .065      | 1.682    | .109       | 1.610  | .145     | 1.500  | .200     |
| 2        | 2.375      | 2.245  | .065      | 2.157    | .109       | 2.067  | .154     | 1.939  | .218     |
| 21/2     | 2.875      | 2.709  | .083      | 2.635    | .120       | 2.469  | .203     | 2.323  | .276     |
| 3        | 3.500      | 3.334  | .083      | 3.260    | .120       | 3.068  | .216     | 2.900  | .300     |
| 31⁄2     | 4.000      | 3.834  | .083      | 3.760    | .120       | 3.548  | .226     | 3.364  | .318     |
| 4        | 4.500      | 4.334  | .083      | 4.260    | .120       | 4.026  | .237     | 3.826  | .337     |
| 5        | 5.563      | 5.345  | .109      | 5.295    | .134       | 5.047  | .258     | 4.813  | .375     |
| 6        | 6.625      | 6.407  | .109      | 6.357    | .134       | 6.065  | .280     | 5.761  | .432     |
| 8        | 8.625      | 8.407  | .109      | 8.329    | .148       | 7.981  | .322     | 7.625  | .500     |
| 10       | 10.750     | 10.482 | .134      | 10.420   | .165       | 10.020 | .365     | 9.750  | .500     |
| 12       | 12.750     | 12.438 | .156      | 12.390   | .180       | 12.000 | .375     | 11.750 | .500     |
| 14       | 14.000     | 13.688 | .156      | 13.624   | .188       |        |          |        |          |
| 16       | 16.000     | 15.670 | .165      | 15.624   | .188       |        |          |        |          |
| 18       | 18.000     | 17.670 | .165      | 17.624   | .188       |        |          |        |          |
| 20       | 20.000     | 19.634 | .188      | 19.564   | .218       |        |          |        |          |
| 22       | 22.000     | 21.624 | .188      | 21.564   | .218       |        |          |        |          |
| 24       | 24.000     | 23.563 | .218      | 23.500   | .250       |        |          |        |          |

| Rohrlei- | Rohr-Aussend- | Schedu | ıle 60 | Sched  | ule 80 | Schedul | e 100 | Sched  | ule 120 | Sched  | ule 140 | Sched  | ule 160 |
|----------|---------------|--------|--------|--------|--------|---------|-------|--------|---------|--------|---------|--------|---------|
| tungs-   | urchmesser    | ID     | Wand   | ID     | Wand   | ID      | Wand  | ID     | Wand    | ID     | Wand    | ID     | Wand    |
| grösse   |               |        |        |        | _      |         |       |        |         |        |         |        |         |
| 1⁄2      | .840          |        |        | .546   | .147   |         |       |        |         |        |         |        |         |
| 3/4      | 1.050         |        |        | .742   | .154   |         |       |        |         |        |         |        |         |
| 1        | 1.315         |        |        | .957   | .179   |         |       |        |         |        |         |        |         |
| 11⁄4     | 1.660         |        |        | 1.278  | .191   |         |       |        |         |        |         |        |         |
| 1 1⁄2    | 1.900         |        |        | 1.500  | .200   |         |       |        |         |        |         |        |         |
| 2        | 2.375         |        |        | 1.939  | .218   |         |       |        |         |        |         |        |         |
| 21⁄2     | 2.875         |        |        | 2.323  | .276   |         |       |        |         |        |         |        |         |
| 3        | 3.500         |        |        | 2.900  | .300   |         |       |        |         |        |         |        |         |
| 31⁄2     | 4.000         |        |        | 3.364  | .318   |         |       |        |         |        |         |        |         |
| 4        | 4.500         |        |        | 3.826  | .337   |         |       | 3.624  | .438    |        |         | 3.438  | .531    |
| 5        | 5.563         |        |        | 4.813  | .375   |         |       | 4.563  | .500    |        |         | 4.313  | .625    |
| 6        | 6.625         |        |        | 5.761  | .432   |         |       | 5.501  | .562    |        |         | 5.189  | .718    |
| 8        | 8.625         | 7.813  | .406   | 7.625  | .500   | 7.439   | .593  | 7.189  | .718    | 7.001  | .812    | 6.813  | .906    |
| 10       | 10.750        | 9.750  | .500   | 9.564  | .593   | 9.314   | .718  | 9.064  | .843    | 8.750  | 1.000   | 8.500  | 1.125   |
| 12       | 12.750        | 11.626 | .562   | 11.376 | .687   | 11.064  | .843  | 10.750 | 1.000   | 10.500 | 1.125   | 10.126 | 1.312   |
| 14       | 14.000        | 12.814 | .593   | 12.500 | .750   | 12.126  | .937  | 11.814 | 1.093   | 11.500 | 1.250   | 11.188 | 1.406   |
| 16       | 16.000        | 14.688 | .656   | 14.314 | .843   | 13.938  | 1.031 | 13.564 | 1.218   | 13.124 | 1.438   | 12.814 | 1.593   |
| 18       | 18.000        | 16.500 | .750   | 16.126 | .937   | 15.688  | 1.156 | 15.250 | 1.375   | 14.876 | 1.562   | 14.438 | 1.781   |

| 20 | 20.000 | 18.376 | .812 | 17.938 | 1.031 | 17.438 | 1.281 | 17.000 | 1.500 | 16.500 | 1.750 | 16.064 | 1.968 |
|----|--------|--------|------|--------|-------|--------|-------|--------|-------|--------|-------|--------|-------|
| 22 | 22.000 | 20.250 | .875 | 19.750 | 1.125 | 19.250 | 1.375 | 18.750 | 1.625 | 18.250 | 1.875 | 17.750 | 2.125 |
| 24 | 24.000 | 22.064 | .968 | 21.564 | 1.218 | 20.938 | 1.531 | 20.376 | 1.812 | 19.876 | 2.062 | 19.314 | 2.343 |

## 11.2.4 Gusseisenrohr - ASA-Standard

| Rohrlei- | Rohr-    | Cla  | ss 50 | Clas | s 100 | Clas | s 150 | Clas | s 200 | Clas | s 250 | Clas | s 300 | Clas | s 350 |
|----------|----------|------|-------|------|-------|------|-------|------|-------|------|-------|------|-------|------|-------|
| tungs-   | Aussend- | Wand | ID    | Wand | ID    | Wand | ID    | Wand | ID    | Wand | ID    | Wand | ID    | Wand | ID    |
| grösse   | ur-      |      |       |      |       |      |       |      |       |      |       |      |       |      |       |
|          | chmesser |      |       |      |       |      |       |      |       |      |       |      |       |      |       |
| 3        | 3.96     | 0.32 | 3.32  | 0.32 | 3.32  | 0.32 | 3.32  | 0.32 | 3.32  | 0.32 | 3.32  | 0.32 | 3.32  | 0.32 | 3.32  |
| 4        | 4.80     | 0.35 | 4.10  | 0.35 | 4.10  | 0.35 | 4.10  | 0.35 | 4.10  | 0.35 | 4.10  | 0.35 | 4.10  | 0.35 | 4.10  |
| 6        | 6.90     | 0.38 | 6.14  | 0.38 | 6.14  | 0.38 | 6.14  | 0.38 | 6.14  | 0.38 | 6.14  | 0.38 | 6.14  | 0.38 | 6.14  |
| 8        | 9.05     | 0.41 | 8.23  | 0.41 | 8.23  | 0.41 | 8.23  | 0.41 | 8.23  | 0.41 | 8.23  | 0.41 | 8.23  | 0.41 | 8.23  |
| 10       | 11.10    | 0.44 | 10.22 | 0.44 | 10.22 | 0.44 | 10.22 | 0.44 | 10.22 | 0.44 | 10.22 | 0.48 | 10.14 | 0.52 | 10.06 |
| 12       | 13.20    | 0.48 | 12.24 | 0.48 | 12.24 | 0.48 | 12.24 | 0.48 | 12.24 | 0.52 | 12.16 | 0.52 | 12.16 | 0.56 | 12.08 |
| 14       | 15.30    | 0.48 | 14.34 | 0.51 | 14.28 | 0.51 | 14.28 | 0.55 | 14.20 | 0.59 | 14.12 | 0.59 | 14.12 | 0.64 | 14.02 |
| 16       | 17.40    | 0.54 | 16.32 | 0.54 | 16.32 | 0.54 | 16.32 | 0.58 | 16.24 | 0.63 | 16.14 | 0.68 | 16.04 | 0.68 | 16.04 |
| 18       | 19.50    | 0.54 | 18.42 | 0.58 | 18.34 | 0.58 | 18.34 | 0.63 | 18.24 | 0.68 | 18.14 | 0.73 | 18.04 | 0.79 | 17.92 |
| 20       | 21.60    | 0.57 | 20.46 | 0.62 | 20.36 | 0.62 | 20.36 | 0.67 | 20.26 | 0.72 | 20.16 | 0.78 | 20.04 | 0.84 | 19.92 |
| 24       | 25.80    | 0.63 | 24.54 | 0.68 | 24.44 | 0.73 | 24.34 | 0.79 | 24.22 | 0.79 | 24.22 | 0.85 | 24.10 | 0.92 | 23.96 |

## 11.2.5 Gusseisenrohr - AWWA-Standard

| Rohrlei- |       | Class A        |       |       | Class B        |       |       | Class C       |       |       | Class D       |       |
|----------|-------|----------------|-------|-------|----------------|-------|-------|---------------|-------|-------|---------------|-------|
| tungs-   |       | 100 Ft. 43 PSI | G     | 2     | 200 Ft. 86 PSI | G     | 3     | 00 Ft. 130 PS | G     | 4     | 00 Ft. 173 PS | IG    |
| grösse   | OD    | Wand           | ID    | OD    | Wand           | ID    | OD    | Wand          | ID    | OD    | Wand          | ID    |
| 3        | 3.80  | 0.39           | 3.02  | 3.96  | 0.42           | 3.12  | 3.96  | 0.45          | 3.06  | 3.96  | 0.48          | 3.00  |
| 4        | 4.80  | 0.42           | 3.96  | 5.00  | 0.45           | 4.10  | 5.00  | 0.48          | 4.04  | 5.00  | 0.52          | 3.96  |
| 6        | 6.90  | 0.44           | 6.02  | 7.10  | 0.48           | 6.14  | 7.10  | 0.51          | 6.08  | 7.10  | 0.55          | 6.00  |
| 8        | 9.05  | 0.46           | 8.13  | 9.05  | 0.51           | 8.03  | 9.30  | 0.56          | 8.18  | 9.30  | 0.60          | 8.10  |
| 10       | 11.10 | 0.50           | 10.10 | 11.10 | 0.57           | 9.96  | 11.40 | 0.62          | 10.16 | 11.40 | 0.68          | 10.04 |
| 12       | 13.20 | 0.54           | 12.12 | 13.20 | 0.62           | 11.96 | 13.50 | 0.68          | 12.14 | 13.50 | 0.75          | 12.00 |
| 14       | 15.30 | 0.57           | 14.16 | 15.30 | 0.66           | 13.98 | 15.65 | 0.74          | 14.17 | 15.65 | 0.82          | 14.01 |
| 16       | 17.40 | 0.60           | 16.20 | 17.40 | 0.70           | 16.00 | 17.80 | 0.80          | 16.20 | 17.80 | 0.89          | 16.02 |
| 18       | 19.50 | 0.64           | 18.22 | 19.50 | 0.75           | 18.00 | 19.92 | 0.87          | 18.18 | 19.92 | 0.96          | 18.00 |
| 20       | 21.60 | 0.67           | 20.26 | 21.60 | 0.80           | 20.00 | 22.06 | 0.92          | 20.22 | 22.06 | 1.03          | 20.00 |
| 24       | 25.80 | 0.76           | 24.28 | 25.80 | 0.89           | 24.02 | 26.32 | 1.04          | 24.22 | 26.32 | 1.16          | 24.00 |
| 30       | 31.74 | 0.88           | 29.98 | 32.00 | 1.03           | 29.94 | 32.40 | 1.20          | 30.00 | 32.74 | 1.37          | 30.00 |
| 36       | 37.96 | 0.99           | 35.98 | 38.30 | 1.15           | 36.00 | 38.70 | 1.36          | 39.98 | 39.16 | 1.58          | 36.00 |
| 42       | 44.20 | 1.10           | 42.00 | 44.50 | 1.28           | 41.94 | 45.10 | 1.54          | 42.02 | 45.58 | 1.78          | 42.02 |
| 48       | 50.50 | 1.26           | 47.98 | 50.80 | 1.42           | 47.96 | 51.40 | 1.71          | 47.98 | 51.98 | 1.96          | 48.06 |
| 54       | 56.66 | 1.35           | 53.96 | 57.10 | 1.55           | 54.00 | 57.80 | 1.90          | 54.00 | 58.40 | 2.23          | 53.94 |
| 60       | 62.80 | 1.39           | 60.02 | 63.40 | 1.67           | 60.06 | 64.20 | 2.00          | 60.20 | 64.82 | 2.38          | 60.06 |
| 72       | 75.34 | 1.62           | 72.10 | 76.00 | 1.95           | 72.10 | 76.88 | 2.39          | 72.10 |       |               |       |
| 84       | 87.54 | 1.72           | 84.10 | 88.54 | 2.22           | 84.10 |       |               |       |       |               |       |

| Rohrlei- |       | Class E       |       |       | Class F       |       |       | Class G       |       |       | Class H       |       |
|----------|-------|---------------|-------|-------|---------------|-------|-------|---------------|-------|-------|---------------|-------|
| tungs-   | 50    | 00 Ft. 217 PS | IG    | . 6   | 00 Ft. 260 PS | SIG   | 7     | 00 Ft. 304 PS | IG    | 8     | 00 Ft. 347 PS | G     |
| grösse   | OD    | Wand          | ID    | OD    | Wand          | ID    | OD    | Wand          | ID    | OD    | Wand          | ID    |
| 6        | 7.22  | 0.58          | 6.06  | 7.22  | 0.61          | 6.00  | 7.38  | 0.65          | 6.08  | 7.38  | 0.69          | 6.00  |
| 8        | 9.42  | 0.66          | 8.10  | 9.42  | 0.71          | 8.00  | 9.60  | 0.75          | 8.10  | 9.60  | 0.80          | 8.00  |
| 10       | 11.60 | 0.74          | 10.12 | 11.60 | 0.80          | 10.00 | 11.84 | 0.86          | 10.12 | 11.84 | 0.92          | 10.00 |
| 12       | 13.78 | 0.82          | 12.14 | 13.78 | 0.89          | 12.00 | 14.08 | 0.97          | 12.14 | 14.08 | 1.04          | 12.00 |
| 14       | 15.98 | 0.90          | 14.18 | 15.98 | 0.99          | 14.00 | 16.32 | 1.07          | 14.18 | 16.32 | 1.16          | 14.00 |
| 16       | 18.16 | 0.98          | 16.20 | 18.16 | 1.08          | 16.00 | 18.54 | 1.18          | 16.18 | 18.54 | 1.27          | 16.00 |
| 18       | 20.34 | 1.07          | 18.20 | 20.34 | 1.17          | 18.00 | 20.78 | 1.28          | 18.22 | 20.78 | 1.39          | 18.00 |
| 20       | 22.54 | 1.15          | 20.24 | 22.54 | 1.27          | 20.00 | 23.02 | 1.39          | 20.24 | 23.02 | 1.51          | 20.00 |
| 24       | 26.90 | 1.31          | 24.28 | 26.90 | 1.45          | 24.00 | 27.76 | 1.75          | 24.26 | 27.76 | 1.88          | 24.00 |
| 30       | 33.10 | 1.55          | 30.00 | 33.46 | 1.73          | 30.00 |       |               |       |       |               |       |
| 36       | 39.60 | 1.80          | 36.00 | 40.04 | 2.02          | 36.00 |       |               |       |       |               |       |

## 11.2.6 Kupferrohr

| Rohrlei- |        | К      |       |        | L      |       |        | М      |       | Kupfer- | und Mess | ingrohr |       | Aluminium | ı     |
|----------|--------|--------|-------|--------|--------|-------|--------|--------|-------|---------|----------|---------|-------|-----------|-------|
| tungs-   | OD     | ID     | Wand  | OD     | ID     | Wand  | OD     | ID     | Wand  | OD      | ID       | Wand    | OD    | ID        | Wand  |
| grösse   |        |        |       |        |        |       |        |        |       |         |          |         |       |           |       |
| 2"       | 2.125  | 1.959  | 0.083 | 2.125  | 1.985  | 0.070 | 2.125  | 2.009  | 0.058 | 2.375   | 2.062    | 0.157   |       |           |       |
| 2 1⁄2    | 2.625  | 2.435  | 0.095 | 2.625  | 2.465  | 0.080 | 2.625  | 2.495  | 0.065 | 2.875   | 2.500    | 0.188   | 2.500 | 2.400     | 0.050 |
| 3"       | 3.125  | 2.907  | 0.109 | 3.125  | 2.945  | 0.090 | 3.125  | 2.981  | 0.072 | 3.500   | 3.062    | 0.219   | 3.000 | 2.900     | 0.050 |
| 3 1⁄2"   | 3.625  | 3.385  | 0.120 | 3.625  | 3.425  | 0.100 | 3.625  | 3.459  | 0.083 | 4.000   | 3.500    | 0.250   |       |           |       |
| 4"       | 4.125  | 3.857  | 0.134 | 4.125  | 3.905  | 0.110 | 4.125  | 3.935  | 0.095 | 4.500   | 3.935    | 0.095   | 4.000 | 4.000     | 0.250 |
| 4 1⁄2"   |        |        |       |        |        |       |        |        |       |         |          |         | 5.000 | 4.500     | 0.250 |
| 5"       | 5.125  | 4.805  | 0.160 | 5.125  | 4.875  | 0.125 | 5.125  | 4.907  | 0.109 | 5.563   | 5.063    | 0.250   | 5.000 | 4.874     | 0.063 |
| 6"       | 6.125  | 5.741  | 0.192 | 6.125  | 5.845  | 0.140 | 6.125  | 5.881  | 0.122 | 6.625   | 6.125    | 0.250   | 6.000 | 5.874     | 0.063 |
| 7"       |        |        |       |        |        |       |        |        |       | 7.625   | 7.062    | 0.282   | 7.000 | 6.844     | 0.078 |
| 8"       | 8.125  | 7.583  | 0.271 | 8.125  | 7.725  | 0.200 | 8.125  | 7.785  | 0.170 | 8.625   | 8.000    | 0.313   | 8.000 | 7.812     | 0.094 |
| 10"      | 10.125 | 9.449  | 0.338 | 10.125 | 9.625  | 0.250 | 10.125 | 9.701  | 0.212 | 10.000  | 9.812    | 0.094   |       |           |       |
| 12"      | 12.125 | 11.315 | 0.405 | 12.125 | 11.565 | 0.280 | 12.125 | 11.617 | 0.254 |         |          |         |       |           |       |

| Rohrlei- | Rohr-    | DF    | 2 7    | DR    | 7.3    | DF    | २ १    | DR    | 11     | DR    | 13.5   | DR    | 15.5   |
|----------|----------|-------|--------|-------|--------|-------|--------|-------|--------|-------|--------|-------|--------|
| tungs-   | Aussend- | Wand  | ID     | Wand  | ID     | Wand  | ID     | Wand  | ID     | Wand  | ID     | Wand  | ID     |
| grösse   | ur-      |       |        |       |        |       |        |       |        |       |        |       |        |
|          | chmesser |       |        |       |        |       |        |       |        |       |        |       |        |
| 2"       | 2.375"   | 0.339 | 1.656  | 0.325 | 1.685  | 0.264 | 1.816  | 0.216 | 1.917  | 0.176 | 2.002  | 0.153 | 2.050  |
| 3"       | 3.500"   | 0.500 | 2.440  | 0.479 | 2.484  | 0.389 | 2.676  | 0.318 | 2.825  | 0.259 | 2.950  | 0.226 | 3.021  |
| 4"       | 4.500"   | 0.643 | 3.137  | 0.616 | 3.193  | 0.500 | 3.440  | 0.409 | 3.633  | 0.333 | 3.793  | 0.290 | 3.885  |
| 5"       | 5.563"   | 0.795 | 3.878  | 0.762 | 3.947  | 0.618 | 4.253  | 0.506 | 4.491  | 0.412 | 4.689  | 0.347 | 4.640  |
| 6"       | 6.625"   | 0.946 | 4.619  | 0.928 | 4.701  | 0.736 | 5.064  | 0.602 | 5.348  | 0.491 | 5.585  | 0.359 | 4.802  |
| 7"       | 7.125"   | 1.018 | 4.967  | 0.976 | 5.056  | 0.792 | 5.447  | 0.648 | 5.752  | 0.528 | 6.006  | 0.427 | 5.719  |
| 8"       | 8.625"   | 1.232 | 6.013  | 1.182 | 6.120  | 0.958 | 6.593  | 0.784 | 6.963  | 0.639 | 7.271  | 0.460 | 6.150  |
| 10"      | 10.750"  | 1.536 | 7.494  | 1.473 | 7.628  | 1.194 | 8.218  | 0.977 | 8.678  | 0.796 | 9.062  | 0.556 | 7.445  |
| 12"      | 12.750"  | 1.821 | 8.889  | 1.747 | 9.047  | 1.417 | 9.747  | 1.159 | 10.283 | 0.944 | 10.748 | 0.694 | 9.280  |
| 13"      | 14.000"  | 2.000 | 9.760  | 1.918 | 9.934  | 1.556 | 10.702 | 1.273 | 11.302 | 1.037 | 11.801 | 0.823 | 11.006 |
| 16"      | 16.00"   | 2.286 | 11.154 | 2.192 | 11.353 | 1.778 | 12.231 | 1.455 | 12.916 | 1.185 | 13.487 | 0.903 | 12.085 |
| 18"      | 18.00"   | 2.571 | 12.549 | 2.466 | 12.772 | 2.000 | 13.760 | 1.636 | 14.531 | 1.333 | 15.173 | 1.032 | 13.812 |
| 20"      | 20.00"   | 2.857 | 13.943 | 2.740 | 14.192 | 2.222 | 15.289 | 1.818 | 16.145 | 1.481 | 16.859 | 1.161 | 15.538 |
| 22"      | 22.00"   | 3.143 | 15.337 | 3.014 | 15.611 | 2.444 | 16.818 | 2.000 | 17.760 | 1.630 | 18.545 | 1.290 | 17.265 |
| 24"      | 24.00"   | 3.429 | 16.731 | 3.288 | 17.030 | 2.667 | 18.347 | 2.182 | 19.375 | 1.778 | 20.231 | 1.419 | 18.991 |
| 26"      | 26.00"   |       |        | 3.562 | 18.449 | 2.889 | 19.876 | 2.364 | 20.989 | 1.926 | 21.917 | 1.548 | 20.717 |
| 28"      | 28.00"   |       |        |       |        | 3.111 | 21.404 | 2.545 | 22.604 | 2.074 | 23.603 | 1.677 | 22.444 |
| 30"      | 30.00"   |       |        |       |        | 3.333 | 22.933 | 2.727 | 24.218 | 2.222 | 25.289 | 1.806 | 24.170 |
| 32"      | 32.00"   |       |        |       |        | 3.556 | 24.462 | 2.909 | 25.833 | 2.370 | 26.975 | 1.935 | 25.897 |
| 34"      | 34.00"   |       |        |       |        |       |        | 3.091 | 27.447 | 2.519 | 28.661 | 2.065 | 27.623 |
| 36"      | 36.00"   |       |        |       |        |       |        | 3.273 | 29.062 | 2.667 | 30.347 | 2.194 | 29.350 |
| 42"      | 42.00"   |       |        |       |        |       |        |       |        | 3.111 | 35.404 | 2.323 | 31.076 |
| 48"      | 48.00""  |       |        |       |        |       |        |       |        | 3.556 | 40.462 | 2.710 | 36.255 |

## 11.2.7 HDPE

## 11.2.8 C900/C905 PVC AWWA Wasserverteilungsrohr (Blau)

| Rohrleitungs- | Rohr-Aus-  | DR    | 14     | DR    | 18     | DR    | -21    | DR    | 25     |
|---------------|------------|-------|--------|-------|--------|-------|--------|-------|--------|
| grösse        | send-      | Wand  | ID     | Wand  | ID     | Wand  | ID     | Wand  | ID     |
|               | urchmesser |       |        |       |        |       |        |       |        |
| 4             | 4.80       | 0.343 | 4.114  | 0.267 | 4.266  |       |        | 0.192 | 4.416  |
| 6             | 6.90       | 0.493 | 5.914  | 0.383 | 6.134  |       |        | 0.276 | 6.348  |
| 8             | 9.05       | 0.646 | 7.758  | 0.503 | 8.044  |       |        | 0.362 | 8.326  |
| 10            | 11.10      | 0.793 | 9.514  | 0.617 | 9.866  |       |        | 0.444 | 10.212 |
| 12            | 13.20      | 0.943 | 11.314 | 0.733 | 11.734 |       |        | 0.528 | 12.144 |
| 14            | 15.30      |       |        | 0.850 | 13.600 | 0.729 | 13.842 | 0.612 | 14.076 |
| 16            | 17.40      |       |        | 0.967 | 15.466 | 0.829 | 15.742 | 0.696 | 16.008 |
| 18            | 19.50      |       |        | 1.083 | 17.334 | 0.929 | 17.642 | 0.780 | 17.94  |
| 20            | 21.60      |       |        | 1.200 | 19.200 | 1.029 | 19.542 | 0.864 | 19.872 |
| 24            | 25.80      |       |        | 1.433 | 22.934 | 1.229 | 23.342 | 1.032 | 23.736 |

# Worldwide at home

Our sales companies and representatives ensure local customer support in more than 100 countries.

## www.gfps.com

### Argentina / Southern South America

Georg Fischer Central Plastics Sudamérica S.R.L. Buenos Aires / Argentina Phone +54 11 4512 02 90 gfcentral.ps.ar@georgfischer.com www.gfps.com/ar

Australia George Fischer Pty Ltd Riverwood NSW 2210 Phone +61 (0) 2 9502 8000 australia.ps@georgfischer.com www.gfps.com/au

Austria Georg Fischer Rohrleitungssysteme GmbH 3130 Herzogenburg Phone +43 (0) 2782 856 43-0

# austria.ps@georgfischer.com www.gfps.com/at

Belgium / Luxembourg Belgium / Luxembourg Georg Fischer NV/SA 1600 Sint-Pieters-Leeuw / Belgium Phone +32 (0) 2 556 40 20 Fax +32 (0) 2 524 34 26 be.ps@georgfischer.com www.gfps.com/be

### Brazil

Georg Fischer Sist. de Tub. Ltda. 04571-020 São Paulo/SP Phone +55 (0) 11 5525 1311 br.ps@georgfischer.com www.gfps.com/br

Canada

Georg Fischer Piping Systems Ltd Mississauga, ON L5T 2B2 Phone +1 (905) 670 8005 Fax +1 (905) 670 8513 ca.ps@georgfischer.com www.gfps.com/ca

### China

Georg Fischer Piping Systems Ltd Shanghai 201319 Phone +86 21 3899 3899 china.ps@georgfischer.com www.gfps.com/cn

### Denmark / Iceland

Georg Fischer A/S 2630 Taastrup / Denmark Phone +45 (0) 70 22 19 75 info.dk.ps@georgfischer.com www.gfps.com/dk

### Finland

Georg Fischer AB 01510 Vantaa Phone +358 (0) 9 586 58 25 Fax +358 (0) 9 586 58 29 info.fi.ps@georgfischer.com www.gfps.com/fi

France

Georg Fischer SAS 95932 Roissy Charles de Gaulle Cedex Phone +33 (0) 1 41 84 68 84 fr.ps@georgfischer.com www.gfps.com/fr

**Germany** Georg Fischer GmbH 73095 Albershausen Phone +49 (0) 7161 302 0 info.de.ps@georgfischer.com www.gfps.com/de

India Georg Fischer Piping Systems Pvt. Ltd 400 083 Mumbai Phone +91 22 4007 2000 Fax +91 22 4007 2020 branchoffice@georgfischer.com wurwung fisc com/in www.gfps.com/in

Indonesia PT Georg Fischer Indonesia Karawang 41371, Jawa Barat Phone +62 267 432 044 Fax +62 267 431 857 indonesia.ps@georgfischer.com www.gfps.com/id

Italv Georg Fischer S.p.A. 20864 Agrate Brianza (MB) Phone +39 02 921 86 1 Fax +39 02 921 86 24 7 it.ps@georgfischer.com www.gfps.com/it

### Japan Geora Fischer Ltd

530-0003 Osaka Phone +81 (0) 6 6341 2451 jp.ps@georgfischer.com www.gfps.com/jp

### Korea

Georg Fischer Korea Co. Ltd Unit 2501, U-Tower 120 Heungdeok Jungang-ro (Yeonadeok-dona) Giheung-gu, Yongin-si, Gyeonggi-do Phone +82 31 8017 1450 Fax +82 31 217 1454 kor.ps@georgfischer.com www.gfps.com/kr

### Malavsia

Malaysia George Fischer (M) Sdn. Bhd. 41200 Klang, Selangor Darul Ehsan Phone +60 (0) 3 3122 5585 Fax +60 (0) 3 3122 5575 my.ps@georgfischer.com www.qfps.com/my

## Mexico / Northern Latin America

Georg Fischer S.A. de C.V. CP 66603 Apodaca, Nuevo León / Mexico Phone +52 (81) 1340 8586 Fax +52 (81) 1522 8906 mx.ps@georgfischer.com www.gfps.com/mx

## Middle East Georg Fischer Piping Systems (Switzerland) Ltd Dubai / United Arab Emirates Phone +971 4 289 49 60 gcc.ps@georgfischer.com

www.qfps.com/int Netherlands Georg Fischer N.V. 8161 PA Epe Phone +31 (0) 578 678 222 nl.ps@georgfischer.com

New Zealand Georg Fischer Ltd 5018 Upper Hutt Phone +04 527 9813 Fax +04 527 9834

www.gfps.com/nl

nz.ps@georgfischer.com www.gfps.com/nz Norway Georg Fischer AS 1351 Rud Phone +47 67 18 29 00 no.ps@georgfischer.com www.gfps.com/no

### Philippines

George Fischer Pte. Ltd. Philippines Representative Office 1500 San Juan City Phone +632 571 2365 Fax +632 571 2368 sgp.ps@georgfischer.com www.gfps.com/sg

## Poland

Georg Fischer Sp. z o.o. 05-090 Sekocin Nowy Phone +48 (0) 22 31 31 0 50 poland.ps@georgfischer.com www.gfps.com/pl

### Romania

Georg Fischer Piping Systems (Switzerland) Ltd 020257 Bucharest - Sector 2 Phone +40 (0) 21 230 53 80 ro.ps@georgfischer.com www.gfps.com/int

## Russia

Georg Fischer Piping Systems (Switzerland) Ltd Moscow 125040 Phone +7 495 748 11 44 ru.ps@georgfischer.com www.qfps.com/ru

### Singapore

Singapore George Fischer Pte Ltd 528 872 Singapore Phone +65 6747 0611 Fax +65 6747 0577 sg.p.s@georgfischer.com www.gfps.com/sg

**Spain / Portugal** Georg Fischer S.A. 28046 Madrid / Spain Phone +34 (0) 91 781 98 90 es.ps@georgfischer.com www.gfps.com/es

## Sweden

Georg Fischer AB 117 43 Stockholm Phone +46 (0) 8 506 775 00 info.se.ps@georgfischer.com www.gfps.com/se

## Switzerland

Switzertano Georg Fischer Rohrleitungssysteme (Schweiz) AG 8201 Schaffhausen Phone +41 (0) 52 631 3026 ch.ps@georgfischer.com www.gfps.com/ch

### Taiwan

Georg Fischer Co. Ltd San Chung Dist., New Taipei City Phone +886 2 8512 2822 Fax +886 2 8512 2823 www.gfps.com/tw

### United Kingdom / Ireland

George Fischer Sales Limited Coventry, CV2 2ST / United Kingdom Phone +44 (0) 2476 535 535 uk.ps@georgfischer.com www.gfps.com/uk

## USA / Caribbean

Georg Fischer LLC 92618 Irvine, CA / USA Phone +1 714 731 8800 Fax +1 714 731 6201 us.ps@georgfischer.com www.qfps.com/us

Vietnam George Fischer Pte Ltd Representative Office Ho Chi Minh City Phone + 84 28 3948 4000 Fax + 84 28 3948 4010 sgp.ps@georgfischer.com www.gfps.com/vn

International Georg Fischer Piping Systems (Switzerland) Ltd 8201 Schaffhausen / Switzerland Phone +41 (0) 52 631 3003 Fax +41 (0) 52 631 2893 info.export@georgfischer.com www.gfps.com/int

The information and technical data (altogether "Data") herein are not binding, unless explicitly confirmed in writing. The Data neither constitutes any expressed, implied or warranted characteristics, nor guaranteed properties or a guaranteed durability. All Data is subject to modification. The General Terms and Conditions of Sale of Georg Fischer Piping Systems apply.

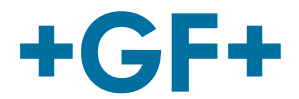